# TPM-Pro 设备管理系统 用户手册

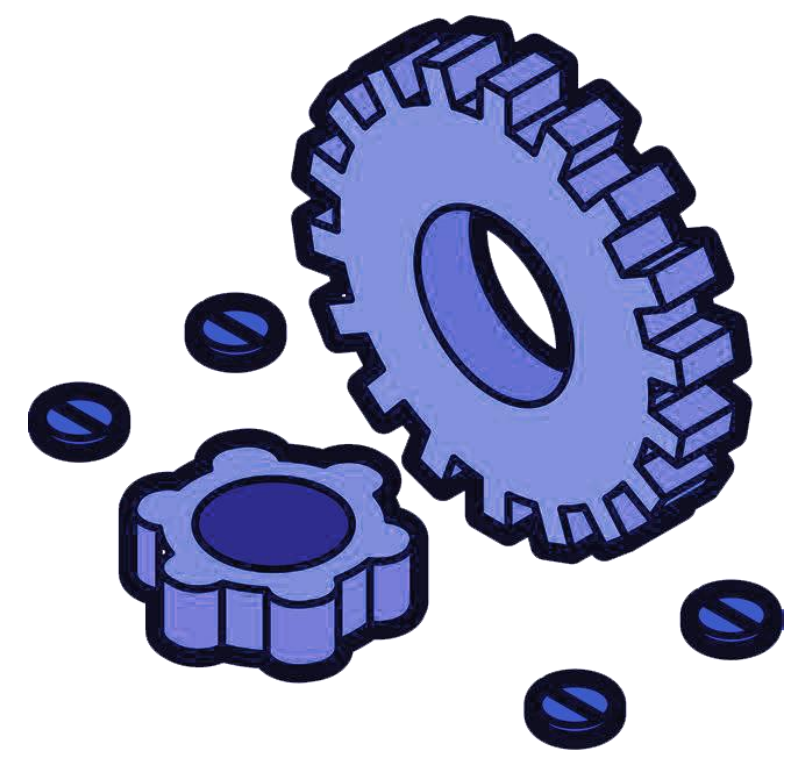

#### 目录

| TPIV     | 1-Pro 设备管理系统用户手册 | 1 -    |
|----------|------------------|--------|
| —,       | 首页               | 4 -    |
|          | 1用户登录            | 4 -    |
|          | 2 首页展示           | 4 -    |
| <u> </u> | 基础数据(管理员)        | 5 -    |
|          | 1 模板管理(管理员)      | 5 -    |
|          | 2 工厂信息(管理员)      | - 12 - |
|          | 3 车间信息(管理员)      | - 14 - |
|          | 4 产线信息(管理员)      | - 17 - |
|          | 5 设备信息(管理员)      | - 22 - |
|          | 6 检查项管理(管理员)     | - 26 - |
|          | 7 班组管理(管理员)      | - 29 - |
|          | 8 规则字典(管理员)      | - 33 - |
|          | 9 推送等级(管理员)      | - 36 - |
|          | 10 推送方式(管理员)     | - 37 - |
| 三、       | 运营中心(管理员)        | - 38 - |
|          | 1 异常快反           | - 38 - |
|          | 2 绩效看板           | - 40 - |
|          | 3 参数看板           | - 41 - |
|          | 4 趋势看板           | - 42 - |
| 四、       | 设备管理             | - 43 - |
|          | 1 实时监控           | - 43 - |
|          | 2 维修管理           | - 46 - |
|          | 3 维护保养           | - 52 - |
|          | 4 设备点检           | - 65 - |
|          | 5 备品备件           | - 77 - |
|          | 6 维修知识库          | - 86 - |
| 五、       | 报表管理(管理员)        | - 99 - |
|          | 1 设备参数分析         | - 99 - |
|          | 2 设备参数点检         | 100 -  |
|          | 3 设备状态分析         | 101 -  |
|          | 4 设备利用率分析        | 102 -  |
|          | 5 设备故障排名         | 103 -  |
|          | 6 设备可靠性分析        | 103 -  |
|          | 7 员工维修绩效         | 104 -  |
| 六、       | 安灯管理             | 105 -  |
|          | 1 安灯操作           | 107 -  |
| 七、       | 系统管理(管理员)        | 112 -  |
|          | 1 企业管理(管理员)      | 112 -  |
|          | 2 权限管理(管理员)      | 113 -  |
|          | 3 环境配置(管理员)      | 118 -  |
|          | 4 菜单管理(管理员)      | 121 -  |
|          | 5 日志管理(管理员)      | 123 -  |

| <b>6</b> 系统环境(管理员) | 124 -   |
|--------------------|---------|
| 八、 设备管理系统 APP 端    | - 126 - |
| 1 首页               | 126 -   |
| 2 消息               | - 150 - |
| 3 我的               | 153 -   |

一、首页

#### 1 用户登录

通过输入账户密码的方式,登录进入本系统。 登录网址: <u>http://10.9.52.16:8080/prj-tpm</u> 用户名:员工工号 初始密码: 123456

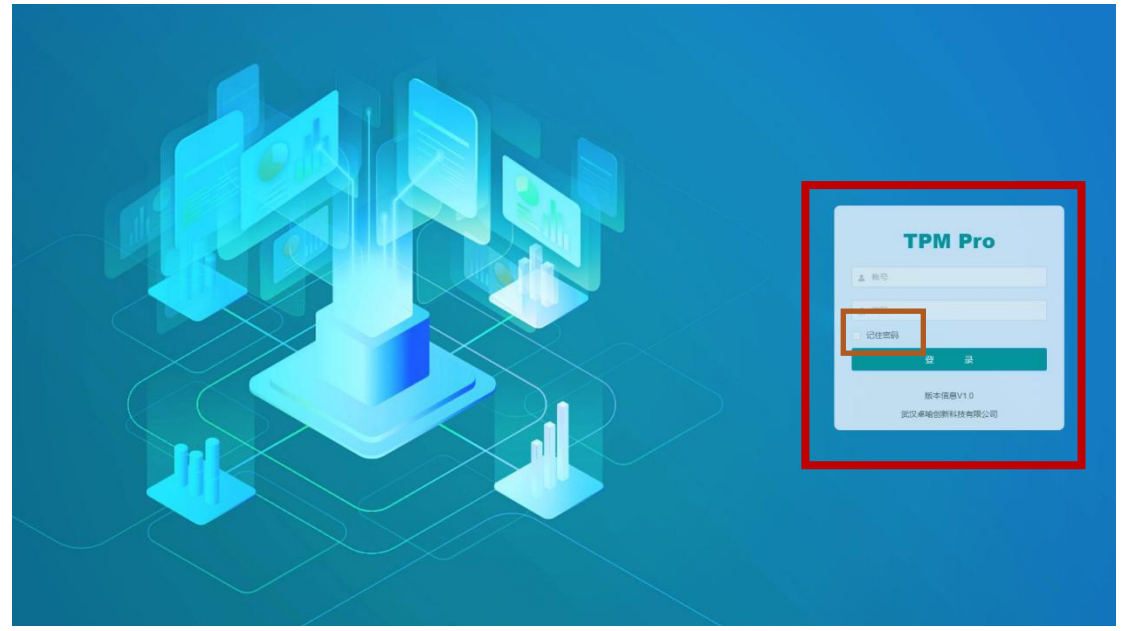

勾选记住密码即可保存密码,下次登录会根据用户名自动显示其密码。

2 首页展示

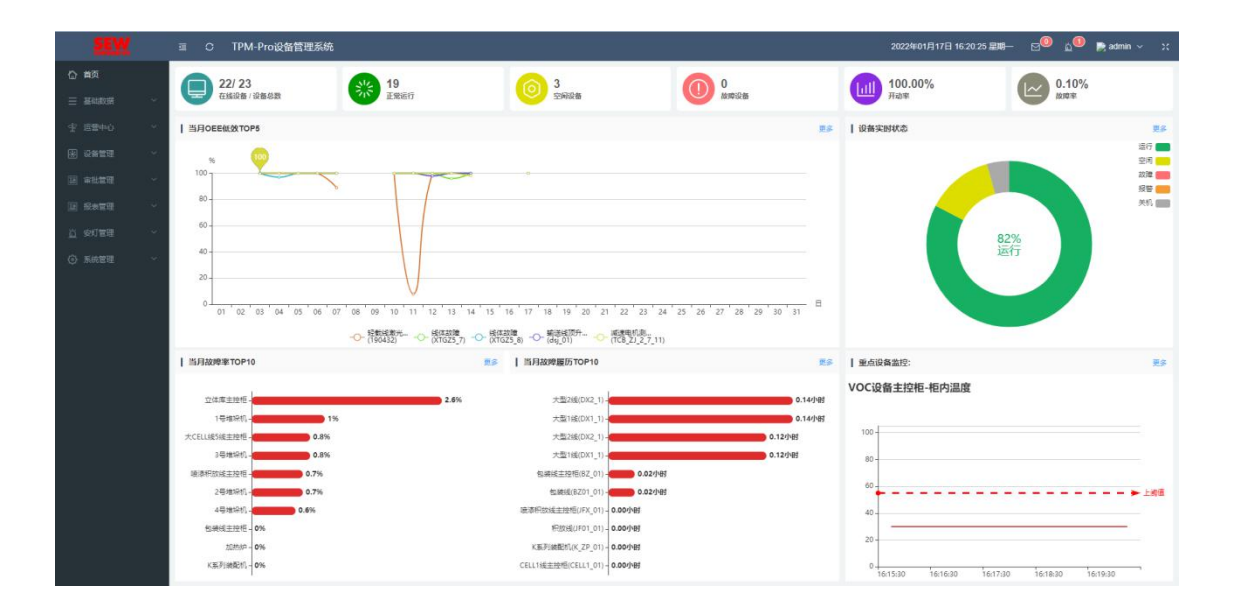

主要显示设备监控的概览,包含设备的运行率故障率等等。(重点设备监控需在规则字典中 配置,默认显示其中规则明细的第一个。)

# 二、基础数据(管理员)

#### 1 模板管理(管理员)

#### 1.1 查询

| 2      | Ξ   | 0   | SEW-设备管理系统  |                 |        |      | 2021年12月20日 | 11:14:01 🎫 🖂 🚾 🔬 💿  | 🤹 sew 🗸 🛛 🗴 |
|--------|-----|-----|-------------|-----------------|--------|------|-------------|---------------------|-------------|
| 合 前页   | 模拟  | 管理× |             |                 |        |      |             |                     | ~           |
|        | 803 |     |             | ✓ Q 2008 0 5531 |        |      |             |                     |             |
| 🕞 桃板管理 |     |     | 楔版编码 ≑      | 模版名称            | 模板类型   | 模版描述 | 创建人         | 创建时间 💠              | 操作          |
|        |     | 1   | 6c6e7dea    | 工厂模板            | I      | 禁止删除 | sew         | 2021-11-12 14:50:15 | <b>e e</b>  |
|        |     | 2   | Oceb6373    | 车间模板            | 车间     |      | sew         | 2021-11-11 15:21:54 | 0           |
|        |     | 3   | e637d0ab    | 链速度             | 严强     |      | admin       | 2021-11-29 18:00:36 | <b>2</b>    |
|        |     | 4   | 316ef82d    | 後后              | 严挑     |      | sew         | 2021-11-29 17:02:42 | <b>a</b>    |
|        |     | 5   | dt83746     | 立体库             | 7**\$£ |      | sew         | 2021-11-29 17:02:34 | 0           |
|        |     | 6   | 815c839f    | 包装线             | 7**1£  |      | sew         | 2021-11-29 17:02:23 | 0           |
|        |     | 7   | 8ad0159b    | Rittel          | 产线     |      | sew         | 2021-11-29 17:02:08 | <b>a</b>    |
|        |     | 8   | 5a6176bf    | 物流发活处           | 严独     |      | sew         | 2021-11-29 16:59:48 | <b>a</b>    |
|        |     | 9   | e2001efc    | EMS输送线模板        | 7**\$£ |      | sew         | 2021-11-29 16:52:32 | <b>2</b>    |
|        |     | 10  | fafe0015    | 转用分析模拟          | 7**\$£ |      | admin       | 2021-11-23 17:00:33 | 0           |
|        |     | 11  | 55837/13    | 大型2线栅板          | 产线     |      | admin       | 2021-11-23 16:46:33 | <b>a b</b>  |
|        |     | 12  | 09ee8104    | 大型1线栅板          | 严结     |      | admin       | 2021-11-23 16:46:11 | 0           |
|        |     | 13  | 677b9e53    | 大CELL5-10线      | 7*%56  |      | admin       | 2021-11-23 15:03:55 | <b>a b</b>  |
|        |     | 14  | 9800ba5e    | 大CELL5-9线       | 7**\$£ |      | admin       | 2021-11-23 15:03:46 | <b>a b</b>  |
|        |     | 15  | 58c99ee8    | 大CELL5-8线       | 产线     |      | admin       | 2021-11-23 15:03:40 | 0           |
|        |     | 16  | 436c5448    | 大CELL5-7线       | 产线     |      | admin       | 2021-11-23 15:03:31 | 0           |
|        |     | 17  | bdfc1919    | 大CELL5-6线       | 7°%    |      | admin       | 2021-11-23 15:03:25 | <b>2</b>    |
|        |     | 18  | b/5/40d1    | 大CELL5-5线       | 7*16   |      | admin       | 2021-11-23 15:03:18 | 0           |
|        |     | 10  | 2 ded Afrik | -+-0E(1.E.4/6   | 2014   |      | admia       | 2024 11 22 15:02:14 |             |

通过输入模板编码、模板名称,选择模板类型来查询相关模板信息。

#### 1.2 新增

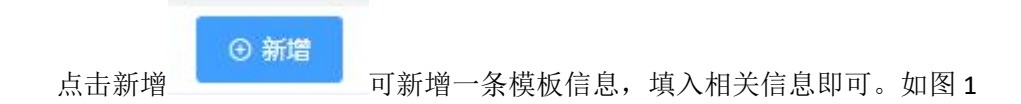

| <b>5</b> 9     |          |             |             |     |
|----------------|----------|-------------|-------------|-----|
| 8              |          |             |             | -   |
| 信息             |          |             |             |     |
| 模板图片           | +        |             |             |     |
|                |          |             |             |     |
|                |          | * まちまに ペアエわ | * 植板类型 建原素型 |     |
| 模版编号           | 56eeeac8 | 侘放白你        |             |     |
| * 模版编号<br>模版描述 | 56eeeac8 | 怪成石小        |             |     |
| * 模版编号<br>模版描述 | 56eeac8  | 包成白柳        |             | 11. |
| 模版编号           | 56eeeac8 | 复股白桥        |             | 11. |
| *模版编号          | 56eeead8 | 复业合称        |             | 服.  |

图 1

可以添加模板图片。模板编号系统会随机发配一个不重复编号,也可自 点击 己编辑一个。

#### 1.3 批量删除

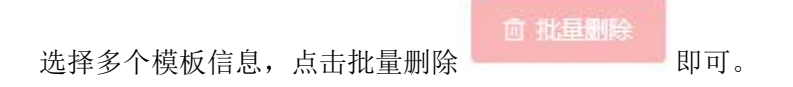

#### 1.4 修改

选择一条模板数据,点击右侧修改

| 信息。 | 如图    | 2         | 成合称      | 民政大士   | NAM SHAKE | 切在人  |    |
|-----|-------|-----------|----------|--------|-----------|------|----|
| 僅   | §改    |           |          |        |           |      | ×  |
| Į.  | 本信息   | 变量配置 显示设置 | 故障信息 检查项 | 趋势看板配置 |           |      |    |
|     | 模板图片  |           |          |        |           |      |    |
|     | *模版编号 | 5b6de15f  | * 模版名    | 称组装线模板 | *模板类型     | 产线 > |    |
|     | 模版描述  | 禁止删除      |          |        |           | lis  |    |
|     |       |           |          |        |           | 取消   | 确定 |

,进入修改页面。默认显示第一页修改基本

图 2

#### 1.4.1 变量配置

| 修改   |        |             |            |               |             |       | >        |
|------|--------|-------------|------------|---------------|-------------|-------|----------|
| 基本信息 | 交量配置   | 显示设置 故障(    | 言息  检查项  ; | 趋势看板配置        |             |       |          |
| 变量类型 | : 变量美型 | ◇ 変量状态:     | itta V     |               |             |       |          |
| Q 查询 | 〕 ● 新増 | 坐 EXCEL榄板下载 |            | ≚导出EXCEL ◎ 启用 | ◎ 禁用 @ 批量删除 |       |          |
|      |        | 变量编码        | 变量名称       | 变量类型          | 变量单位        | 状态    | 操作       |
|      | 1      | A001        | 模组温度       | 模拟量           | °C          | 启用    | <b>2</b> |
|      | 2      | A002        | 模组压力       | 模拟量           | MPa         | 启用    | <b>e</b> |
|      | 3      | A003        | 生产节拍       | 模拟量           | SPM         | 启用    | (2) (1)  |
|      |        |             |            |               |             |       |          |
|      |        |             |            |               | 共3条 5条/页    | < 1 > | 前往 1     |
|      |        |             |            |               |             |       | 4X/H     |

(运营中心/参数看板以及报表管理中的功能都需要配置变量才能使用) ①查询:可根据变量类型、变量状态查询变量数据。

| 变量类型:   |         | ~    | 变量状态: |       | ~       |               |    |
|---------|---------|------|-------|-------|---------|---------------|----|
|         | etr 14  | 新增   |       |       |         |               | 日子 |
| ②新增: 点击 | ·新增     |      | 可新增一新 | *     | 填入相天信息即 | <b>可</b> 。(注: | 是省 |
| 报警选择是时  | , 需额外填算 | 写回差值 | 、高值、低 | 值等等)如 | 图 3     |               |    |

| -    |      |      |        |    |            |                         |         |         |  |
|------|------|------|--------|----|------------|-------------------------|---------|---------|--|
| 变量编码 | A004 |      | * 变量名称 |    | 是否报警       | 否 🚺 是                   | 报警条件    | 无限制     |  |
| 采样周期 | ~    | 10 ~ | * 安量类型 |    | •报警类型      | ◎ 超限                    |         |         |  |
| 变量单位 |      |      |        |    | 回差值        |                         |         |         |  |
| 变量描述 |      |      |        |    | 高高         |                         | 高高延迟(S) | 0       |  |
|      |      |      |        | h. | 禁用时间       | 💿 Atkatil) — 💽 skikatil |         |         |  |
|      |      |      |        |    | राग<br>(स) |                         | 高延迟(S)  | 0       |  |
|      |      |      |        |    | 禁用时间       |                         |         |         |  |
|      |      |      |        |    | 低          |                         | (氏延足(S) | 0       |  |
|      |      |      |        |    | 禁用时间       |                         |         |         |  |
|      |      |      |        |    | 低低         | 0                       | 低低延迟(s) | 0       |  |
|      |      |      |        |    | 禁用时间       |                         |         |         |  |
|      |      |      |        |    | * 是否推送     | 否 🚺 是                   | 推送等级    | -#2 · · |  |
|      |      |      |        |    |            |                         |         |         |  |

- 7 -

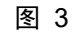

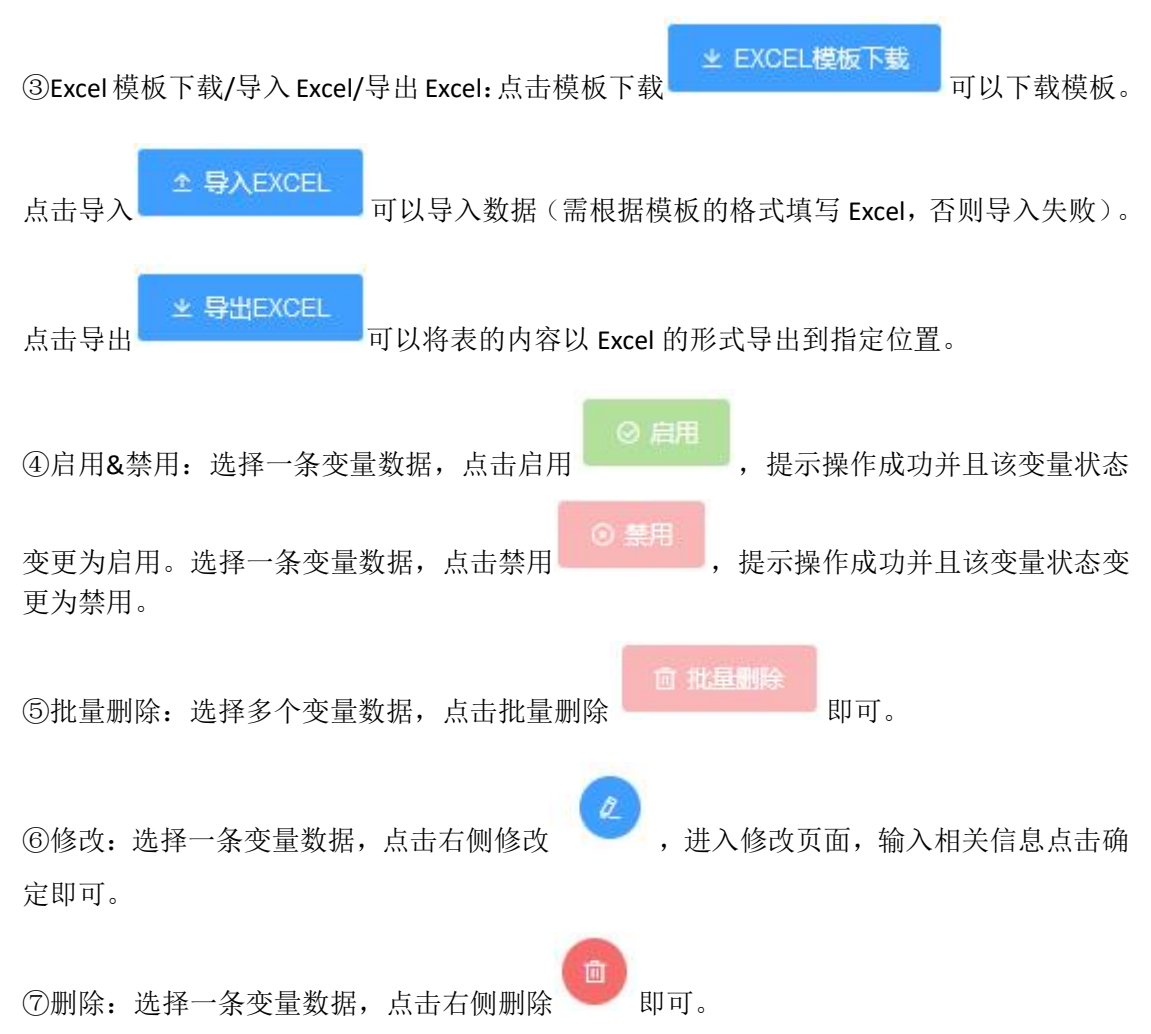

#### 1.4.2 显示设置

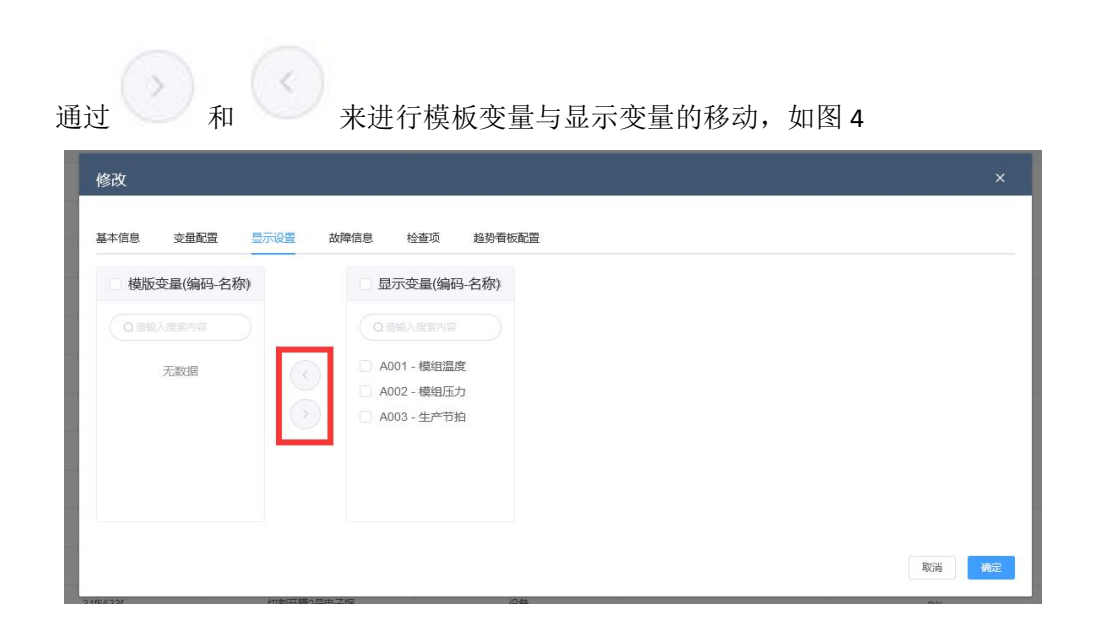

图 4

#### 1.4.3 故障信息

| 修改    |     |            |               |              |          |           |          |       |     | >            |
|-------|-----|------------|---------------|--------------|----------|-----------|----------|-------|-----|--------------|
| 本信息   | ļ : | 变量配置 显示设置  | <b>上</b> 故障信息 | 检查项 趋势       | 看板配置     |           |          |       |     |              |
|       |     |            | ~ 故障等多        | ~            |          |           |          |       |     |              |
| 01    | 查询  | ④ 新增 坐 EXC | EL模板下载 🔶 🗠    | \$AEXCEL ⊻ ₹ | ¥出EXCEL  | 北星删除      |          |       |     |              |
|       |     | 故障编码       | 故障类型          | 故障等级         | 故障地址     | 故障描述      | 自动生成维修任务 | 固定维修员 | 撰   | e <b>n</b> e |
|       | 1   | 1001       | 电气故障          | 提醒           | DB1.20.1 | 检测计数器到!   |          |       | ¢.  | Û            |
|       | 2   | 1002       | 机械故障          | 停机           | DB1.20.2 | 给油计数器到!   |          |       | (2) |              |
|       | 3   | 1003       | 软件故障          | 提醒           | DB1.20.3 | 工件检测计数器到! |          |       | 2   | 1            |
|       | 4   | 1004       | 操作故障          | 停机           | DB1.20.4 | 未启动、请启动马达 |          |       | 2   | 1            |
|       | 5   | 1006       | 通讯故障          | 提醒           | DB1.20.6 | 不在暂停操作模式  |          |       | a   | 1            |
|       |     |            |               |              |          | 共5条       | 5条/页 ~   | < 1 → | 前往  | 1            |
| 80/31 |     |            | -SHALLAND     |              | 10-FF    |           |          |       | 取消  | 曲            |
| 查诸    | 间:  | 可根据故障      | 编码、故          | [障类型、;       | 故障等级     | 查询故障数     | 据。       |       |     |              |
|       |     |            |               |              | ~        |           | $\sim$   |       |     |              |
|       |     |            | 0. žt. t      | a            |          |           |          |       |     |              |

| 和102.71        | <b>萨</b> 布尔                          | 244                                  | No sta ha       | 1/6                               |     |
|----------------|--------------------------------------|--------------------------------------|-----------------|-----------------------------------|-----|
|                |                                      |                                      |                 |                                   | ×   |
| * 故障编码         |                                      | * 故障举型                               |                 | ~                                 |     |
|                |                                      |                                      |                 |                                   |     |
| <b></b>        | · 靖远祥 · · ·                          | 政陣地址                                 |                 |                                   |     |
| 是否推送           | 否 🔵 是                                | 推送等级                                 |                 | ~                                 |     |
| 自动生成维修任务       | 否 👥 是                                | 固定维修员                                |                 | ¥.]                               |     |
| *故障描述          |                                      |                                      |                 |                                   |     |
|                |                                      |                                      |                 | li.                               |     |
|                |                                      |                                      |                 |                                   |     |
|                |                                      |                                      |                 | 返回                                | 敵人  |
|                |                                      | 图 5                                  |                 |                                   |     |
| 击导出<br>★导出     | →EXCEL<br>可以导入数据<br>HEXCEL<br>可以将表的内 | 山侯极下载<br>居(需根据模板的格<br>P容以 Excel 的形式等 | 式填写 Ex<br>导出到指员 | rourf<br>cel,否则导 <i>)</i><br>E位置。 | 、失则 |
| 批量删除:选择        | 择多个故障数据,点击批 <u>。</u>                 | <b>重 北</b> 運動                        | 除               | Ĵ.                                |     |
| 修改:选择一条<br>即可。 | ;<br>故障数据,点击右侧修ī                     | 改 🖉 , 进入修                            | §改页面,           | 输入相关信息                            | き点き |
| 删除:选择一条        | 会故障数据,点击右侧删                          | 除回即可。                                |                 |                                   |     |

#### 1.4.4 趋势看板配置

| 修改            |            |            |                   |            |       |                     | ×                     |
|---------------|------------|------------|-------------------|------------|-------|---------------------|-----------------------|
| 基本信息 变量       | 配置 显示      | 设置 古       | 如準信息 检查项          | 趋势看板配置     |       |                     |                       |
|               | ~          |            |                   |            |       |                     | ×                     |
| *运行状态         | 生产         |            |                   |            |       |                     |                       |
| * 采样周期        | 天          |            | *取样时刻             | 0          | *取样长  | 度 🗘 秒 🗸             |                       |
| * 使用算法        |            | ~          | _                 |            |       |                     |                       |
| * 拟台阶数        | 2          | ~          | * 最大计算长度          | 0          |       | 単                   |                       |
| 高派誓           |            | Y          | DAJDC THE         | ×          |       |                     |                       |
|               |            |            |                   |            |       |                     | 11.                   |
|               |            |            |                   |            |       |                     | <b>創除</b> 保存          |
|               | ~          |            |                   |            |       |                     | ž                     |
|               | ~          |            |                   |            |       |                     | ×                     |
|               |            | 一世         | ₩<br>2010年(1911年) | ^          |       |                     |                       |
|               |            | 4          | 产节拍(A0            | 03)        |       |                     |                       |
|               |            |            |                   | /          |       |                     |                       |
|               |            | 榠          | 组温度(AU            | 01)        |       |                     |                       |
|               |            | 模          | 組压力(A0            | 02)        | 郓去    |                     |                       |
| )点击选择<br>是"运营 | 变量<br>中心/趋 | !势看ർ       | ★₩△₩▲             | 品<br>配置,如: | 不填写,  | ,即可填写相应<br>则无法对此模板的 | 立的趋势看板配置。<br>设备进行趋势分析 |
| )点击删除         | 删除         | <b>,</b> 1 | 即可删除当             | 前配置的       | 力趋势看极 | 反数据。                |                       |
| )点击保存         | 保存         | ,          | 即可保存当             | 前配置的       | 力趋势看机 | 反数据。                |                       |
| .5 册          | 喩          |            |                   |            |       |                     |                       |

选择一条模板数据,点击右侧删除 即可。

# 2 工厂信息(管理员)

| TPM Pro                                      | ≡ 0 9   | iEW-设备管理系统       |                  |      |         |                     |    | 2021年11月12日 1 | 5 20 11 星明五 🖂 🔍     | 🔒 sew 🛩 🔉 |
|----------------------------------------------|---------|------------------|------------------|------|---------|---------------------|----|---------------|---------------------|-----------|
| 0 mit                                        | 」」「信息 × |                  |                  |      |         |                     |    |               |                     | ~         |
| - <b>BURNE</b>                               | 17.00   |                  | ○ 査術 ○ 新潮 ② 和単   | 0 RA | O MAR   |                     |    |               |                     |           |
| o l'as                                       | 0.1     | 1 <b>/1985</b> ≎ | 17-8株            | 所服模板 | 3.97 TL | 启用时间                | 香油 | 创建人           | ententen o          | 操作        |
| ○ 车间信息                                       | 0 1     | SEW01            | SEW-传动设备(此汉)有限公司 |      | 展用      | 2021-11-11 13:13:30 |    | 'n            | 2021-11-11 13:13:30 | 0         |
| O misite                                     |         |                  |                  |      |         |                     |    |               |                     |           |
| D 0468                                       |         |                  |                  |      |         |                     |    |               |                     |           |
| B 465218                                     |         |                  |                  |      |         |                     |    |               |                     |           |
| 图 班祖尊重                                       |         |                  |                  |      |         |                     |    |               |                     |           |
| ③ 规则字典                                       |         |                  |                  |      |         |                     |    |               |                     |           |
| ✓ 推送等级                                       |         |                  |                  |      |         |                     |    |               |                     |           |
| 11 推送方式                                      |         |                  |                  |      |         |                     |    |               |                     |           |
| 生 活動中心 、 、                                   |         |                  |                  |      |         |                     |    |               |                     |           |
| E serie ~                                    |         |                  |                  |      |         |                     |    |               |                     |           |
| 三 本比常理 ~                                     |         |                  |                  |      |         |                     |    |               |                     |           |
| <ul> <li>10 S*23</li> <li>11 S*23</li> </ul> |         |                  |                  |      |         |                     |    |               |                     |           |
| ③ 系统管理 ~                                     |         |                  |                  |      |         |                     |    |               |                     |           |
|                                              |         |                  |                  |      |         |                     |    |               |                     |           |
|                                              |         |                  |                  |      |         |                     |    |               |                     |           |
|                                              |         |                  |                  |      |         |                     |    |               |                     |           |
|                                              |         |                  |                  |      |         |                     |    |               |                     |           |
|                                              |         |                  |                  |      |         |                     |    |               |                     |           |
|                                              |         |                  |                  |      |         |                     |    | 共1条 205       | k夜 - ( 1 )          | 前往 1 页    |
|                                              |         |                  |                  |      |         |                     |    |               |                     |           |

#### 2.1 查询

| TPM Pro    | ≣ 0     | SEW-设备管理系统 | 統      |             |         |       |     |                     |    | 2021年11月12日 | 15 20 23 星朝五 🖂 🙆                     | 😤 sew 🛩 🤉 10 |
|------------|---------|------------|--------|-------------|---------|-------|-----|---------------------|----|-------------|--------------------------------------|--------------|
|            | 工厂信息    | ×          |        | 2           |         |       |     |                     |    |             |                                      | ~            |
| = MANDON ~ | 3774666 |            | の意味    | 0 ## 8 P.O  | RS O RE | o Mit |     |                     |    |             |                                      |              |
| O ITEE     |         | IF®® ≎     |        | 11-名称       | 所證模板    | I     | 厂状态 | 启用时间                | 香注 | 创建人         | ensenter ÷                           | 操作           |
|            | 0 1     | SEW01      | SEW-IW | 加设备(建议)有限公司 |         |       | 8月  | 2021-11-11 13:13:30 |    | ih          | 2021-11-11 13:13:30                  | <b>e</b>     |
|            |         |            |        |             |         |       |     |                     |    |             |                                      |              |
|            |         |            |        |             |         |       |     |                     |    |             |                                      |              |
|            |         |            |        |             |         |       |     |                     |    |             |                                      |              |
|            |         |            |        |             |         |       |     |                     |    |             |                                      |              |
|            |         |            |        |             |         |       |     |                     |    |             |                                      |              |
|            |         |            |        |             |         |       |     |                     |    |             |                                      |              |
|            |         |            |        |             |         |       |     |                     |    |             |                                      |              |
|            |         |            |        |             |         |       |     |                     |    |             |                                      |              |
|            |         |            |        |             |         |       |     |                     |    |             |                                      |              |
|            |         |            |        |             |         |       |     |                     |    |             |                                      |              |
|            |         |            |        |             |         |       |     |                     |    |             |                                      |              |
|            |         |            |        |             |         |       |     |                     |    |             |                                      |              |
|            |         |            |        |             |         |       |     |                     |    |             |                                      |              |
|            |         |            |        |             |         |       |     |                     |    |             |                                      |              |
|            |         |            |        |             |         |       |     |                     |    |             |                                      |              |
|            |         |            |        |             |         |       |     |                     |    |             |                                      |              |
|            |         |            |        |             |         |       |     |                     |    |             |                                      |              |
|            |         |            |        |             |         |       |     |                     |    | 共1条 20      | 条页                                   | 前往 1 页       |
|            |         |            |        |             |         |       |     |                     |    |             | aterialization and the second second |              |

通过输入工厂编码、工厂名称来查询相关工厂信息。

#### 2.2 新增

可。如图 **7** 

|         | 点击新增           | ●新增<br>可新增一条工厂信息,填入相关信息即可。 | 如图 6     |
|---------|----------------|----------------------------|----------|
| 1       | 新増             |                            | ×        |
| 发       | * 工厂编码         | 工厂编码                       |          |
| 馬       | * 工厂名称         | <u>工厂名称</u>                |          |
| Ę       | 所属模板           | 造洗择模板                      |          |
| Ę       | 备注             | 备注                         |          |
| Pf      |                |                            |          |
| 由街      |                |                            | 取消 确定 」  |
| 41-1013 | in jay ata par | 图 6                        |          |
| 2.3     | 3 批量           | 量删除                        |          |
|         | 选择多个           | ·工厂信息,点击批量删除 即可。           |          |
| 2.4     | 4 启月           | 用&禁用                       |          |
|         | 选择一条           | 工厂数据,点击启用 ,提示操作成功并且该工厂     | 状态变更为启用。 |
|         | 选择一条           | ·工厂数据,点击禁用                 | 状态变更为禁用。 |
| 2.      | 5 修改           | <b>没</b>                   |          |
|         | 选择一条           | :工厂数据,点击右侧修改 ,进入修改页面,输入相关  | 长信息点击确定即 |

| 修改     |                  |          | ×     |
|--------|------------------|----------|-------|
| * 工厂编码 | SEW01            |          |       |
| * 工厂名称 | SEW-传动设备(武汉)有限公司 |          |       |
| 所属模板   | 请选择模板 🗸          |          |       |
| 备注     |                  |          |       |
|        |                  |          | li.   |
|        |                  | Thrickle | 18.00 |
|        |                  | PK/H     | WHAE  |

图 7

#### 2.6 删除

选择一条工厂数据,点击右侧删除 💛 即可。

# 3 车间信息(管理员)

#### 3.1 查询

| MDCenter | Ξ   | o :  | 工业互联数字化平台 |         |             |      |           |                     |         | 2021年11月09日 1     | 5:33:12 星期二 🖂 📵     | 🤱 gx 👻 🔀   |
|----------|-----|------|-----------|---------|-------------|------|-----------|---------------------|---------|-------------------|---------------------|------------|
| ۵ MA     | 车间  | te × | _         |         |             |      |           |                     |         |                   |                     | ~          |
|          | 车间的 | 865  | 车间名称      | MRIT Y  | 0. 新闻 0. 新聞 |      | ○ 187用    |                     |         |                   |                     |            |
| 0 IT#8   |     | *    | 车间编码 ⇔    | 车间名称    | 工厂名称        | 所展模板 | 车间状态      | 启用时间                | 督注      | 创建人               | 创建时间 💠              | 操作         |
| ⊖ 车间信息   |     | 1    | CJ001     | 京輝车间    | 电器一厂        |      | 麻用        | 2021-07-05 10:42:49 |         | h                 | 2021-07-05 10:42:49 | 0          |
|          |     | 2    | CJ002     | 喷粉车间    | 电器二厂        |      | 用用        | 2021-07-05 10:44:18 |         | Ih                | 2021-07-05 10:44:18 | 2 💿        |
|          |     | 3    | CJ003     | 冲精车间    | 电器一厂        |      | 扁用        | 2021-07-05 10:44:37 |         | h                 | 2021-07-05 10:44:37 | 0          |
|          |     | 4    | CJ004     | 组装车间    | 电器三厂        |      | 日用        | 2021-07-05 10:44:55 |         | h                 | 2021-07-05 10:44:55 | 2 💿        |
|          |     | 5    | CJ005     | 物流车间    | 电器四厂        |      | 展用        | 2021-07-07 10:04:33 |         | h                 | 2021-07-05 10:45:21 | <b>2</b> 💿 |
|          |     | 6    | CJ006     | 机加工1#车间 | 油缸机加工厂      | 车间横板 | 周用        | 2021-09-09 10:54:58 | 通用加工    | gx                | 2021-09-09 10:54:58 | 2          |
|          |     | 7    | CJ007     | 紅体加工车间  | 发动机工厂       | 年间模板 | 雇用        | 2021-09-09 10:55:23 | al(#10T | gx                | 2021-09-09 10:55:23 | 2 💿        |
|          |     | 8    | JGJCJ01   | 结构件9%车间 | 结构件焊接工厂     | 车间横板 | <b>四用</b> | 2021-11-04 10:48:03 |         | h                 | 2021-11-04 10:48:03 | 2          |
|          |     | 9    | LTCJ01    | 基板车间    | 胎療證材        | 车间模板 | 展用        | 2021-08-07 15:21:58 |         | cij               | 2021-08-07 15:21:58 | 20         |
|          |     | 10   | LTCJ02    | 喷涂车间    | 魯泰建材        | 车间模板 | 周用        | 2021-08-07 12:19:41 |         | cq                | 2021-08-07 12:19:41 | 2 📵        |
|          |     | 11   | LTCJ03    | 切图车间    | 鲁泰建材        | 车间横板 | 田用        | 2021-08-07 15:33:48 |         | cij               | 2021-08-07 15:33:48 | 2 📵        |
|          |     | 12   | W2101     | 曲轴加工车间  | 发动机工厂       |      | 扁用        | 2018-05-29 11:45:34 |         | n1                | 2018-05-29 11:45:34 | 2 📵        |
|          |     |      |           |         |             |      |           |                     |         |                   |                     |            |
|          |     |      |           |         |             |      |           |                     |         |                   |                     |            |
|          |     |      |           |         |             |      |           |                     |         |                   |                     |            |
|          |     |      |           |         |             |      |           |                     |         |                   |                     |            |
|          |     |      |           |         |             |      |           |                     |         |                   |                     |            |
|          |     |      |           |         |             |      |           |                     |         |                   |                     |            |
|          |     |      |           |         |             |      |           |                     |         | and a first state |                     |            |
| 回 推送方式   |     |      |           |         |             |      |           |                     |         | 共12条 20条/         | ত্র ২ ব্বা ২        | 前往 1 页     |

通过输入车间编码、车间名称,选择所属工厂来查询相关工厂信息。

#### 3.2 新增

|      | ⊙ 新增 |            |              |
|------|------|------------|--------------|
| 点击新增 |      | 可新增一条车间信息, | 填入相关信息即可。如图8 |

| EIE     | 新增     |         |  |    | ×  |
|---------|--------|---------|--|----|----|
| EIQ     | *车间编码  | 车间编码    |  |    |    |
| EIE     | *车间名称  | 车间名称    |  |    |    |
| EIE     | * 所属工厂 | 所属エ厂 ~  |  |    |    |
| EÌĒ     | 所属模板   | 请选择模板 ~ |  |    |    |
| #车      | 备注     | 备注      |  |    |    |
| <u></u> |        |         |  |    | li |
| #车      |        |         |  | 取消 | 确定 |
| 间       |        |         |  |    |    |

图 8

#### 3.3 批量删除

选择多个车间信息,点击批量删除即可。

#### 3.4 启用&禁用

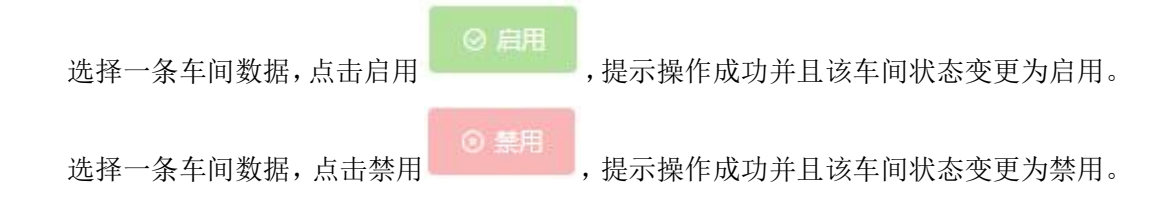

#### 3.5 修改

|           | 选择一    | 条车间数据,点     | 击右侧修改  | ,进入修改页面, | 输入相关信息。                                | 点击确定即 |
|-----------|--------|-------------|--------|----------|----------------------------------------|-------|
| 可。        | 如图 9   |             |        |          |                                        |       |
| 称         | 修改     | TF名称        | 所屋模板   | 车间状态     | 二二二二二二二二二二二二二二二二二二二二二二二二二二二二二二二二二二二二二二 | ×     |
| 间         | * 车间编码 | CJ001       |        |          |                                        |       |
| 间         | * 车间名称 | 点焊车间        |        |          |                                        |       |
| 値         | * 所属工厂 | 电器一厂[GC001] | ~      |          |                                        |       |
| 佰         | 所属模板   | 请选择模板       | $\sim$ |          |                                        |       |
| 车         | 备注     | 督注          |        |          |                                        |       |
| <u></u> 4 |        |             |        |          |                                        | -10   |
| <b>本</b>  |        |             |        |          | 取消                                     | 确定    |

æ

图 9

3.6 删除

选择一条车间数据,点击右侧删除 即可。

# 4 产线信息(管理员)

#### 4.1 查询

| MDCenter | Ξ  | 0 1   | L业互联数字化        | 评台           |             |            |                     |      |                     |       |                   |    | 2021年11月09日 15:4 | 3:36 里明二 🖂 🔨                    | 🠥 gx 🗸 🤉 20 |
|----------|----|-------|----------------|--------------|-------------|------------|---------------------|------|---------------------|-------|-------------------|----|------------------|---------------------------------|-------------|
| 合 篇页     | 产线 | 20. × |                |              |             |            |                     |      |                     |       |                   |    |                  |                                 | ~           |
|          | 产的 | 编码    | 产线名称           | 16.80        | u           | 新國车间 >     | の産病                 | ⊙ 新燈 |                     | ⊙ ### | o headan o headan |    |                  |                                 |             |
|          |    |       | Calification - | 7-184449     | MINEL       | niscario   | PHILATEROX          | 产编状态 | 启用时间                | 是否点检  | 点检时刻              | 备注 | 创建人              | 创建时间 🗘                          | 操作          |
|          |    | 1     | CX001          | 点焊线          | 电器一厂        | 点焊车间       | 点焊线模板               | 鹿用   | 2021-08-10 14:05:17 |       | 09:00             |    | Ih               | 2021-07-05 10:46:39             | 2 💿         |
| ⊖ 产线信息   |    | 2     | CX002          | 植物线          | 电跟二厂        | 暗粉车间       | 喷给绒模板               | 屈用   | 2021-08-10 14:05:17 | *     | 09.00             |    | h                | 2021-07-05 10:56:36             | 2 📵         |
|          |    | 3     | CX003          | 冲压线          | 电器一厂        | 冲精车间       | 冲压线模板               | 雇用   | 2021-07-08 15:06:15 | *     | 09:00             |    | h                | 2021-07-05 10:58:31             | 0           |
|          |    | 4     | CX004          | 组纳线          | 电跟三厂        | 组破车间       | 组装纸模板               | 品用   | 2021-07-09 11:46:34 | #     | 09:00             |    | gx               | 2021-07-05 11:07:54             | <b>a b</b>  |
|          |    | 5     | CX005          | 物流线          | 电器四厂        | 物流车间       | 物流线模板               | 雇用   | 2021-07-09 11:49:22 |       | 09:00             |    | gx               | 2021-07-05 11:09:24             | 2 0         |
|          |    | 6     | CX005          | 机加工东线        | 油缸机加工厂      | 机加工1#车间    | 机加生产线               | 启用   | 2021-09-09 10:56:39 | -     |                   |    | gr.              | 2021-09-09 10:56:39             | 2 📵         |
|          |    | 7     | CX007          | 81.10 T 2548 | HAINAIJ     | 81.10工1#年间 | 机加生产线               | 启用   | 2021-09-09 10:57:28 | 8     |                   |    | gx               | 2021-09-09 10:57:28             | 2 🛛         |
|          |    | 8     | JGJCX001       | 编档件产级001     | 结构件焊接工<br>厂 | 结构件9年年间    | 焊接产线                | 息用   | 2021-11-04 10:48:38 | 31    |                   |    | h                | 2021-11-04 10:48:38             | 0           |
|          |    | 9     | L77            | 机30—46       | 发动机工厂       | 曲轴加工车间     | 机加出 <sup>20</sup> % | 启用   | 2018-05-29 11:46:20 | -     |                   |    | n1               | 2018-05-29 11:46:20             |             |
|          |    | 10    | LTCX01         | 基板生产线        | 曲夜達材        | 基板车间       | 基板模板                | 启用   | 2021-08-07 15:57:03 | 8     | 09:00             |    | gyy              | 2021-08-07 15:57:03             |             |
|          |    | 11    | LTCX10         | 吃沙运          | 自奏建材        | 喷涂车间       | 玻速产级                | 周用   | 2021-08-07 17:28:20 |       | 09:00             |    | cq               | 2021-08-07 17:28:20             |             |
|          |    | 12    | LTCX11         | [2]割16號      | 無夜違材        | 切割车间       | 切割产线                | 启用   | 2021-08-07 17:29:15 | -     | 09:00             |    | cij              | 2021-08-07 17:29:15             |             |
|          |    | 13    | LTCX12         | 切創2時         | 自奏違け        | 切創车间       | 10807*16            | 度用   | 2021-08-07 17:30:33 |       | 09:00             |    | cq               | 2021-08-07 17:30:33             |             |
|          |    |       |                |              |             |            |                     |      |                     |       |                   |    |                  |                                 | ••          |
|          |    |       |                |              |             |            |                     |      |                     |       |                   |    |                  |                                 |             |
|          |    |       |                |              |             |            |                     |      |                     |       |                   |    |                  |                                 |             |
|          |    |       |                |              |             |            |                     |      |                     |       |                   |    |                  |                                 |             |
|          |    |       |                |              |             |            |                     |      |                     |       |                   |    |                  |                                 |             |
|          |    |       |                |              |             |            |                     |      |                     |       |                   |    |                  |                                 |             |
| 圖 推送方式   |    |       |                |              |             |            |                     |      |                     |       |                   |    | 共13条 20条/页       | <ul><li>✓ &lt; 1 &gt;</li></ul> | 前往 1 页      |

通过输入产线编码、产线名称,选择所属工厂、所属车间来查询相关工厂信息。

#### 4.2 新增

| 点击新地              | ● 新増      | 可新增一条产线(              | 言息,填入相乡  | 失信息即可   | 。如图 10               |    |
|-------------------|-----------|-----------------------|----------|---------|----------------------|----|
| 新増                | PAGELIN P | Increative i Philaphi | - Minute | ALCONN. | and the first of the | ×  |
| * 产线编码            | 产线编码      | *产线名称 产线名称            | 产线计划     | 禁用 🚺 肩門 | Ð                    | 1  |
| * 所属工厂            | 所属工厂 🗸    | * 所属车间 所属车间           | 班次1时间段   | ⑤ 开始    | ③ 结束                 |    |
| 託尾樟板              | 海洗返樽板     |                       | 休息时间段1   | ◎ 开始    | ③ 结束                 |    |
| Py linker 152.10X | 1929 FLEW |                       | 休息时间段2   | ③ 开始    | ③ 结束                 |    |
| 备注                | 备注        |                       | / 班次2时间段 | © 开始    | © 结束                 |    |
| 良品率               | 0-99 %    | 表现性 0-99              | %        | © 开始    | ◎ 结束                 |    |
|                   |           |                       | 休息时间段2   | ⑤ 开始    | © 结束                 |    |
|                   |           |                       |          |         | 取消                   | 确定 |

图 10

- 17 -

#### 4.3 批量删除

选择多个产线信息,点击批量删除即可。

#### 4.4 启用&禁用

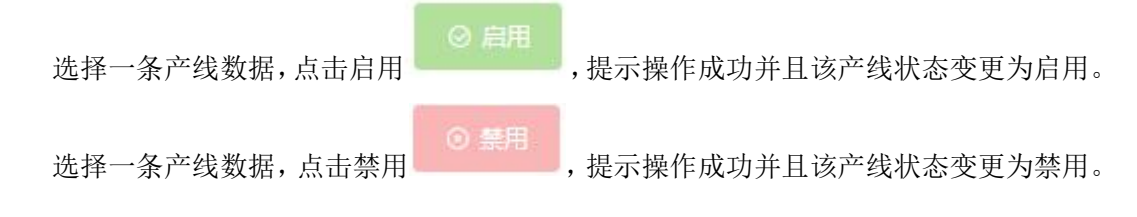

#### 4.5 推送规则

选择一条产线数据,点击推送规则 **送 推送规则**,进入推送规则页面。(此配置关

联到设备异常推送的功能,将设备异常信息同步到运营中心/异常快反功能中,以助于用户 能够便捷的查看信息,并对此快速做出反应)如图 11

| 送规则 |      |   |        |         |                                        |      |        |    | ×         |
|-----|------|---|--------|---------|----------------------------------------|------|--------|----|-----------|
| 一般  | 规则编码 | 1 | 规则名称   | Q. 查询   | <ul> <li>● 新増</li> <li>□ 批請</li> </ul> | 副删除  |        |    |           |
| 重要  |      | # | 規则编码 💠 | 規则名称    | 是否推送                                   | 推送方式 | 顺序     | 备注 | 操作        |
| 紧急  |      | 1 | PH001  | 点焊线推送规则 | 是                                      | 平台   | 0      |    | 2 🗊       |
|     |      |   |        |         |                                        | #18  | (名)(西) |    | at (a ) : |

图 11

#### 4.5.1 查询

| 规则编码 | <b>B</b> | 规则名称   | Q 查询    | ④新増 向批 | 泉刪除  |        |       |      |
|------|----------|--------|---------|--------|------|--------|-------|------|
|      | #        | 规则编码 💠 | 规则名称    | 是否推送   | 推送方式 | 顺序     | 备注    | 操作   |
|      | 1        | PH001  | 点焊线推送规则 | 是      | 平台   | 0      |       | 2 📦  |
|      |          |        |         |        | 共1条  | 5条/页 🗸 | < 1 > | 前往 1 |

输入规则编码、规则名称来查询相关规则信息。

#### 4.5.2 新增

|      | ⊙ 新増 |   |             |       |
|------|------|---|-------------|-------|
| 点击新增 |      | , | 进入推送规则新增页面。 | 如图 12 |

| 即使生间     | PULIENER   | P*Pestiki  | FEHINIBI    | THE HE KN | 1.0 (NO) |
|----------|------------|------------|-------------|-----------|----------|
| 新增       |            |            |             |           | ×        |
| * 推送规则编码 | 推送规则编码     |            |             |           |          |
| * 推送规则名称 | 推送规则名称     |            |             |           |          |
| 是否推送     | 否 🚺 是      |            |             |           |          |
| * 超时时间   |            |            |             |           | 分 ~      |
| 禁止推送时间   | 请选择        |            |             |           | Ý        |
| * 推送角色   | 请选择        |            |             |           | ~        |
| * 推送方式   | 请选择        |            |             |           | ×        |
| *顺序      | 0          |            |             |           | $\sim$   |
| 注: 兆     | 肖息持续时间超过设定 | 的"超时时间",才会 | 会推送给用户,避免过短 | 时间的消息推送   | 76-1     |
|          |            |            |             | 现旧        | 開以       |

图 12

#### 4.5.3 批量删除

选择多个规则信息,点击批量删除

4.5.4 修改

0 ,进入修改页面,输入相关信息点击确定即 选择一条规则数据,点击右侧修改

即可。

可。如图13

| * 推送规则编码 | PH001                                 |   |    |
|----------|---------------------------------------|---|----|
| * 推送规则名称 | 点焊线推送规则                               |   |    |
| 是否推送     | 否 🚺 是                                 |   |    |
| *超时时间    | 0                                     | 分 |    |
| 禁止推送时间   | 请选择                                   |   |    |
| * 推送角色   | 设备管理员 ③                               |   | 28 |
| * 推送方式   | 平台 🛽                                  |   |    |
| *顺序      | 0                                     |   | 3  |
| 注: 》     | 当息持续时间超过设定的"超时时间",才会推送给用户,避免过短时间的消息推送 |   |    |

图 13

#### 4.6 点检规则

④ 点检规则 选择一条产线数据,点击推送规则 ,进入点检规则页面。如图 14

| 点检规则    | × |
|---------|---|
| 是否点检否)是 |   |
|         |   |

图 14

| 康        | 点检规则   | ×           |  |
|----------|--------|-------------|--|
| -        |        |             |  |
| Dig t    | 是否点检   |             |  |
| 1) House | * 点检角色 | 设备管理员 💿 🗸 🗸 |  |
| -        | * 点检周期 | В           |  |
| -        | * 点检时刻 | S 09:00     |  |
| 机        | 备注     | 111         |  |
| 初        |        |             |  |
| (4)      |        | 返回 确认       |  |

选择"是"时,可以设置点检角色、点检周期、点检时刻以及备注。如图 15

图 15

(注:需在变量配置里打开是否报警,配置好高或低值,才能在设备参数点检中查看相应信息。)

# 5 设备信息(管理员)

#### 5.1 查询

| enter | <b>a</b> ( | o I | 业互联数字化平台  | ŝ        |                                  |         |                |           |                     | 2021年11月23日 16:52:08 』 |      | ⊠ <sup>€1205</sup> \$ sew |
|-------|------------|-----|-----------|----------|----------------------------------|---------|----------------|-----------|---------------------|------------------------|------|---------------------------|
|       | 设备信        |     |           |          |                                  |         |                |           |                     |                        |      |                           |
| ~     |            |     |           |          |                                  | ~ Q #60 | 0 启用 0 禁用      | n (2010)7 | (S) REALISTED       |                        |      |                           |
| •     | 11         | 8   | 设备编码 0    | 设备名称     | 设备位置                             | 使用状态    | 所颁模板           | 启用状态      | 启用时间                | 翻注                     | 创建人  | <b>9148516</b> ÷          |
|       |            | 1   | 20085003  | 数字即机3#   | 結构件環接工厂 - 编构件9#年<br>间 - 始构件产组001 | 在用      | 数字焊机           | 扁用        | 2021-11-04 11:52:27 |                        | yzg  | 2021-11-04 11:52          |
|       |            | 2   | 20085004  | 数字焊机4#   | 結构件環接工厂 - 結构件9#年<br>间 - 結构件产组001 | 在用      | ES4B焊机         | 扁用        | 2021-11-04 11:52:54 |                        | yzg  | 2021-11-04 11:52          |
|       |            | 3   | 20085005  | 数字焊机5#   | 結构件焊接工厂-結构件9#年<br>间-結构件产线001     | 在用      | ES4B焊机         | 扁用        | 2021-11-04 11:53:27 |                        | yzg  | 2021-11-04 11:53          |
|       |            | 4   | 2019157   | )中庑P2    | 电器一厂一冲脑车间一冲压线                    | 在用      | 冲床模板           | 鳳用        | 2021-07-05 11:50:07 | )中床P2                  | gx   | 2021-07-05 11:50          |
|       |            | 5   | 2019158   | 冲麻P3     | 电融一厂一冲肠车间一冲压线                    | 在用      | 冲床模板           | 启用        | 2021-07-05 14:02:05 | <b>冲球P3</b>            | gx   | 2021-07-05 14:0           |
|       |            | 6   | 2019159   | 冲成P4     | 电器一厂 - 冲描车间 - 冲压线                | 在用      | 冲床模板           | 启用        | 2021-07-05 14:02:40 | 1408/P4                | gx   | 2021-07-05 14:0;          |
|       |            | 7   | 2019160   | 冲床P5     | 电器一厂 冲稽车间 冲压线                    | 在用      | 冲床模板           | 爬用        | 2021-07-05 14:03:15 | (中床P5)                 | gx   | 2021-07-05 14:0           |
|       |            | 8   | 2019161   | )中康P6    | 电器一厂 - 冲肠车间 - 冲压线                | 在用      | 冲床模板           | 启用        | 2021-07-05 14:03:53 | 冲沸户6                   | gx   | 2021-07-05 14:0           |
| Ť     |            | 9   | 2019162   | 冲途P7     | 电路一厂 - 冲赫车间 - 冲压线                | 在用      | 冲涂模板           | 雇用        | 2021-07-05 14:09:33 | 冲进行7                   | gx   | 2021-07-05 14:0           |
| ~     |            | 10  | 201918301 | 冲压机器人R0  | 电器一厂 冲动车间 冲压线                    | 在用      | )中压机器人模拟       | 鳥用        | 2021-07-05 14:15:49 | 冲压机器人RO                | gx   | 2021-07-05 14:1           |
| ~     |            | 11  | 201918302 | 10压机器人R1 | 电器一厂 - 冲肠车间 - 冲压线                | 在用      | 冲压机器人模板        | 启用        | 2021-07-05 14:16:22 | 冲压机器人R1                | gx   | 2021-07-05 14:1           |
| ~     |            | 12  | 201918303 | 坤压机器人R2  | 电器一厂 - 冲描车间 - 冲压线                | 在用      | 冲压机器人模板        | 息用        | 2021-07-05 14:17:04 | 冲压机器人R2                | gx   | 2021-07-05 14:1           |
| ~.    |            | 13  | 201918304 | 伸压机跟人R3  | 电器一厂一冲精车间一冲压线                    | 在用      | 冲压机器人模板        | 爬用        | 2021-07-05 14:17:41 | 冲压机器人R3                | gx   | 2021-07-05 14:1           |
|       |            | 14  | 201918305 | 冲压机器人R4  | 电器一厂 - 冲箭车间 - 冲压线                | 在用      | <b>冲压机器人模板</b> | 启用        | 2021-07-05 14:18:18 | 冲压机器人R4                | gx   | 2021-07-05 14:1           |
|       |            | 15  | 201918306 | 10压机器人R5 | 电器一厂一油箱车间一冲压线                    | 在用      | 冲压机器人模板        | 扁用        | 2021-07-05 14:18:49 | 冲压机器人R5                | gx   | 2021-07-05 14:1           |
|       |            | 16  | 201918307 | 1中压机器人R6 | 电器一厂一体频车间一冲压线                    | 在用      | )中压机器人模板       | 爬用        | 2021-07-05 14:19:30 | 冲压机器人R6                | gx   | 2021-07-05 14:1           |
|       |            | 17  | 201918308 | 冲压机器人R7  | 电器一厂 - 冲赫车间 - 冲压线                | 在用      | 冲压机器人模板        | 启用        | 2021-07-05 14:19:55 | 冲压机器人R7                | gx   | 2021-07-05 14:1           |
|       |            | 18  | 201918309 | 伸压机器人RS  | 电器一厂一冲脑车间一冲压线                    | 在用      | 冲压机器人模板        | 扁用        | 2021-07-05 14:20:53 | 沖圧机器人R8                | gx   | 2021-07-05 14:21          |
|       |            | 19  | 2019986   | 喷粉机器人1   | 电器二厂一喷粉车间一喷粉线                    | 在用      | 喷粉机鞣人模板        | 启用        | 2021-07-05 14:21:30 | 喷粉机最人1                 | (D.K | 2021-07-05 14:2           |

通过输入设备编码、设备名称,选择所属工厂、所属车间、所属产线来查询相关设备信 息。

#### 5.2 新增

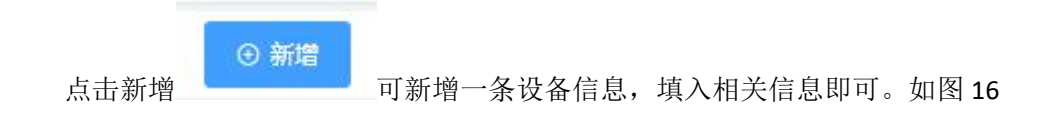

| -                                     | 沿各位署   | 備用状态                                                               | 沿各类刑   | 新屋積垢  | 自用状态          | 自用时间  |
|---------------------------------------|--------|--------------------------------------------------------------------|--------|-------|---------------|-------|
| E                                     | 新增     |                                                                    |        |       |               | ×     |
| E C                                   | *设备编码  |                                                                    |        | *设备名称 |               |       |
| E)                                    | 设备型号   |                                                                    | ~      | 设备规格  |               |       |
| E                                     | 出厂编号   |                                                                    |        | 供应商   |               |       |
|                                       | 使用状态   | <ul> <li>● 在用</li> <li>○ 封存</li> <li>○ 損存</li> <li>○ 服度</li> </ul> | ○ 租赁   | 购入日期  | <b>茴</b> 选择日期 |       |
|                                       | *所属工厂  |                                                                    | $\sim$ | *所属车间 |               | ~     |
| E)                                    | * 所属产线 |                                                                    | ~      | 所属模板  |               | × ]   |
| E)                                    | 设备类型   | <ul> <li>联机 〇 单机</li> </ul>                                        |        |       |               |       |
| E                                     | 备注     |                                                                    |        |       |               |       |
| i i i i i i i i i i i i i i i i i i i |        |                                                                    |        |       |               | 1.    |
| E                                     |        |                                                                    |        |       |               | 取消 确定 |

图 16

#### 5.3 批量删除

选择多个设备信息,点击批量删除即可。

#### 5.4 设备履历

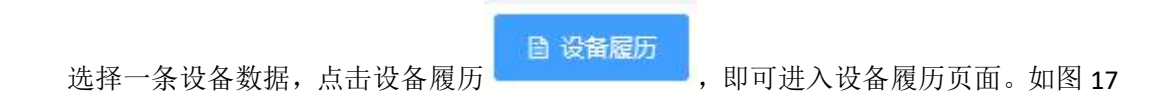

| MDCenter | □ C <u>工业互联数</u> 字化平台   |                            | 2021年11月23日 17 14 13 星期二 日 🕙 日 🏧 💦 5年 |
|----------|-------------------------|----------------------------|---------------------------------------|
|          | 设备信息 × 设备题历 ×           |                            |                                       |
|          |                         |                            |                                       |
|          |                         |                            |                                       |
|          | 维修记录 维护记录 审批记录          |                            | 设备合称:冲压机器人RO                          |
|          |                         |                            |                                       |
|          | 现产详细                    |                            |                                       |
|          |                         | 0 0001-10-06 10-02-05      |                                       |
|          | 设备编码: 201918301         |                            |                                       |
|          | 设备名称: 冲压机器人R0           | 任务类型、维修记录                  | 194作人名 管觀                             |
|          | 安装位置: 电器一厂 - 冲陆车间 - 冲压线 | 3+5tter/(in) 2021-10-26 13 | 139-10 Roskustiej                     |
|          | 购入日期:                   |                            | 暂停原因 222                              |
|          | 设据状态: 在用                | 括單。位置中                     |                                       |
|          |                         |                            |                                       |
|          |                         |                            |                                       |
|          |                         |                            |                                       |
|          |                         |                            |                                       |
|          |                         |                            |                                       |
|          |                         |                            |                                       |
|          |                         |                            |                                       |
|          |                         | ĸ                          | •                                     |
|          |                         |                            |                                       |
|          |                         |                            |                                       |
|          |                         |                            |                                       |
|          |                         | 图 17                       |                                       |
|          |                         | 20                         |                                       |
|          |                         | 维修记录 维                     | 神记录 宙批记录                              |

即

选择维修记录、维护记录、审批记录 可查看相应的记录。

#### 5.5 Excel 模板下载&导入 Excel&导出 Excel

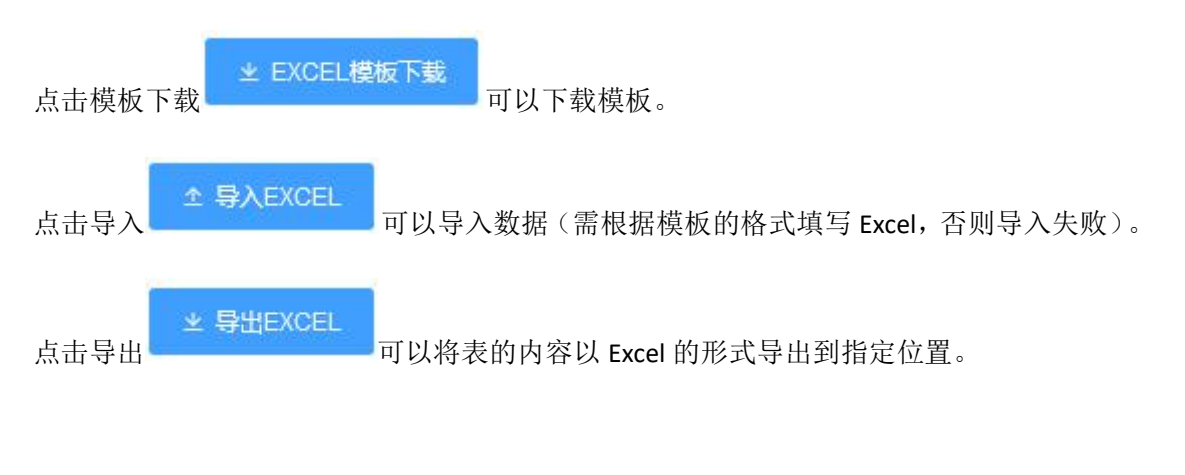

5.6 修改

选择一条车间数据,点击右侧修改,进入修改页面,输入相关信息点击确定即可。如图 18

|       |                                                                                  |         | les Held & act | les Herniter |
|-------|----------------------------------------------------------------------------------|---------|----------------|--------------|
| 修改    |                                                                                  |         |                | >            |
| *设备编码 | 0714165                                                                          | *设备名称   | 轴承加热器          |              |
| 设备型号  |                                                                                  | ◇ 设备规格  | ł [            |              |
| 出厂编号  |                                                                                  | 供应商     | ī              |              |
| 使用状态  | <ul> <li>● 在用</li> <li>○ 闲置</li> <li>○ 相賃</li> <li>○ 封存</li> <li>○ 报废</li> </ul> | 购入日期    | 圖 选择日期         |              |
| 所属工厂  | SEW武汉工厂[SEW001]                                                                  | ⊗ *所属车间 | 大型2区[DX02]     | 8            |
| 所属产线  | 大型2线[DX2_1]                                                                      | ◇ 所属模板  | 遺选择            | 8            |
| 设备类型  | ○ 联机 ● 单机                                                                        |         |                |              |
| 备注    |                                                                                  |         |                |              |
|       |                                                                                  |         |                |              |

图 18

# 5.7 删除

选择一条设备数据,点击右侧删除 💷 即可。

# 6 检查项管理(管理员)

#### 6.1 查询

| 2        | Ξ     | o si | EW-设备管理系统                                                                                                    |              |       |                  |                  | 2021年12月20日 11:04:18 星期— | 0 <sub>ä</sub> 🗠    | 🤱 sew 🗸 🛛 30 |
|----------|-------|------|----------------------------------------------------------------------------------------------------|--------------|-------|------------------|------------------|--------------------------|---------------------|--------------|
|          | 检查1   | 趙祖 > | < Comparison of the second second sec |              |       |                  |                  |                          |                     | ~            |
| ☰ 基础政策 ^ | 12:00 | 英编码  | 检查项名称   检查项                                                                                                    | 0. <b>20</b> |       | ± EXCEL機板下載 ± 際。 | VEXCET ∓ ∰∰EXCET |                          |                     |              |
|          |       | *    | 检查玩编码 ⇔                                                                                                    | 检查项名称        | 检查项类别 | 1时 (分)           | 备注               | 创建人                      | enennia ¢           | 操作           |
|          |       | 1    | D001                                                                                                    | CELL线传输带清清   | 用绘项   | 30.5             |                  | admin                    | 2021-11-25 13:20:18 | <b>a</b>     |
|          |       | 2    | D002                                                                                                    | 检查项01        | 潮验项   | 30               |                  | sew                      | 2021-12-15 13:42:52 | 0            |
|          |       | 3    | D003                                                                                                    | 检查现现02       | 原始現   | 1                |                  | sew                      | 2021-12-15 14:49:03 | <b>2 0</b>   |
|          |       | 4    | D004                                                                                                    | 任任9943501    | 保养现   | 1                |                  | sew                      | 2021-12-15 14:49:14 | <b>a</b>     |
| 检查项管理    |       | 5    | D005                                                                                                    | 保养项02        | 保养项   | -i               |                  | sew                      | 2021-12-15 14:49:26 | <b>a</b>     |
|          |       |      |                                                                                                    |              |       |                  |                  |                          |                     |              |
|          |       |      |                                                                                                    |              |       |                  |                  |                          |                     |              |
|          |       |      |                                                                                                    |              |       |                  |                  |                          |                     |              |
|          |       |      |                                                                                                    |              |       |                  |                  |                          |                     |              |
|          |       |      |                                                                                                    |              |       |                  |                  |                          |                     |              |
|          |       |      |                                                                                                    |              |       |                  |                  |                          |                     |              |
|          |       |      |                                                                                                    |              |       |                  |                  |                          |                     |              |
|          |       |      |                                                                                                    |              |       |                  |                  |                          |                     |              |
|          |       |      |                                                                                                    |              |       |                  |                  |                          |                     |              |
|          |       |      |                                                                                                    |              |       |                  |                  |                          |                     |              |
|          |       |      |                                                                                                    |              |       |                  |                  |                          |                     |              |
|          |       |      |                                                                                                    |              |       |                  |                  |                          |                     |              |
|          |       |      |                                                                                                    |              |       |                  |                  |                          |                     |              |
|          |       |      |                                                                                                    |              |       |                  |                  |                          |                     |              |
|          |       |      |                                                                                                    |              |       |                  |                  | 共1条 20条/页                | v < 1 3             | 前往 1 页       |

通过输入检查项编码、检查项名称,选择检查项类别来查询相关检查项信息。

#### 6.2 新增

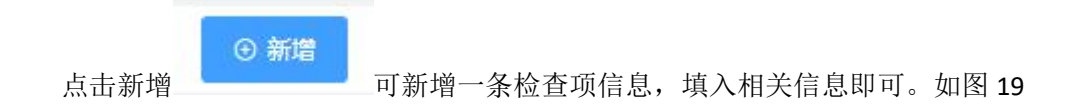

| 检查顶安距  | 检查插举到       | TRJ    | (弁) | 各注  |
|--------|-------------|--------|-----|-----|
| 新増     |             |        |     | ×   |
| *检查项编号 | D006        | *检查项名称 |     |     |
| 检查项类别  | ● 检查项 ○ 保养项 | 工时 (分) | 1   |     |
| 方法     | 游 >         | 使用工具   |     | ~   |
| 参数类型   | ● 开关量 ○ 模拟量 |        |     |     |
| 判别标准   |             |        |     |     |
| 备注     |             |        |     | 110 |
| 标准图片   | +           |        |     |     |
|        |             |        | 返回  | 通确认 |

图 19

(注:检查项类别选择检查项时,新增一条点检项信息。选择保养项时,新增一条保养项信息)

#### 6.3 批量删除

选择多个检查项信息,点击批量删除即可。

#### 6.4 Excel 模板下载&导入 Excel&导出 Excel

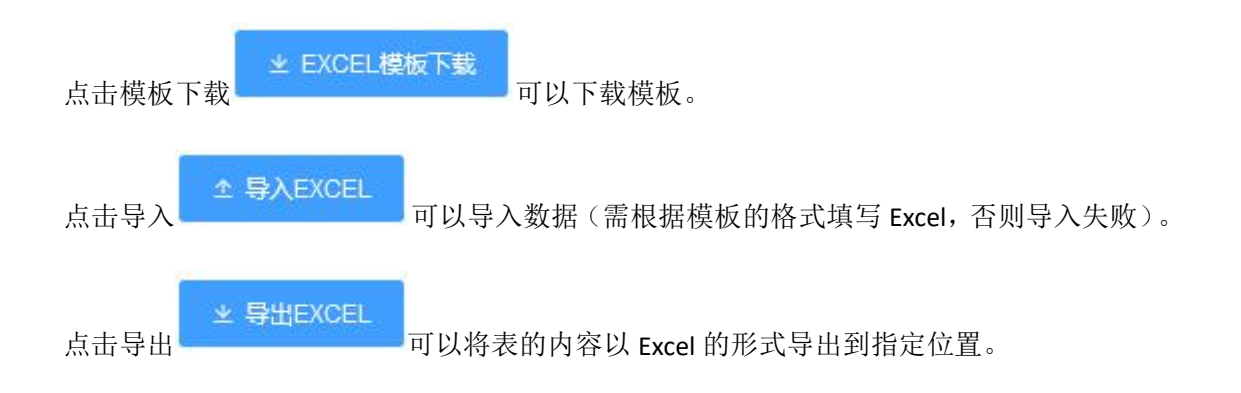

#### 6.5 修改

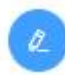

,进入修改页面,输入相关信息点击确定

即可。如图 **20** 

选择一条检查项信息,点击右侧修改

| 修改     |             |      |     |            | >  |
|--------|-------------|------|-----|------------|----|
| *检查项编号 | D001        | *检查项 | 话名称 | CELL线传输带清洁 |    |
| 检查项类别  | ● 检查项 ○ 保养项 | 工时   | (分) | 30.5       |    |
| 方法     |             | ~ 使用 | 江具  |            |    |
| 参数类型   | ● 开关量 ○ 模拟量 |      |     |            |    |
| 判别标准   |             |      |     |            |    |
|        |             |      |     |            |    |
| 备注     |             |      |     |            |    |
| 标准图片   |             |      |     |            |    |
|        |             |      |     |            |    |
|        | +           |      |     |            |    |
|        |             |      |     |            |    |
|        |             |      |     |            |    |
|        |             |      |     | 返回         | 确认 |

图 20

6.6 删除

选择一条检查项信息,点击右侧删除 即可。

### 7 班组管理(管理员)

#### 7.1 目录选择

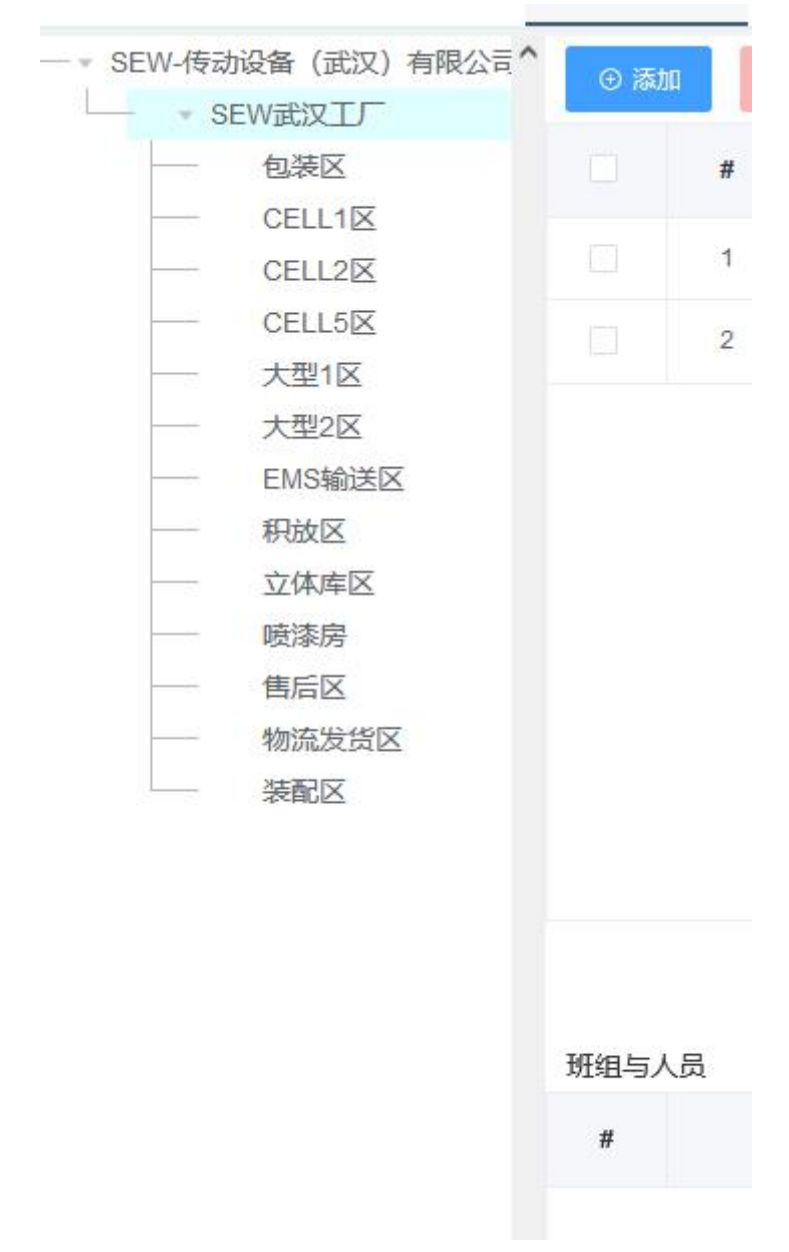

点击左侧目录中任意一条数据,即可筛选出右侧的班组信息。

7.2 添加

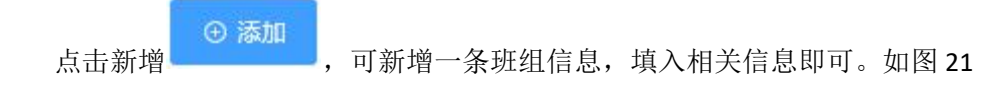

| INTRO INTER | THE XAL    | TI = A | F 10 to +th X rat |    | 4- IAI |
|-------------|------------|--------|-------------------|----|--------|
| 新增          |            |        |                   |    | ×      |
| 34151       |            |        |                   |    |        |
|             |            |        |                   |    |        |
| * 班组编码      |            |        |                   |    |        |
|             |            |        |                   |    |        |
| * 班组名称      |            |        |                   |    |        |
|             |            |        |                   |    |        |
| 负责人         | 负责人 🗸 🗸    |        |                   |    |        |
|             |            |        |                   |    |        |
| 上级管理人员      | 上载管理人员 🗸 🗸 |        |                   |    |        |
|             |            |        |                   |    |        |
| 班制          |            |        |                   |    | ~      |
|             |            |        |                   |    |        |
| *17         | 自奏建材       |        |                   |    |        |
|             |            |        |                   |    |        |
| 车间          |            |        |                   |    |        |
|             |            |        |                   |    |        |
| 备注          |            |        |                   |    |        |
|             |            |        |                   |    |        |
|             |            |        |                   |    | 11.    |
|             |            |        |                   |    |        |
|             |            |        |                   |    |        |
|             |            |        |                   | 取消 | 确定     |
|             |            |        |                   |    |        |

图 21

#### 7.3 批量删除

选择多个班组信息,点击批量删除即可。

#### 7.4 维护人员

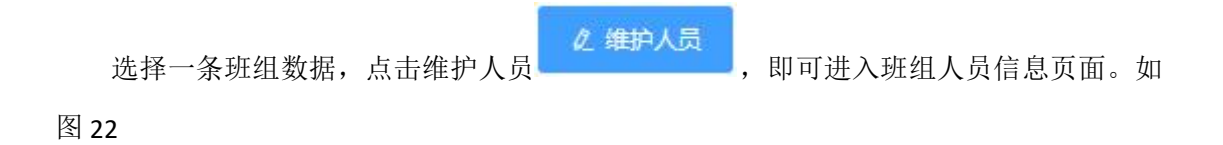

| 班组人员信息                                                                                                    |      |             |     | ×     |
|----------------------------------------------------------------------------------------------------|------|-------------|-----|-------|
| 所有用户(编码-名称)                                                                                                    | 0/14 | 选定用户(编码-名称) | 0/0 |       |
|                                                                                                    |      |             |     |       |
| <ul> <li>admin - 高级管理员</li> <li>chenyongmei - 防永梅</li> <li>cxj - 程雄杰</li> <li>gx - 管璇</li> <li>gx2 - gx2</li> <li>gyy - 郭远洋</li> <li>15 46257</li> </ul> |      | 无数据         |     |       |
|                                                                                                    |      |             | E   | 取消 确定 |

图 22

通过 和 来进行所有用户与选定用户的移动。

#### 7.5 维护产线

选择一条班组数据,点击维护产线\_\_\_\_\_,即可进入班组产线信息页面。如

图 23

|               |     | Menta and for the star |     |  |
|---------------|-----|------------------------|-----|--|
| 所有产线(编码-名称)   | 0/2 | 选定产线(编码-名称)            | 0/0 |  |
|               |     |                        |     |  |
| LTCX11 - 切割1线 |     | 无数据                    |     |  |
| LTCX12 - 切割2线 |     |                        |     |  |
|               |     |                        |     |  |
|               |     |                        |     |  |
|               |     |                        |     |  |
|               |     |                        |     |  |
|               |     |                        |     |  |

图 23

#### 7.6 设为默认

选择一条班组数据,点击设为默认 2 设为默认,即可将班组设为默认班组。(注: 安灯管理会将设备的安灯触发信息自动通知给默认班组成员。)

#### 7.7 修改

æ

,进入修改页面。默认显示第一页修改基本

信息。如图 **24** 

选择一条模板数据,点击右侧修改

| 修改     | inter of the | = x | 1 100-00 4 14 | X     |
|--------|--------------|-----|---------------|-------|
| * 班组编码 | ZJ01         |     |               |       |
| * 班组名称 | 制浆班组         |     |               |       |
| 负责人    | 程雄杰 (cxj) V  |     |               |       |
| 上级管理人员 | 郭远洋 (gyy) V  |     |               |       |
| 班制     | 2班制          |     |               | ~     |
| *1/-   | 魯泰建材         |     |               |       |
| 车间     | 基版车间         |     |               |       |
| 备注     |              |     |               |       |
|        |              |     |               | li.   |
|        |              |     |               | 取消 确定 |

图 24

7.8 删除

选择一条班组数据,点击右侧删除 即可。

# 8 规则字典(管理员)

#### 8.1 查询

| MB3                          | <b>≡</b> 0 | ТРМ | -Pro设备管理系统                    |          |          |           | 2021年12月24日 16:37:50 副明五 日 | ) <u>0</u> 0 <b>p</b> admin ~ ;; |
|------------------------------|------------|-----|-------------------------------|----------|----------|-----------|----------------------------|----------------------------------|
| 0 ===                        | 1000       | -   |                               |          |          |           |                            | ~                                |
|                              | REPORT     |     |                               |          |          |           |                            |                                  |
| D anan                       |            |     | 规则编约                          | 规则名称     |          | 備注        | (Alternative)              | 18m                              |
| O ITRE                       |            | 1   | MONITORING                    | 重点设备监控配  | E.       | 设备编码监控支量  | 2021-12-23 11:55:02        | 0 0                              |
| ⊖ 车网旗目                       |            | 2   | FUNCTION                      | BUTER    |          |           | 2021-10-28 14 21 27        | 0 0                              |
|                              | 0          | 3   | RESTTYPE                      | 假职供型     |          |           | 2021-08-05 16:02:04        | 00                               |
|                              | Ċ.         | 4   | CREATE_NO                     | 生成单号配置   |          | 规则名称:单号前缀 | 2021-07-21 15 33 30        | 0 0                              |
|                              | D.         | 5   | ALIAS                         | 物科管理则名   |          |           | 2021-07-20 14 22:56        | 0 0                              |
|                              |            | 6   | MATYPE                        | 产品分类     |          |           | 2021-07-15 10:09:44        | 0 0                              |
| ② 算过草语                       |            | 7   | METHOD                        | 检查/保养方法  |          |           | 2021-07-06 14:47:37        | 00                               |
| 图 死始實理                       |            |     |                               |          |          |           | 共25条 20条/页 ∨ € 1           | 2 > 前往 1 页                       |
| © 1017A                      | 0.81       |     | ERIMI ± EXCELMENTER ± SAEXCEL |          |          |           |                            |                                  |
| -√ 推送等级                      |            |     | 规则用图编码                        | 规则明细名称   | 规则名称     | 翻注        | 608056                     | ilini                            |
| II MESS                      | D          | 3   | 1:                            | D03-4020 | 重点设备监控配置 | 3号维将杭运行速度 | 2021-12-24 15:10:24        | 0 0                              |
| 小 昭都中の 、 、                   |            |     |                               |          |          |           |                            |                                  |
| 🖹 2822                       |            |     |                               |          |          |           |                            |                                  |
| - 3228 U                     |            |     |                               |          |          |           |                            |                                  |
| - 1000 H                     |            |     |                               |          |          |           |                            |                                  |
| 0 90°88 ~                    |            |     |                               |          |          |           |                            |                                  |
| <ul> <li>(2) 系統繁調</li> </ul> |            |     |                               |          |          |           |                            |                                  |
|                              |            |     |                               |          |          |           | 共1条 20条/页 - 《              | 1 2 前往 1 页                       |

通过输入规则编码、规则名称来查询相关模板信息。

#### 8.2 新增

| 点击新圩  | ● 新增<br>可新增一条模板信息,填入相关 | 长信息即可。如图 <b>25</b> |
|-------|------------------------|--------------------|
| 新增    |                        | ×                  |
| 规则编号  |                        |                    |
| *规则名称 |                        |                    |
| 备注    |                        |                    |
|       |                        | <i>li</i> c        |
|       |                        | 取消 确定              |

图 25

#### 8.3 批量删除

选择多个规则信息,点击批量删除

#### 8.4 修改

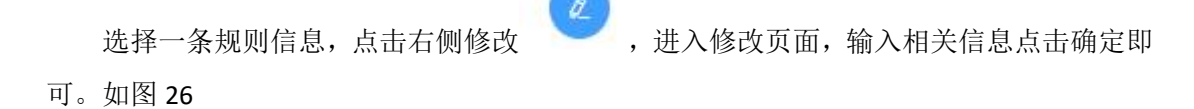

即可。

| 修改    |           | ×     |
|-------|-----------|-------|
| 规则编号  | CREATE_NO |       |
| *规则名称 | 生成单号配置    |       |
| 备注    | 规则名称:单号前缀 | li.   |
|       |           | 取消 确定 |

图 26

#### 8.5 删除

选择一条规则信息,点击右侧删除 即可。

- 8.6 规则明细
- 8.6.1 新增

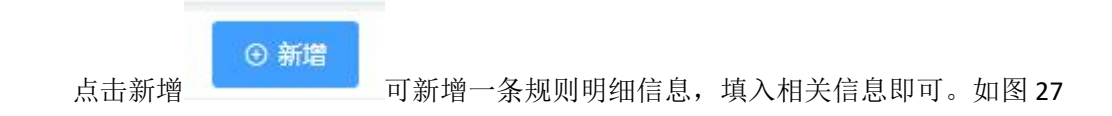

|         | おんズリロヤか                      | 田/工     |
|---------|------------------------------|---------|
| 新増      |                              | ×       |
| *规则名称   | 生成单号配置(CREATE_NO)[CREATE_NO] | ~       |
| *规则明细编号 |                              |         |
| *规则明细名称 |                              |         |
| 备注      |                              |         |
|         |                              | li.     |
|         |                              | BDSH AG |
|         |                              |         |

图 27

#### 8.6.2 批量删除

选择多个规则明细信息,点击批量删除

#### 8.6.3 修改

选择一条规则明细信息,点击右侧修改,进入修改页面,输入相关信息点击确定即可。如图 28

即可。

| 修改      |                              | ×  |
|---------|------------------------------|----|
| *规则名称   | 生成单号配置(CREATE_NO)[CREATE_NO] | v  |
| *规则明细编号 | ONTASK                       |    |
| *规则明细名称 | ОТ                           |    |
| 备注      | 上架单号前缀                       |    |
|         |                              |    |
|         |                              |    |
|         |                              | 取消 |

图 28

- 35 -

#### 8.6.4 删除

选择一条规则明细信息,点击右侧删除 即可。

## 9 推送等级(管理员)

#### 9.1 查询

| MDCenter                   | <b>a</b> : | o :  | [业互联数字化平台                                        |      |    | 2021年11月24日 15.02.32 星期三 | 2 <sup>8</sup> 2 <sup>985</sup> sex ~ .: |
|----------------------------|------------|------|--------------------------------------------------|------|----|--------------------------|------------------------------------------|
| 0 ma                       | 推送朝        | R级 × |                                                  |      |    |                          |                                          |
| = <b>Marketse</b> ~        | 16.51      | 675  | 新生活(1) の (1) (1) (1) (1) (1) (1) (1) (1) (1) (1) |      |    |                          |                                          |
| O ILES                     |            |      | 等级编码 😄                                           | 等级名称 | 香注 | 创建人                      | ensentia o                               |
| 〇 年间信息                     |            | 1    | TS001                                            | -10  |    | wq                       | 2020-01-31 17:26:29                      |
|                            |            | 2    | TS002                                            | 12   |    | wq                       | 2020-01-31 18:01:33                      |
|                            |            | 3    | TS003                                            | 発音   |    | wq                       | 2020-01-31 18:01:54                      |
| D more                     |            |      |                                                  |      |    |                          |                                          |
| CD Month of                |            |      |                                                  |      |    |                          |                                          |
| 图 取用整理                     |            |      |                                                  |      |    |                          |                                          |
| ① 规则字典                     |            |      |                                                  |      |    |                          |                                          |
| √ 推送等级                     |            |      |                                                  |      |    |                          |                                          |
| 圖 推进方式                     |            |      |                                                  |      |    |                          |                                          |
| ⊈ 5世中ロ ~                   |            |      |                                                  |      |    |                          |                                          |
| R 28888                    |            |      |                                                  |      |    |                          |                                          |
| 国 #8世里 ·                   |            |      |                                                  |      |    |                          |                                          |
| 日 お新中心 ~                   |            |      |                                                  |      |    |                          |                                          |
| <ul> <li>系統管理 ~</li> </ul> |            |      |                                                  |      |    |                          |                                          |
|                            |            |      |                                                  |      |    |                          |                                          |
|                            |            |      |                                                  |      |    |                          |                                          |
|                            |            |      |                                                  |      |    |                          |                                          |
|                            |            |      |                                                  |      |    |                          |                                          |
|                            |            |      |                                                  |      |    |                          |                                          |
|                            |            |      |                                                  |      |    |                          |                                          |
|                            |            |      |                                                  |      |    |                          |                                          |
|                            |            |      |                                                  |      |    | 共3条 20条/页 ∨              | · · · · 前往 1 页                           |

通过输入等级编码、等级名称来查询相关模板信息。
# 10 推送方式(管理员)

# 10.1 查询

| MDCenter    | <b>≣</b> 0 | 工业互联数字化平 | 治    |      |       |   | 2021年11月24日 15:03 | 32 <b>201</b> 20 | 8 8000       | 🐕 sew 🗸 🛛 🕄      |
|-------------|------------|----------|------|------|-------|---|-------------------|------------------|--------------|------------------|
|             | 推送方式       | × .      |      |      |       |   |                   |                  |              | ~                |
|             | 753046     | 75588    | ○重同  |      |       |   |                   |                  |              |                  |
|             | - 2        | *        | 方式编码 | 方式名称 | 都注    |   | 创建)               | ĸ                |              | 创建时间             |
|             |            | 1        | 001  | 平台   | PC論系統 | ( | admi              | n                | 203          | 0-01-15 10:14:38 |
|             |            | 2        | 002  | 6780 | 用户个人邮 | 8 | wq                |                  | 200          | 0-01-31 18:02:26 |
|             |            | 3        | 003  | 企业障害 | 公司注册  |   | wd                |                  | 200          | 0-01-31 18:02:47 |
|             |            |          |      |      |       |   |                   |                  |              |                  |
| CO 0000 818 |            |          |      |      |       |   |                   |                  |              |                  |
| 图 班相當理      |            |          |      |      |       |   |                   |                  |              |                  |
| 心 规则字典      |            |          |      |      |       |   |                   |                  |              |                  |
|             |            |          |      |      |       |   |                   |                  |              |                  |
| 医 推拔方式      |            |          |      |      |       |   |                   |                  |              |                  |
|             |            |          |      |      |       |   |                   |                  |              |                  |
|             |            |          |      |      |       |   |                   |                  |              |                  |
|             |            |          |      |      |       |   |                   |                  |              |                  |
|             |            |          |      |      |       |   |                   |                  |              |                  |
|             |            |          |      |      |       |   |                   |                  |              |                  |
|             |            |          |      |      |       |   |                   |                  |              |                  |
|             |            |          |      |      |       |   |                   |                  |              |                  |
|             |            |          |      |      |       |   |                   |                  |              |                  |
|             |            |          |      |      |       |   |                   |                  |              |                  |
|             |            |          |      |      |       |   |                   |                  |              |                  |
|             |            |          |      |      |       |   |                   |                  |              |                  |
|             |            |          |      |      |       |   | #16               | 2026/77          |              | miz 1 75         |
|             |            |          |      |      |       |   | 共3条               | 20条页 🗸           | c <b>1</b> 3 | 前往 1             |

通过输入方式编码、方式名称来查询相关模板信息。

# 三、运营中心(管理员)

# 1 异常快反

# 1.1 查询

|          | ⊡ C  | > SEV | /-设备管理 | 系統                       |                   |               |            |                         |                         | 2021年12月20日 13:50:43 星期一     | 0 <sub>ق</sub> 🖾 🖂 | 🤱 sew 🗸 | ж |
|----------|------|-------|--------|--------------------------|-------------------|---------------|------------|-------------------------|-------------------------|------------------------------|--------------------|---------|---|
|          | 异常快  | r ×   |        |                          |                   |               |            |                         |                         |                              |                    |         | ~ |
|          | 起止日期 | 0     | 开始日期   | <ul> <li>結束日期</li> </ul> | →近接设备 消息          | 状态 未读 🗸 🗸     | 报警类别       |                         |                         |                              |                    |         |   |
| 中 活動中心 へ | Q 董闵 | 12.6  | 1993   | 287991X ± 1974HDXCEL     |                   |               |            |                         |                         |                              |                    |         |   |
| ⊕ 异常快反   |      | 1     | 探發編号 💠 |                          | 报警内容              |               | 报警类别       | 开始时间 💠                  | 结束时间                    | 423E                         | 消息状态               | 操作      |   |
|          |      | 1     | A001   | 【生产节拍】 超限报警,下限 [L] 90.00 | 00SPM 实际值为86SPM   |               | \$88¢      | 2021-12-02 14:22:36.626 | 2021-12-02 14:24:06.676 | 电翻四厂-物流车间-物流线(CX005)         | 未读                 | BELL    | ^ |
|          |      | 2     | A001   | 【生产节拍】超限报替上限【H】120       | DDDSPM,实际值为121SPM |               | 交通税幣       | 2021-12-02 14:11:06.502 | 2021-12-02 14:12:36:507 | 电器四厂-物流车间-物流线(CX005)         | 未读                 | BELL    |   |
|          |      | 3     | A005   | 【平衡虹压力】超限报警,下限 [L] 0.3   | 50MPa,实际值为0.34MPa |               | 交通报告       | 2021-12-02 14:07:34:641 | 2021-12-02 14:08:34:544 | 电器一厂-冲稽车间-冲压线-冲床P1(2019156)  | 未渡                 | BRU     |   |
|          |      | 4     | A005   | 【平衡虹压力】超限报警,下限 [L] 0.3   | 50MPa,实际值为0.34MPa |               | 2088       | 2021-12-02 14:07:28.725 | 2021-12-02 14:08:28.729 | 电器一厂-冲稽车间-冲压线-冲赤P4(2019159)  | 未读                 | BRU     |   |
|          |      | 5     | 2      | [2] 水压异常                 |                   |               | 设备报警       | 2021-12-02 14:05:38.600 | -                       | 电器一厂-点焊车间-点焊线-中质焊机3(CY05)    | 未读                 | BRU     |   |
|          |      | 6     | 3      | [3] 气压异常                 |                   |               | 设施报警       | 2021-12-02 14:05:38.600 | -                       | 电器一厂-点焊车间-点焊接-中质焊机3(CY05)    | 未读                 | BRU     |   |
|          |      | 7     | 3      | [3] 气压异常                 |                   |               | 设制级管       | 2021-12-02 14:05:16.199 | ~                       | 电器一厂·应焊车间·应焊接-中燃焊机1(CY03)    | 未读                 | BRIA    |   |
|          |      | 8     | 2      | [2] 水压异常                 |                   |               | 设备报警       | 2021-12-02 14:05:16:199 | -                       | 电器一厂-应焊车间-应焊线-中燃焊机1(CY03)    | 未读                 | BRIA    |   |
|          |      | 9     | 2      | [2] 水压异常                 |                   |               | 设制报警       | 2021-12-02 14:05:41:362 | -                       | 电器一厂-点焊车间-点焊线-中质焊机2(CY04)    | 未读                 | BRIA    |   |
|          |      | 10    | 3      | [3] 气压异常                 |                   |               | 设制规划       | 2021-12-02 14:05:41:362 | -                       | 电器一厂·应焊车间·应焊线-中燃焊机2(CY04)    | 未读                 | BEL     |   |
|          |      | 11    | 2      | [2] 2号压机战策               |                   |               | 设制报警       | 2021-12-02 14:03:59.944 | -                       | 电器一厂-冲稽车间-冲压线(CX003)         | 未读                 | BRU     |   |
|          | .0   | 12    | 10024  | 【10024】发生磁播              |                   |               | 设备故障       | 2021-12-02 14:02:15:486 | ~                       | 电器二厂-喷松车间-喷松线-喷松机器人2(2019987 | 未读                 | BALL    |   |
|          |      | 13    | 10023  | 【10023】Hold-to-run過时     |                   |               | 设备故障       | 2021-12-02 14:02:15:486 |                         | 电器二厂-喷粉车间-喷粉线-喷粉机器人2(2019987 | 未读                 | BRU     |   |
|          | 10   | 14    | 10024  | 【10024】发生甜油              |                   |               | 设备以降       | 2021-12-02 14:02:15:409 |                         | 电器二厂-喷粉车间-喷粉线-喷粉机器人1(2019986 | 未读                 | BEL     |   |
|          |      | 15    | 10023  | 【10023】Hold-to-run銀町     |                   |               | 设新放除       | 2021-12-02 14:02:15:409 |                         | 电器二厂-喷粉车间-喷粉线-喷粉机器人1(2019986 | 未读                 | BAL     |   |
|          |      | 16    | 3      | [3] 自动模式进行中              |                   |               | 设备故障       | 2021-12-02 14:00:36.365 | -                       | 电器四厂-物流车间-物流线(CX005)         | 未读                 | BRU     |   |
|          |      | 17    | 10023  | 【10023】Hold-to-run過时     |                   |               | 设新放除       | 2021-12-02 13:59:53:130 | -                       | 电器二厂-喷松车间-喷松线-喷松机器人4(2019989 | 未读                 | BRU     |   |
|          | ú    | 18    | 10024  | 【10024】发生磁播              |                   |               | 设备故障       | 2021-12-02 13:59:53.130 | ~                       | 电器二厂-喷松车间-喷松级-喷松机器人4(2019989 | 未波                 | BRIL    | ~ |
|          |      |       |        |                          | 共71434            | < 1 2 3 4 5 6 | ··· 3572 > | 前往 1                    | 页                       |                              |                    |         |   |

通过选择起止日期、设备、消息状态、报警类别来查询相关异常信息。

|           | 共 71434 条 | 20条/页 🔍 |                |
|-----------|-----------|---------|----------------|
| (注: 点击右下角 |           |         | , 可调整每页展示信息条数) |
|           |           |         | E              |
|           |           | 20条/页   |                |
|           |           | 50条/页   | 44             |
|           |           | 100条/页  | E              |
|           |           | 200条/页  | E              |
|           | 1434 条    | 20条/页 ^ |                |

### 1.2 批量确认

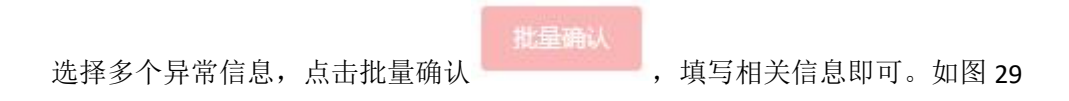

# 卓喻-设备管理系统

| 提示   | ×     |
|------|-------|
| 问题类型 |       |
| 解决方案 |       |
|      |       |
|      | 取消 确定 |

图 29

# 1.3 全部确认

点击全部确认 \_\_\_\_\_\_, 点击"是"即可确认全部消息,点击"否"则退出此操 作。

# 1.4 导出 Excel

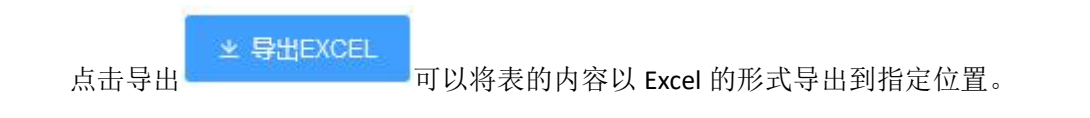

# 1.5 确认

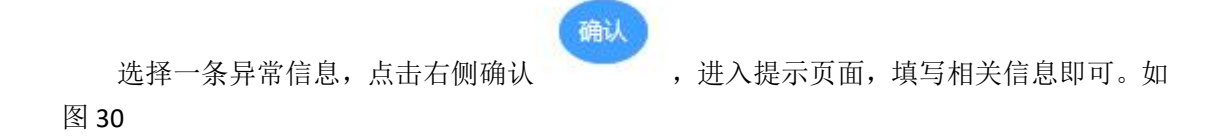

| 提示   | ×     |
|------|-------|
| 问题类型 |       |
| 解决方案 |       |
|      | 11.   |
|      | 取消 确定 |

图 30

# 1.6 详情

点击详情按钮,即可查看确认时填写的信息。

# 2 绩效看板

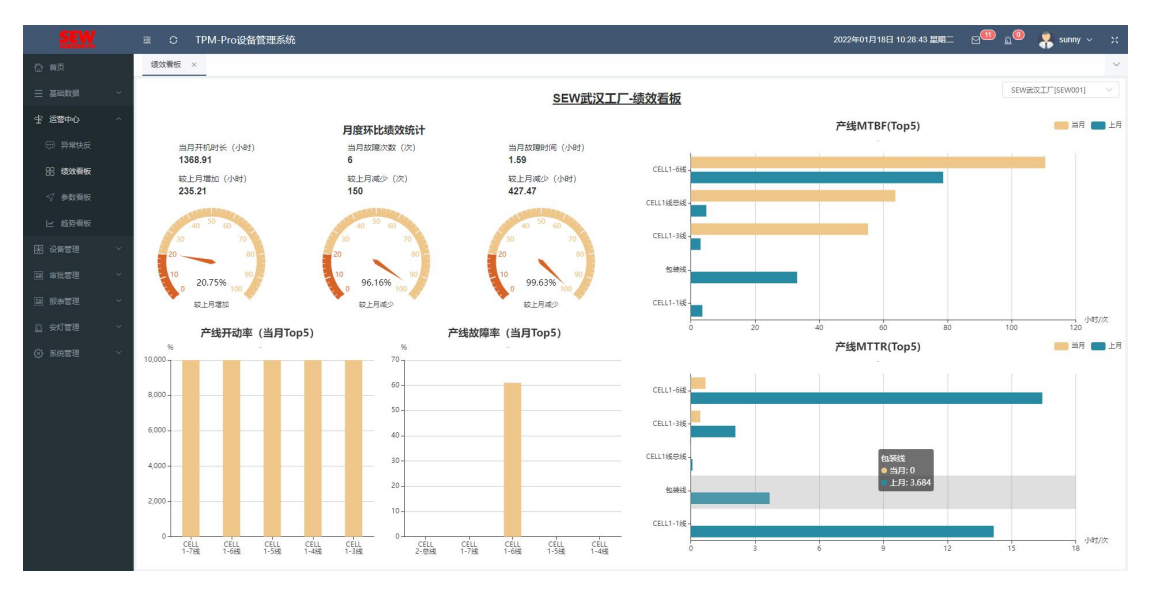

主要用于查看工厂绩效,包含:月度环比绩效统计、产线 MTBF(Top5)、产线开动率(Top5)、产线故障率(Top5)、产线 MTTR(Top5)。

# 3 参数看板

| SEW                                                 |                                                                                                    | 2022年01月18日 10:31:13 記第二 🖂 🗐 🖞 💦 sunny 🗸 💥         |
|-----------------------------------------------------|----------------------------------------------------------------------------------------------------|----------------------------------------------------|
| (2) 首页                                              | 參較賣板 ×                                                                                                    | ~                                                  |
| = ###1#0#E                                          | ✓ 3月68条                                                                                                    | 报警声音 关 🔵 开 刷新周期(s) 5 🗸 🗸                           |
| 坐 运输中心                                              | VOC设备主控柜(VOC_01)                                                                                                    |                                                    |
|                                                     | 60- <u></u>                                                                                                    |                                                    |
| 88 建效管板                                             | 50                                                                                                    | 440788                                             |
| √ 参数看板                                              | 40-                                                                                                    |                                                    |
| ビ 結婚看板                                              | 30                                                                                                    | · · · · · · · · · · · ·                            |
| 图 设备管理                                              | 20-                                                                                                    |                                                    |
| □ 审批管理 、                                            | • → Tagi                                                                                                    |                                                    |
| 圓 报波管理                                              | 2022-01-16 2022-01-16 2020-16 2020-16 2020-16 2020-16 2020-16 2020-16 2020-16 2020-16 2020-16 200-16 2020-16 2020-16 2020-16 2020-16 2020-16 20 | 2022-01-18 2022-01-18 2022-01-18 10:29:31 10:39:31 |
| <u> 这</u> 安灯管理 ~~~~~~~~~~~~~~~~~~~~~~~~~~~~~~~~~~~~ |                                                                                                    |                                                    |
| (6) 系统管理                                            | 22 20 上期間                                                                                                    |                                                    |
|                                                     |                                                                                                    |                                                    |
|                                                     | 15                                                                                                    |                                                    |
|                                                     | 10                                                                                                    |                                                    |
|                                                     |                                                                                                    |                                                    |
|                                                     | 3-                                                                                                    |                                                    |
|                                                     | 0 2022-01-18 2022-01-18 2022-01-18 2022-01-18 10月                                                                                                    |                                                    |
|                                                     | 102632 102732 102832 102931 103031<br>-〇- 恒行端素質                                                                                                    |                                                    |
|                                                     |                                                                                                    |                                                    |
|                                                     |                                                                                                    |                                                    |

右上角可以开关报警声音以及刷新周期。

✓ 选择设备

左上角点击选择设备

。如图 31

|                   | ()    |
|-------------------|-------|
| 请选择需要查看的设备        | ×     |
|                   |       |
| 行车(KBK_20)        | ^     |
| 行车(KBK_17)        |       |
| 行车(KBK_19)        |       |
| 行车(KBK_18)        |       |
| 行车(1T_Crane_1)    |       |
| 1号堆垛机(D01)        |       |
| 2号堆垛机(D02)        |       |
| 3号堆垛机(D03)        |       |
| 4号堆垛机(D04)        |       |
| ▼ 售后区             |       |
| ★ 售后              |       |
| 轴承加热器(小)(SE_014)  |       |
| 100T拉马(SE_002)    |       |
| 轴承加热器(大)(SE_004)  |       |
| 液压油缸压力机(SE_015_2) |       |
| 手动压力机(SE_013)     |       |
|                   | ~     |
|                   | 取消 确认 |
|                   |       |

图 31

(注:选择的设备需配置相应的变量,不配置择无数据展示。变量配置需前往基础数据/模板管理中,点击修改来配置,主要用于实时监控设备中的变量值)

# 4 趋势看板

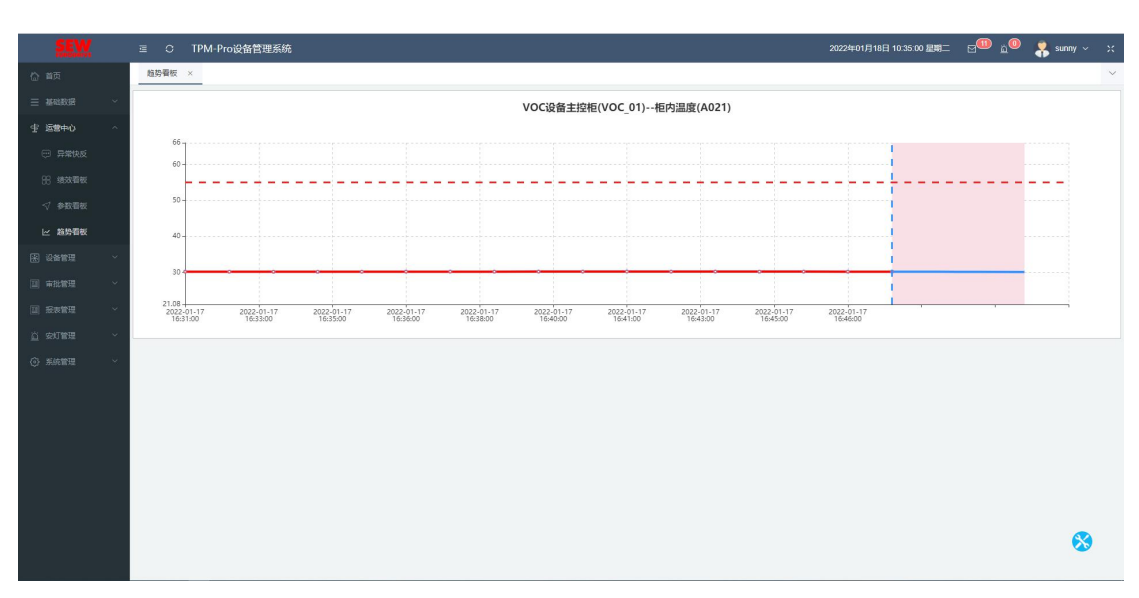

点击右下角选择设备查看设备趋势。如图 32

| 请选择需要查看的设备          | ×  |
|---------------------|----|
| ◎ 设备 ○ 产线 ○ 车间 ○ 工厂 |    |
| 行车(KBK_20)          | ^  |
| 行车(KBK_17)          |    |
| 行车(KBK_19)          |    |
| 行车(KBK_18)          |    |
| 行车(1T_Crane_1)      |    |
| 1号堆垛机(D01)          |    |
| 2号堆垛机(D02)          |    |
| 3号堆垛机(D03)          |    |
| 4号堆垛机(D04)          |    |
| * 售后区               |    |
| ▼ 售后                |    |
| 轴承加热器(小)(SE_014)    |    |
| 100T拉马(SE_002)      |    |
| 轴承加热器(大)(SE_004)    |    |
| 液压油缸压力机(SE_015_2)   |    |
| 手动压力机(SE_013)       |    |
|                     | ~  |
| 取消                  | 确认 |
|                     | A  |

图 32

(注:选择的设备模板需添加相应的趋势看板配置,不配置择无数据展示。变量配置需前往基础数据/模板管理中,点击修改来配置,主要用于抓取采集变量的一段数据,再使用配置算法对采集数据进行分析,对未来可能出现的变量值进行预测。)

# 四、设备管理

# 1 实时监控

1.1 设备概览

| 29年10년 ×                                                                                                    | ~    |
|----------------------------------------------------------------------------------------------------|------|
| 遊行 🕐 男音 🔞 政策 🛞 共形 😑 型利                                                                                                    | 律/*线 |
| table(s(s201, 01)         HEFENG:         DP         DP           0         FEGURES:         DP         DP         DP           10         FEGURES:         DP         DP         DP                                                                                                    |      |
| 製造業が高齢17560 当行状态・・ ③ 単純産業が高齢17560 当行状态・・ ③ 物構成主発性(62_01) 当行状态 : ④ 物構成主発性(62_01) 当行状态 : ④ 物構成主発性(62_01) 当行状态 : ④                                                                                                    |      |
| 种状态 正常 维护状态 正常 维护状态 正常                                                                                                    |      |
|                                                                                                    |      |
| CELLISSBE(CELLIS)         BFRAB: BFF         60. OEEBH5         100.05%.           OF         FROMERSHER:         2         2         36. 92           D         BBRAR:         C         BBRAR:         C                                                                                                    |      |
| 11.1時2時間 通行状态 语行 🔹 (単単年15月12台)<br>ほし1.01) 通行状态 语行 🔹 (10.6) 二月11.05) 运行状态・・ ③                                                                                                    |      |
| 种代态 正常 维护代态: 正常                                                                                                    |      |
|                                                                                                    |      |
| 0         0         0         0         0         0         0         0         0         0         0         0         0         0         0         0         0         0         0         0         0         0         0         0         0         0         0         0         0         0         0         0         0         0         0         0         0         0         0         0         0         0         0         0         0         0         0         0         0         0         0         0         0         0         0         0         0         0         0         0         0         0         0         0         0         0         0         0         0         0         0         0         0         0         0         0         0         0         0         0         0         0         0         0         0         0         0         0         0         0         0         0         0         0         0         0         0         0         0         0         0         0         0         0         0         0         0 |      |
| 民43章 10 <u>0</u> /页 → < 1 2 3 4 5 > RE                                                                                                    | 1页   |

① 可正常查看设备运行状态、维护状态(维修、保养、点检的状态会显示)

② 可正常查看产线 OEE 指标、开机运行时长

③ 会统计产线下设备故障次数(依据完成的维修单来统计,统计周期为十分钟统计一次,只取当天的数值)

④ 点击右上角选择产线 选择产线 ,可以切换展示的产线与设备。如图 33

| H. | 请选择需要查看的产线               | ×      |
|----|--------------------------|--------|
|    | ▼ <mark>-</mark> SEW武汉工厂 | ^      |
|    | V CELL1                  |        |
| 1  | ✓ CELL1-1线               |        |
| L  | ✓ CELL1-2线               |        |
| L  | ✓ CELL1-3线               |        |
| L  | ✓ CELL1-4线               |        |
| L  | ✓ CELL1-5线               |        |
| L  | ✓ CELL1-6线               |        |
| L  | ✓ CELL1-7线               |        |
| L  | CELL1线总线                 |        |
| L  | ✓ CELL2区                 |        |
| L  | CELL2-1线                 |        |
| L  | ✓ CELL2-总线               |        |
| L  | CELL2-2线                 |        |
| L  | CELL2-3线                 |        |
| L  | CELL2-4线                 |        |
|    | CELL2-5线                 |        |
|    | CELL2-6线                 |        |
| 2  | CELL2-7线                 |        |
| B  | ▼ CELL5区                 |        |
| e. | 大CELL5线总线                |        |
|    | 大CELL线5-1                |        |
|    | 大CELL线5-2                | ~      |
|    |                          | ED SHE |
|    |                          | 吸用     |
| 2  |                          |        |

图 33

1.2 设备详情

| 设备   | 概范 × 设备详情 ×                                                                               |                     |                        |      |                                     |                         | `                   |
|------|-------------------------------------------------------------------------------------------|---------------------|------------------------|------|-------------------------------------|-------------------------|---------------------|
|      |                                                                                           |                     | 当天运行统计 (注意:反照产结件设计组统计) |      |                                     | 运行参数列表                  |                     |
| 1号增级 | 机 (D01) 运行机态: 😪 运行                                                                        | 維护状态: 正常            | (181                   |      |                                     | 运行状态                    | 运行                  |
|      |                                                                                           |                     | 1.93                   |      |                                     | 通信状态                    | 正常                  |
|      | 10.0                                                                                      |                     | 1.67                   |      |                                     | 故隱代码                    |                     |
|      |                                                                                           |                     | 1.38                   |      |                                     | 下叉左到位                   | 0                   |
|      |                                                                                           |                     | 1.10                   |      |                                     | 上叉右到位                   | 0                   |
|      |                                                                                           |                     | 0.83                   |      |                                     | 取货层                     | 0                   |
|      |                                                                                           |                     | 0.55                   |      |                                     | 下叉中位                    | 0                   |
|      |                                                                                           |                     |                        |      |                                     | 下叉速度                    | 0                   |
|      |                                                                                           |                     |                        |      |                                     | 水平任傍完成                  | 1                   |
|      | ( )                                                                                       |                     | 0.00 上 還行 空闲           |      | 故障 关机                               | 目前使用货叉号                 | 456227              |
| 故障住民 | 列表                                                                                        |                     |                        | 报警信机 | 的表                                  |                         |                     |
|      | 内容                                                                                        | 发生时间                | 結束时间                   |      | 内容                                  | 发生时间                    | 括束时间                |
| 1    | 【14】ERROR-014 圳泉机升降定位系统故障(故<br>關代码 E <field ref="0"></field> 、 <field ref="1"></field> )  | 2022-01-15 15:53:04 | 2022-01-15 15:53:21    | 1    | 【运行速度】 超限报警 下限 [L] 20.000.3<br>为16  | 和示値 2021-12-17 14:08:51 | 2021-12-17 14.08.53 |
| 2    | [11] ERROR-011:地球机升降瓷质器故障(故障<br>代码:E <field ref="0"></field> 、 <field ref="1"></field> )  | 2022-01-15 15:50:41 | 2022-01-15 15:53:04    | 2    | 【运行速度】超限报鉴上限【H】120.000.5<br>为121    | 实际值 2021-12-16 10:38:38 | 2021-12-16 10:38:40 |
| 3    | 【51】ERROR-051:地垛机戴街台货叉取货时右越<br>高                                                          | 2022-01-15 09:58:42 | 2022-01-15 10:01:15    | 3    | 【运行速度】 總限报答.上限 [H] 120.000,<br>为122 | 实际值 2021-12-16 10:02:58 | 2021-12-16 10:03:00 |
| 4    | 【51】ERROR-051:地垛机服货台货又取货时右超<br>高                                                          | 2022-01-12 12:59:08 | 2022-01-12 13:09:21    | -4   | 【运行速度】超限报替,上限【H】120.000,<br>为121    | 实际值 2021-12-16 09:41:48 | 2021-12-16 09:41:50 |
| 6    | 【14】ERROR-014 地球机升降速位系统故障(故<br>關代码: E <field ref="0"></field> . <field ref="1"></field> ) | 2022-01-12 11:16:51 | 2022-01-12 11:16:58    | 6    | 【运行速度】超限报警,上限【H】 120.000,3<br>为121  | 实际值 2021-12-16 09:24:01 | 2021-12-16 09:24:03 |
| 6    | [126] ERROR-126:地狱机就货台上屋叉体编码<br>瞬週讯就像、设备可能已接线                                             | 2022-01-12 11:16:48 | 2022-01-12 11:16:51    | 6    | 【运行速度】 銀限板窖上展 [H] 120.000,1<br>为121 | 实际重 2021-12-16 09:04:37 | 2021-12-16 09:04:41 |
|      | 【14】ERROR-014.地垛机升降定位系统故障(故                                                               | 2022-01-12 11:15:13 | 2022-01-12 11:16:45    | 7    | [运行速度] 超限报答.上限 [H] 120.000.         | 实际值 2021-12-15 17:27:23 | 2021-12-15 17:27:25 |

① 可正常查看设备相关信息

② 可从设备概览中,点击设备跳转至本页面

③ 运行参数及故障信息、报警信息都需在模板管理中配置相应的变量

# 1.3 通信管理

#### 1.3.1 查询

| 2                                                                               | æ   | o si | EW-设备管理系统 |           |         |          | 2021年12月20日 14:33:34 星期           | ⊠ <sup>6669</sup> <u>à</u> ® <mark>,</mark> sew ~ × |
|---------------------------------------------------------------------------------|-----|------|-----------|-----------|---------|----------|-----------------------------------|-----------------------------------------------------|
|                                                                                 | 通信制 | t理 × |           |           |         |          |                                   | ~                                                   |
|                                                                                 | 88  |      |           |           | C. 2010 |          |                                   |                                                     |
|                                                                                 |     |      | 编码        | 88        | 启用状态    | 位置编号     | 40.M                              | 通信状态                                                |
| 网 设备管理 へ                                                                        |     | ÷.   | SEW001    | SEWBERIC  | 麻用      | SEW001   | SEWBERIC                          | 开放                                                  |
| A 2848240 ^                                                                     |     | 2    | BZ01      | 包装区       | 起用      | BZ01     | SEW武汉工厂包藏区                        | 57.00<br>57.00                                      |
|                                                                                 |     | 3    | BZ01_01   | 10.0652   | 启用      | BZ01_01  | SEW武汉工厂-包装区-包装组                   | 59.00                                               |
| Ca remaine                                                                      |     | 4    | BZ_01     | 包装线主控柜    | 麻用      | BZ_01    | SEW就汉王厂-包装区-包装线                   | <b>#</b> #                                          |
| □ 设备详备                                                                          |     | 5    | CELL01    | CELL1E    | 启用      | CELL01   | SEW武汉丁CELL1区                      | 22                                                  |
| 2 通信管理                                                                          |     | 6    | CELL1_0   | CELL1组总组  | 启用      | CELL1_0  | SEW BUT - CELL 12 - CELL 141 (141 | 時間                                                  |
| 各 维修管理 · ·                                                                      |     | 7    | CELL1_01  | CELL1线主控柜 | 麻用      | CELL1_01 | SEW就汉丁厂-CELL1区-CELL1级总线           | 开席                                                  |
|                                                                                 |     | 8    | CELL1_1   | CELL1-19% | 启用      | CELL1_1  | SEW武汉工厂-CELL1区-CELL1-1线           | 异常                                                  |
|                                                                                 |     | 9    | CELL1_2   | CELL1-2H  | 思用      | CELL1_2  | SEW 进汉工厂-CELL1区-CELL1-2组          | 异常                                                  |
|                                                                                 |     | 10   | CELL1_3   | CELL1-3%  | 和用      | CELL1_3  | SEW就汉工厂-CELL1区-CELL1-3线           | <b>H</b> #                                          |
| □管 维修知识库 ~                                                                      |     | 11   | CELL1_4   | CELL1-4%  | 启用      | CELL1_4  | SEW武汉工厂-CELL1区-CELL1-4线           | 57.22<br>5                                          |
| ()<br>()<br>()<br>()<br>()<br>()<br>()<br>()<br>()<br>()<br>()<br>()<br>()<br>( |     | 12   | CELL1_5   | CELL1-568 | 扁用      | CELL1_5  | SEW融汉工厂-CELL1区-CELL1-5线           | 异常                                                  |
|                                                                                 |     | 13   | CELL1_6   | CELL1-686 | 劇用      | CELL1_6  | SEW跳汉工厂-CELL1区-CELL1-6线           | <b>5</b> 2                                          |
|                                                                                 |     | 14   | CELL1_7   | CELL1-7线  | 启用      | CELL1_7  | SEW武汉工厂-CELL1区-CELL1-7线           | 22                                                  |
| ③ 系统管理 ~                                                                        |     | 15   | CELL02    | CELL2区    | 扁用      | CELL02   | SEW#ZIJ~CELL2E                    | 异常                                                  |
|                                                                                 |     | 16   | CELL2_0   | CELL2-BIß | 启用      | CELL2_0  | SEW說汉丁-CELL2区-CELL2-总统            | <b>5</b> 8                                          |
|                                                                                 |     | 17   | CELL2_01  | CELL2线主接相 | 启用      | CELL2_01 | SEW武汉工厂-CELL2区-CELL2-总统           | 52<br>22                                            |
|                                                                                 |     | 18   | CELL2_1   | CELL2-168 | 扁用      | CELL2_1  | SEW能汉工厂-CELL2区-CELL2-1线           | <b>##</b>                                           |
|                                                                                 |     | 19   | CELL2_2   | CELL2-2%  | 启用      | CELL2_2  | SEW武汉工厂-CELL2区-CELL2-2线           | 22                                                  |
|                                                                                 |     | 20   | CELL2_3   | CELL2-388 | 启用      | CELL2_3  | SEW武汉丁-CELL2区-CELL2-3械            | 5 <b>2</b>                                          |
|                                                                                 |     |      |           |           |         |          |                                   |                                                     |
|                                                                                 |     |      |           |           |         | 共 8      | 5 痕: 20痕/页 ~ 〈 <mark>1</mark> 2   | 3 4 5 > 前往 1 页                                      |
|                                                                                 |     |      |           |           |         |          |                                   |                                                     |

通过输入名称、编码、选择所属工厂、车间、产线来查询相关通信信息。

2 维修管理

## 2.1 设备维修

2.1.1 查询

| 2                                      | □ C SEW-设备管理系统 |                                | 2022年01月12日 15:17:36                  | ###Ξ ⊠ <sup>66699</sup> 2 <sup>0</sup> 💦 sew ~ .: |
|----------------------------------------|----------------|--------------------------------|---------------------------------------|---------------------------------------------------|
| 合 前页                                   | 设备维修 ×         |                                |                                       | ~                                                 |
| 三 基础数据 ~                               | (推修和号) 推修单状态 → | \$P\$                          | 振修时间(結束) Q 重調 0 人工#版                  |                                                   |
|                                        |                | 维修单号: RB-2201111131-001        | 设备名称 莱伯费科电加热板(JR 1 2)                 |                                                   |
| 图 设备管理 🔷                               |                | 设备位置: SEW武汉工厂-CELL1区-CELL1-2线  |                                       |                                                   |
|                                        | 加载失败           | 故障樂型 电气故障                      | 故障描述                                  | 17(3)]4(J457)(396)                                |
| ▲ 维修管理 ^                               |                | 开始时间                           | 结束时间                                  | 故國國片 描版人员                                         |
|                                        |                | 报修时间: 2022-01-11 11:31:56      | 报修人员: sew                             |                                                   |
|                                        |                | 维修班组:维修班组                      | 是否停机。停机                               |                                                   |
| SERVICIPALITY                          |                |                                |                                       |                                                   |
| ○ 维护保养 ~                               |                | 邊修単号: RB-20211227150334-000002 | 设备名称: 电机压力机(12AZ_03)                  | 维修单状态: 已完成                                        |
|                                        |                | 设备位置:SEW武汉工厂-CELL1区-CELL1-2线   | 维修人员: Ih                              |                                                   |
| 11 11 11 11 11 11 11 11 11 11 11 11 11 | 加载失败           | 故譚英型: 电气故障                     | 故障描述                                  | <b>封御殿</b> 台 春香湖橋                                 |
|                                        |                | 开始时间: 2021-12-28 16:21:16      | 結束时间: 2021-12-30 11:08:54             | -                                                 |
| 国 报表管理 ~                               |                | 报修时间: 2021-12-27 15:03:34      | 报修人员: lh                              |                                                   |
|                                        |                | 维修班组:维修班组                      | 是否伸机:未伸机                              |                                                   |
|                                        | [              |                                |                                       |                                                   |
| ④ 系統管理 ~                               |                | 維修单号: RB-20211227150224-000001 | 设备名称: 电机压力机(12AZ_02)                  | 维修单状态: 进行中                                        |
|                                        |                | 设备位置: SEW武汉工厂-CELL1区-CELL1-1线  | · 维修人员: lh                            |                                                   |
|                                        | 加载失败           | 故障樂型:电气故障                      | 故障描述                                  | 故障图片                                              |
|                                        |                | 开始时间: 2021-12-30 11:18:26      | 結束时间                                  |                                                   |
|                                        |                | (数据4页目):2021-12-27 15:02:24    | 授称人页: II                              |                                                   |
|                                        |                | SERVICIDESEL SERVICIDESE       | 運品總約1. <mark>總約1</mark>               |                                                   |
|                                        |                | 维修单号: RB-20211223205417-000001 | 设备名称: 激光目动打板机(190432)                 | All All to                                        |
|                                        |                | 设备位置 SEW武汉工厂-包装区-包装线           | · · · · · · · · · · · · · · · · · · · |                                                   |
|                                        | 1              |                                | 井 26 条 20条/页                          | ▼ 29914秒 ▼                                        |

通过维修单号、维修单状态、设备名称、维修人员、报修时间来查询相关维修单信息。

# 2.1.2 人工申报

点击人工申报 ① 人工申报 可新增一条维修单信息,填入相关信息即可。如图 34

# 卓喻-设备管理系统

| 1000 10100    |                              |          |                           |                                         | 102             |
|---------------|------------------------------|----------|---------------------------|-----------------------------------------|-----------------|
| 人工申报          |                              |          |                           |                                         | ×               |
| 选择设备          | 选择设备                         | *设备名称    |                           |                                         |                 |
| * 维修班组        | · 通远择 · · · · ·              | 设备型号     |                           | ~                                       |                 |
| 是否停机          | ○ 停机 ○ 不停机                   | 设备位置     |                           |                                         |                 |
| * 故障类型        | 故障美型                         | 所属工厂     |                           |                                         | 请选择设备           |
|               |                              |          |                           |                                         |                 |
| 问题选择          |                              |          |                           |                                         |                 |
| 口题曲还          |                              |          |                           |                                         | li.             |
| 信息上传          | 选取文件 注:先选择文件,然               | 后点击上传    |                           |                                         |                 |
|               |                              |          |                           |                                         |                 |
|               |                              |          |                           |                                         | 返回 确认           |
|               | : 안보세수 FFI구~ 나카노 211211121 약 |          |                           | 1-1-1-1-1                               | 474 274 (KHK /I |
|               |                              |          | 图 34                      |                                         |                 |
|               | 讲这沿客                         |          |                           |                                         |                 |
| ● 点击选         | 择设备                          | ,选择      | 需要申报的设                    | 备,然后选                                   | 择维修班组等其他信息      |
|               |                              |          | Contraction of the second |                                         |                 |
| वा (          | 注,信息上传时,                     | 与圭诜取っ    | 选取文件<br>文 供               | ⊧                                       | 好文件后, 还雲占去上     |
| ] 0 (         | 在, 旧心上((+1, /                | ∭Щ 224А) |                           | , 2014                                  |                 |
| 上传            |                              |          |                           |                                         |                 |
| a contraction | ,才能上传图片                      | 。)       |                           |                                         |                 |
| ● 设备成         | 动申报后,对应的安                    | 实灯操作也    | 2.会实时触发,                  | 相应设备的                                   | 触发栏下的按钮变更为      |
| 色,安           | 灯明细也会更新。                     |          |                           |                                         |                 |
|               |                              |          |                           |                                         |                 |
| 2.1.3 政       | 【障图片                         |          |                           |                                         |                 |
|               |                              |          |                           |                                         |                 |
|               |                              |          |                           | 故障图片                                    |                 |
| 选择想           | 查看的维修单,点击                    | 占右侧故障    | 章图片按钮                     | ,,,,,,,,,,,,,,,,,,,,,,,,,,,,,,,,,,,,,,, | 即可查看故障图片。       |

# 2.1.4 指派人员

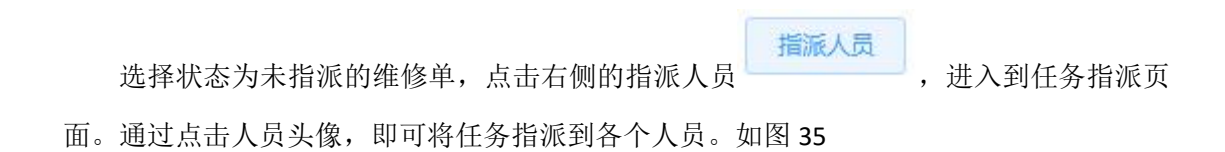

| 任务指派                                   |                                                                 |                                          |                                                 |                                                           | ×  |
|----------------------------------------|-----------------------------------------------------------------|------------------------------------------|-------------------------------------------------|-----------------------------------------------------------|----|
| cxj(cxj)<br>维修任务:0<br>保养任务:0<br>点检任务:0 | sew管理员(se w)           维修任务:3           保养任务:1           点检任务:0 | Liuhao(lh)<br>维修任务:1<br>保养任务:9<br>点检任务:2 | <b>英阳阳(sunny)</b><br>集修任务:0<br>保养任务:0<br>高硷任务:0 | <ul> <li>         ・・・・・・・・・・・・・・・・・・・・・・・・・・・・・</li></ul> |    |
|                                        |                                                                 |                                          |                                                 |                                                           | 关闭 |

图 35

## 2.1.5 暂停原因

选择状态为暂停中的维修单,可直接查看右侧暂停原因。如图 36

| 2            |      | SEW-设备管理系统        |                                            | 2022年01月12日 15:19:15 星期日        | 🖂 🚾 🖓 sew 🗸 💢    |
|--------------|------|-------------------|--------------------------------------------|---------------------------------|------------------|
| 合 前页         | 设备维修 | × 维修响应 ×          |                                            |                                 | ~                |
| 三 基础数据 ~     | 他你你马 | ] ####X5 ~ ] @#50 | Q 置利 0 編礼 0 开始 0 名称地校                      | © ₩₩₩₩                          |                  |
| 宇 运費中心 く     | ⊙ 结束 |                   |                                            |                                 |                  |
| 图设管管理 ^      |      |                   | 他终他员- DB-20211201140645-000001             | 24年22年1日月11-1247-021            |                  |
| ④ 実时监控 ~     |      |                   | 设备位置: SEW武汉工厂-CELL1区-CELL1-1线              | 2011年1日 - 日本                    | 维修单状态: 已完成       |
| ▲ 単核管理 へ     |      | 加速的失规权            | 故簿描述                                       | 报修时间: 2021-12-01 14:06:46       | X 42天1小时12分17秒   |
| 三 设备维修       |      |                   | 报修人员: sew                                  | 开始时间: 2021-12-15 10:34:19       | <b>計算图片</b> 查撒洋搞 |
| ▲ 维修响应       |      |                   | 結束(計画): 2021-12-15 10:46:35                |                                 |                  |
| 0 ######     |      |                   |                                            |                                 |                  |
| B 3455       |      |                   |                                            |                                 |                  |
|              |      |                   | 總修单号: RB-20211129145134-000002             | 设备名称:莱伯泰科电加热板(JR_1_1)           | 维修单状态 已暫停        |
|              |      | 2035年期            | WEINTER: SEWIEXエノーGELLIA-GELLI-16g  対策相応法: | 10480552 - 10 - 10408           | 暂停原因 123         |
| D0 mbbyringt |      |                   | 报修人员: sew                                  | 开始时间: 2021-11-29 14:51:45       | $\mathbf{X}$     |
|              |      |                   | 结束时间:                                      |                                 | 故障图片             |
|              |      |                   | 原因描述:                                      |                                 |                  |
| ◎ 系统管理 ~     |      |                   |                                            |                                 |                  |
|              |      |                   | 維修单号: RB-20211129143101-000001             | 设备名称: 莱伯泰科电加热板(JR_1_1)          | 维修单状态            |
|              |      |                   | 设备位置: SEW 武汉工厂-CELL1区-CELL1-1线             | 故障迷型: 电气故障                      |                  |
|              |      | 加級先期              | 故障描述:<br>1945                              | 报修时间 2021-11-29 14:31:01        | A47,4073289      |
|              |      |                   | 据率人口、Sew<br>结束时间: 2021-11-29 14:46:49      | 7TX289JI0J. 2021-11-29/14.46.44 | 故錄图片 查看详情        |
|              |      |                   |                                            |                                 |                  |
|              |      |                   |                                            |                                 |                  |
|              |      |                   | 傳燒藥号·RB-20211129115737-000003              | 设备名称: 液压油矿压力机/11AY 01 01)       | v                |
|              |      |                   |                                            | 共20 余 20 余 ( )                  | ◇ 〈 1 〉 前往 1 页   |

图 36

#### 2.2 维修响应

#### 2.2.1 查询

|                                          | ≡ 0  | SEW-设备管理系统       |                                       |                           | 2022年01月12日 15:19:44 星明三 | 2000 🕴 sew ~        |
|------------------------------------------|------|------------------|---------------------------------------|---------------------------|--------------------------|---------------------|
|                                          | 设备维修 | × 维修响应 ×         |                                       |                           |                          |                     |
|                                          | 推炼单导 | ) 建模单状态 > ) 设备名称 | ○ 置調 ○ 論认 ○ 开始 ○ 智序地级                 | © HEIGHEN                 |                          |                     |
|                                          | ◎扁束  |                  |                                       |                           |                          |                     |
| 图 设备管理 🔷                                 |      |                  | (金統領書: DB-30211201110845-000001       | 20年年秋 由却正力却(1247-02)      |                          |                     |
|                                          |      |                  | 设备位置: SEW武汉工厂-CELL1区-CELL1-1线         | 故障美型、电气故障                 |                          | 维修单状态: 已完成          |
| 品 维修管理 ~                                 |      | 加载失取             | 故障描述:                                 | 报柳时间: 2021-12-01 14:06:46 |                          | X 42天1小时12分17秒      |
|                                          |      |                  | 报修人员: sew                             | 开始时间: 2021-12-15 10:34:19 |                          | 故障图片 查看洋橋           |
|                                          |      |                  | 结束时间: 2021-12-15 10:46:35             |                           |                          |                     |
| 6 exer v                                 |      |                  |                                       |                           |                          |                     |
|                                          |      |                  |                                       |                           |                          |                     |
| 10 10 10 10 10 10 10 10 10 10 10 10 10 1 |      |                  | · 總修单号: RB-20211129145134-000002      | 设备名称:莱伯泰科电加热板(JR_1_1)     |                          | 维修单状态 已暫停           |
|                                          |      | 4.45 CT-107      | 设备位置: SEW武汉丁-CELL1区-CELL1-1线          | 故障类型: 电气故障                |                          | 暂停原因 123            |
| □3 维修知识库 ∨                               |      |                  | nxxwimute.<br>按核人员:sew                | 振動時间, 2021-11-29 14:51:35 |                          | ×                   |
| 国 报表管理 ~                                 |      |                  | · · · · · · · · · · · · · · · · · · · |                           |                          | 20150/00 M-         |
|                                          |      |                  | 原因描述                                  |                           |                          |                     |
|                                          |      |                  |                                       |                           |                          |                     |
|                                          |      |                  | 維修单号: RB-20211129143101-000001        | 设备名称: 莱伯泰科电加热板(JR_1_1)    |                          |                     |
|                                          |      |                  | 设备位置: SEW武汉工厂-CELL1区-CELL1-1线         | 故譚樂型: 电气故障                |                          | 增加率(AS). <b>ESS</b> |
|                                          |      | 加服失取             | 故鄉描述:                                 | 报修时间: 2021-11-29 14:31:01 |                          | X 44天48分2秒          |
|                                          |      |                  | 报修人员: sew                             | 开始时间: 2021-11-29 14:46:44 |                          | 故豫图片 查看详情           |
|                                          |      |                  | 結束时间: 2021-11-29 14:46:49             |                           |                          |                     |
|                                          |      |                  |                                       |                           |                          |                     |
|                                          |      |                  | 傳條差号: RB-20211129115737-000003        | 设备名称: 海压油矿压力机(11AY 01 (   | 11)                      |                     |
|                                          |      |                  |                                       |                           | 共20 条 20条/页              | < 1 > 前往 1          |

通过维修单号、维修单状态、设备名称来查询相关维修单信息。

#### 2.2.2 确认

选择状态为未指派或已指派的维修单,点击确认

,即可确认维修单。(注:

1.未指派的维修单,点击确认可直接认领此维修单,无需上级指派。2.只有人工申报的维修 班组才可以认领维修单。3.确认后,安灯操作页面中,此设备在安灯响应下的按钮变更为红 色,其余按钮为白色。)

④ 确认

#### 2.2.3 开始

选择状态为已确认的维修单,点击开始 <sup>④ 开始</sup>即可。此时该维修单状态会变更为 进行中。如图 **37** 

|      | 維修单号: RB-20211215164416-000004  | 设备名称: 电机压力机(12AZ_05)      |                |
|------|---------------------------------|---------------------------|----------------|
|      | 设备位置: SEW 武汉工厂-CELL5区-大CELL线5-1 | 故障类型: 电气故障                | 建修单状态: 进行中     |
| 加载失败 | 故障描述                            | 报修时间: 2021-12-15 16:44:16 | 素 5天20小时49分42秒 |
|      | 报修人员: sew                       | 开始时间: 2021-12-15 17:15:36 | 故躔倒片           |
|      | 结束时间:                           |                           |                |
|      |                                 |                           |                |

#### 图 37

④ 暂停/继续

④ 挂記/继续

#### 2.2.4 暂停&继续

选择状态为进行中的维修单,点击暂停/继续

, 会弹出输入框输入暂

停理由,填写完成点击确定即可暂停。再次点击此按钮可继续此维修单。如图 38

| 提示     |       |    | × |
|--------|-------|----|---|
| 是否暂停任务 |       |    |   |
|        |       |    |   |
|        | - The |    |   |
|        | 収     | /消 |   |

图 38

(注:1.暂停理由可在设备维修以及维修响应页面查看。2.每个任务单只可暂停一次。)

#### 2.2.5 挂起&继续

选择状态为进行中的维修单,点击挂起/继续

, 会弹出输入框输入

理由,填写完成点击确定即可暂停。再次点击此按钮可继续此维修单。如图 39

| [修] | 提示     |    | ×  |
|-----|--------|----|----|
| 备   | 是否挂起任务 |    | đ  |
| (障  |        |    | ŧ  |
| 修.  |        |    | 7  |
| 涑   |        | 取消 | 确定 |

图 39

(注:1.理由可在设备维修以及维修响应页面查看。2.每个任务单只可挂起一次。)

#### 2.2.6 结束

| 选择状   | 试态为进  | 行中的维  | 修单,点击结    | → 结束 ,                   | 进入到结束任务页面,      | 填写相关 |
|-------|-------|-------|-----------|--------------------------|-----------------|------|
| 信息即可。 | 如图 4  | 0     |           |                          |                 |      |
| 结束任务  |       |       |           |                          |                 | ×    |
| *设备名称 | 液压油缸月 | 助机    | 维修单号      | RB-20211221143921-000002 |                 |      |
| 是否停机  | • 停机  | ◎ 不停机 | 设备位置      | SEW武汉工厂-CELL1区-CELL1-    |                 |      |
| *故障类型 | 电气故障  | ~     | *维修结果     | 維修结果                     |                 |      |
| 协助人员  |       |       | $\sim$    |                          | <i>消达</i> 岸 设 宦 |      |
| 消耗备件  | ●添加番件 | 注未选择的 | 备件框不会保存   |                          |                 |      |
| 故障原因  |       |       |           |                          |                 |      |
| 信息上传  | 选取文件  | 上传注   | 确认前请先上传图片 |                          |                 | 16   |

图 40

(注: 1.可更改人工申报时填写的故障类型。2.维修结果选择运行或停机会关联到设备监控 模块。3.消耗备件会在备件出库功能中生成对应的出库单且备注为维修消耗)

### 2.2.7 故障图片

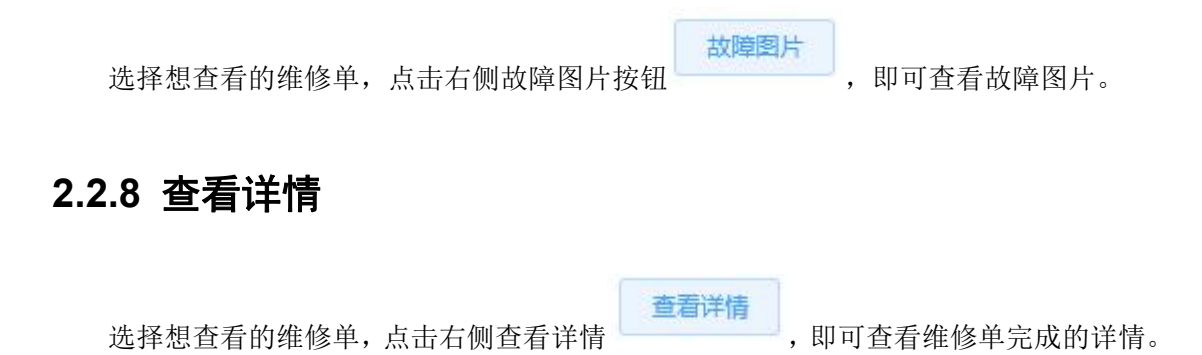

同时可进行维修图片的补录以及故障类型的更改。如图 41

| *设备名称 | 电机压力机                       | 维修单     | 号 RB- |         | 40645-000 | 001   |       |   |  |
|-------|-----------------------------|---------|-------|---------|-----------|-------|-------|---|--|
| 是否停机  | ● 停机 ○ 不停机                  | 设备位     | 置 SEV | V武文工厂-( |           | ELL1- |       |   |  |
| *故障类型 | 电气故障                        | * 维修结   | 果 运行  | Ĵ.      |           | ~     |       |   |  |
| 协助人员  | 协助人员 🗸 🗸                    |         |       |         |           |       | 请选择设计 | ۲ |  |
| 消耗备件  | <b>●添加备件</b> 注:未选择的备件       | 框不会保存   |       |         |           |       |       |   |  |
|       | 40cc6a7083894796f5883eb2da  |         | 2     |         | 1         | ^     |       |   |  |
|       | 38c4a4efb74759a1a161fb7a35; |         | 1     |         | Û         |       |       |   |  |
|       | 2422bc7225a96e814251a5c15   |         | 3     |         |           | ~     |       |   |  |
| 故障原因  | 111                         |         |       |         |           |       |       |   |  |
|       |                             |         |       |         |           |       |       |   |  |
| 信息上传  | 选取文件 上传 注:确认                | (前请先上传》 | 副片    |         |           |       |       |   |  |
| 维修图片  | 维修图片                        |         |       |         |           |       |       |   |  |
|       |                             |         |       |         |           |       |       |   |  |

图 41

3 维护保养

# 3.1 保养模板

# 3.1.1 查询

| 2         | 3          | 0    | SEW-设备管理系统        |                    |      |         | 2021年12月21日 13 46 12 星期二 | 2 <sup>60</sup> <u>0</u> | 🤱 sew ~ 🛛 🗧 |
|-----------|------------|------|-------------------|--------------------|------|---------|--------------------------|--------------------------|-------------|
|           | 保养         | 膜板 > | (                 |                    |      |         |                          |                          |             |
|           | 10.10      | 46   | (1823年 O 28 O A12 | 2 1.1.110 O ER 0 1 | VR.  |         |                          |                          |             |
|           |            | *    | <b>机</b> 运用的 =    | 機振名称               | 機板状态 | 昏注      | 标识的色                     | 创建时间                     | 操作          |
| 2623      | 0          | 1    | 4cb6d1c9          | Misto3             | 業用   |         |                          | 2021-12-15 14:24:47      | 0           |
|           |            | 2    | ebbfa76b          | Ruto2              | 肥用   | 2222222 |                          | 2021-12-15 14:24:35      | 0           |
| 8 维修管理 ~  | D.         | 3    | ad431fd6          | 運転01               | RUR  | 1111    |                          | 2021-12-15 14:24:21      | 0           |
| 0 维护保养    | <u>, 0</u> | -4   | 516c7817          | dd                 | 展現   | test    |                          | 2021-12-06 15:23:34      | 0           |
| Q####     |            |      |                   |                    |      |         |                          |                          |             |
|           |            |      |                   |                    |      |         |                          |                          |             |
|           |            |      |                   |                    |      |         |                          |                          |             |
|           |            |      |                   |                    |      |         |                          |                          |             |
|           |            |      |                   |                    |      |         |                          |                          |             |
| 11 S684 · |            |      |                   |                    |      |         |                          |                          |             |
|           |            |      |                   |                    |      |         |                          |                          |             |
|           |            |      |                   |                    |      |         |                          |                          |             |
|           |            |      |                   |                    |      |         |                          |                          |             |
|           |            |      |                   |                    |      |         |                          |                          |             |
|           |            |      |                   |                    |      |         |                          |                          |             |
|           |            |      |                   |                    |      |         |                          |                          |             |
|           |            |      |                   |                    |      |         |                          |                          |             |
|           |            |      |                   |                    |      |         |                          |                          |             |
|           | -          |      |                   |                    |      |         |                          |                          |             |
|           |            |      |                   |                    |      |         | 共4条 20条页                 | < 1 3                    | 前往 1 月      |

通过输入模板编码、模板名称来查询相关模板信息。

### 3.1.2 新增

| 点击新   | 增           | 可新增一条 | 模板信息,填入相关 | 信息即可。如图 42 |
|-------|-------------|-------|-----------|------------|
| 僧     | 增振          | 2h    |           | 名注<br>>    |
| 基础信息  |             |       |           |            |
| *模板编号 | c15e200e    |       |           |            |
| *模板名称 |             |       |           |            |
| 颜色标识  | $\boxtimes$ |       |           |            |
| 备注    |             |       |           |            |
|       |             |       |           |            |
|       |             |       |           | 取消 确定      |

图 42

即可。

## 3.1.3 批量删除

选择多个模板信息,点击批量删除

#### 3.1.4 启用&禁用

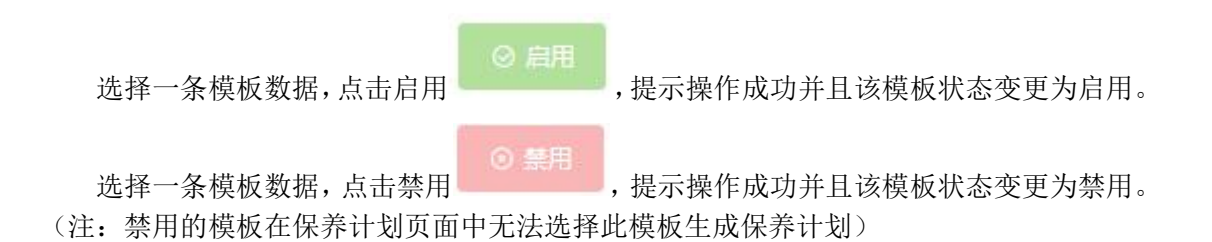

## 3.1.5 修改

|     | 4-1 |
|-----|-----|
| スコケ |     |

选择一条模板信息,点击右侧修改 ,进入修改页面,输入相关信息点击确定即

可。如图 43

|        | 趋振父族     | 總指狀会:       | 名注    |
|--------|----------|-------------|-------|
| 改      |          |             |       |
| 基础信息   | 保养项      |             |       |
| * 模板编号 | 4cb6d1c9 |             |       |
| * 模板名称 | 测试03     |             |       |
| 颜色标识   | <b>v</b> |             |       |
| 备注     |          |             |       |
|        |          |             | /     |
|        |          |             |       |
|        |          |             | 取消 确示 |
|        |          | <b>E</b> 10 |       |

图 43

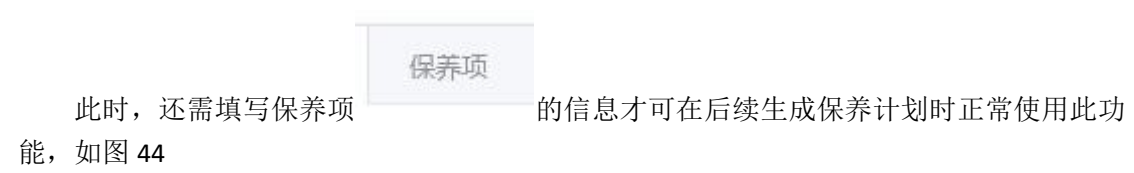

| 信息.保杂项          •选择保杂项          •选择保杂项          •通編号           4             5                                                                                                    | <b>保养项名称</b><br>保养项01<br>保养项02 |                    | <b>数类型</b><br>关量<br>关量 | · · · · · · · · · · · · · · · · · · · |   |
|----------------------------------------------------------------------------------------------------|--------------------------------|--------------------|------------------------|---------------------------------------|---|
| 信息       保养项 <th< th=""> <th< th=""> <th< th=""></th<></th<></th<>                                                                                                    | <b>保养项名称</b><br>保养项01<br>保养项02 |                    | <b>数类型</b><br>关量<br>关量 |                                       |   |
| ●选择保养项         4         6           5         6         6                                                                                                    | <b>保养项名称</b><br>保养项01<br>保养项02 |                    | <b>数类型</b><br>关量<br>关量 |                                       |   |
| ●洗择保奈硕<br>「<br>近編号 4<br>5<br>5<br>6<br>5<br>6<br>5<br>6<br>5<br>6<br>5<br>6<br>5<br>6<br>5<br>6<br>5<br>6<br>5<br>6<br>5<br>6<br>5<br>6<br>5<br>6<br>5<br>6<br>6<br>6<br>6<br>6<br>6<br>6<br>6<br>6<br>6<br>6<br>6<br>6 | <b>保养项名称</b><br>保养项01<br>保养项02 |                    | <b>数类型</b><br>关量<br>关量 |                                       |   |
| 14 4<br>5 6                                                                                                    | 保养项01<br>保养项02                 | <b>म</b><br>जिल्ला | X 4 2<br>关量<br>关量      |                                       | > |
| 15                                                                                                    | 保养项02                          | <del>77</del> 9    | 关量                     |                                       | 3 |
|                                                                                                    |                                |                    |                        |                                       |   |
|                                                                                                    |                                |                    |                        |                                       |   |
|                                                                                                    |                                |                    |                        |                                       |   |
|                                                                                                    |                                |                    |                        |                                       |   |
|                                                                                                    |                                |                    |                        |                                       |   |
|                                                                                                    |                                |                    |                        |                                       |   |
|                                                                                                    |                                |                    |                        |                                       |   |
|                                                                                                    |                                |                    |                        |                                       |   |
|                                                                                                    |                                |                    |                        |                                       |   |
|                                                                                                    |                                |                    |                        |                                       |   |
|                                                                                                    |                                |                    |                        |                                       |   |
|                                                                                                    |                                |                    |                        |                                       |   |
|                                                                                                    |                                |                    |                        |                                       |   |
|                                                                                                    |                                |                    |                        | 取消                                    |   |
|                                                                                                    |                                |                    |                        | -5013                                 |   |
|                                                                                                    | <br>图                          | 44                 |                        |                                       |   |
|                                                                                                    |                                |                    |                        |                                       |   |
|                                                                                                    |                                |                    |                        |                                       |   |
| <b>A</b> 2414                                                                                                    | ty/D the te                    |                    |                        |                                       |   |
| ●选                                                                                                    | 择保养项                           |                    |                        |                                       |   |
| +选择保养项 ●选                                                                                                    | 择保养项                           | 即可添加对              | 对应的保养项                 | Ĵ                                     |   |
| <b>+</b> 选择保养项                                                                                                    | 择保养项                           | 即可添加对              | 对应的保养项                 | Î                                     |   |
| <b>士选择保养</b> 项 ●选                                                                                                    | 择保养项                           | 即可添加对              | 对应的保养项                 | Į                                     |   |

# 3.2 保养计划

# 3.2.1 查询

| 2        | a    | 0   | SEW-设备管理系统 | 充    |      |        |       |      |       |      | 2021年12月21日         | 14:10:42 星明二 | 0 <sub>ق</sub> 20 | 🐥 sew ~ 20 |
|----------|------|-----|------------|------|------|--------|-------|------|-------|------|---------------------|--------------|-------------------|------------|
|          | 保养   | × 欧 |            |      |      |        |       |      |       |      |                     |              |                   | ~          |
|          | 1128 | 啊   | 计划名称       | 0 雅岡 |      | 紀用     | ◎ 熱用  |      |       |      |                     |              |                   |            |
|          |      |     | 计划编码 🗘     | 计则名称 | 计划状态 | 責任人    | 保养模板  | 保养照相 | 保养人员  | 保养問題 | 下次执行时间              | 通知提前期        | 遭知方式              | 銀行         |
| 图 设备管理 🔷 |      | 1   | ffb8f365   | 11   | 鹿用   | sew管理员 | 第5近01 | 維修班祖 | luhao | 1日   | 2021-12-22 16:01:03 | 1년~8년        | 平台                | <b>a</b>   |
|          |      |     |            |      |      |        |       |      |       |      |                     |              |                   |            |
| ▲ 维修管理 · |      |     |            |      |      |        |       |      |       |      |                     |              |                   |            |
| ◎ 维护保养 ^ |      |     |            |      |      |        |       |      |       |      |                     |              |                   |            |
|          |      |     |            |      |      |        |       |      |       |      |                     |              |                   |            |
| 日 保养计划   |      |     |            |      |      |        |       |      |       |      |                     |              |                   |            |
|          |      |     |            |      |      |        |       |      |       |      |                     |              |                   |            |
| ○ 保养峭匠   |      |     |            |      |      |        |       |      |       |      |                     |              |                   |            |
|          |      |     |            |      |      |        |       |      |       |      |                     |              |                   |            |
|          |      |     |            |      |      |        |       |      |       |      |                     |              |                   |            |
| □ H#世理 ~ |      |     |            |      |      |        |       |      |       |      |                     |              |                   |            |
|          |      |     |            |      |      |        |       |      |       |      |                     |              |                   |            |
|          |      |     |            |      |      |        |       |      |       |      |                     |              |                   |            |
|          |      |     |            |      |      |        |       |      |       |      |                     |              |                   |            |
|          |      |     |            |      |      |        |       |      |       |      |                     |              |                   |            |
|          |      |     |            |      |      |        |       |      |       |      |                     |              |                   |            |
|          |      |     |            |      |      |        |       |      |       |      |                     |              |                   |            |
|          |      |     |            |      |      |        |       |      |       |      |                     |              |                   |            |
|          |      |     |            |      |      |        |       |      |       |      | 共 1 1               | 和 20条/页      | < 1               | 前往 1 页     |

通过输入计划编码、计划名称来查询相关计划信息。

# 3.2.2 新增

| 点       | も新增      | ⊕ 新增       | 可亲      | 新增-  | 一条计戈  | 訓信息 | ,填 | 入材 | 相关 | ;信息即可。 <i>5</i> | 四图 45 |
|---------|----------|------------|---------|------|-------|-----|----|----|----|-----------------|-------|
| 新増      |          |            |         |      |       |     |    |    |    |                 | ×     |
| 计划明细    |          |            |         |      |       |     | 3  | 挝  |    |                 |       |
| * 计划编码  | 9283bde0 |            | * 计划名称  | 计划名称 |       |     |    | 9  | 周二 | 周三月四月           | 五     |
| *保养班组   | 请选择      |            | 保养人员    | 请选择  |       |     | ~  |    |    |                 |       |
| * 保养周期  |          | E ×        | *提前通知期  |      |       | 小时  |    |    |    |                 |       |
| *下次保养时间 | © 选择日期时间 |            | * 通知方式  | 请选择  |       |     |    |    |    |                 |       |
| 选择设备    |          |            |         |      |       |     |    |    |    |                 | 保养项   |
| #       | 设备名称 💠   | 设备编号       | 所属产组    | ŝ    | 所属保养模 | 板   | 操作 |    | #  | 保养项名称 💠         | 保养项编号 |
| 1       | 液压油缸压力机  | 11AY_02_01 | CELL1-4 | 线    | 测试01  |     | 1  |    | 1  | 保养项02           | D005  |
| 2       | 液压油缸压力机  | 11AY_02_02 | CELL1-4 | 绒    | 测试02  |     | 0  |    | 2  | 保养项01           | D004  |
| 3       | 波压油缸压力机  | 11AY_03_01 | CELL1-5 | 闽    | 请选择   |     | •  |    |    |                 |       |
|         |          |            |         |      |       |     |    |    |    |                 |       |
|         |          |            |         |      |       |     |    |    |    |                 |       |
|         |          |            |         |      |       |     |    |    |    |                 |       |
|         |          |            |         |      |       |     |    |    |    |                 | 取消    |

图 45

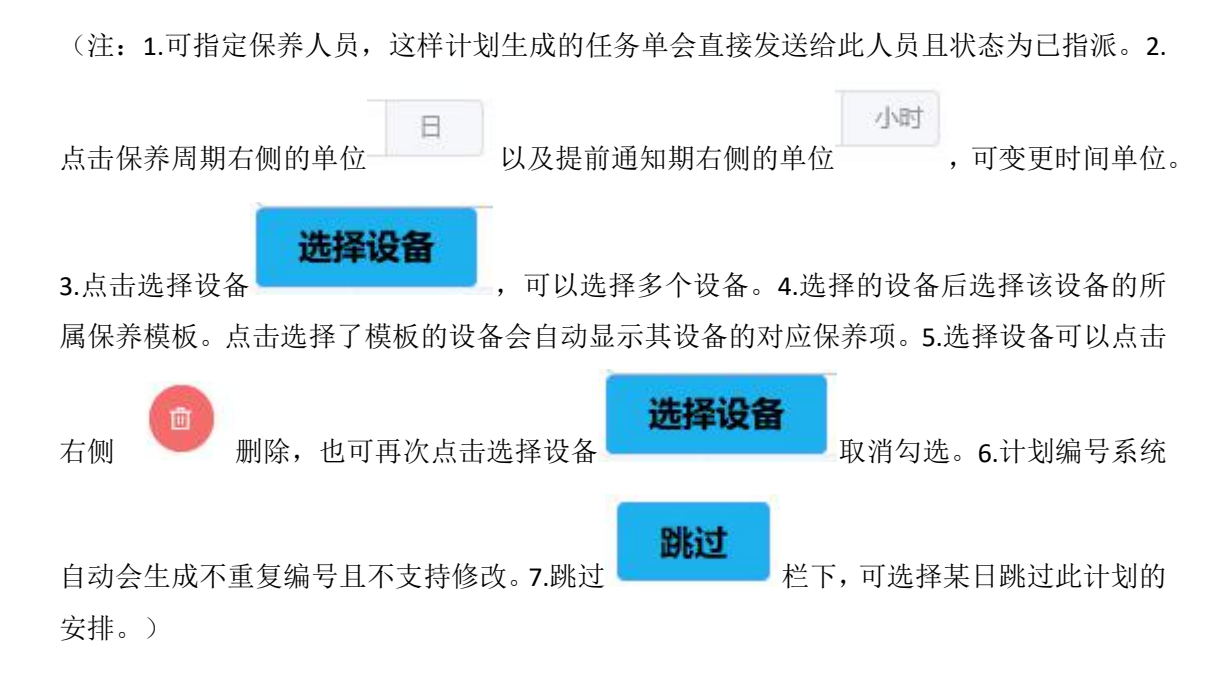

3.2.3 批量删除

选择多个计划信息,点击批量删除即可。

#### 3.2.4 启用&禁用

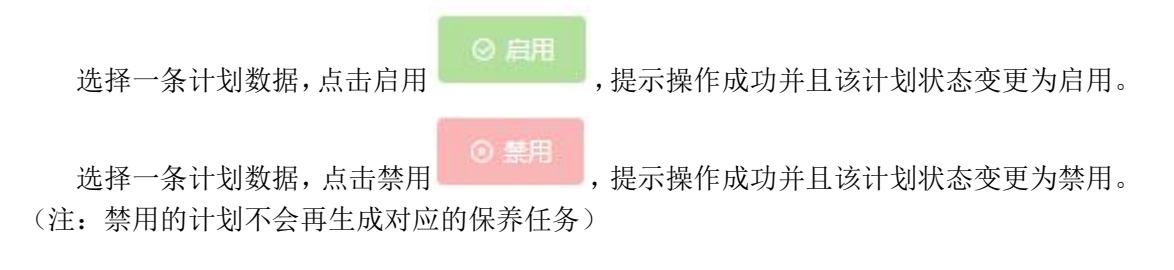

### 3.2.5 立即执行

选择保养计划数据(可多选),点击立即执行

◎ 立即执行

即可立即生成对应的保

养任务,无视保养计划的周期时间且不影响保养计划中保养周期和下次保养时间。(注:禁 用的保养计划,无法立即执行)

## 3.2.6 修改

e

,进入修改页面,输入相关信息点击确定即

可。如图 46

选择一条计划信息,点击右侧修改

| Ку         Від           *1/19998         *1/19968           *1/19988         *1/1968           *1/19988         *1/1968           *1/19988         *1/1968           *1/19988         *1/1968           *1/19988         *1/1968           *1/19988         ·*1/1968           *1/19988         ·*1/1968           *1/19988         ·*1/1968           *1/19988         ·*1/1968           *1/19988         ·*1/1968           *1/19988         ·*1/1968           *1/19988         ·*1/1968           *1/19988         ·*1/1968           *1/19988         ·*1/1968           *1/19988         ·*1/1968           *1/19988         ·*1/1968           *1/19988         ·*1/1968           *1/19988         ·*1/1968           *1/19988         ·*1/1968           *1/19988         ·*1/1968           *1/19988         ·*1/1968           *1/19988         ·*1/1968           *1/19988         ·*1/1968           *1/19988         ·*1/1968           *1/19988         ·*1/1968           *1/19988         ·*1/19688           *1/19989         ·*1/19688 <th></th> <th>计机编码 🗅</th> <th>计机器数</th> <th>计例状态</th> <th>素任人</th> <th>(¥#11111</th> <th></th> <th>保养人员</th> <th></th> <th>保護運動</th> <th>NXHATING</th> <th>潮知是兩期</th> <th>i</th>                                                                                                    |       | 计机编码 🗅               | 计机器数     | 计例状态      | 素任人    | (¥#11111 |     | 保养人员 |    | 保護運動  | NXHATING | 潮知是兩期      | i   |
|----------------------------------------------------------------------------------------------------|-------|----------------------|----------|-----------|--------|----------|-----|------|----|-------|----------|------------|-----|
| NUMBUR       NUMBUR       NUMUR       NUMUR       NUMU                                                                                                    | 改     |                      |          |           |        |          |     |      |    |       |          |            | ×   |
| **社切編码       **社切编码       **社切编码       第二       第二<                                                                                                    | 计划明细  |                      |          |           |        |          |     | 跳过   |    |       |          |            |     |
| *保养斑眼 藤参斑鹿 · · · · · · · · · · · · · · · · · · ·                                                                                                    | * 计划编 | 码 ffb8f365           |          | * 计划名称    | 11     |          |     | 周—   | 周二 | 周三    | 周四   周五  |            |     |
| *保奈周期 1 日 日 *提前通知期 1 小け<br>FX保奈周期 2 2022-01-01 15:15:29 *通知方式 〒台                                                                                                    | *保养班  | 组織修班组                |          | 保养人员      | liuhao |          |     | 周六   | 周日 |       |          |            |     |
| PC/RE#PHIN       © 2022-01-01 15:13:23       *通知方式       平台       ····································                                                                                                    | *保养周  | 明 1                  | в 🗸      | * 提前通知期   | 1      |          | 小时~ |      |    |       |          |            |     |
| 建築设备店         辺台編号         所成学生         所成学生         所成学生         提作         #         伊希及各中 中         伊希及各中 中         伊希及日 中         日         伊希及 中         伊希及 中         伊希及 中         伊希及 中         伊希及 中         伊希及 中         伊希及 中         日         日         <                                                                                                    | 下次保养时 | 间 ③ 2022-01-01 15:13 | 3:29     | * 通知方式    | 平台     |          |     |      |    |       |          |            |     |
| 建設設計         建設設設計         建設設設計         建設設設計         建設設設計         建設設設計         建設設設計         建設設設計         建設設設計         建設設計         建設計         建設計         建設設計         建設計         建設計         建設計         建設計         建設計         建設計         建設計         建設計         建設計         建設計         建設計         建設計         建設計         建設計         建設計         建設計         建設計         建設計         # # # # # # # # # # # # # # # # # # #                                                                                                    |       |                      |          |           |        |          |     |      |    |       |          | _          |     |
| 1         CELL1後主投程         CELL1_01         CELL1後色路         別独名の目         所属性市外構成         part         声         1         保市地区合計         0005           1         CELL1_01         CELL1後色路         別独名の目         6         1         保市地区         0005           2         保市地区         0004         0004         0004         0004         0004         0004         0004                                                                                                    | 选择设备  | March 1              | 104500   |           |        | reneder  |     |      |    |       |          | OWEND      | 保乔坝 |
| 1 CELL18E主控程 CELL1_01 CELL18E58E 別は01 (1 1997-000)<br>2 保界均1 D004                                                                                                    | *     | 设备各标 ≑               | 议图编号     | PILIBU-*3 | *      | 的場合中的代表  | 1   | tte  | -  | 体非现名材 | ÷        | 休养现到亏      |     |
| a (1997)<br>1997 - 1997 - 1997<br>1997 - 1997 - 1997<br>1997 - 1997 - 1997<br>1997 - 1997 - 1997<br>1997 - 1997 - 1997<br>1997 - 1997 - 199<br>- 1997 - 1997 - 199<br>- 1997 - 1997 - 1997 - 1997 - 1997 - 1997 - 1997 - 1997 - 1997 - 1997 - 1997 - 1997 - 1997 - 1997 - 1997 - 1997 - 1997 - 199<br>- 1997 - 1997 - 1977 - 1977 - 1977 - | 1     | CELL1线主控柜            | CELL1_01 | CELL1线的   | 制      | .±01 ∨   |     |      | 2  | 促美语的  | 1        | D004       |     |
|                                                                                                    |       |                      |          |           |        |          |     |      |    |       |          |            |     |
|                                                                                                    |       |                      |          |           |        |          |     |      |    |       |          |            |     |
|                                                                                                    |       |                      |          |           |        |          |     |      |    |       |          |            |     |
|                                                                                                    |       |                      |          |           |        |          |     |      |    |       |          |            |     |
|                                                                                                    |       |                      |          |           |        |          |     |      |    |       |          |            |     |
|                                                                                                    |       |                      |          |           |        |          |     |      |    |       |          |            |     |
|                                                                                                    |       |                      |          |           |        |          |     |      |    |       |          |            |     |
|                                                                                                    |       |                      |          |           |        |          |     |      |    |       |          |            |     |
|                                                                                                    |       |                      |          |           |        |          |     |      |    |       |          |            |     |
|                                                                                                    |       |                      |          |           |        |          |     |      |    |       |          | 0.00000000 |     |

图 46

## 3.2.7 删除

选择一条计划信息,点击右侧删除 💷 即可。

## 3.3 保养任务

#### 3.3.1 查询

| 2                                                                | Ξ  | ○ SEW-设备管理系统                 |       |       |      |      |      |                     |                     |        | 2022年01月1 | 2日 15:16:43 星明    | = 2 <sup>031</sup> | 9.0 💲 « | w ~ × |
|------------------------------------------------------------------|----|------------------------------|-------|-------|------|------|------|---------------------|---------------------|--------|-----------|-------------------|--------------------|---------|-------|
|                                                                  | 69 | 彩任务 ×                        |       |       |      |      |      |                     |                     | _      |           |                   |                    |         | ~     |
|                                                                  | œ  |                              | 未新派 0 |       |      |      |      | 开始) 至 的现            |                     | ○ 重用   |           |                   |                    |         |       |
|                                                                  |    | 任务单号 💠                       | 任务名称  | 任务状态  | 保养班组 | 保养人员 | 訪助人员 | 计划保养时间              | 任务创建时间              | 实际开始时间 | 任务完成时间    | 持续时间              | 暂停费因               | 操作      |       |
| 图 设备管理 🔷                                                         | 2  | UPKEEP-20211230000016-000001 | 11    | *25.2 | 维修班组 |      |      | 2021-12-30 15:13:29 | 2021-12-30 00:00:16 |        |           | 13天15小时16<br>分17秒 |                    | 8 0     | 0 0   |
| <ul> <li>→ 実时当社</li> <li>→</li> <li>▲ 単純常用</li> <li>→</li> </ul> | 2  | UPKEEP-20211229000006-000001 | 11    | 未推派   | 建带班组 |      |      | 2021-12-29 15:13:29 | 2021-12-29 00:00:07 |        |           | 14天15小时16<br>分26秒 |                    | 80      | 00    |
| 0 #PR# ^                                                         | 3  | UPKEEP-20211220000046-000001 | 11    | 未描記   | 建带班组 |      |      | 2021-12-20 16:01:03 | 2021-12-20 00:00:47 |        |           | 23天15小时15<br>分46秒 |                    | 80      | 0 0   |
|                                                                  | 4  | UPKEEP-20211219000038-000001 | 11    | 未描派   | 律律班组 |      |      | 2021-12-19 16:01:03 | 2021-12-19 00:00:38 |        |           | 24天15小时15<br>分65秒 |                    | 8 0     | 0 0   |
|                                                                  | 6  | UPKEEP-20211218000029-000001 | н     | 未描版   | 建修班组 |      |      | 2021-12-18 16:01:03 | 2021-12-18 00:00:30 |        |           | 25天15小时16<br>分3秒  |                    | 80      | 0 0   |
| ○ 保养地应                                                           |    |                              |       |       |      |      |      |                     |                     |        |           |                   |                    |         |       |
|                                                                  |    |                              |       |       |      |      |      |                     |                     |        |           |                   |                    |         |       |
| ■■ 番品番件 ~                                                        |    |                              |       |       |      |      |      |                     |                     |        |           |                   |                    |         |       |
|                                                                  |    |                              |       |       |      |      |      |                     |                     |        |           |                   |                    |         |       |
|                                                                  |    |                              |       |       |      |      |      |                     |                     |        |           |                   |                    |         |       |
|                                                                  |    |                              |       |       |      |      |      |                     |                     |        |           |                   |                    |         |       |
|                                                                  |    |                              |       |       |      |      |      |                     |                     |        |           |                   |                    |         |       |
|                                                                  |    |                              |       |       |      |      |      |                     |                     |        |           |                   |                    |         |       |
|                                                                  |    |                              |       |       |      |      |      |                     |                     |        |           |                   |                    |         |       |
|                                                                  |    |                              |       |       |      |      |      |                     |                     |        |           |                   |                    |         |       |
|                                                                  |    |                              |       |       |      |      |      |                     |                     |        |           |                   |                    | _       |       |
|                                                                  |    |                              |       |       |      |      |      |                     |                     |        |           | 共5条 20条/页         |                    | 1 > 8   | 1页    |

通过任务单号、任务单状态、保养人员、创建时间来查询相关任务单信息。

## 3.3.2 指派人员

选择状态为未指派的任务单,点击右侧的指派人员 过点击人员头像,即可将任务指派到各个人员。如图 47 ,进入到任务指派页面。通

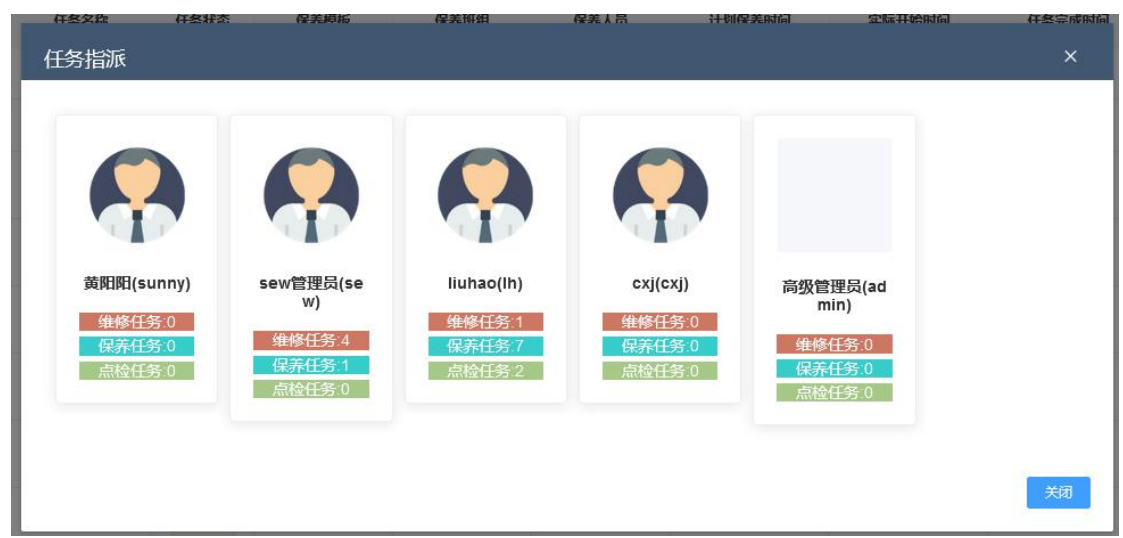

图 47

#### 3.3.3 保养延期

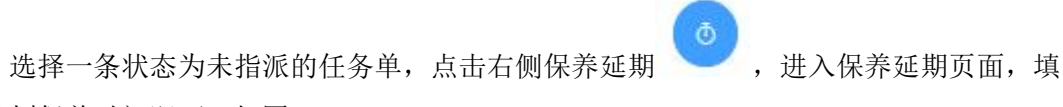

写计划保养时间即可。如图 48

| 保养延期     |                    |               |    | ×  |
|----------|--------------------|---------------|----|----|
| 任务单号     | UPKEEP-20211221    | 000055-000002 |    |    |
| 任务名称     | 11                 |               |    |    |
| * 计划保养时间 | S 2021-12-21 16:01 | 1:03          |    |    |
|          |                    |               |    |    |
|          |                    |               | 取消 | 确定 |

图 48

(注: 1.保养延期的任务单持续时间会清空。2.未达到计划保养时间的任务单无法认领。)

#### 3.3.4 重新保养

选择一条任务单,点击重新保养 即可。点击后,状态变更为进行中,保养人员还 是之前指定的人员。

#### 3.3.5 查看

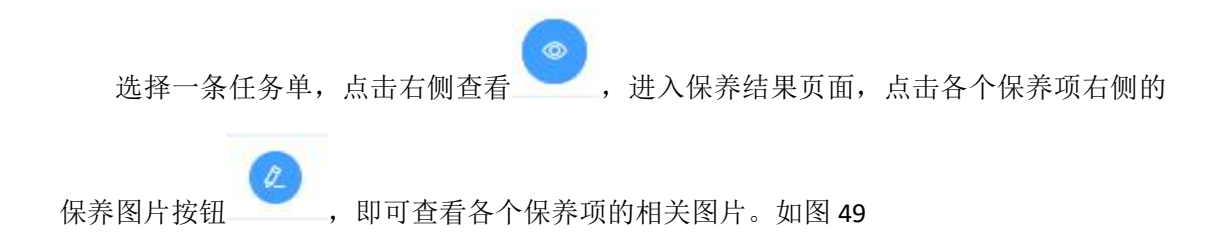

# 卓喻-设备管理系统

| #   | _  | 任务单号 二    | (存在文件) | 任务状态 | 保美裕后 | 保美抓纲 | 6218 | 计机合类 | x16) 2 | 2Rii II MARIKA | 任怎会成时间 | 持续时间   | 新信任风          |
|-----|----|-----------|--------|------|------|------|------|------|--------|----------------|--------|--------|---------------|
| 保养纲 | ま果 |           |        |      |      |      |      |      |        |                |        |        |               |
|     |    |           |        |      |      |      |      |      |        |                |        |        |               |
|     | #  | 设备名称      | 保养项    | 方法   | 使用工具 | 参数类型 | 参考值  | 正负值  | 判别标准   | 保养结果           | 实际值    | 保养结果描述 | 操作            |
|     | 1  | CELL1线主控柜 | 保养项01  |      |      | 开关量  |      |      |        | 异常             |        |        | 0             |
|     | 2  | CELL1线主控柜 | 保养项02  |      |      | 开关量  |      |      |        | 异常             |        |        | 2             |
|     |    |           |        |      |      |      |      |      |        |                |        |        |               |
|     |    |           |        |      |      |      |      |      |        |                |        |        |               |
|     |    |           |        |      |      |      |      |      |        |                |        |        |               |
|     |    |           |        |      |      |      |      |      |        |                |        |        |               |
|     |    |           |        |      |      |      |      |      |        |                |        |        |               |
|     |    |           |        |      |      |      |      |      |        |                |        |        |               |
|     |    |           |        |      |      |      |      |      |        |                |        |        |               |
|     |    |           |        |      |      |      |      |      |        |                |        |        |               |
|     |    |           |        |      |      |      |      |      |        |                |        |        |               |
|     |    |           |        |      |      |      |      |      |        |                |        |        |               |
|     |    |           |        |      |      |      |      |      |        |                |        |        |               |
|     |    |           |        |      |      |      |      |      |        |                |        |        |               |
|     |    |           |        |      |      |      |      |      |        |                |        |        |               |
|     |    |           |        |      |      |      |      |      |        |                |        |        |               |
|     |    |           |        |      |      |      |      |      |        |                |        | 1      | 返回 <b>确</b> 认 |
|     |    |           |        |      |      |      |      |      |        |                |        |        |               |

图 49

## 3.4 保养响应

#### 3.4.1 查询

| 2                                                                                         | æ   | ○ SEW-设备管理系统                 |       |       |              |      |        |                     |                     | 20                  | )21年12月21日 15.(  | )8:54 副明二 | <sup>م</sup> <sup>600</sup> 2 | •   | sew | ~ × |
|-------------------------------------------------------------------------------------------|-----|------------------------------|-------|-------|--------------|------|--------|---------------------|---------------------|---------------------|------------------|-----------|-------------------------------|-----|-----|-----|
|                                                                                           | (R) | sauto ×                      |       |       |              |      |        |                     |                     |                     |                  |           |                               |     |     | ~   |
|                                                                                           | Œ   | 50- <del>5</del>             | 维修单状态 | . *   | の産卵          |      |        |                     |                     |                     |                  |           |                               |     |     |     |
|                                                                                           | #   | 任务单号 💠                       | 任务名称  | 任务状态  | 保养模板         | 保养近组 | 保养人员   | 计划保养时间              | 实际开始时间              | 任务完成时间              | 持续时间             | 暂停度因      |                               | 建作  |     |     |
| 图设备管理 ^                                                                                   | 1   | UPKEEP-20211221000055-000002 | 11    | 进行中   | 限回101        | 维修班组 |        | 2021-12-21 16:01:03 |                     |                     | 15小时5分59秒        |           | 0                             | 0   |     | 0   |
|                                                                                           | 2   | UPKEEP-20211220000046-000001 | 11    | 未搬版   | 测远t01        | 維修班組 |        | 2021-12-20 16:01:03 |                     |                     | 1天15小时6分7<br>秒   |           | •                             | 0 0 |     | 0   |
|                                                                                           | 3   | UPKEEP-20211219000038-000001 | 11    | 未推派   | 漫版LO1        | 维修班祖 |        | 2021-12-19 16:01:03 |                     |                     | 2天15小时6分16<br>秒  |           | 6                             | 0 0 | 0   | 0   |
| © 69466                                                                                   | 4   | UPKEEP-20211218000029-000001 | 11    | 未推派   | <b>第6801</b> | 续停班组 |        | 2021-12-18 16:01:03 |                     |                     | 3天15小时6分24<br>秒  |           | 6                             | 0 0 | 0   | 0   |
|                                                                                           | 5   | UPKEEP-20211217000021-000001 | 11    | 已完成   | 265001       | 维修班组 |        | 2021-12-17 16:01:03 | 2021-12-17 10:34:51 | 2021-12-17 10:35:34 | 4天15小时6分33<br>秒  | 132131升水  | 0                             | 0 0 | ) 0 | 0   |
| <ul> <li>         · 保养任务         ·         · 保养年龄         ·         ·         ·</li></ul> | 6   | UPKEEP-20211216160114-000002 | 11    | 已完成   | 第5501        | 線停班組 |        | 2021-12-16 16:01:03 | 2021-12-17 10:42:28 | 2021-12-17 10:42:49 | 4天23小时5分40<br>秒  |           | 0                             | 0 0 | 0   |     |
|                                                                                           | 7   | UPKEEP-20211216155919-000080 | 11    | 已完成   | BEECO 1      | 線停班組 | sew管理员 | 2021-12-16 15:59:05 | 2021-12-16 21:39:48 | 2021-12-16 22:11:19 | 4天23小时7分35<br>秒  | 123       | 0                             | 0 0 | ) 0 | 0   |
|                                                                                           | 8   | UPKEEP-20211216155134-000079 | 11    | 进行中   | BEECO 1      | 線停班組 | sew管理员 | 2021-12-16 15:50:06 | 2021-12-16 21:52:31 |                     | 4天23小时15分2<br>0秒 | 4444      | 6                             | 0   |     | 0   |
|                                                                                           | 9   | UPKEEP-20211216153940-000076 | 11    | 日前认   | BEECO1       | 線停班組 |        | 2021-12-16 15:39:35 |                     |                     | 4天23小时27分1<br>4秒 |           | 0                             | 0   | ) 0 | 0   |
|                                                                                           | 10  | UPKEEP-20211216153640-000075 | 11    | Billi | BEELCO1      | 線傳播組 |        | 2021-12-16 15:36:22 |                     |                     | 4天23小时30分1<br>4秒 |           | ۵                             | 0   | ) 0 |     |
| ○ 美納室道 ~                                                                                  |     |                              |       |       |              |      |        |                     |                     |                     | 共 10 条           | 20家/页 ~   | < 1                           | >   | 前往  | 1页  |

通过输入任务单号、任务单状态来查询相关任务单信息。

# 3.4.2 确认

选择状态为未指派或已指派的任务单,点击确认

④ 确认

,即可确认任务单。(注:

1.未指派的任务单,点击确认可直接认领此任务单,无需上级指派。2.只有保养计划选择的 班组的成员才可以认领任务单。)

#### 3.4.3 开始

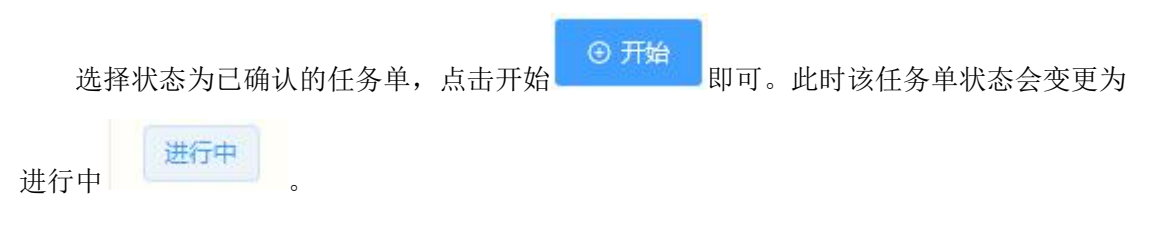

#### 3.4.4 暂停/继续

选择状态为进行中的任务单,点击暂停/继续

, 会弹出输入框输入暂

停理由,填写完成点击确定即可暂停。再次点击此按钮可继续此任务单。如图 50

| 提示     |    | ×  |
|--------|----|----|
| 是否暂停任务 |    |    |
|        |    |    |
|        |    |    |
|        | 取消 | 确定 |

图 50

(注:1.暂停理由可在保养任务以及保养响应页面查看。2.每个任务单只可暂停一次。)

#### 3.4.5 结束

选择状态为进行中的任务单,点击结束 · 进入到结束任务页面,填写相关 · 通见到结束任务页面,填写相关

| 结束保 | 养任务 |           |          |          |      |       |                                                    |          |     |       |    |
|-----|-----|-----------|----------|----------|------|-------|----------------------------------------------------|----------|-----|-------|----|
| 任务  | 名称  |           |          | 保养班组     | 肺性斑组 |       |                                                    | 保养人员 sew |     |       |    |
| 协助  | 员人员 |           |          |          |      |       |                                                    |          |     |       |    |
|     | #   | 设备编码      | 设备名称     | 所属产线     | #    | 保养项编码 | 保养项名称                                              | 参数类型     | 实际值 | 保养结果  | 操作 |
|     | 1   | CELL1线主控柜 | CELL1_01 | CELL1线总线 | ä    | D004  | 保养项0123456789102<br>345698745215874692<br>52487522 | 开关量      | -   | er fr |    |
|     |     |           |          |          | 2    | D005  | 保养项02                                              | 开关量      | -   | 正常 异常 |    |
|     |     |           |          |          |      |       |                                                    |          |     |       |    |
|     |     |           |          |          |      |       |                                                    |          |     | ige   | 制认 |

#### 图 51

选择左侧设备会弹出右侧的设备对应保养项,选择保养结果是否正常,如需深入则再点

击保养项右侧的更多

,进入到保养结果页面,填写相关信息即可。如图 52

| 任条状态   | 保美趋振    | 保美带组    | 保美人员    | 计划保美时间 | 空际升级时间 |     | 47-2 |
|--------|---------|---------|---------|--------|--------|-----|------|
| 保养结果   |         |         |         |        |        | ×   |      |
| 设备名称   | CELL1线主 | 营柜      | 标准图片    |        |        |     |      |
| 保养项名称  | 保养项01   |         |         |        |        |     |      |
| 方法     |         |         |         | 加载失败   |        |     |      |
| 参数类型   | ◎ 模拟量   | ● 开关量   | -       |        |        |     |      |
| *保养结果  | ○ 正常    | ○ 异常    |         |        |        |     |      |
| 保养结果描述 |         |         |         |        |        |     |      |
|        |         |         |         |        |        | 11. |      |
| 上传图方   | 选取文件    | 上传 汪.确认 | 前请先上传图片 |        |        |     |      |
|        |         |         |         |        | 取消     | 确定  |      |

图 52

# 3.4.6 查看

|             | 选择  | 圣一条任务                  | ·单,点:       | 占右侧查利 |                | ,进入保  | 养结果页  | 面,点击 | 各个保养            | 序项右侧的     |
|-------------|-----|------------------------|-------------|-------|----------------|-------|-------|------|-----------------|-----------|
|             |     |                        |             |       |                |       |       |      |                 |           |
| 保养          | 图片  | 按钮                     | ,即          | 可查看各  | 个保养项           | 1的相关图 | 片。如图  | 53   | TRANSFE ATTACKS | моли      |
|             | #   | 设备名称                   | 参数类型        | 保养顶编码 | 保养项名称          | 参考值   | 实际值   | 保养结果 | 保养结果描述          | 操作        |
|             | 1   | CELL1线主控柜<br>CELL1线主控柜 | 开关量         | D004  | 保券项01<br>保券项02 |       |       | 正常   | 1               |           |
| <b>运</b> 取: | Ż(ł | 上書                     | 传图片,再勾选对应保养 | 项点击确认 |                |       |       |      |                 | agen eine |
|             |     |                        |             |       | <u></u>        | 53    |       |      |                 |           |
| 点击          | 左下  | 下方选取文                  | ·<br>件      | 取文件   | 可选取图           | 图片,再点 | 〔击旁边的 | 的上传  | 上传,             | 即可上传      |
| 至本          | 页面  | ī,最后勾                  | 选保养项        | 页点击确认 | 确认             | 即可完   | 成保养图  | 片的补录 | :。(注:           | 只有任务      |
| 单所          | 属的  | 」保养人员                  | 才可以补        | ▶录图片) |                |       |       |      |                 |           |

4 设备点检

# 4.1 点检模板

#### 4.1.1 查询

|                                                                                                    | æ     | 0    | SEW-设备管理系统        |                  |       |    | 2021年12月21日 15 22 32 星期二 | 0 <sub>4</sub> 00   | 🤱 sew ~ 🛛 20 |
|----------------------------------------------------------------------------------------------------|-------|------|-------------------|------------------|-------|----|--------------------------|---------------------|--------------|
| ① 前页                                                                                                    | 点脸    | 勇权 × |                   |                  |       |    |                          |                     | ×.           |
| = Restar ~                                                                                                    | 10103 | 66   | 00230 O 200 O 800 | R RABO O BR O MA |       |    |                          |                     |              |
| 生 返回中心 ーー                                                                                                    |       |      | <b>ମିରାଲାମ</b> :: | 機板名称             | 根板状态  | 昏注 | 标识颜色                     | enerita o           | 識作           |
| · بەتغەن 🔍                                                                                                    |       | 1    | 51a229e2          | (Meido)          | 禁用    |    |                          | 2021-12-15 16:11:42 | 0            |
| · مەيەم                                                                                                    |       | 2    | 8800c3db          | 185gC02          | JR.HI |    |                          | 2021-12-15 16 11:32 | 0            |
| ▲ ###管理 ~                                                                                                    |       | 3    | 355c25a4          | (BEat 0 1        | RUM)  |    |                          | 2021-12-15 16:11:22 | 0            |
| 0 端炉保养 ~                                                                                                    |       | 4    | 10eb1b73          | 0001             | 展現    |    |                          | 2021-12-15 10:01:24 | 0            |
| 🔁 @####                                                                                                    |       |      |                   |                  |       |    |                          |                     |              |
| 自己的情報                                                                                                    |       |      |                   |                  |       |    |                          |                     |              |
| (2) 点股计划                                                                                                    |       |      |                   |                  |       |    |                          |                     |              |
| 🕒 点检任务                                                                                                    |       |      |                   |                  |       |    |                          |                     |              |
| and and a constant and a constant and a constant and a constant and a constant and a constant and a constant a |       |      |                   |                  |       |    |                          |                     |              |
| 1 888(† ·                                                                                                    |       |      |                   |                  |       |    |                          |                     |              |
| Ci eenos≡ ~                                                                                                    |       |      |                   |                  |       |    |                          |                     |              |
| I Reti                                                                                                    |       |      |                   |                  |       |    |                          |                     |              |
| D SOBE -                                                                                                    |       |      |                   |                  |       |    |                          |                     |              |
| SKET *                                                                                                    |       |      |                   |                  |       |    |                          |                     |              |
|                                                                                                    |       |      |                   |                  |       |    |                          |                     |              |
|                                                                                                    |       |      |                   |                  |       |    |                          |                     |              |
|                                                                                                    |       |      |                   |                  |       |    |                          |                     |              |
|                                                                                                    |       |      |                   |                  |       |    |                          |                     |              |
|                                                                                                    |       |      |                   |                  |       |    |                          |                     |              |
|                                                                                                    |       |      |                   |                  |       |    | 共4条 20张/页                | < 1                 | 前往 1 页       |

通过输入模板编码、模板名称来查询相关模板信息。

### 4.1.2 新增

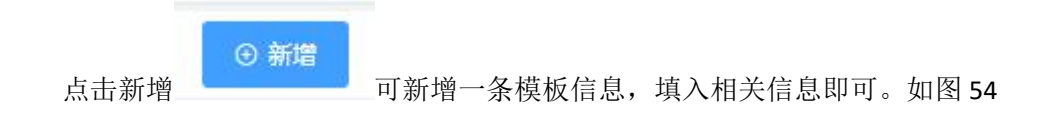

|  | ×          |
|--|------------|
|  |            |
|  |            |
|  |            |
|  |            |
|  |            |
|  | <i>III</i> |
|  |            |
|  |            |

图 54

即可。

## 4.1.3 批量删除

选择多个模板信息,点击批量删除

#### 4.1.4 启用&禁用

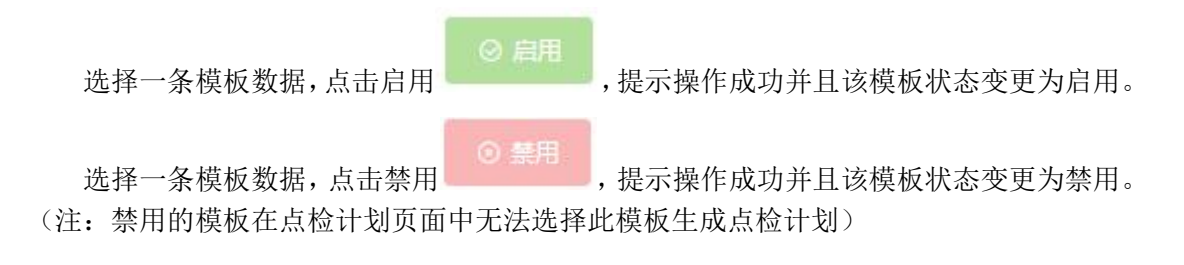

#### 4.1.5 修改

选择一条模板信息,点击右侧修改,进入修改页面,输入相关信息点击确定即可。如图 55

# 卓喻-设备管理系统

| ê      | <b>樽垢</b> 夕森 | <b>卢</b> 拓壮杰 | 各注    |
|--------|--------------|--------------|-------|
| 修改     |              |              | ×     |
| 基础信息   | 点检项          |              |       |
| * 模板编号 | 51a229e2     |              |       |
| *模板名称  | 测试03         |              |       |
| 颜色标识   |              |              |       |
| 备注     |              |              | h.    |
|        |              |              | 取消 确定 |

图 55

此时,还需填写点检项

的信息才可在后续生成点检计划时正常使用此功能,

如图 56

| ●选择点检项 |            |      |            |
|--------|------------|------|------------|
| 点检项编号  | 点检项名称      | 参数类型 | 操作         |
| D002   | 检查项01      | 开关量  | <b>•</b> > |
| D001   | CELL线传输带清洁 | 开关量  |            |
| D003   | 检查项02      | 开关量  | (iii) >    |
|        |            |      |            |

● 点击选择点检项

,即可添加对应的点检项

●选择点检项

● 点击点检项右侧的删除 ● ,即可删除此点检项

# 4.2 点检计划

### 4.2.1 查询

|                  | ≡ (    | SE <sup>1</sup> | W-设备管理系  | 充     |         |          |      |      |      |        |      | 2021年12月21日         | 目 15 26 22 星期二 | 0 <u>a</u> @8 | 🠥 sew ~ 🛛 🔀 |
|------------------|--------|-----------------|----------|-------|---------|----------|------|------|------|--------|------|---------------------|----------------|---------------|-------------|
|                  | 点检计    | 외 ×             |          |       |         |          |      |      |      |        |      |                     |                |               | ~           |
|                  | 1+3240 |                 |          | の意味   | ◎ 新聞    | 8 1.8699 | o RA | O MA |      |        |      |                     |                |               |             |
|                  | 0      |                 | 计划编码 0   | i+918 | R 11010 | 态奏       | 任人   | 点检模板 | 点检测组 | 点输人员   | 点检周期 | 下次执行时间              | 通知提前期          | 通知方式          | 操作          |
|                  |        | 1               | 8717ee6f | 1     | (BR     |          |      | 测试02 | 建修研训 | liuhao | 18   | 2021-12-22 16:04:53 | 1/340          | 平台            | <b>O</b>    |
|                  |        |                 |          |       |         |          |      |      |      |        |      |                     |                |               |             |
| <b>8</b> mirem - |        |                 |          |       |         |          |      |      |      |        |      |                     |                |               |             |
|                  |        |                 |          |       |         |          |      |      |      |        |      |                     |                |               |             |
| (3) 28.610 ^     |        |                 |          |       |         |          |      |      |      |        |      |                     |                |               |             |
|                  |        |                 |          |       |         |          |      |      |      |        |      |                     |                |               |             |
| 🙋 后检计划           |        |                 |          |       |         |          |      |      |      |        |      |                     |                |               |             |
| 🖸 卓称任务           |        |                 |          |       |         |          |      |      |      |        |      |                     |                |               |             |
| 🖀 460402         |        |                 |          |       |         |          |      |      |      |        |      |                     |                |               |             |
| 11 各员备件 · ·      |        |                 |          |       |         |          |      |      |      |        |      |                     |                |               |             |
|                  |        |                 |          |       |         |          |      |      |      |        |      |                     |                |               |             |
|                  |        |                 |          |       |         |          |      |      |      |        |      |                     |                |               |             |
| U Suese ~        |        |                 |          |       |         |          |      |      |      |        |      |                     |                |               |             |
| G RATE -         |        |                 |          |       |         |          |      |      |      |        |      |                     |                |               |             |
|                  |        |                 |          |       |         |          |      |      |      |        |      |                     |                |               |             |
|                  |        |                 |          |       |         |          |      |      |      |        |      |                     |                |               |             |
|                  |        |                 |          |       |         |          |      |      |      |        |      |                     |                |               |             |
|                  |        |                 |          |       |         |          |      |      |      |        |      |                     |                |               |             |
|                  |        |                 |          |       |         |          |      |      |      |        |      |                     |                |               |             |
|                  |        |                 |          |       |         |          |      |      |      |        |      | ́́́́́́́             | 1条 20条/页       | < 1           | 前往 1 页      |

通过输入计划编码、计划名称来查询相关计划信息。

### 4.2.2 新增

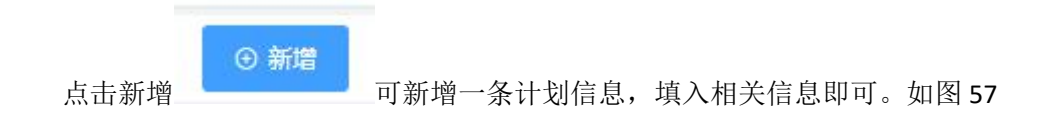

| 新増                                                      | 11 70 (2010)    | LIBRAIS. L                   |                           | 7x4 Two 177 / F4          | Dot Free J                            |            | Set Two Just Per     | P/A BAT LIVIN  | X                                       |
|---------------------------------------------------------|-----------------|------------------------------|---------------------------|---------------------------|---------------------------------------|------------|----------------------|----------------|-----------------------------------------|
| 计制度网络                                                   |                 |                              |                           |                           |                                       | Sikit      | N.                   |                |                                         |
| * 计划编码                                                  | 08e96454        |                              | * 计划名称 计划名                | ÿ.                        |                                       | 周—         | 周二月三日                | 周四周五           |                                         |
| * 点检班组                                                  | 请选择             |                              | 点检人员 请选择                  |                           |                                       | 🗹 周六       | 周日                   |                |                                         |
| * 点检周期                                                  | 0               | E ~                          | *提前通知期 0                  |                           | 小时 ~                                  |            |                      |                |                                         |
| *下次点检时间                                                 | © 选择日期时间        |                              | * 通知方式 请选择                |                           |                                       |            |                      |                |                                         |
| 144210.42                                               |                 |                              |                           |                           |                                       |            |                      |                | Etoya                                   |
| 选择设备<br>#                                               | 设备名称 ⇔          | 设备编号                         | 所属产线                      | 所属点检模板                    | . · · · · ·                           | ffe        | # 点检项名称              | t ÷            | 点检顶编号                                   |
| 1 3                                                     | <b>東东油町床力机</b>  | 11AY 01 01                   | CELL1-346                 | 96年01                     |                                       |            | 1 检查项(               | 12             | D003                                    |
| 2 3                                                     | <b>V</b> 压油缸压力机 | 11AY 02 01                   | CELL1-4线                  | 清洗:注                      |                                       |            | 2 检查项(               | н              | D002                                    |
|                                                         |                 | 11.02_01_02                  | 00000111204               | MERCHART NEW ART          |                                       |            |                      |                |                                         |
| <ul> <li>(注: 1.</li> <li>点击点检</li> <li>2 点=选</li> </ul> | 可指定点            | 点检人员,主<br>则的单位<br><b>选择设</b> | 这样计划的<br>日<br>L           | <b>图</b><br>主成的任<br>以及提前: | <b>57</b><br>务单会:<br>通知期 <sup>2</sup> | 直接为<br>右侧的 | 支送给此人<br>的单位         | 员且状态<br>时,可    | ► ● ● ● ● ● ● ● ● ● ● ● ● ● ● ● ● ● ● ● |
| 属点检模<br>右侧                                              | 莫板。点云           | 告选择了模材<br>除,也可再              | 近的设备 <sup>。</sup><br>次点击选 | 会自动显<br>择设备               | 示其设<br>选择                             | 备的习<br>译设省 | 时应点检项<br><b>1</b> 取消 | 。5.选择<br>勾选。6. | 设备可以点击<br>计划编号系统                        |
| 自动会生<br>安排。)                                            | 三成不重复           | 复编号且不过                       | 支持修改                      | 。7.跳过                     | Bki                                   | র্য        | 栏下,可注                | 选择某日           | 跳过此计划的                                  |
| 4.2.3                                                   | 批量册             | 删除                           |                           |                           |                                       |            |                      |                |                                         |
| 选择                                                      | 多个计划            | 刘信息,点                        | 击批量删                      | 除                         | n <b>a m</b> h                        | 艮          | 同。                   |                |                                         |
| 4.2.4                                                   | 启用8             | &禁用                          |                           |                           |                                       |            |                      |                |                                         |
| 选择                                                      | 圣一条计步           | 刘数据,点击                       | 后用                        |                           | ,提示                                   | 操作         | 成功并且该                | §计划状器          | \$ <sup></sup>                          |

- 69 -

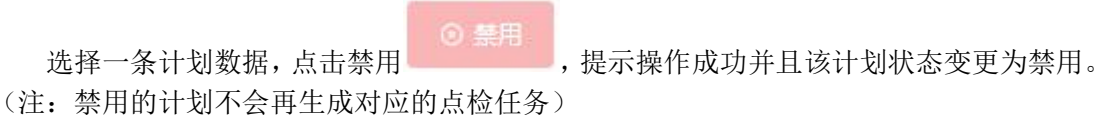

#### 4.2.5 立即执行

◎ 立即执行
 ◎ 立即执行
 ◎ 立即执行
 即可立即生成对应的点
 检任务,无视点检计划的周期时间且不影响点检计划中点检周期和下次点检时间。(注:禁
 用的点检计划,无法立即执行)

#### 4.2.6 修改

| ξ.                    |                   |             |         |        |       |    |      |      |         |       |
|-----------------------|-------------------|-------------|---------|--------|-------|----|------|------|---------|-------|
| <b>十划明细</b><br>* 计划编码 |                   |             | * 计划名称  | 测试001  |       |    | Biti | 1    | - 8- 80 | 1915  |
| * 点检班组                | 維修班組              |             | 点检人员    | sew管理员 |       |    |      | 1 周周 |         |       |
| * 点检周期                | 1                 | E ~         | •提前通知期  | 1      |       | ф  | 时~   |      |         |       |
| 「次点检时间                | © 2022-01-28 00:0 | 00:00       | * 通知方式  | 平台     |       |    |      |      |         |       |
| 选择设备                  |                   |             |         |        |       |    |      |      |         | 点检环   |
| 19                    | 段备名称 ≑            | 设备编号        | 所属产组    | ŧ      | 所属点检  | 模板 | 操作   | #    | 点检瑛名称 💠 | 点检瑛编号 |
| 液                     | 压油缸压力机            | 11AY_02_01  | CELL1-4 | 线      | 测1式01 | ×  | (1)  | 1    | 检查项02   | D003  |
|                       | 行车                | 10T_Crane_1 | 售后      |        | 測试02  |    | •    | 2    | 检查项01   | D002  |
|                       | 纳承加热器             | 0714165     | 大型23    | 1      | 0001  |    | 6    |      |         |       |

图 58

#### 4.2.7 删除

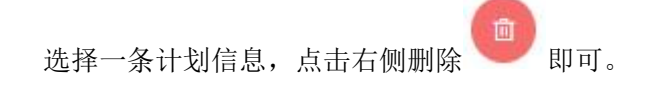

- 70 -

## 4.3 点检任务

#### 4.3.1 查询

| 8                                     | æ   | ○ SEW-设备管理系统                |        |       |      |      |          |                     |                     |        | 2022年01月1 | 2日 15:39:02 星明    | = 2  |    | sew ~ | ж   |
|---------------------------------------|-----|-----------------------------|--------|-------|------|------|----------|---------------------|---------------------|--------|-----------|-------------------|------|----|-------|-----|
| 合 前页                                  | 燕   | 金任务 ×                       |        |       |      |      |          |                     |                     |        |           |                   |      |    |       | ~   |
| 三 基础数据 ~                              | ( @ | 546                         | *#16 0 |       |      | 0    | (約380分司) | 开始) 至 創刻            | 时间(结束)              | Q 査询   |           |                   |      |    |       |     |
| 宝 送着中心 ~                              | #   | 任务单号 ⇔                      | 任务名称   | 任务状态  | 点检测组 | 点检人员 | 訪助人员     | 计则点检时间              | 任务创建时间              | 实际开始时间 | 任务完成时间    | 持续时间              | 暂停原因 | 10 | HF    |     |
| 图 设备管理 🔷                              | 1   | CHECK-20211228000004-000001 | 1      | *25.5 | 维修班组 |      |          | 2021-12-28 16:03:48 | 2021-12-28 00:00:05 |        |           | 15天15小时38<br>分50秒 |      | 80 | 0     | 0   |
| → 英时监控 ~                              | 2   | CHECK-20211219000042-000002 | 1      | 朱淵派   | 维修班组 |      |          | 2021-12-19 16:04:53 | 2021-12-19 00:00:42 |        |           | 24天15小时38         |      | 80 |       | 0   |
| A 维修管理 ~                              |     |                             |        |       |      |      |          |                     |                     |        |           | 33.005            |      |    |       | -   |
| ○ 維护保养 ~                              |     |                             |        |       |      |      |          |                     |                     |        |           |                   |      |    |       |     |
| 2 2 2 2 2 2 2 2 2 2 2 2 2 2 2 2 2 2 2 |     |                             |        |       |      |      |          |                     |                     |        |           |                   |      |    |       |     |
| 局 点检模板                                |     |                             |        |       |      |      |          |                     |                     |        |           |                   |      |    |       |     |
| 😢 点检计划                                |     |                             |        |       |      |      |          |                     |                     |        |           |                   |      |    |       |     |
| 区 点检任务                                |     |                             |        |       |      |      |          |                     |                     |        |           |                   |      |    |       |     |
| <b>盗</b> 点检响应                         |     |                             |        |       |      |      |          |                     |                     |        |           |                   |      |    |       |     |
| ■■ 番品番件 ~                             |     |                             |        |       |      |      |          |                     |                     |        |           |                   |      |    |       |     |
| [] 维修知识库 ~                            |     |                             |        |       |      |      |          |                     |                     |        |           |                   |      |    |       |     |
| □ 报来管理 ~                              |     |                             |        |       |      |      |          |                     |                     |        |           |                   |      |    |       |     |
| <u> 立</u> 安灯管理 ~                      |     |                             |        |       |      |      |          |                     |                     |        |           |                   |      |    |       |     |
| ③ 系统管理 ~                              |     |                             |        |       |      |      |          |                     |                     |        |           |                   |      |    |       |     |
|                                       |     |                             |        |       |      |      |          |                     |                     |        |           |                   |      |    |       |     |
|                                       |     |                             |        |       |      |      |          |                     |                     |        |           |                   |      |    |       |     |
|                                       |     |                             |        |       |      |      |          |                     |                     |        |           |                   |      |    |       |     |
|                                       |     |                             |        |       |      |      |          |                     |                     |        |           |                   |      |    |       |     |
|                                       |     |                             |        |       |      |      |          |                     |                     |        |           |                   |      |    |       |     |
|                                       |     |                             |        |       |      |      |          |                     |                     |        |           | 共2条 20条/5         |      | 1. | 前往    | 1 页 |

通过输入任务单号、任务单状态、创建时间来查询相关任务单信息。

## 4.3.2 指派人员

选择状态为未指派的任务单,点击右侧的指派人员 过点击人员头像,即可将任务指派到各个人员。如图 59 **)**,进入到任务指派页面。通

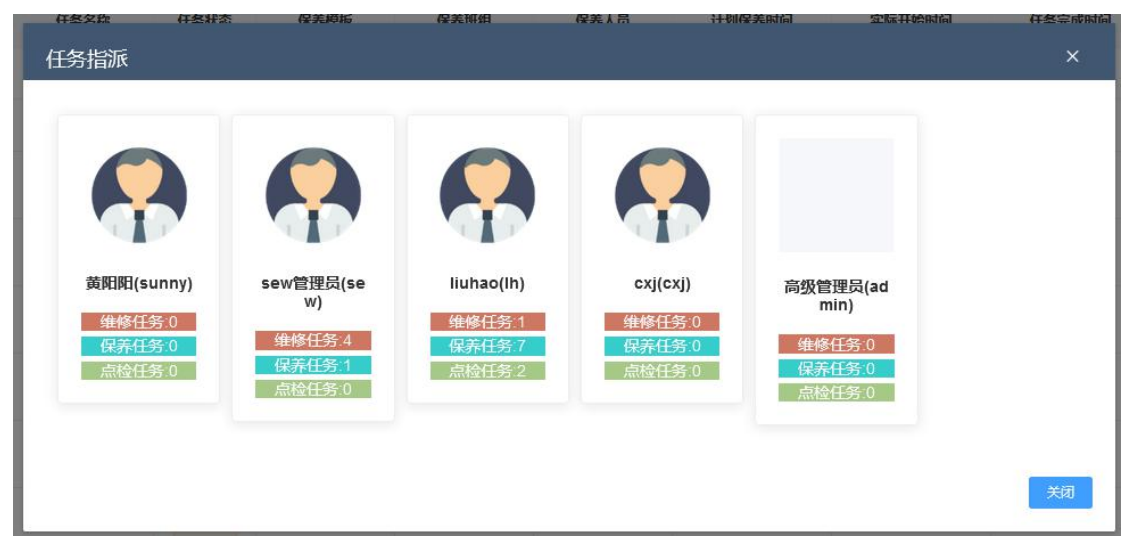

图 59

#### 4.3.3 保养延期

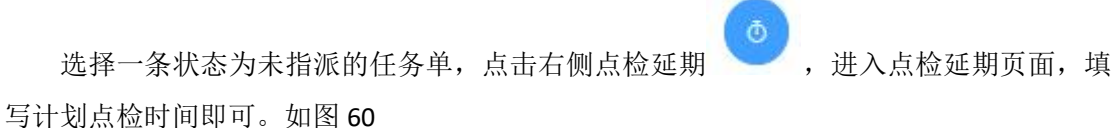

|          | CO NO 197 314      |              | TTVICALHURI | 32_P/m |
|----------|--------------------|--------------|-------------|--------|
| 点检延期     |                    |              |             | ×      |
| 任务单号     | CHECK-202112210    | 00000-000001 |             |        |
| 任务名称     | 1                  |              |             |        |
| * 计划点检时间 | ③ 2021-12-21 16:04 | 4:53         |             |        |
|          |                    |              |             |        |
|          |                    |              | 取消          | 确定     |

图 60

(注:1.点检延期的任务单持续时间会清空。2.未达到计划点检时间的任务单无法认领。)

#### 4.3.4 重新保养

选择一条任务单,点击重新点检 即可。点击后,状态变更为进行中,点检人员还 是之前指定的人员。

#### 4.3.5 查看

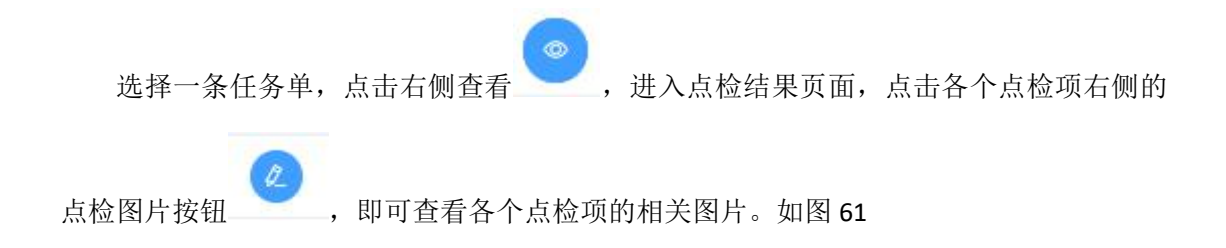
| ų |       |                |    |      |      |     |     |      |      |     |        |    |
|---|-------|----------------|----|------|------|-----|-----|------|------|-----|--------|----|
|   | 设备名称  | 点检项            | 方法 | 使用工具 | 参数类型 | 参考值 | 正负值 | 判别标准 | 点检结果 | 实际值 | 点检结果描述 | 操作 |
| 1 | 轴承加热器 | CELL线传输带清<br>洁 |    |      | 开关量  |     |     |      | 异常   |     |        | Ø  |
| 2 | 轴承加热器 | 检查项01          |    |      | 开关量  |     |     |      | 异常   |     |        | 2  |
| 3 | 轴承加热器 | 检查项02          |    |      | 开关量  |     |     |      | 异常   |     |        | 0  |
|   |       |                |    |      |      |     |     |      |      |     |        |    |

图 61

### 4.4 点检响应

### 4.4.1 查询

| 2                        | Ξ   | ○ SEW-设备管理系统                |      |      |          |      |       |                     |                     | 20                  | )21年12月21日 15:4  | 2:14 星明二 | e <sup>co</sup> <u>à</u> 0 | 🤹 🥵 sev | ~ x |
|--------------------------|-----|-----------------------------|------|------|----------|------|-------|---------------------|---------------------|---------------------|------------------|----------|----------------------------|---------|-----|
|                          | Ŕ   | H检响应 ×                      |      |      |          | 0    |       |                     |                     |                     |                  |          |                            |         | ~   |
|                          | ~ 6 |                             |      |      | 0 #30    |      |       |                     |                     |                     |                  |          |                            |         |     |
|                          | ~ / | 任务单号 ⇔                      | 任务名称 | 任务状态 | 点检模板     | 点检测相 | 感檢人员  | 计划点检时间              | 实际开始时间              | 任务完成时间              | 持续时间             | 暂停原因     |                            | 操作      |     |
| 图 设备管理                   | ^ 1 | CHECK-20211221000000-000001 | 1    | 未推派  | 第5502    | 维修班组 |       | 2021-12-21 16:04:53 |                     |                     | 15小时42分6的        |          | 6                          |         |     |
|                          | ~ 2 | CHECK-20211220000051-000002 | 1    | 未推派  | 1888.002 | 線停班組 |       | 2021-12-20 16:04:53 |                     |                     | 1天15小时41分1<br>5秒 |          | 6                          |         |     |
|                          | 3   | CHECK-20211219000042-000002 | 1    | 未推派  | Bisit02  | 建修胜组 |       | 2021-12-19 16:04:53 |                     |                     | 2天15小时41分2<br>4秒 |          | 6                          | 00      | 00  |
| <ul> <li>设备标检</li> </ul> | ~ 4 | CHECK-20211218000033-000002 | 1    | 未描版  | West02   | 建停班组 |       | 2021-12-18 16:04:53 |                     |                     | 3天15小时41分3<br>3秒 |          | 6                          | 00      | 00  |
|                          | 6   | CHECK-20211216160522-000081 | 1    | 已完成  | 测试02     | 建修班组 |       | 2021-12-16 16:04:53 | 2021-12-16 22:24:21 | 2021-12-16 22:28:01 | 4天23小时36分4<br>4秒 | 123      | 00                         | 00      |     |
|                          |     |                             |      |      |          |      |       |                     |                     |                     |                  |          |                            |         |     |
|                          |     |                             |      |      |          |      |       |                     |                     |                     |                  |          |                            |         |     |
| 🖀 点检响应                   |     |                             |      |      |          |      |       |                     |                     |                     |                  |          |                            |         |     |
| <b>日日</b> 新品質件           | × . |                             |      |      |          |      |       |                     |                     |                     |                  |          |                            |         |     |
|                          | ~   |                             |      |      |          |      |       |                     |                     |                     |                  |          |                            |         |     |
|                          | ×.  |                             |      |      |          |      |       |                     |                     |                     |                  |          |                            |         |     |
|                          | ×   |                             |      |      |          |      |       |                     |                     |                     |                  |          |                            |         |     |
|                          | ~   |                             |      |      |          |      |       |                     |                     |                     |                  |          |                            |         |     |
|                          |     |                             |      |      |          |      |       |                     |                     |                     | 共5条              | 20奈/页    | < 1                        | > 107   | 1页  |
| )出い                      | ++  | いたタ出口                       | 1 /- | 夕 出  | トー       | サオン  | ㅋ+ㅁ-٧ | ーケタビ                | 合白                  |                     |                  |          |                            |         |     |

通过输入任务单号、任务单状态来查询相关任务单信息。

#### 4.4.2 确认

选择状态为未指派或已指派的任务单,点击确认 · m可确认任务单。(注: 1.未指派的任务单,点击确认可直接认领此任务单,无需上级指派。2.只有点检计划选择的

| 4.4.3 开 | 始          |      |      |     |              |
|---------|------------|------|------|-----|--------------|
| 选择状态    | 5为己确认的任务单, | 点击开始 | ⊕ 开始 | 即可。 | 此时该任务单状态会变更为 |
| 进行中     | ±17+1      |      |      |     |              |

#### 4.4.4 暂停/继续

班组的成员才可以认领任务单。)

选择状态为进行中的任务单,点击暂停/继续

,会弹出输入框输入暂

停理由,填写完成点击确定即可暂停。再次点击此按钮可继续此任务单。如图 62

|        |     |    | ×             |
|--------|-----|----|---------------|
| 是否暫停任务 |     |    |               |
| 5      |     |    |               |
| EI.    | i - |    | Transaction 1 |
|        | Ę   | 2消 | 确定            |

图 62

(注:1.暂停理由可在点检任务以及点检响应页面查看。2.每个任务单只可暂停一次。)

#### 4.4.5 结束

选择状态为进行中的任务单,点击结束 ③ 结束 ,进入到结束任务页面,填写相关 信息即可。如图 63

# 卓喻-设备管理系统

| -    | 業里省 |    | 任经父称  | 任然准派    | 古松県銀 古 | 检人员  | 纳腊人营  | 计和中的时间                                                       | SERVEH OPPRINT | 任委皇帝附向 | 134至6月6日 | 新信仰因 |
|------|-----|----|-------|---------|--------|------|-------|--------------------------------------------------------------|----------------|--------|----------|------|
| 结    | 東点检 | 任务 | ÷     |         |        |      |       |                                                              |                |        |          |      |
| E    |     |    |       |         |        |      |       |                                                              |                |        |          |      |
| IE   | 任务名 | 称  | 1     |         | 点检班组   | 维修班组 |       |                                                              | 点检人员           | sew    |          |      |
|      | 协助人 | 员  |       |         |        |      |       |                                                              |                |        |          |      |
| 1    | ~   | #  | 设备编码  | 设备名称    | 所属产线   | #    | 点检顶编码 | 点检顷名称                                                        | 参数类型           | 实际值    | 点检结果     | 操作   |
| KE I |     | 1  | 轴承加热器 | 0714165 | 大型2线   | 1    | D001  | CELL线传输带清<br>洁123456789101<br>23456789101234<br>567891111111 | 开关量            |        | 正常 异常    |      |
| ŧE   |     |    |       |         |        | 2    | D002  | 检查项01                                                        | 开关量            |        | 正常 异常    |      |
|      |     |    |       |         |        | 3    | D003  | 检查项02                                                        | 开关量            |        | 正常 异常    |      |
| E    |     |    |       |         |        |      |       |                                                              |                |        |          |      |
|      |     |    |       |         |        |      |       |                                                              |                |        | 返回       | 确认   |

#### 图 63

选择左侧设备会弹出右侧的设备对应保养项,选择点检结果是否正常,如需深入则再点击点

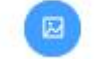

检项右侧的更多

,进入到点检结果页面,填写相关信息即可。如图 64

| 点检结果            |                    |      | ×   |
|-----------------|--------------------|------|-----|
| 设备名称            | 轴承加热器              | 标准图片 |     |
| i 点检项名称         | CELL线传输带清洁         |      |     |
| <sup>曲</sup> 方法 |                    | 加載失敗 |     |
| 参数类型            | ◎ 模拟量 ◎ 开关量        |      |     |
| * 点检结果          | ○ 正常 ○ 异常          |      |     |
| 点检结果描述          |                    |      |     |
| 上传图片            | 选取文件 上传 注确认前请先上传图片 |      | 11. |
|                 |                    | 取消   | 确定  |

图 64

#### 4.4.6 查看

选择一条任务单,点击右侧查看 ,进入点检结果页面,点击各个点检项右侧的

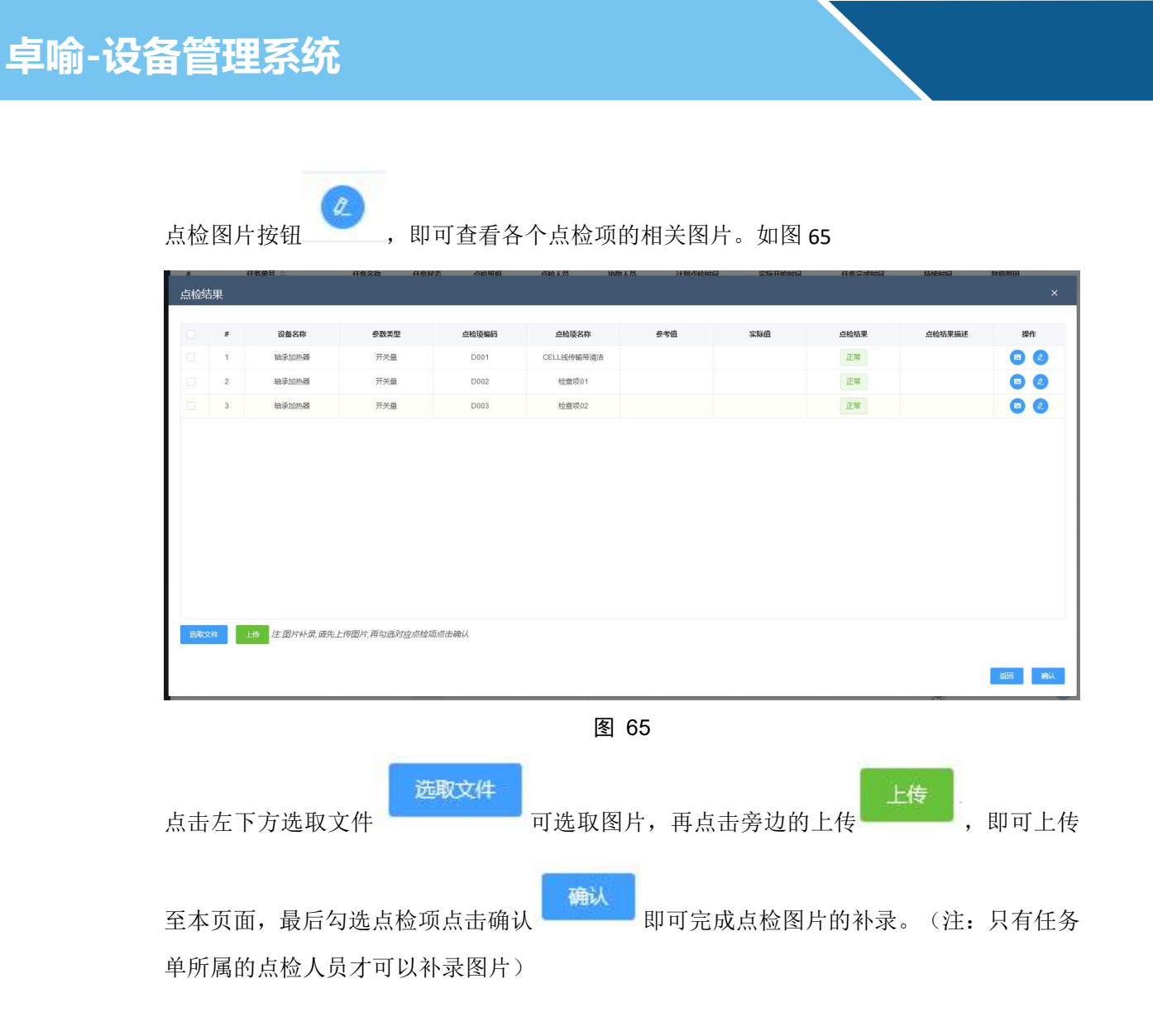

5 备品备件

### 5.1 备件档案

#### 5.1.1 查询

| <u></u>           | Ξ    | 0 9  | SEW-设备管理系统 |                               |            |        |                    |          |             |           | 2022年01月12日 15:43:24 | ##E ⊵ <sup>@@</sup> | 🐴 🤷 🧍 sew 🗸 🔅       |
|-------------------|------|------|------------|-------------------------------|------------|--------|--------------------|----------|-------------|-----------|----------------------|---------------------|---------------------|
|                   | 点检   | 任务 × | 点检响应 ×     | 备件档案 ×                        |            |        |                    |          |             |           |                      |                     | ~                   |
|                   | 6511 |      |            |                               | 0.000      | ◎ 新知   | 2. #22 () #28.8##? | EI 18265 | 土 EXCEL機械下級 | ▲ 職入EXCEL |                      |                     |                     |
|                   |      | ø    | 备件名称       | 备件型号 ⇔                        | 备件规格       | 最大库存 ≑ | 安全库存 💠             | 当的库存 🔅   | 单位          | 存放位置      | 使用范围                 | 创建人                 | 91485167 ¢          |
| 图设备管理 へ           |      | 3    | 润滑掘        | linde                         | 400ml      | 0      | 3                  | 12       | 支           | A1        | cellife, fizikiste   | sew                 | 2022-01-07 16:45:38 |
|                   |      | 2    | 施改链统治      | Inde                          | 400ml      | 0      | 3                  | 13       | 支           | A1        | 立库输送线、又车             | S 8W                | 2022-01-07 16:45:38 |
|                   |      | 3    | 数条用将由      | 低城 SHT-518                    | 5L         | 0      | 1                  | 2        | 相           | A1        | 积效结                  | sew                 | 2022-01-07 16:45:38 |
| ▲ 班校管理 × ● 班校管理 × |      | 4    | 润滑油        | Atlas Copco PIN1630<br>204105 | 51.        | 0      | Ŧ                  | 2        | 柄           | A1        | 空压机                  | SRW                 | 2022-01-07 16:45:38 |
| FN XI.SKURIA      |      | 5    | 油封闭用窗      | KLUBER BLR 46-122             | 1KG        | 0      | 0                  | 4        | 桶           | A1        | 戦闘波油封专用              | stw                 | 2022-01-07 16:45:38 |
| 100 在 M           |      | 6    | 管螺纹密封胶     | Marston-Dosmel 675,<br>577    | 50g        | 0      | 0                  | 1        | 支           | A1        |                      | SEW                 | 2022-01-07 16:45:38 |
| 图 备件档案            |      | 7    | 平面密封版      | Marston-Dosmel 500<br>0.510   | 50g        | 0      | 0                  | 1        | 支           | A1        |                      | SEW                 | 2022-01-07 16:45:38 |
|                   |      | 8    | 图特版水       | Marston-Dosmel 690.<br>638    | 15g        | 0      | 0                  | 1        | ž           | A1        |                      | sew                 | 2022-01-07 16:45:38 |
| ● 备件出库 ○ 维修知识库 ~  |      | 9    | 电逻模块       | OMRON SBFS-C150<br>24-300     |            | 0      | 1                  | 2        | Ŷ           | 82        | cell线,包纳线            | sew                 | 2022-01-07 16:45:38 |
|                   |      | 10   | 电逻模块       | OMRON SBFS-C350<br>24-300     |            | 0      | 0                  | 1        | Ŷ           | 82        | cell线, 包納线           | sew                 | 2022-01-07 16:45:38 |
|                   |      | 11   | 电容         | 天體C8861                       | 2µF        | 0      | 1                  | 3        | Ŷ           | 82        |                      | sew                 | 2022-01-07 16:45:38 |
|                   |      | 12   | 电盘         | 容器                            | 0.8µF      | 0      | 0                  | 1        | $\uparrow$  | 82        | 售后清洗机                | sew                 | 2022-01-07 16:45:38 |
|                   |      | 13   | 光氣素外灯管镜流器  |                               | DM800-150W | 0      | 5                  | 31       | <b>^</b>    | B2        | VOCIER               | SOW                 | 2022-01-07 16:45:38 |
|                   |      | 14   | 三色灯        |                               | NPT5-3u    | 0      | 0                  | 1        | $\uparrow$  | B3        | 大型线线箱                | sew                 | 2022-01-07 16:45:38 |
|                   |      | 15   | 三色灯        | 施耐得 XVGB3S                    | 24DC       | 0      | 1                  | 3        | $\uparrow$  | 83        | 控制柜                  | sew                 | 2022-01-07 16:45:38 |
|                   |      | 16   | 白炽灯        | FSLE27                        | 40W        | 0      | 0                  | 4        | <b>^</b>    | 83        |                      | 50W                 | 2022-01-07 16:45:38 |
|                   |      | 17   | LED性形灯     | 三總极光 E27                      | 7W 6500K   | 0      | 0                  | 13       | $\uparrow$  | 83        |                      | sew                 | 2022-01-07 16:45:38 |
|                   |      | 18   | 控制信号单元     | 施耐得                           | ZB2BWM31C  | 0      | 0                  | 22       | $\uparrow$  | 83        | 拉制柜                  | stw                 | 2022-01-07 16:45:38 |
|                   |      | 19   | 电柜指示灯 緣    | 施新總                           | XB2-BVM3LC | 0      | 0                  | 32       | $\uparrow$  | B3        | 控制柜                  | S 8W                | 2022-01-07 16:45:38 |
|                   |      |      |            |                               |            |        |                    |          |             |           | 共57条 20条/页 ~         | < 1 2               | 3 > 前往 1            |

通过输入备件编码、备件名称、适用范围来查询相关备件信息。

### 5.1.2 新增

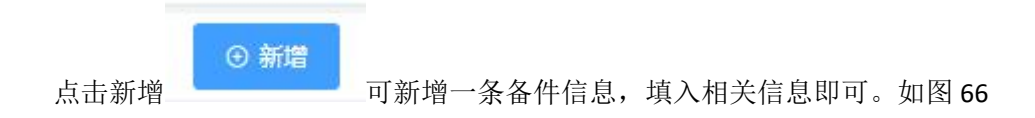

# 卓喻-设备管理系统

| 各性抑格  | 最大匠存 二   | 安全库存 | ÷     | 前连续 | 单位  |
|-------|----------|------|-------|-----|-----|
| 新增    |          |      |       |     | ×   |
| *备件编号 | c43fb6f5 |      | *备件名称 |     |     |
| 备件型号  |          | ~    | 备件规格  |     | ~   |
| 最大库存  |          | 0    | 安全库存  |     | 0   |
| * 单位  |          | ~    | 供应商   |     | ~   |
| 位置    |          |      |       |     |     |
| 使用范围  |          |      |       |     |     |
|       |          |      |       |     | li. |
|       |          |      |       |     |     |
|       | 0        | 0    |       | 1   |     |

图 66

2 修改

5.1.3 修改

选择一条备件信息,点击修改

进入修改页面,输入相关信息点击确定即

返回

可。如图 67

| * 备件编号 | 1641545132608 |        | *备件名称 | 高效链条油 |   |
|--------|---------------|--------|-------|-------|---|
| 备件型号   | linde         | ~      | 备件规格  | 400ml |   |
| 最大库存   | 0             | \$     | 安全库存  | 3     | ٥ |
| *单位    | 支             | $\sim$ | 供应商   |       |   |
| 位置     | A1            |        |       |       |   |
| 使用范围   | 立库输送线,叉车      |        |       |       |   |
|        |               |        |       |       |   |

#### 5.1.4 批量删除

选择多个备件信息,点击批量删除

### 5.1.5 履历

■ 履历

进入履历页面,可查看入库明细、出库明

即可。

细、资产对应关系。如图 68

选择一条备件信息,点击履历

|                                                                                                    | ≡ 0  | SEW-设备管理系统          |          |      |        |   |                   |      | 2022年01月17日 17:20:3 | 4 III - 2 <sup>8060</sup> ( | ) 🤱 sew ~ 🗙 |
|----------------------------------------------------------------------------------------------------|------|---------------------|----------|------|--------|---|-------------------|------|---------------------|-----------------------------|-------------|
| 合 前页                                                                                                    | 备件档案 | × 备件入库 ×            | 备件履历 ×   |      |        |   |                   |      |                     |                             | ~           |
| ☰ 基础数据 ~                                                                                                    | 入库明组 | H                   |          |      |        |   |                   |      |                     |                             | 出库明细        |
| ● 這曹中心 ~                                                                                                    |      | 入库单号 0              | 入库数量     | 入库人员 | 入库时间 🗘 |   | 出库单号 💠            | 出库数量 | 出库人员                | 出版的命                        | 领用设备        |
| 图 设备管理 🔷                                                                                                    |      |                     |          |      |        |   | RQ-2201121639-001 | 1    | lh                  | 2022-01-12 16:39:31         |             |
| ④ 实时监控 ~                                                                                                    |      |                     |          |      |        | 2 | RQ-2201121635-001 | 1    | lh                  | 2022-01-12 16:35:33         | 液压油缸压力机     |
| ▲ 维修管理 ~                                                                                                    |      |                     |          |      |        |   |                   |      |                     |                             |             |
| 0 #PG# ~                                                                                                    |      |                     |          |      |        |   |                   |      |                     |                             |             |
| "你要要你的。"     "你要你的。"     "你不知道,你不知道,你不知道。"     "你不知道,你不知道,你不知道,你不知道,你不知道,你不知道,你不知道,你不知道,                                                                                                    |      |                     |          |      |        |   |                   |      |                     |                             |             |
| <b>雪雪</b> 發品發件 へ                                                                                                    |      |                     | 智无政绩     |      |        |   |                   |      |                     |                             |             |
| Add Heiles     Add Heiles     Add Heiles |      |                     |          |      |        |   |                   |      |                     |                             |             |
| ☰ 备件入库                                                                                                    |      |                     |          |      |        |   |                   |      |                     |                             |             |
| 三 备件出库                                                                                                    |      |                     |          |      |        |   |                   |      |                     |                             |             |
| [] 维修知识库 ~                                                                                                    |      |                     |          |      |        |   |                   |      |                     |                             |             |
| 国 报表管理 ~                                                                                                    |      |                     |          |      |        |   |                   |      |                     |                             |             |
| <u>山</u> 安灯管理 ~                                                                                                    | 资产对应 | 至关系                 |          |      |        |   |                   |      |                     |                             |             |
| ④ 系统管理 ~                                                                                                    | *    | 资产位置 💠              |          | 状态   |        |   | 设备编码              |      |                     | 设备名称                        |             |
|                                                                                                    | 1    | SEWBUZIF-CELLIE-C   | ELL1-2线  | 在用   |        |   |                   |      |                     |                             |             |
|                                                                                                    | 2    | SEWIRCLI -CELLING-C | ELL1-30g | 住用   |        |   | 104_01_01         |      |                     | 3002H4L02205                |             |
|                                                                                                    |      |                     |          |      |        |   |                   |      |                     |                             |             |
|                                                                                                    |      |                     |          |      |        |   |                   |      |                     |                             |             |
|                                                                                                    |      |                     |          |      |        |   |                   |      |                     |                             |             |
|                                                                                                    |      |                     |          |      |        |   |                   |      |                     |                             |             |
|                                                                                                    |      |                     |          |      |        |   |                   |      |                     |                             |             |
|                                                                                                    |      |                     |          |      |        |   |                   |      |                     |                             |             |

图 68

### 5.2 备件入库

#### 5.2.1 查询

| MDCenter         | Ŧ   | 0 1  | 一业互联数字化平台                |        |            |                        |            | 2021年12月14日 11:08:46 星期二 | ⊠ <sup>©</sup> ⊠ <sup>©</sup> 🧍 sew ~ .×. |
|------------------|-----|------|--------------------------|--------|------------|------------------------|------------|--------------------------|-------------------------------------------|
| 6 ma             | 备件) | \r × |                          |        |            |                        |            |                          | ~                                         |
| 三 基础数据 ~         | 入库利 |      |                          | - 0 #8 | ⊙ 新聞入岸单 2. | #23人序単 自 記録課会 - 記録入序編以 |            |                          |                                           |
| 字 送費中心 く         |     | ø    | 入库单号 💠                   |        | 中請人员       | 审核人员                   | 入库状态       | 番注                       | 中間时间 🗘                                    |
| 图 设备管理 ^         |     | 1    | IN-20211109142620-000001 |        | 秘密         | Niž                    | <b>巴入库</b> |                          | 2021-11-09 14:26:20                       |
| 三 资产管理           |     | 2    | IN-20210818111823-000001 |        | 苦說         | 商级管理员                  | 已入库        |                          | 2021-08-18 11:18:23                       |
| C 20000000 V     |     | 3    | IN-20210706170838-000003 |        | 832        | 粉薇                     | 已入库        | 新式03                     | 2021-07-06 17:08:39                       |
|                  |     | 4    | IN-20210706170709-000001 |        | 告议         | 智敏                     | 已入库        | 测试01                     | 2021-07-06 17:07:09                       |
| 🛔 維修管理 🗸 🗸       |     | 5    | IN-20210706104234-000001 |        | 柳豪         | 标查                     | 已入库        | 234                      | 2021-07-06 10:42:35                       |
| 0 维护保养 ~         |     | 6    | IN-20210706102455-000001 |        | 杨垂         | 10 <del>2</del> 0      | EAM        | 123                      | 2021-07-06 10:24:56                       |
| B 设备点检 🛛         |     |      |                          |        |            |                        |            |                          |                                           |
| <b>11</b> 新品質件 へ |     |      |                          |        |            |                        |            |                          |                                           |
| 2 新作档案           |     |      |                          |        |            |                        |            |                          |                                           |
| 二 条件入库           |     |      |                          |        |            |                        |            |                          |                                           |
|                  |     |      |                          |        |            |                        |            |                          |                                           |
| — 新作田库           |     |      |                          |        |            |                        |            |                          |                                           |
|                  |     |      |                          |        |            |                        |            | 共1条 20条页 ~               | < 1 > 前往 1 页                              |
| ■ 审扰管理 ~         |     |      | 备件编码 💠                   | 备件名称   | 备件型        | 号 供应用                  | 单位         | 库存数量                     | 入库数量                                      |
| ■ 分析中心 ~         |     |      |                          |        |            |                        |            |                          |                                           |
|                  |     |      |                          |        |            |                        |            |                          |                                           |
|                  |     |      |                          |        |            |                        |            |                          |                                           |
|                  |     |      |                          |        |            |                        |            |                          |                                           |
|                  |     |      |                          |        |            | 智无数据                   |            |                          |                                           |
|                  |     |      |                          |        |            |                        |            |                          |                                           |
|                  |     |      |                          |        |            |                        |            |                          |                                           |
|                  |     |      |                          |        |            |                        |            |                          |                                           |
|                  |     |      |                          |        |            |                        |            |                          |                                           |

通过输入入库单号、申请人员,选择入库状态查询相关备件入库单信息。

# 5.2.2 新增入库单

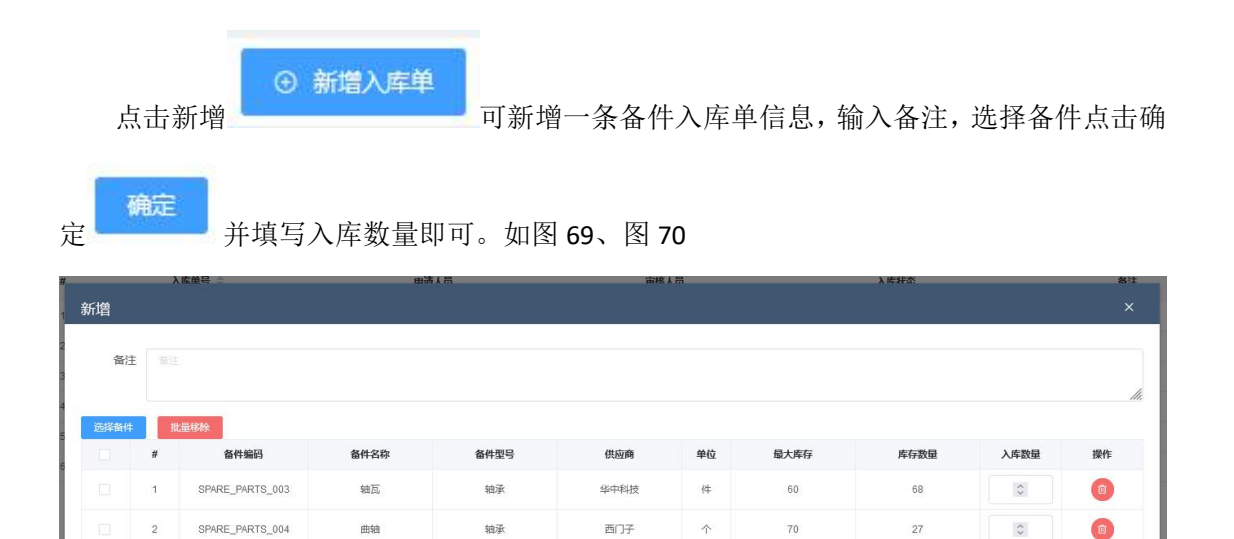

| 图 69 |
|------|
|------|

取消 協定

- 80 -

|   |   |                 | Q 查询 |      |      |            |           |         |        |
|---|---|-----------------|------|------|------|------------|-----------|---------|--------|
| - | # | 备件编码            | 备件名称 | 备件型号 | 供应商  | 单位         | 最大库存数量    | 库存数量    | 备注     |
|   | 1 | SPARE_PARTS_001 | 齿轮   | 电机   | 西门子  | $\uparrow$ | 300       | 19      |        |
|   | 2 | SPARE_PARTS_002 | 丝杠   | 轴承   | 华中科技 | 个          | 50        | 4       |        |
| ~ | 3 | SPARE_PARTS_003 | 轴瓦   | 轴承   | 华中科技 | 件          | 60        | 68      |        |
| ~ | 4 | SPARE_PARTS_004 | 曲轴   | 轴承   | 西门子  | $\uparrow$ | 70        | 27      |        |
|   | 5 | SPARE_PARTS_005 | 连杆   | 轴承   | 华中科技 | $\uparrow$ | 100       | 30      |        |
|   |   |                 |      |      |      |            | 共5条 20条/6 | ī ~ < 1 | > 前往 1 |

(注: 1.入库数量+库存数量>最大库存数量 2.选择备件后,点击右侧删除 可删除所选的备件)

#### 5.2.3 修改入库单

|                      | 2 修改入库单 |         |     |
|----------------------|---------|---------|-----|
| 选择一条备件入库单信息,点击修改入库单。 | -       | 进入修改页面, | 输入备 |

注,选择备件点击确定

确定

并填写入库数量即可。如图 71、图 72

| 备注       |   |                 |      |      |      |            |      |      |       |    |
|----------|---|-----------------|------|------|------|------------|------|------|-------|----|
|          |   |                 |      |      |      |            |      |      |       |    |
| 避奋件<br>- | # | 量移除             | 备件名称 | 备件型号 | 供应商  | 单位         | 最大库存 | 库存数量 | 入库数量  | 操作 |
|          | 1 | SPARE_PARTS_001 | 齿轮   | 电机   | 西门子  | Ŷ          | 300  | 19   | 5C 🗘  | 0  |
|          | 2 | SPARE_PARTS_002 | 丝杠   | 轴承   | 华中科技 | $\uparrow$ | 50   | 4    | 3C 🗘  | 0  |
|          | 2 | SPARE_PARTS_002 | 丝杠   | 输承   | 华中科技 | Ŷ          | 50   | 4    | 30 \$ |    |

图 71

|      |     | (産単号)           | 8    | 清人島  | 审核   |            | 入库料       | ·杰    | 為注     |
|------|-----|-----------------|------|------|------|------------|-----------|-------|--------|
| 选择备( | 件库存 |                 |      |      |      |            |           |       | ×      |
|      |     |                 | Q 查询 |      |      |            |           |       |        |
|      | #   | 备件编码            | 备件名称 | 备件型号 | 供应商  | 单位         | 最大库存数量    | 库存数量  | 备注     |
|      | 1   | SPARE_PARTS_001 | 齿轮   | 电机   | 西门子  | $\uparrow$ | 300       | 19    |        |
|      | 2   | SPARE_PARTS_002 | 丝杠   | 轴承   | 华中科技 | $\uparrow$ | 50        | 4     |        |
|      | 3   | SPARE_PARTS_003 | 轴瓦   | 轴承   | 华中科技 | 件          | 60        | 68    |        |
|      | 4   | SPARE_PARTS_004 | 曲轴   | 轴承   | 西门子  | 个          | 70        | 27    |        |
|      | 5   | SPARE_PARTS_005 | 连杆   | 轴承   | 华中科技 | 个          | 100       | 30    |        |
|      |     |                 |      |      |      |            | 共5条 20条/页 | ~ < 1 | 前往 1 页 |
|      |     |                 |      |      |      |            |           |       |        |
|      |     |                 |      |      |      |            |           |       | 取消 确定  |
|      |     |                 |      |      |      |            |           |       | 1.0    |

(注:状态为已入库的备件入库单不支持修改操作。)

#### 5.2.4 批量删除

选择多个备件入库单信息,点击批量删除 **回 批量删除**即可。 (注:状态为己入库的备件入库单不支持删除操作。)

#### 5.2.5 批量入库确认

选择多个备件入库单信息,点击批量入库确认 / 批量入库确认 即可。

### 5.3 备件出库

#### 5.3.1 查询

| MDCenter  | Ξ  | 0 1  | 一业互联数字化平台                |                     |                          |      | 2021年12月14日 11:31:18 副明二 🖂 | D ⊠ 🔒 sew ~ x       |
|-----------|----|------|--------------------------|---------------------|--------------------------|------|----------------------------|---------------------|
|           | 备件 | 出席 × |                          |                     |                          |      |                            | ~                   |
|           | 出席 | 94   | 申請人员 未出库                 | ✓ Q 置限 ○ 新聞出岸体 2. 所 | 122日月前 ③ 肥泉動除 - 一 肥泉出年時以 |      |                            |                     |
|           |    | #    | 出库单号 ⇔                   | 中请人员                | 审核人员                     | 出库状态 | 备注                         | 中请时间 🗘              |
| 图 设备管理 🔷  |    | 1    | RQ-20211109143115-000001 | Kirals              |                          | 本出库  | 维控调耗                       | 2021-11-09 14:31:15 |
|           |    | 2    | R0-20211018204943-000001 | 标题                  |                          | 未出库  | 谁推淌耗                       | 2021-10-16 20:49:44 |
|           |    | 3    | RQ-20210805145046-000002 | 管规                  |                          | 未出库  |                            | 2021-08-05 14:50:46 |
| ▲ 细修管理 ~  |    | 4    | RQ-20210805144937-000001 | 管設                  |                          | 未出库  | 雄穆海耗                       | 2021-08-05 14:49:37 |
| 6 HIDRE V |    | 5    | RQ-20210709134011-000001 | 菌阳阳                 |                          | 未出库  | 维修消耗                       | 2021-07-09 13:40:12 |
|           |    | 6    | RQ-20210709113150-000001 | 置阳阳                 |                          | 東出庫  | 进作消耗                       | 2021-07-09 11:31:50 |
|           |    | 7    | RQ-20210709091634-000001 | 192                 |                          | 未出库  | 線標演耗                       | 2021-07-09 09:16:34 |
| ■■ 骨品骨件 へ |    | 8    | RQ-20210708150200-000001 | 粉膜                  | 柳巖                       | 未出庫  | 123                        | 2021-07-08 15:02:01 |
| 2 备件档案    |    | 9    | RQ-20210706173220-000004 | 管設                  | 管設                       | 末出库  | 選出:03                      | 2021-07-06 17:32:20 |
|           |    |      |                          |                     |                          |      |                            |                     |
| 三 角件出库    |    |      |                          |                     |                          |      |                            |                     |
|           |    |      |                          |                     |                          |      | 共1条 20条页 ·                 | ( 1 ) 前往 1 页        |
|           |    |      | 备件编码 ⇔                   | 备件名称 备件型号           | e ettere                 | 单位   | 库存数量                       | 出库数量                |
|           |    |      |                          |                     |                          |      |                            |                     |
|           |    |      |                          |                     |                          |      |                            |                     |
|           |    |      |                          |                     |                          |      |                            |                     |
|           |    |      |                          |                     | \$7.7 No.22              |      |                            |                     |
|           |    |      |                          |                     | W / LOV3W                |      |                            |                     |
|           |    |      |                          |                     |                          |      |                            |                     |
|           |    |      |                          |                     |                          |      |                            |                     |
|           |    |      |                          |                     |                          |      |                            |                     |

通过输入出库单号、申请人员,选择出库状态查询相关备件出库单信息。

### 5.3.2 新增出库单

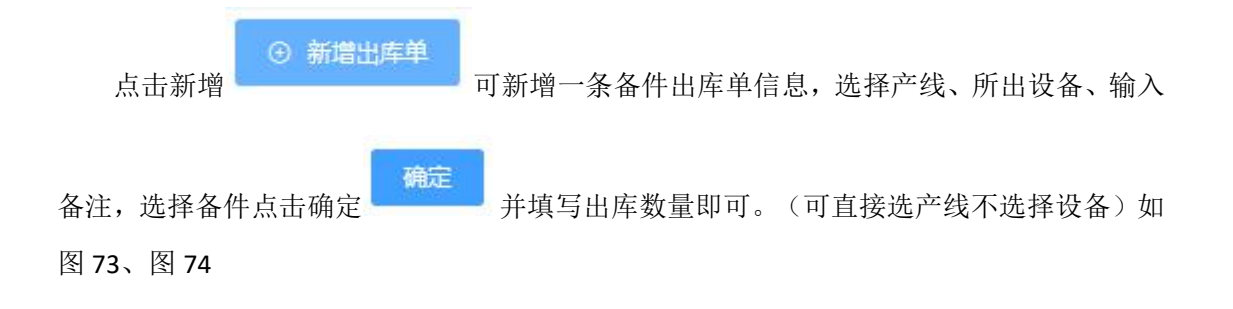

# 卓喻-设备管理系统

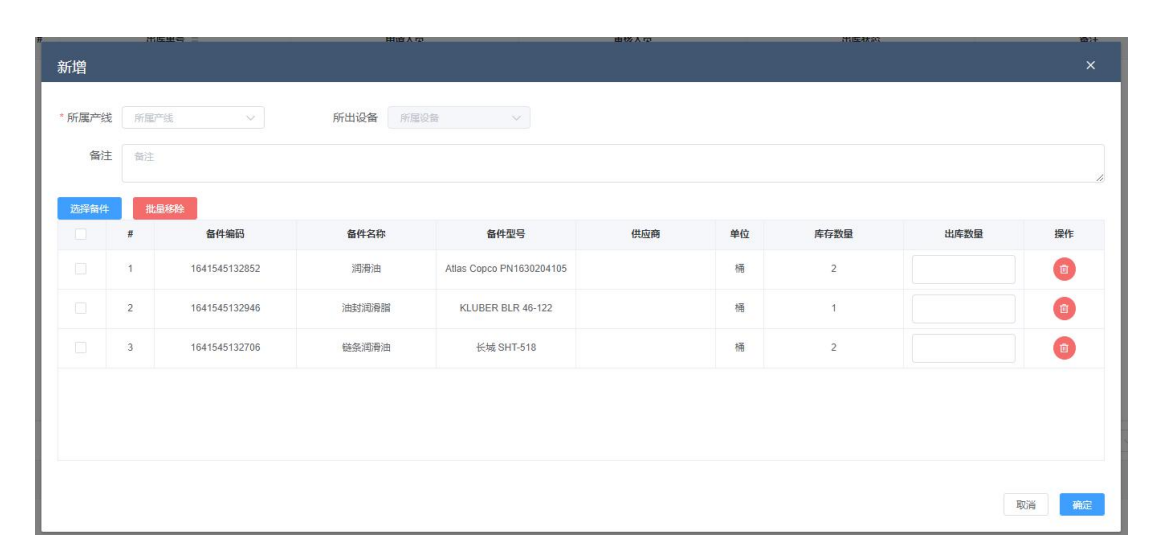

#### 图 73

| 皆件编码 |    | 备件名称          | Q 查询      |                              |     |            |        |      |           |
|------|----|---------------|-----------|------------------------------|-----|------------|--------|------|-----------|
|      | #  | 备件编码          | 备件名称      | 备件型号                         | 供应商 | 单位         | 最大库存数量 | 库存数量 | 备注        |
|      | 1  | 1641545132467 | 润滑脂       | linde                        |     | 支          | 0      | 10   | cell线,包装线 |
|      | 2  | 1641545132608 | 高效链条油     | linde                        |     | 支          | 0      | 11   | 立库输送线,叉车  |
| ~    | 3  | 1641545132706 | 链条润滑油     | 长城 SHT-518                   |     | 桶          | 0      | 2    | 积放线       |
|      | 4  | 1641545132852 | 润滑油       | Atlas Copco PN163020<br>4105 |     | 桶          | 0      | 2    | 空压机       |
|      | 5  | 1641545132946 | 油封润滑脂     | KLUBER BLR 46-122            |     | 桶          | 0      | 1    | 装配线油封专用   |
|      | 6  | 1641545133088 | 管螺纹密封胶    | Marston-Dosmel 675.5<br>77   |     | 支          | 0      | 1    |           |
|      | 7  | 1641545133228 | 平面密封胶     | Marston-Dosmel 5000.<br>510  |     | 支          | 0      | 1    |           |
|      | 8  | 1641545133323 | 固特胶水      | Marston-Dosmel 690.6<br>38   |     | 支          | 0      | 1    |           |
|      | 9  | 1641545133510 | 电源模块      | OMRON SBFS-C1502<br>4-300    |     | $\uparrow$ | 0      | 2    | cell线,包装线 |
|      | 10 | 1641545133560 | 电源模块      | OMRON SBFS-C3502<br>4-300    |     | $\uparrow$ | 0      | 1    | cell线,包装线 |
|      | 11 | 1641545133652 | 电容        | 天峰CBB61                      |     | 个          | 0      | 3    |           |
|      | 12 | 1641545133748 | 电容        | 容普                           |     | 个          | 0      | 1    | 售后清洗机     |
|      | 13 | 1641545133890 | 光氣紫外灯管镇流器 |                              |     | 个          | 0      | 31   | VOC设备     |
|      | 14 | 1641545133984 | 三色灯       |                              |     | 个          | 0      | 1    | 大型线烤箱     |
|      | 15 | 1641545134033 | 三色灯       | 施耐德 XVGB3S                   |     | 个          | 0      | 3    | 控制柜       |
|      | 16 | 1641545134175 | 白炽灯       | FSL E27                      |     | 个          | 0      | 4    |           |
|      | 17 | 1641545134318 | LED柱形灯    | 三雄极光 E27                     |     | <b>^</b>   | 0      | 13   |           |
|      | 18 | 1641545134460 | 控制信号单元    | 施耐德                          |     | 个          | 0      | 22   | 控制柜       |
|      | 19 | 1641545134603 | 电柜指示灯 绿   | 施耐德                          |     | 个          | 0      | 32   | 控制柜       |

图 74

(注:1.出库数量≤库存数量 2.选择备件后,点击右侧删除

可删除所选的备件)

#### 5.3.3 修改出库单

选择一条备件出库单信息,点击修改出库单

2 修改出库单

进入修改页面, 输入备

- 84 -

注,选择备件点击确定

确定

| 席E-20211109143115-00001         RE-20211109143115-00001         資源       建築F1[2019150] ~         確果       建築         建築       生         FRA-2021109143115-00001       単数         管理       生         FRA-2021109143115-00001       単数         FRA-2021109143115-00001       管理         FRA-2021109143115-00001       管理         FRA-2021109143115-00001       管理         FRA-2021109143115-00001       管理       単数         FRA-2021109143115-00001       管理       単数       単位       序存数       単原数       管理         1       SPARE_PARTS_002       単紅       勉強       単時数       介       4       1       1       1                                                                                                    | ^   |       |                 |      |      |      |            |      |      |    |
|----------------------------------------------------------------------------------------------------|-----|-------|-----------------|------|------|------|------------|------|------|----|
| 出 注: ###F1[2019156] ~                                                                                                    | 库单号 | RQ-20 |                 |      |      |      |            |      |      |    |
| 論註       推想部誌         詳細       通信相報       音信名称       音信和       音信和       世史       世史         1       1       SPARE_PARTS_001       首約       音信和       百       10       5       10       10       5       10       10       10       10       10       10       10       10       10       10       10       10       10       10       10       10       10       10       10       10       10       10       10       10       10       10       10       10       10       10       10       10       10       10       10       10       10       10       10       10       10       10       10       10       10       10       10       10       10       10       10       10       10       10       10       10       10       10       10       10       10       10       10       10       10       10       10       10       10       10       10       10       10       10       10       10       10       10       10       10       10       10       10       10       10       10       10       10       10 | 出设备 | 冲床P   | 1[2019156] 🗸    |      |      |      |            |      |      |    |
| WARE         SPARE_PARTS_001         低化         低化         低         低         低         低         低         低         低         低         低         低         低         低                                                                                                    | 备注  | 维修消   | 純               |      |      |      |            |      |      |    |
| 新報         各样報号         各件名外         各件型         代班高希         学校         内有效量         近席数         授作           1         SPARE_PARTS_001         広訪な         电机         西汀子         介         19         5 ②         10           2         SPARE_PARTS_002         送紅         句報         近年         介         4         1 ③         1 ③         1 ③                                                                                                    |     |       |                 |      |      |      |            |      |      |    |
| 希待級引         後件各科         各件公司         供如用         单位         戶房本配         出席数型         操作           1         SPARE_PARTS_001         活的         电机         西汀子         个         19         5 0         0           2         SPARE_PARTS_002         延紅         物系         地科社         小         4         1 0         0                                                                                                    | 译备件 | 批編    | 移除              |      |      |      |            |      |      |    |
| 1       SPARE_PARTS_001       出記       电机       西沪<                                                                                                    |     | #     | 备件编码            | 备件名称 | 备件型号 | 供应商  | 单位         | 库存数量 | 出库数量 | 操作 |
| 2 SPARE_PARTS_002 丝紅 協孫 坐中料放 个 4 1 0 0                                                                                                    |     | 1     | SPARE_PARTS_001 | 齿轮   | 电机   | 西门子  | $\uparrow$ | 19   | 5 0  | 1  |
|                                                                                                    |     | 2     | SPARE_PARTS_002 | 丝杠   | 轴承   | 华中科技 | $\uparrow$ | 4    | 1 0  |    |
|                                                                                                    |     |       |                 |      |      |      |            |      |      |    |
|                                                                                                    |     |       |                 |      |      |      |            |      |      |    |
|                                                                                                    |     |       |                 |      |      |      |            |      |      |    |
|                                                                                                    |     |       |                 |      |      |      |            |      |      |    |

并填写出库数量即可。如图 75、图 76

图 75

|   |   |                 | Q. 查询 |      |      |            |           |         |        |
|---|---|-----------------|-------|------|------|------------|-----------|---------|--------|
|   | # | 备件编码            | 备件名称  | 备件型号 | 供应商  | 单位         | 最大库存数量    | 库存数量    | 备注     |
| ~ | 1 | SPARE_PARTS_001 | 齿轮    | 电机   | 西门子  | $\uparrow$ | 300       | 19      |        |
| ~ | 2 | SPARE_PARTS_002 | 丝杠    | 轴承   | 华中科技 | 个          | 50        | 4       |        |
|   | 3 | SPARE_PARTS_003 | 轴瓦    | 轴承   | 华中科技 | 件          | 60        | 68      |        |
|   | 4 | SPARE_PARTS_004 | 曲轴    | 轴承   | 西门子  | 个          | 70        | 27      |        |
|   | 5 | SPARE_PARTS_005 | 连杆    | 轴承   | 华中科技 | $\uparrow$ | 100       | 30      |        |
|   |   |                 |       |      |      |            | 共5条 20条/页 | i ~ < 1 | > 前往 1 |

图 76

即可。

即可。

#### 5.3.4 批量删除

选择多个备件出库单信息,点击批量删除 (注:状态为己出库的备件出库单不支持删除操作。)

#### 5.3.5 批量出库确认

选择多个备件出库单信息,点击批量出库确认

- 85 -

(注:状态为已出库的备件出库单不支持出库确认操作。)

## 6 维修知识库

 该功能主要将对故障现象、故障原因、排除方法及以及文字、图片、文档、视频、 音频、波形图等附件进行集中管理,方便随时取用。

#### 6.1 故障信息

- 该功能主要将装备、部件、故障现象、故障原因、排除方法进行归类,并以文字、 图片、文档、视频、音频、波形图等多种表现形式完整故障发生以及故障排除时 的所有信息。
- ① 产线选择框:点击可显示装备下拉菜单可选择不同的产线。
- ② 设备信息:点击产线下的任意设备可隐藏或打开其下拉列表。
- ③ 故障现象:点击任意部件下的故障现象可隐藏或打开其下拉列表,在右方会显示故障现象的相关信息。
- ④ 故障原因:点击任意故障现象下的故障原因可查看其相关信息,并可选择排除方法进行 深入了解。
- ⑤ 新增按钮:可根据所选择的对象不同新增故障现象、故障原因、排除方法,例如:选择 部件时则新增故障现象、选择故障现象时则现在故障原因、选择故障原因时则新增排除 方法。
- ⑥ 删除:可删除所选定的故障现象、故障原因及其所有子节点。
- ⑦ 编辑:可对当前所选的对象进行编辑,例如:选择故障现象进行编辑时,可编辑故障现象的名称、装备型号、故障类别、故障现象描述、备注、及图片、视频等附件。

#### 6.1.1 查询

| □ ○ 工业互联数字化平台                                                                                                    | 2021年12月14日 14:01:47 <b>星期</b> 二 🔊 😕 👷 sew 🗸        | ×  |
|----------------------------------------------------------------------------------------------------|-----------------------------------------------------|----|
| 故障信息 ×                                                                                                    |                                                     | ~  |
| 产线 点焊线(CX001) ∨ ○新期                                                                                                    | ◎ 产线 > ③设备 > ④以降现象 > ④以降现象 > ● 以降现象 > ● 以降现象 > ● 非直 | 訪法 |
| <ul> <li>(2) 中規規算机</li> <li>(2) 中規規算机</li> <li>(2) 存換会現 規則</li> <li>(2) 保持会現 規則共命</li> <li>(2) 中規算机</li> <li>(3) 中規算机</li> <li>(4) 中規算机</li> </ul> |                                                     |    |
|                                                                                                    |                                                     |    |
|                                                                                                    |                                                     |    |

左侧查询栏可以用做筛选查询。 点击产线右侧的文本框可以选择产线,如图 77

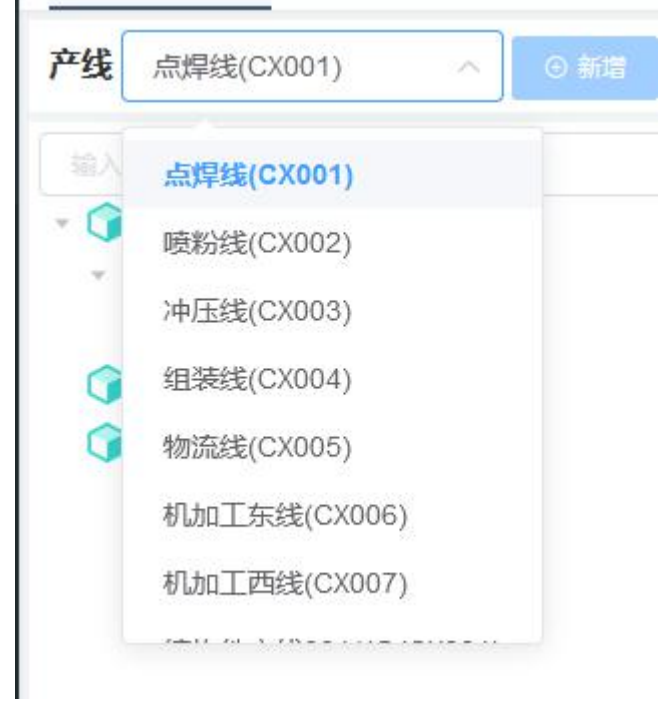

图 77 根据产线会过滤出该产线下所有设备信息,如图 78

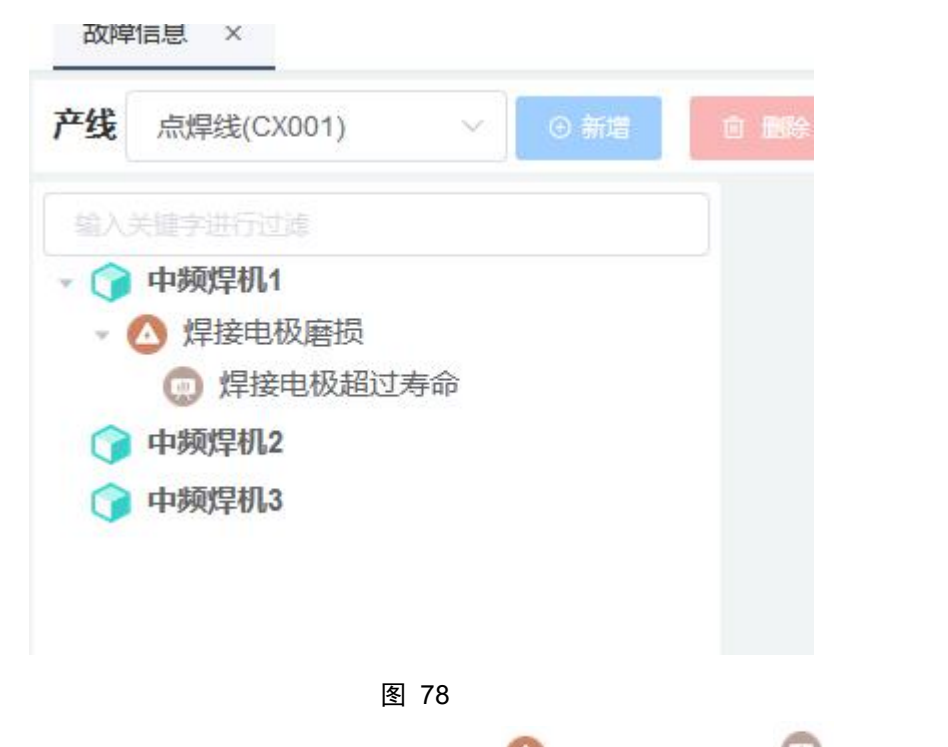

设备下方对应故障现象和故障原因。故障现象以<sup>40</sup>表示,故障原因以<sup>40</sup>表示。右上 角会显示当前所处位置,如图 **79** 

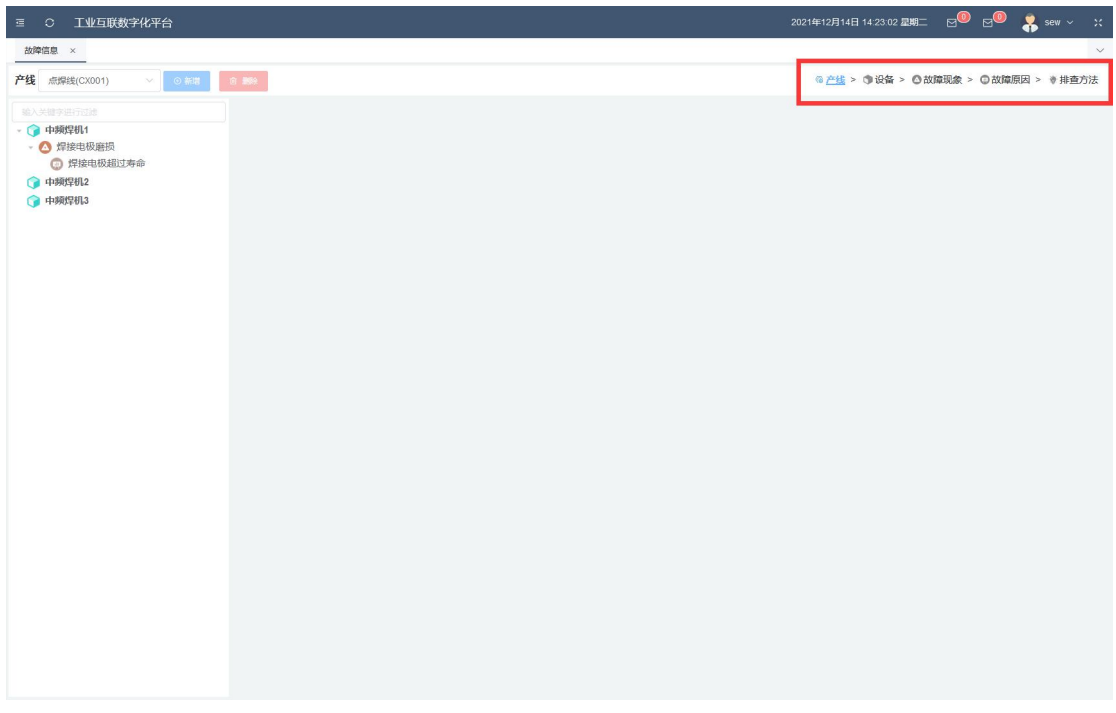

图 79

#### 6.1.2 新增

#### 6.1.2.1 新增故障现象

选择设备,点击上方新增

,可新增一条故障现象信息,填入相关信息即可。

如图 80

| 新增(故障现象 |            |   |          |            | ×     |
|---------|------------|---|----------|------------|-------|
| *故障现象编号 | 故障现象编码不能为空 |   | * 故障现象名称 | 故障现象名称不能为空 |       |
| 故障类别    |            | v |          |            |       |
| 故障现象描述  |            |   |          |            | 11.   |
| 备注      |            |   |          |            | li.   |
|         |            |   |          |            | 取消 備定 |

图 80

(注:1.故障现象编号以及故障现象名称不能为空。 2.故障现象编号不能重复。)

#### 6.1.2.2 新增故障原因

●新增 选择一条故障现象,点击上方新增
●新增
,可新增一条故障原因信息,填入相关
信息即可。如图 81

| 新增(故障原因) |          | ×     |
|----------|----------|-------|
| *故障原因编号  | * 故障原因名称 |       |
| 故障原因描述   |          |       |
| 备注       |          | li.   |
|          |          | lie   |
|          |          | 取消 确定 |

(注:1.故障原因编号以及故障原因名称不能为空。 2.故障原因编号不能重复。)

### 6.1.2.3 新增排除方法

|           |        | ⊕ 新増 |   |      |           |      |
|-----------|--------|------|---|------|-----------|------|
| 选择一条故障原因, | 点击上方新增 |      | , | 可新增一 | -条排除方法信息, | 填入相关 |

信息即可。如图 82

| 新增(排除方法) | en.        | ×   |
|----------|------------|-----|
| * 方法     | 使用工具 请选择工具 | ~   |
| 方法描述     |            | j,  |
| 备注       |            | 11. |
|          | 取消         | 确定  |

图 82

(注: 排除方法名称不能为空。)

### 6.1.3 编辑

### 6.1.3.1 编辑故障现象

选择一条故障现象信息,点击左上角的编辑

Q.

按钮,进入到编辑页面。如图83、

图 84

| ፸ ○ 工业互联数字化平台                                                                                                    |                                                                                                    |                              | 2021年12月14日 16:25:11 <b>亚明</b> 二 🖂 🖲 🔂 🤹 sew 🗸 💥 |
|----------------------------------------------------------------------------------------------------|----------------------------------------------------------------------------------------------------|------------------------------|--------------------------------------------------|
| 故障信息 ×                                                                                                    |                                                                                                    |                              | ~                                                |
| <b>产线</b> 点焊线(CX001) · · · · · · · · · · · · · · · · · · ·                                                                        | ① · 翻印会                                                                                                    | 焊接电极磨损                       | ③ 产线 > ③ 设备 > 〇 故國現象 > 〇 故障原因 > 参 排查方法           |
| <ul> <li>(2) 中均規模則</li> <li>(2) 中均規模則</li> <li>(2) 岸接电极虚损</li> <li>(3) 焊接电极运货命</li> <li>(4) 中均規模則2</li> <li>(4) 中均規模則3</li> </ul> | <ul> <li>● 详情</li> <li>&lt; 現象時号: 001</li> <li>○ 放時共發: 10(#25/#</li> <li>● 直接: 321</li> <li>▲ 波布人: In 目 2021-11-08 11:13 09</li> </ul> | ② 現象名称: 焊接电极撤销<br>○ 現象描述: 11 |                                                  |
|                                                                                                    | <u>102</u> 文法 60原 王成 206日                                                                                                    |                              |                                                  |

图 83

| ፸ ○ 工业互联数字化平台              |                                   |                              |                                         |           |         | 2021   | 年12月14日 16:25:30 星期二         | 2 <sup>0</sup> 2 <sup>0</sup> | 🧍 sew ~ 🛛 🛠    |
|----------------------------|-----------------------------------|------------------------------|-----------------------------------------|-----------|---------|--------|------------------------------|-------------------------------|----------------|
| 故障信息 ×                     |                                   |                              |                                         |           |         |        |                              |                               | ~              |
| <b>产线</b> 点焊线(CX001) ∨ ○新器 | ® 889:                            |                              | 焊接                                      | 电极磨损      |         |        | ◎产线 > ⑤设备 > <mark>◎</mark> 故 | <u>庫現象</u> > ②故障              | 原因 >  排查方法     |
|                            | ▶ 編輯<br>小故障現象編号<br>故障光別<br>故障現象描述 | 001<br>#(MA2508<br>11<br>321 |                                         |           | *故障现象名称 | 焊接电极磨损 |                              |                               |                |
|                            | @ 附件                              |                              |                                         |           |         |        | 所有                           | × •                           | ///.<br>□ 批量删除 |
|                            |                                   |                              | ALL ALL ALL ALL ALL ALL ALL ALL ALL ALL | 87.<br>87 | 205     |        |                              |                               |                |
|                            |                                   |                              |                                         |           |         |        | 共0条 20条/页                    | 2 < 1                         | > 前往 1 页       |

可以编辑故障现象名称、故障类别、故障现象描述、备注,可以使用上传功能

● 上传

上传附件(仅支持图片、文档、视频、音频、波形图),可以点击批量删除

**古 批量開始** 

按钮批量删除附件。

| Ξ C 工业互联数字化平台          |       |      |                             |      |      |   |         | 2021   | 年12月14日 16:56:46 星期二 | e <b>0</b> e0                           | 🐥 sew 🗸 💥                                        |
|------------------------|-------|------|-----------------------------|------|------|---|---------|--------|----------------------|-----------------------------------------|--------------------------------------------------|
| 故障信息 ×                 |       |      |                             |      |      |   |         |        |                      |                                         | ~                                                |
| 产线 点焊缝(CX001) ∨ ⊙ 新業   | 8 889 |      |                             | 焊    | 接电极磨 | 损 |         |        | ◎ 产线 > ⑤ 设备 > ◎ 故    | 100 (100 × 100 (100 (100 (100 (100 (100 | 4原因 > ⇒排查方法                                      |
| 输入关键字进行过路<br>• 1 中親焊机1 | 区编    | 辑    |                             |      |      |   |         |        |                      | 0                                       | <ul> <li>● 保存信息</li> <li>○</li> <li>2</li> </ul> |
| ● 焊接电极磨损               | * 故刻歌 | 现象编号 |                             |      |      |   | *故障现象名称 | 焊接电极磨损 |                      |                                         |                                                  |
| () 中頻焊机2               | 3     | 故障类别 | 机械放输                        |      |      |   |         |        |                      |                                         |                                                  |
| 中頻焊机3                  | 故障    | 现象描述 | 11                          |      |      |   |         |        |                      |                                         | h.                                               |
|                        |       | 备注   | 321                         |      |      |   |         |        |                      |                                         | li.                                              |
|                        | @ 附   | 件    |                             |      |      |   |         |        | 所有 ⑤                 | × •                                     | 上传<br>②                                          |
|                        | 0     | #    | 附件名称 ≑                      | 附件后缀 | 附件类型 |   | 备注      |        | 附件                   |                                         | 操作                                               |
|                        | 6     | 1    | QQ載週20211111102520-20211214 | png  | 图片   |   |         |        |                      |                                         | 2 0 3<br>8 9 0                                   |
|                        |       |      |                             |      |      |   |         |        |                      |                                         |                                                  |
|                        |       |      |                             |      |      |   |         |        |                      |                                         |                                                  |
|                        |       |      |                             |      |      |   |         |        |                      |                                         |                                                  |
|                        |       |      |                             |      |      |   |         |        |                      | 0                                       |                                                  |
|                        |       |      |                             |      |      |   |         |        | 共1条 20条/页            | × < 1                                   | > 前往 1 页                                         |

① 保存:保存所做的修改。

# 卓喻-设备管理系统

- ② 返回:不保存所做的修改直接返回。
- ③ 选择:点击可选择/取消选择附件。
- ④ 全选: 点击可全选/取消全选附件。
- ⑤ 附件类型:图片、文档、视频、波形图、音频。点击"附件类型"下拉框<sup>□™→</sup> 可针对附件类型进行附件的筛选。
- ⑥ 上传:点击可选择需要上传的附件进行上传(目前仅支持 png、 jpg、mp4、mp3、xlsx 类型)。
- ⑦ 批量删除:选中附件后点击"批量删除"按钮 可在故障讲解中将选中的图片删除。
- ⑧ 附件编辑:可打开附件编辑界面进行编辑,编辑完成后可点击"确定"按钮 록 保存 编辑,也可点击"取消"按钮 ■ 取消编辑。如图 85

| 修改   |                             | ×      |
|------|-----------------------------|--------|
| * 名称 | QQ截图20211111102520-20211214 |        |
| 后缀   | png                         |        |
| 类型   | 图片                          | $\sim$ |
| 备注   |                             |        |
|      |                             | li.    |
|      |                             |        |
|      |                             | 取消     |

图 85

⑨ 附件预览:点击后可打开附件预览窗口。点击右下角关闭可关闭预览回到编辑页面。如图 86

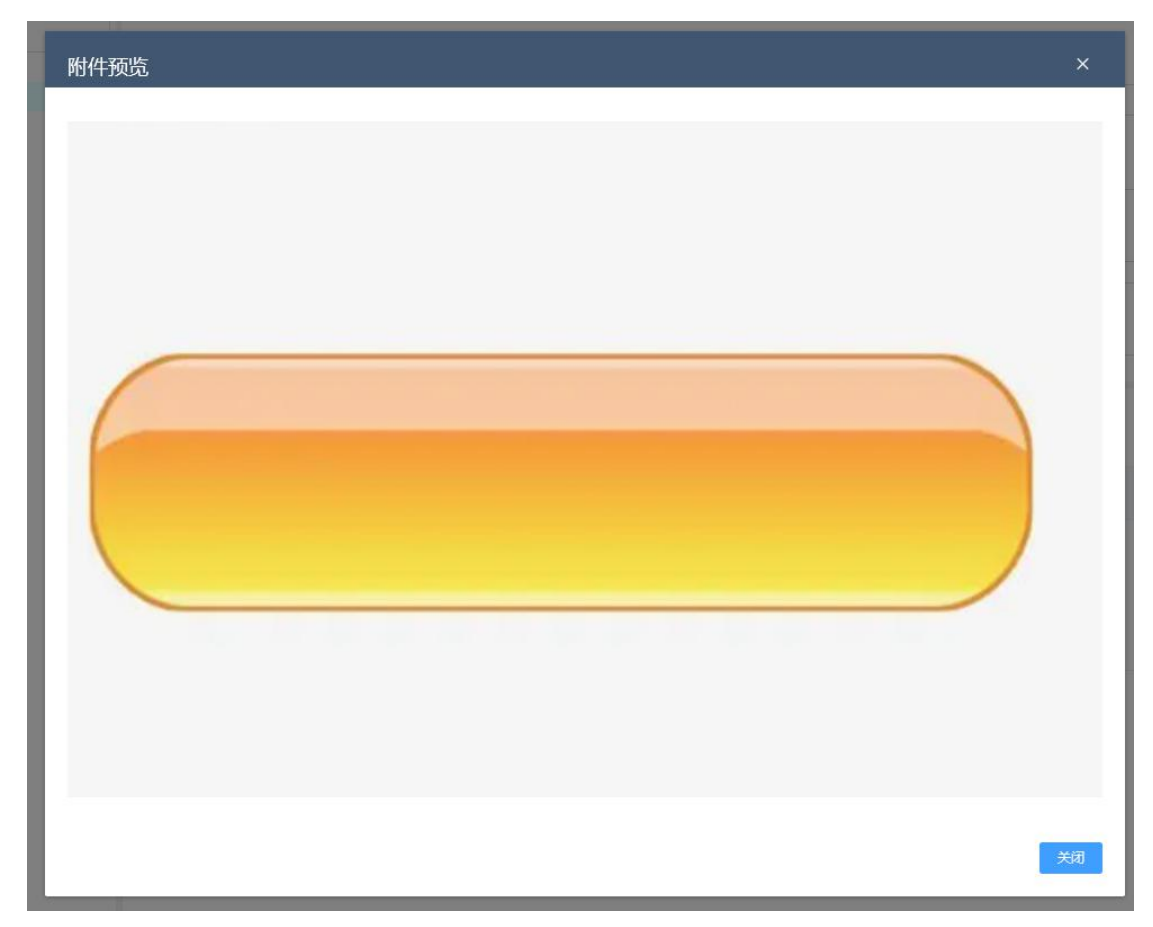

Ø

10 附件下载:可以下载所选择的附件。

① 页面控制:可更改每一页显示的附件个数以及进行不同页之间的切换。

#### 6.1.3.2 编辑故障原因

选择一条故障原因信息,点击左上角的编辑

按钮,进入到编辑页面。如图 87、

图 88

# 卓喻-设备管理系统

| Ξ C 工业互联数字化平台                                                                                                    |                                                                                                    |                                              | 2021年12月14日 16 25:11 星期二 🖂 🖲 🛃 😽 Sew 🗸 💥 |
|----------------------------------------------------------------------------------------------------|----------------------------------------------------------------------------------------------------|----------------------------------------------|------------------------------------------|
| 故障信息 ×                                                                                                    |                                                                                                    |                                              | ~                                        |
| 产线 点焊线(CX001) ∨ ○新聞                                                                                                    | C                                                                                                    | 焊接电极磨损                                       | ◎ 产线 > ③ 设备 > ○ 故陰現金 > ○ 故障原因 > ● 排査方法   |
| <ul> <li>◆ 大坂中連行过差</li> <li>◆ 中級採卵11</li> <li>◆ 焊接电极磨损</li> <li>● 焊接电极磨损支命</li> <li>◆ 伊姆採明2</li> <li>◆ 中級採明3</li> </ul> | <ul> <li>         ・ 详情         <ul> <li>             ・花園鉄崎等: 001             ・のが時期: 00約</li> <li>             ・単語の発見: 00約</li> <li>             ・単語の発見: 000</li> </ul> </li> </ul> | ④ <b>斑象名称</b> : 焊接电极撤损<br>✿ <b>斑象描述</b> : 11 |                                          |
|                                                                                                    | ▲ 波布A: h 目 2021-11-08 11:13:09           副片         文档         校成         首成         政治面                                                                                           |                                              | ~                                        |
|                                                                                                    |                                                                                                    |                                              |                                          |
|                                                                                                    |                                                                                                    |                                              |                                          |
|                                                                                                    |                                                                                                    |                                              |                                          |

图 87

| ፸ ○ 工业互联数字化平台                                                                                                    |         |        |           |         | 2021:  | 年12月14日 16:25:30 显其 | ⊫ ⊠ <sup>©</sup> 6 | 30 🐥    | sew ∽ X |
|----------------------------------------------------------------------------------------------------|---------|--------|-----------|---------|--------|---------------------|--------------------|---------|---------|
| 故障信息 ×                                                                                                    |         |        |           |         |        |                     |                    |         | ~       |
| 产线 点焊缝(CX001) ∨ ◎ 新聞                                                                                                    | 白 删除    |        | 焊接电极磨损    |         |        | ◎产线 > (\$)设备 > (    | 9 <u>故障現象</u> > C  | )故障原因 > | ♦ 排查方法  |
| <ul> <li> 輸入关键字进行过滤 </li> <li> <p< th=""><th>☑ 编辑</th><th></th><th></th><th></th><th></th><th></th><th></th><th>◎ 保存(</th><th>9 O</th></p<></li></ul> | ☑ 编辑    |        |           |         |        |                     |                    | ◎ 保存(   | 9 O     |
| • △ 焊接电极磨损                                                                                                    | *故障现象编号 |        |           | *故障现象名称 | 焊接电极磨损 |                     |                    |         |         |
| <ul> <li>算接电极超过寿命</li> <li>中频焊机2</li> </ul>                                                                                                    | 故障迷别    | 机械成用   |           |         |        |                     |                    |         |         |
| () 中频焊机3                                                                                                    | 故障现象描述  | 11     |           |         |        |                     |                    |         |         |
|                                                                                                    | 备注      | 321    |           |         |        |                     |                    |         |         |
|                                                                                                    |         |        |           |         |        |                     |                    |         | lk      |
|                                                                                                    |         |        |           |         |        | 所有                  |                    | ● 上修    |         |
|                                                                                                    |         | 剛件名称 ≑ | 附件后缀 附件类型 | 备注      |        | 附件                  |                    |         | 操作      |
|                                                                                                    |         |        |           | EARS    |        |                     |                    |         |         |
|                                                                                                    |         |        |           |         |        | 共 0 条 20条/0         | Į ~ <              | 1 > 1   | 前往 1 页  |
|                                                                                                    |         |        |           |         |        |                     |                    |         |         |

图 88

可以编辑故障现象名称、故障类别、故障现象描述、备注,可以使用上传功能

● 上传

上传附件(仅支持图片、文档、视频、音频、波形图),可以点击批量删除

**茴 批量删**絵

按钮批量删除附件。

#### 6.1.3.3 编辑排除方法

● 点击"排除方法"下拉框,可选择排除方法,选择排除方法后右方区域可显示排除方法 详情。如图 89

| 2018年1月回 ×                 |                                                                                                    |          |       | ~                                      |
|----------------------------|----------------------------------------------------------------------------------------------------|----------|-------|----------------------------------------|
| 装备 柴油发动机(ASD56641! ∨ 💿 📾 🛤 | 2                                                                                                    | ECU无电压输入 | 接線方法へ | ◎ 装备 > ③ 部件 > ④ 故障現象 > ◎ 故障問題 > ● 排重方法 |
| <ul> <li></li></ul>        | <ul> <li>● 详備</li> <li>- 2003年97: ECU092</li> <li>- 2003年8月、 FCU5年91年8人号的場合がおりしてお告告。</li> <li>- 2003年4月、日本101723</li> </ul> |          | 10662 | ž                                      |
|                            | 201 103 103 109<br>16CU R08                                                                                                 |          |       |                                        |

图 89

● 点击"编辑"按钮 <sup>《 / /</sup> ,进入排除方法编辑模式。如图 90

| 装备 単注波动机(ASD56641! ~ ○ 1112                                                                                                    | 6 889                                                                                                    | ECU无电压输入 ###法                                                                     | ◎ 装备 > ③部件 > ◎ 故障现象 > ◎ 故障原因 > ● 排査方法                                    |
|----------------------------------------------------------------------------------------------------|----------------------------------------------------------------------------------------------------|-----------------------------------------------------------------------------------|--------------------------------------------------------------------------|
| () (おんを化     () おおしかた正     () おおしかた正     () (おおしかた正     () (おおしかた正     () (おおしかた正     () (おおしかし)     () (おおしかし)     () (おおしかし)     () (おおしかし)     () (おおしかし)     () (おおしかし)     () (おおしかし)     () (おおしかし)     () (おおしかし)     () (おおしかし)     () (おおしかし)     () (おおしかし)     () (おおしい)     () (おおしい)     () (おおしい)                                                                                                    | <ul> <li>◆ 方法協介</li> <li>◇ 力波: IFF時点</li> <li>○ <i>使電工算:</i></li> <li>● 方法議論: 通过近一目時可能当成功能分照日, 来通出的境点,</li> <li>● 方法議議: 通过近一目時可能当成功能分照日, 来通出的境点,</li> <li>▲ 契告人: admin 回 2021-01-06 10 10 37</li> </ul> |                                                                                   | 1                                                                        |
| <ul> <li>法室工会社</li> <li>総合語を見た</li> <li>総合語を見た</li> <li>総合語を注意</li> <li>総合語を注意</li> <li>総合語を注意</li> <li>総合語を注意</li> <li>第2016年7月2日</li> <li>林園</li> <li>第2016年7月2日</li> <li>林園</li> <li>第2016年7月2日</li> <li>林園</li> <li>第2016年7月2日</li> <li>林園</li> <li>第2016年7月2日</li> <li>(本)日本</li> <li>(本)日本</li> <li>(本</li></ul>                                                                                                    | 伊藤佐子歌     1999年17月1日の第二日の小川の大阪にからり「新<br>市のデアドモンに発行した。その小川の大阪にからり「新<br>市のデアドモンに用きた。小田田                                                                                                    | ②<br>大教教士出現局部的部件項目<br>社会社会可知らない、知知らら考慮したの言語本で<br>上、明確でも、                          | (3)<br>(1)<br>(1)<br>(1)<br>(1)<br>(1)<br>(1)<br>(1)<br>(1)<br>(1)<br>(1 |
| C 2006L1F8020     Classics     Classics | iΞ 验证步骤                                                                                                    | ()<br>∰#14915.0230(2, 2019.49)9479.<br>1914-001-402#49846787.58402007, 201924728. |                                                                          |
| ○ ECU内部芯片端环                                                                                                    |                                                                                                    |                                                                                   |                                                                          |

| 油发动机(ASD56641! ∨ 💿 新聞 | 63.   |          |                       |                          | ECU无电压输入 <sup>接给法</sup>                                                                                                    | · · · · · · · · · · · · · · · · · · · | 现象 > ③故障原因          | > • 101 |
|-----------------------|-------|----------|-----------------------|--------------------------|----------------------------------------------------------------------------------------------------|---------------------------------------|---------------------|---------|
| ) 齿轮老化                |       | -        |                       |                          |                                                                                                    |                                       | 0.00000             | 0.805   |
| 发动机动力不足               | ▲ 計時  | 访法       |                       |                          |                                                                                                    | C anta E mos                          | O BREEFILLES        | 6° PB1+ |
| ) 联轴器松动               |       |          |                       |                          | #078 Version                                                                                                    | an (7)                                |                     |         |
| (紅密封團破损               |       | 万法       |                       |                          | 使用上具 認道與工具 >>                                                                                                    | 图片                                    |                     |         |
| 制动器失效                 |       | 10111111 | WHEN ING TIME         |                          |                                                                                                    |                                       |                     |         |
| 发动机油路故障               | 1     | J/238000 | SECTOR - MARKED BETEL | accentration realization | an,                                                                                                    |                                       |                     |         |
| 油箱存油量不足               |       |          |                       |                          |                                                                                                    |                                       |                     |         |
| 她油泉不工作                |       | 备注       | 备注                    |                          |                                                                                                    |                                       |                     |         |
| 发动机输出功率偏低             |       |          |                       |                          | 4                                                                                                    |                                       |                     |         |
| 妙油管路堵塞或泄露             |       |          |                       |                          |                                                                                                    |                                       |                     |         |
| ) 燃油拉杆弯曲或调整不正确        |       |          |                       |                          |                                                                                                    |                                       |                     |         |
| 发动机输出功率偏低             |       |          |                       |                          |                                                                                                    |                                       |                     |         |
| ) 活塞环磨损               |       | Les in   |                       |                          |                                                                                                    | 3                                     | - 新聞 - 市 北島勝時       | 6       |
| · 喷油泵失灵               | C 7   | 下下       | 蒙                     |                          |                                                                                                    |                                       |                     |         |
| • 喷油喷场器               |       |          |                       |                          |                                                                                                    |                                       |                     |         |
| ) 涡轮增压器不能转动           |       | *        | 用除步覆名称                | 使用工具                     | 理驗步變攝述                                                                                                    |                                       |                     | 221     |
| )燃油箱呼吸孔堵塞             |       |          | 排除机械油路造成              |                          |                                                                                                    |                                       |                     |         |
| 置顶机构调整不正确             |       | -1       | 发动机无法自动的              |                          | 通过打开高压迫泵的出油管和喷油管的油管,出油量都非常大,说明油压是达到要求的,不是机械油路的问                                                                                                    | 问题,故排除机械油路导致发动机无法启动的                  | 河能, 🧐               | 2       |
| 皱油泵出现故障               |       |          | PTHS                  |                          |                                                                                                    |                                       |                     |         |
| (1)与气门座接触不良           |       |          | 大款确定出现问题              |                          | MANARMANIN WINDOWIDENTL HOWENDAW WINDOW INSTANCE                                                                                                    | Contra Transmission and the Contra    | -                   | G       |
| ) 气紅磨损                |       | 2        | 的部件范围                 |                          | ALENALE HYDRIG ADAMATING CHERRICH, MARINESS, MITAGED, MERKEN                                                                                                    | COM: HINDECOGRAMMAT                   | HD.                 | 6       |
| 燃油与发动机型号不匹配           |       | 3        | 10-0-01-0-0-10        |                          | 際ビジモC10年月19番 実現102 103 108 100月期日期後在接続的計算学生開始 第102回1059年在了1018                                                                                                    | 102 - 局於601022世上面 以不用於分               | 网络同型注意的             | 6       |
| )空气波清器远芯堵塞            |       |          | MALEO WASA            |                          | REPARTOR CONTRACTOR CONTRACT | TIVEL, WELCOUSHIPLINE, MUMMER         | N/V 1/L/20(20(20)), | 100     |
| 发动机工作状况严重恶化           |       |          |                       |                          |                                                                                                    |                                       |                     | _       |
| (新正語)// (11)          | 1= 24 |          | 1013                  |                          |                                                                                                    |                                       | NIT O REALERS       | 4       |
| 彩油机轨压超高               | 1= 33 | THE P    | Jik .                 |                          |                                                                                                    |                                       |                     |         |
| 她油系统故障                |       |          | 始逐步要发起                | GETR                     | <b>於汗水明描述</b>                                                                                                    |                                       | 824 <b>-</b>        | 10      |
| 电控系统故障                |       |          | 10100 of 1117         | acro 136                 | CALLPAGE C                                                                                                    |                                       | 1815                | 24:     |
|                       | 10    | 1        | 重新接线局验证。              |                          | 将1.02和1.03重新接线后两次启动发动机。发动机运行正常,故障得到解决                                                                                                    | 夬,                                    | 0                   | 0       |
| 。<br>E机零件与操作件         |       |          | 故除得到解决。               |                          |                                                                                                    |                                       |                     |         |
| 。<br>底机零件与操作件<br>オ    |       |          |                       |                          |                                                                                                    |                                       |                     |         |
| 重机零件与操作件<br>讨         | -     |          |                       |                          |                                                                                                    |                                       |                     |         |

①可新增、删除排除方法,保存/取消排除方法的修改。②点击可选择/取消选择排除步骤。

③点击可新增排除步骤、删除选中的排除步骤、给选中的排除步骤添加附件。如图 91

| 所増(排除步骤) |       |       |
|----------|-------|-------|
| *排除步骤名称  |       |       |
| 使用工具     | 皆选择工具 |       |
| 排除步骤描述   |       |       |
| 备注       | 餐注    |       |
|          |       | 取消 编云 |

图 91

④点击可编辑排除步骤。如图 92

# 卓喻-设备管理系统

| 修改      | ×                                                                           |
|---------|-----------------------------------------------------------------------------|
| *排除步骤名称 | 排除机械油路造成发动机无法启动的可能                                                          |
| 使用工具    | 0 ×                                                                         |
| 排除步骤描述  | 通过打开高压油泵的出油管和喷油管的油管,出油量都非常大,说明油压是达到要求的,不是机械油路的问题,故排除机械油<br>路导致发动机无法启动的可能。// |
| 备注      | 音注                                                                          |
|         | 取消                                                                          |

图 92

⑤点击可新增验证步骤、删除选中的验证步骤、给选中的验证步骤添加附件。如图 93

| 新増       |            | ×  |
|----------|------------|----|
| * 验证步骤名称 |            |    |
| 使用工具     | 唐选择工具      | ~  |
| 验证步骤描述   |            | 1  |
| 指标       | o 🗘        |    |
| 备注       | <b></b> 留注 |    |
|          |            |    |
|          |            | 取消 |

图 93

### 6.2 故障搜索

● 该功能主要通过指定的关键字对故障现象、故障原因、现象描述、原因描述中的文字进行匹配。如图 94

| <u> 装加技会が机完えた目示が ECU内部芯片換5</u><br>重素得: ASD56515  電装数: 電波型詞:<br>素構習: ASD56515  電装数: 高速型詞<br>蓄積得: P015  送前+本称: 短辺肌<br>業者型: 操作型・4I<br>電機構: アD15<br>電機構: アD15<br>電機構: アD15<br>電機構: アD15<br>電機構: アD15<br>電機構: アD15<br>電機構: アD15<br>電機構: アD15<br>電機構: P015<br>電機構: P015<br>電機 - P015<br>電機 - P01 | 網环                                     |                     | 3.85 |  |
|----------------------------------------------------------------------------------------------------|----------------------------------------|---------------------|------|--|
| まだん: aimi 空気和時時; 2224-01-06 10:41-09 0分時: 电型32章 登録唱号: ASS560-15                                                                                                    | 柴油发动机无法启动*                             | ECU内部芯片烧坏           |      |  |
| 兼要領号: ASO566415 中共著名称: 奥波知道机<br>部件環号: EP015 23部件名称: 奥波知机<br>需要型号: 操作型 44<br>服題興任: 投列形で志正常発动。                                                                                                    | ▲发布人: admin Ⅲ发布时间: 2021-01-0           | 510:41:49 0分类: 电气故障 |      |  |
| 部件编号: EP015 22部件指称: 说说机<br>美希望号: 操作性处理[<br>蜀黍编集: 对外形形正正常自动。                                                                                                    | 装备编号: ASD566415                        | 等装备名称: 能注发动机        |      |  |
| 美教型号:操作型AII<br>蜀黍属选: 近20月前2日第4日九,<br>蜀黍属选: ECU内前2日并 <mark>第</mark> 4号数进动机记录正常启动。                                                                                                    | 1部件编号: EP015                           | 议部件名称: 发动机          |      |  |
| 和唐操派: 对20代号正常有法。<br>费用编述: ECU内部之外 <mark>确</mark> 引导的发动们已法正常有法。                                                                                                    | 装备型号: 操代型-6町                           |                     |      |  |
| 原因编述:ECU内部它计确环导致分词代记法正常命动。                                                                                                    | )現象描述: 发动机无法正常启动。                      |                     |      |  |
|                                                                                                    | )原因描述: ECU内部芯片 <mark>烧</mark> 环导致发动机无法 | 王業启动。               |      |  |
|                                                                                                    |                                        |                     |      |  |
|                                                                                                    |                                        |                     |      |  |
|                                                                                                    |                                        |                     |      |  |
|                                                                                                    |                                        |                     |      |  |
|                                                                                                    |                                        |                     |      |  |
|                                                                                                    |                                        |                     |      |  |
|                                                                                                    |                                        |                     |      |  |
|                                                                                                    |                                        |                     |      |  |
|                                                                                                    |                                        |                     |      |  |
|                                                                                                    |                                        |                     |      |  |
|                                                                                                    |                                        |                     |      |  |
|                                                                                                    |                                        |                     |      |  |
|                                                                                                    |                                        |                     |      |  |
|                                                                                                    |                                        |                     |      |  |
|                                                                                                    |                                        |                     |      |  |
|                                                                                                    |                                        |                     |      |  |
|                                                                                                    |                                        |                     |      |  |
|                                                                                                    |                                        |                     |      |  |
|                                                                                                    |                                        |                     |      |  |
|                                                                                                    |                                        |                     |      |  |

# 五、报表管理(管理员)

# 1 设备参数分析

#### 1.1 查询

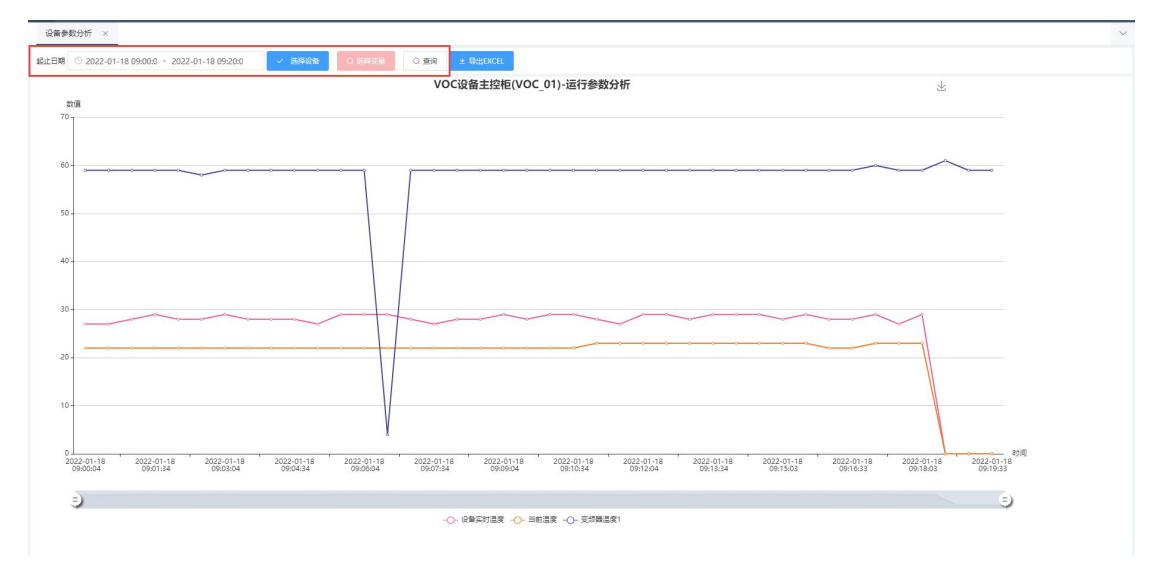

通过选择起止日期、设备、变量来查询相关设备信息。(注:查询的设备需同类型且进行了变量配置)

选择变量时,可根据变量编码、变量名称来查询变量。如图 95

| 变量信息<br>2000年3 | · 夏鼎名称 · • • | 查询       |               |                |                            |
|----------------|--------------|----------|---------------|----------------|----------------------------|
|                | 变量编码         | 支量名称     | 安量类型          | 变量单位           | 状态                         |
|                | A001         | 抽检工位进抽检1 | 开关量           |                | 启用                         |
|                | A001         | 抽检工位进抽检1 | 开关量           |                | 启用                         |
|                | A001         | 抽检工位进抽检1 | 开关量           |                | 启用                         |
|                | A001         | 001      | 模拟量           |                | 启用                         |
|                | A002         | 抽检工位进抽检2 | 开关量           |                | 启用                         |
|                | A002         | 抽检工位进抽检2 | 开关量           |                | 启用                         |
|                |              |          | 共 416 条 10条/3 | Ęv < 1 2 3 4 5 | 6 ···· 42 > 前往 1<br>取消 (戦) |

图 95

### 1.2 导出 Excel

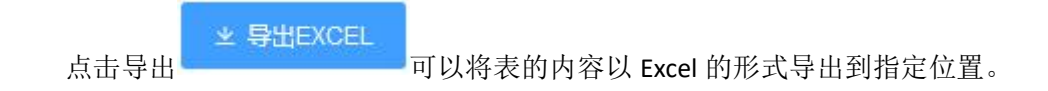

# 2 设备参数点检

### 2.1 查询

| 设备参  | 数点检 ×                  |           |                |       |      |      |                     | ~    |
|------|------------------------|-----------|----------------|-------|------|------|---------------------|------|
| 点脸日期 | 🖻 2022-01-18 点题时刻 🕓 10 | 00 / 选择设备 | C 重词 坐 导出EXCEL |       |      |      |                     |      |
|      | 设备编码                   | 设备名称      | 点检疑目           | 点检查   | 参考值  | 点检结果 | 点检时间                | 设备厂家 |
| Ť.   | VOC_01                 | VOC设备主控柜  | 柜内烟雾脆(PPM)     | 0     | 20.0 | 會務   | 2022-01-18 09:59:32 |      |
| 2    | VOC_01                 | VOC设备主控柜  | 柜内温度(*C)       | 28.25 | 55.0 | 合格   | 2022-01-18 09:59:32 |      |
|      |                        |           |                |       |      |      |                     |      |
|      |                        |           |                |       |      |      |                     |      |
|      |                        |           |                |       |      |      |                     |      |
|      |                        |           |                |       |      |      |                     |      |
|      |                        |           |                |       |      |      |                     |      |
|      |                        |           |                |       |      |      |                     |      |
|      |                        |           |                |       |      |      |                     |      |
|      |                        |           |                |       |      |      |                     |      |
|      |                        |           |                |       |      |      |                     |      |
|      |                        |           |                |       |      |      |                     |      |
|      |                        |           |                |       |      |      |                     |      |
|      |                        |           |                |       |      |      |                     |      |
|      |                        |           |                |       |      |      |                     |      |
|      |                        |           |                |       |      |      |                     |      |
|      |                        |           |                |       |      |      |                     |      |
|      |                        |           |                |       |      |      |                     |      |
|      |                        |           |                |       |      |      |                     |      |

通过选择点检日期、点检时刻、设备来查询相关设备信息。(注:1.查询的设备需同类型且进行了变量模板配置。2.在变量配置中的是否报警中选择是,高值或低值不为空。(仅限模拟量))

# 2.2 导出 Excel

★ 导出EXCEL 可以将表的内容以 Excel 的形式导出到指定位置。

3 设备状态分析

### 3.1 查询

| 设备状态分析 ×                |                    |           |          |                      | ~                 |
|-------------------------|--------------------|-----------|----------|----------------------|-------------------|
| 起止日期 🗐 2022-01-1' - 202 | 22-01-1 28728 0 28 | ₽±texcel. |          |                      |                   |
| CELL1线主控柜(CELL1         | 1_01) 2022-01-17   |           |          | ■运行 8:42 ■空用 0:1 ■   | ■ 故障 0:0 ■ 关机 0:0 |
|                         |                    |           |          | 1                    |                   |
| 00:00:00                | 03:06:40           | 08:40:00  | 14:13:20 | 19:46:40             | 23:59:59          |
|                         | 0000 04 47         |           |          |                      |                   |
| 立体库土控佗(LK_01)           | 2022-01-17         |           |          | 运行 10:32 📁 空闲 0:31 💻 | ■故障 0:42 ■ 关机 0:0 |
|                         |                    |           |          |                      |                   |
| 00:00:00                | 03:06:40           | 08:40:00  | 14:13:20 | 19:46:40             | 23:59:59          |
|                         |                    |           |          |                      |                   |
|                         |                    |           |          |                      |                   |
|                         |                    |           |          |                      |                   |
|                         |                    |           |          |                      |                   |
|                         |                    |           |          |                      |                   |

通过选择起止日期、设备来查询相关设备信息。(注:需硬件采集支持)

# 3.2 导出 Excel

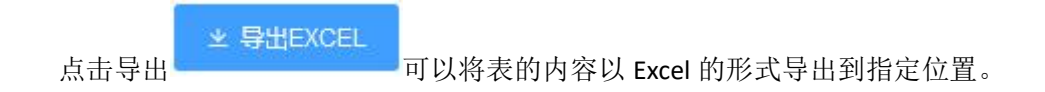

# 4 设备利用率分析

# 4.1 查询

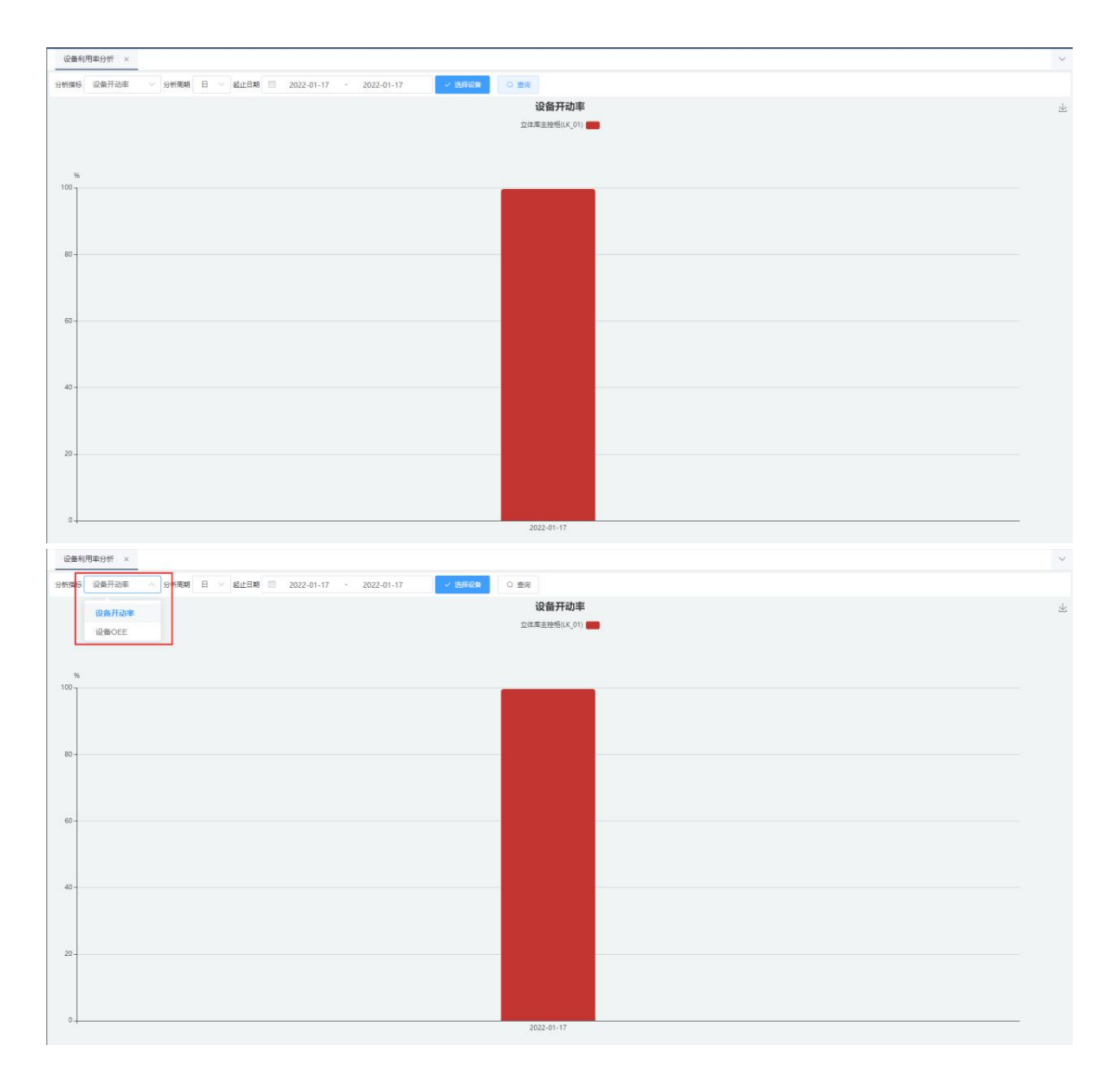

通过选择分析指标、分析周期、起止日期、设备来查询相关设备信息。(注: 需硬件采 集支持)

# 5 设备故障排名

## 5.1 查询

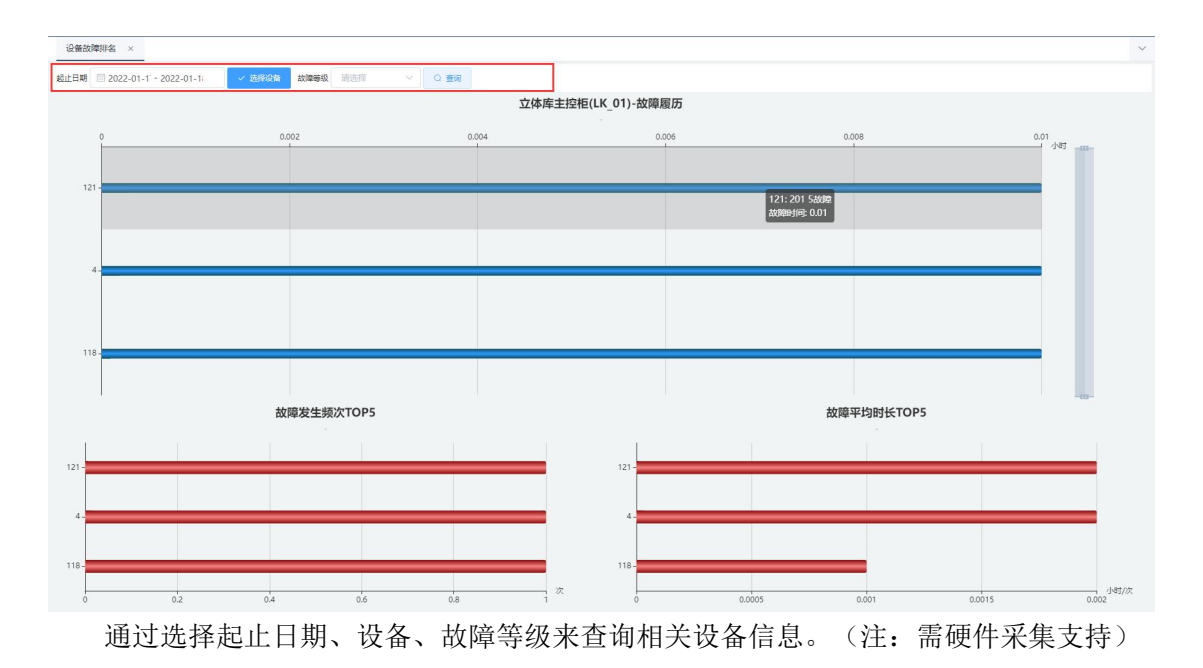

# 6 设备可靠性分析

### 6.1 查询

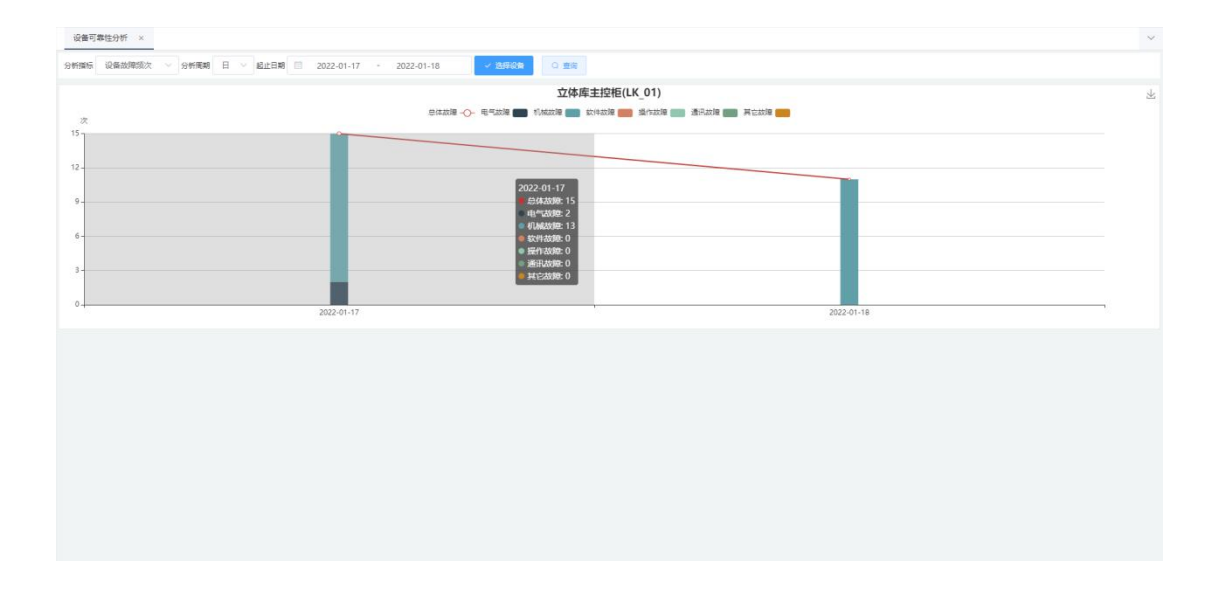

| 设备可能 | 郡性分析 × |                                                                | ~ |
|------|--------|----------------------------------------------------------------|---|
| 分析指标 | 设备故障频次 | 分析期間 日 ✓ 総止日期 □ 2022-01-17 < 2022-01-18 ✓ 把目前当                 |   |
|      | 设备故障模次 | 立体库圭控柜(LK_01)                                                  | * |
| 次    | 设备故障率  | Sunnia -O- Sannia 🔜 1/1000 📟 1/1000 📟 Sannia 🔜 Farnia 💷 Farnia |   |
| 15   | 累计故障时长 |                                                                |   |
| 12 - | MTTR   |                                                                |   |
|      | MTBF   |                                                                |   |
| 9.   |        |                                                                |   |
| 6-   |        |                                                                |   |
|      |        |                                                                |   |
| 3-   |        |                                                                |   |
| 0    |        | 202.01.17 202.20.18                                            |   |
|      |        |                                                                |   |
|      |        |                                                                |   |
|      |        |                                                                |   |
|      |        |                                                                |   |
|      |        |                                                                |   |
|      |        |                                                                |   |
|      |        |                                                                |   |
|      |        |                                                                |   |
|      |        |                                                                |   |
|      |        |                                                                |   |
|      |        |                                                                |   |

通过选择分析指标(可选多个)、分析周期、起止日期、设备来查询相关设备信息。(注: 需硬件采集支持)

# 7 员工维修绩效

### 7.1 查询

| 2          | ≖ o   | SEW-设备管理系统                            |                |                                       |                   | 18                  | 2021年12月20日 16:21:01 星明— | 0 <sub>4</sub> 🖾 | 🤻 sew ~ | ж        |
|------------|-------|---------------------------------------|----------------|---------------------------------------|-------------------|---------------------|--------------------------|------------------|---------|----------|
|            | 员工维修  | ····································· |                |                                       |                   |                     |                          |                  |         | ~        |
|            | 日期美雪  | ℓ 月 ∨ □ 2021-12                       | 班组 维修班组(WX001) | ~ 0. 査術                               |                   |                     |                          |                  |         |          |
|            |       |                                       |                |                                       | 建修动时长             |                     |                          |                  |         |          |
|            | 小司    | \$(H)                                 |                |                                       |                   |                     |                          |                  |         |          |
|            | 0.6 - |                                       |                |                                       |                   |                     |                          |                  |         |          |
| 回 报表管理 へ   | 0.5 - |                                       |                |                                       |                   |                     |                          |                  |         |          |
|            |       |                                       |                |                                       |                   |                     |                          |                  |         |          |
|            | 0.4 - |                                       |                |                                       |                   |                     |                          |                  |         |          |
|            | 02-   |                                       |                |                                       |                   |                     |                          |                  |         |          |
| 11 沿集利用本公共 | 0.5-  |                                       |                |                                       |                   |                     |                          |                  |         |          |
|            | 0.2 - |                                       |                |                                       |                   |                     |                          |                  |         |          |
|            |       |                                       |                |                                       |                   |                     |                          |                  |         |          |
|            | 0.1 - |                                       |                |                                       |                   |                     |                          |                  |         |          |
| 国 员工维修绩效   | 0 -   |                                       |                |                                       |                   |                     |                          |                  |         |          |
|            |       | cej                                   |                | sew管理员                                | liuhao            | 前旧旧                 |                          | 海吸管理员            |         |          |
|            |       | 维修单号                                  | 维修设备编号         | 维修设备名称                                | 维修人               | 任务开始时间              | 任务结束时间                   |                  | 進修时长(H) |          |
|            | 1     | RB-20211215171811-000006              | KBR_7          | 行事                                    | sew管理风            | 2021-12-15 17:20:10 | 2021-12-15 17:20:17      |                  | 0.01    |          |
|            | 2     | RB-20211215165948-000005              | JR_5_1         | 来但與科电加热版                              | sew语难风            | 2021-12-16 13:42:17 | 2021-12-16 13:43:32      |                  | 0.04    |          |
|            | 3     | RB-20211215140600-000003              | 12A2_02        | WORKSTON T                            | Sewin TER         | 2021-12-15 14.09.39 | 2021-12-15 14.13.42      |                  | 0.13    |          |
|            |       | RB-20211215140455-000002              | JR_1_2         | #10#0+50                              | SVWEITER          | 2021-12-15 14:07:40 | 2021-12-15 14:08:33      |                  | 0.02    |          |
|            | 6     | RB-20211215155621-000001              | JB 1.2         | ····································· | 家祝香酒日<br>2000日200 | 2021-12-15 16 58 51 | 2021-12-15 15:57:08      |                  | 0.01    |          |
|            | 7     | RB-20211215172055-000007              | KBK 7          | 行车                                    | sew管理员            | 2021-12-15 17:21:06 | 2021-12-15 17:24:04      |                  | 0.05    |          |
|            |       |                                       |                |                                       |                   |                     |                          |                  |         |          |
|            |       |                                       |                |                                       |                   |                     |                          |                  |         |          |
|            |       |                                       |                |                                       |                   |                     |                          |                  |         |          |
|            |       |                                       |                |                                       |                   |                     | 4 7 F                    |                  |         |          |
|            |       |                                       |                |                                       |                   |                     | <b>共 / 账</b> 20 €/页 ·    |                  | 前往 1    | <u>a</u> |

通过选择日期类型、日期、班组来查询相关设备信息。(注:根据维修管理及安灯管理 数据来统计)

## 8 绩效指标算法约定

#### 8.1 设备开动率=设备开机运行时间/计划作业时间

- 工厂计划作业时间可以按照产线设定每天工作的时间段,最多3个;
- 设备开机运行时间指的是计划作业时间内除关机以外的时间;
- 计划作业时间来自 APS 系统中的班组工作日历,根据产线编号查询;
- 产线开动率=产线开机运行时间/产线计划作业时间;
- 车间开动率= Σ车间产线开机运行时间/Σ车间产线计划作业时间
- 工厂开动率= Σ工厂产线开机运行时间/Σ工厂产线计划作业时间

#### 8.2 OEE=可用率\*表现性\*良品率

- 可用率=运行时间 /计划作业时间,表现性、良品率按产线由人工手动设定;
- OEE 用来考虑停工所带来的损失,包括引起计划生产发生停工的任何事件,例如设备故障,原料短缺以及生产方法的改变等。
- 运行时间指的是设备生产产品、运动中的时间,因设备情况会有差异;
- 计划作业时间来自于 APS 的班组日历,根据产线编号查询;
- 设备 OEE = 设备运行时间 /产线计划作业时间\*产线表现性\*产线良品率;
- 产线 OEE = 产线运行时间 /产线计划作业时间\*产线表现性\*产线良品率;
- 车间 OEE = Σ车间产线运行时间 /Σ车间产线计划作业时间
- \*∑车间产线表现性/车间产线总数\*∑车间产线良品率/车间产线总数;
- 工厂 OEE =  $\Sigma$ 工厂产线运行时间 / $\Sigma$ 工厂产线计划作业时间
- \*∑工厂产线表现性/工厂产线总数\*∑工厂产线良品率/工厂产线总数;

#### 8.3 设备故障率=设备故障时间/设备开机运行时间

- 设备故障率是指故障停机时间与设备开机运行时间的百分比,是考核设备技术状态、 故障强度、维修质量和效率一个指标。
- 设备故障时间:指从发现设备故障开始到设备恢复正常的时间;
- 设备故障开始时间:指出现故障的时间;

- 设备故障响应时间:指故障消失的时间;
- 设备故障结束时间:指设备正常运行时刻;
- 产线设备故障率=产线故障停机时间/产线开机运行时间;
- 车间设备故障率 =Σ车间产线故障停机时间/Σ车间产线开机运行时间;
- 工厂设备故障率 =Σ工厂产线故障停机时间/Σ工厂产线开机运行时间;

#### 8.4 MTTR、MTBF

- 单台设备 MTTR (平均修理时间(小时/次))=总故障时间/故障次数
- 单台设备 MTBF(平均故障间隔(小时/次))=总开机无故障时间/故障次数
- 产线 MTTR (平均修理时间 (小时/次)) =产线总修复时间/产线故障次数
- 产线 MTBF(平均故障间隔(小时/次))=产线总开机无故障时间/产线故障次数
- 车间 MTTR = Σ车间产线总修复时间/Σ车间产线故障次数;
- 车间 MTBF = Σ车间产线总开机无故障时间/Σ车间产线故障次数;
- 工厂 MTTR =  $\Sigma$ 工厂产线总修复时间/ $\Sigma$ 工厂产线故障次数;
- 工厂 MTBF = Σ工厂产线总开机无故障时间/Σ工厂产线故障次数。

# 六、安灯管理

# 1 安灯操作

### 1.1 查询

| 安灯操作 ×                   |            |    |    |                                        |            |    |        |                |      |                |               |                     |                     |                 |
|--------------------------|------------|----|----|----------------------------------------|------------|----|--------|----------------|------|----------------|---------------|---------------------|---------------------|-----------------|
| 产线                       |            |    |    | 他装线[BZ01_01] ③ +1                      | <u>^</u> 5 | 安灯 | 明细     |                |      |                |               |                     |                     |                 |
| 4台                       |            | 0台 |    | 包装线[BZ01_01]                           | ~ 序        | 号  | 设备编码   | 设备名称           | 异常类型 | 状态             | 操作人           | 开始时间                | 响应时间                | 历时              |
| 正常                       |            | 响应 |    | CELL1组总规[CELL1_0]<br>CELL1-1线[CELL1_1] | Ť.         |    | 190432 | 轻载线激光自动打<br>标机 | 机械故障 | N779           | WH05209<br>9  | 2022-01-07 09:49:24 | 2022-01-11 11:26:16 | 4天1小时3<br>6分52秒 |
| 设备                       | 触发         |    | ųÇ | CELL1-2艘[CELL1_2]<br>CELL1-3艘[CELL1_3] | 3          | 2  | 190432 | 轻载线激光自动打<br>标机 | 机械故障 | 解除             | WH05200<br>3  | 2022-01-07 14:21:08 | 2022-01-07 15:28:55 | 1小时7分4<br>6秒    |
| 轻载线激光自动打<br>标机<br>190432 | $\bigcirc$ |    | (  | CELL1-4线[CELL1_4]<br>CELL1-5线[CELL1_5] | 3          | 3  | 190432 | 轻载线激光自动打<br>标机 | 电气故障 | 怒到             | WH05200<br>3  | 2022-01-07 14:21:08 | 2022-01-07 14:44:59 | 23分50秒          |
| 重载线激光自动打                 |            |    | -  | CELL1-6HUCELL1 61                      | -          | 1  | 190432 | 轻载线激光自动打<br>标机 | 电气故障 | 触发             | baozhuan<br>g | 2022-01-07 14:21:08 | 2022-01-07 14:21:08 |                 |
| 标机<br>201259             | $\cup$     |    | 6  |                                        | 4          | 5  | 190432 | 轻载线激光自动打<br>标机 | 机械故障 | 盔到             | WH05209<br>9  | 2022-01-07 09:49:24 | 2022-01-07 09:53:06 | 3分42秒           |
| 减速电机测试台<br>TCB_ZJ_1_0_6  | $\bigcirc$ |    | (  |                                        |            | ŝ  | 190432 | 轻载线激光自动打<br>标机 | 机械故障 | 教授             | baozhuan<br>g | 2022-01-07 09:49:24 | 2022-01-07 09:49:24 |                 |
| 427 1                    |            |    | 2  |                                        | ;          | r  | 190432 | 轻载线激光自动打<br>标机 | 机械故障 | <b>\$</b> 739. | WH05209<br>9  | 2022-01-07 08:27:42 | 2022-01-07 08:59:11 | 31分29秒          |
| 式中心四<br>XTGZ_01          | $\bigcirc$ |    | C  |                                        | 8          | 3  | 190432 | 轻载线激光自动打<br>标机 | 机械故障 | 部別             | WH05209<br>9  | 2022-01-07 08:27:42 | 2022-01-07 08:27:54 | 12秒             |
|                          |            |    |    |                                        | 5          | 9  | 190432 | 轻载线激光自动打<br>标机 | 机械故障 | 戦发             | baozhuan<br>g | 2022-01-07 08:27:42 | 2022-01-07 08:27:42 |                 |
|                          |            |    |    |                                        | 1          | 0  | 190432 | 轻载线激光自动打<br>标机 | 机械故障 | 解除             | WH05200<br>3  | 2021-12-30 08:30:07 | 2021-12-30 08:51:07 | 21分             |
|                          |            |    |    |                                        |            |    |        |                |      |                |               |                     |                     |                 |

通过选择产线(可多选)来查询相关设备信息。(注:1.能根据选择的各个产线带出产 线下的设备。

2.安灯明细会记录该产线下的设备安灯明细信息。)

### 1.2 触发

点击设备所属的触发栏下的按钮。如图 96

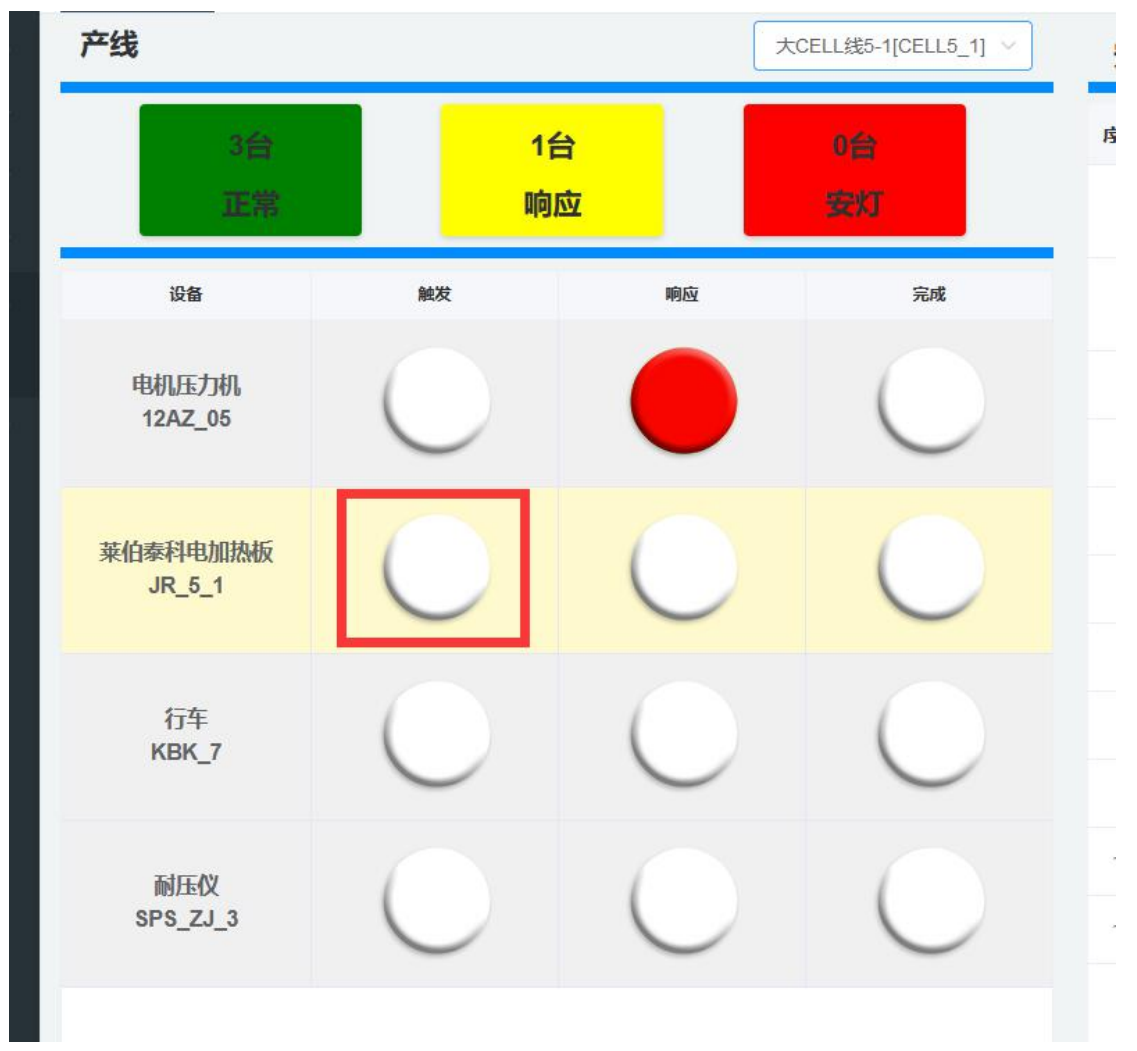

图 96 点击后会弹出呼叫异常页面,填写相关信息即可。如图 97

| 呼叫异常  |                  | ×     |
|-------|------------------|-------|
| 选择设备  | 莱伯泰科电加热板(JR_5_1) | 8     |
| 是否已停机 | • 否 〇 是          |       |
| 故障类型  | 电气故障             |       |
| 故障说明  | 故障说明<br>0/100    |       |
|       | I                | Q消 确定 |
|                 | ····································· | 理系統        |            |                      |    |         |          |         |              |     | 2月20日 16:29:55 星明一  | 2 <sup>2</sup> 2 2  | 🔒 sew 🗸        |
|-----------------|---------------------------------------|------------|------------|----------------------|----|---------|----------|---------|--------------|-----|---------------------|---------------------|----------------|
|                 | 安灯操作 ×                                |            |            |                      |    |         |          |         |              |     |                     |                     |                |
|                 | 产线                                    |            | 5          | 大CELL鏡5-1[CELL5_1] > | 安灯 | 「明细     |          |         |              |     |                     |                     |                |
|                 | 2台                                    | 16         | . 🗖        | 10                   | 18 | 设备编码    | 设备名称     | 异常类型    | 状态           | 操作人 | 开始时间                | 响成时间                | 历时             |
|                 | 正常                                    | 响          | -<br>立     | 安灯                   | 1  | JR_5_1  | 萊伯泰科电加热板 | 电气故障    | <b>89.22</b> | sew | 2021-12-20 16:29:51 | 2021-12-20 16:29:51 |                |
|                 |                                       |            | _          |                      | 2  | JR 5 1  | 举伯赛科由加热板 | 由气动脉    | \$25¢        | SPW | 2021-12-15 16:59:49 | 2021-12-16 13:43:32 | 20/19143       |
| <u>白</u> 安灯管理 へ | 设备                                    | 触发         | 嶋应         | 完成                   | -  |         |          | -B MANE |              |     | 202112101000.40     | 2021121010.40.02    | 分42秒           |
| 🖵 安灯操作          | 电机压力机                                 |            |            |                      | 3  | JR_5_1  | 莱伯泰科电加热板 | 电气故障    | 签到           | sew | 2021-12-15 16:59:49 | 2021-12-16 13:42:12 | 20小时42<br>分22秒 |
|                 | 12AZ_05                               | $\bigcirc$ |            | $\bigcirc$           | 4  | KBK_7   | 行车       | 电气故障    | 8239         | sew | 2021-12-15 17:20:55 | 2021-12-15 17:24:05 | 3分9秒           |
|                 | www.stubentec                         |            |            |                      | 6  | KBK_7   | 行车       | 电气故障    | 部列           | sew | 2021-12-15 17:20:55 | 2021-12-15 17:21:05 | 910            |
|                 | 来旧绿彩中的加热机度<br>JR_5_1                  |            | $\bigcirc$ | $\bigcirc$           | 6  | KBK_7   | 行车       | 电气故障    | 教授           | sew | 2021-12-15 17:20:55 | 2021-12-15 17:20:55 |                |
|                 |                                       |            | -          | -                    | 7  | KBK_7   | 行车       | 软件故障    | <b>A</b> 259 | Sew | 2021-12-15 17:18:11 | 2021-12-15 17:20:17 | 2分6秒           |
|                 | 行车                                    |            |            |                      | 8  | KBK_7   | 行车       | 软件故障    |              | sew | 2021-12-15 17:18:11 | 2021-12-15 17:20:09 | 1分57秒          |
|                 | KBK_/                                 | $\bigcirc$ | $\cup$     | $\bigcirc$           | 9  | KBK_7   | 行车       | 软件故障    | 般没           | sew | 2021-12-15 17:18:11 | 2021-12-15 17:18:11 |                |
|                 | HILM                                  |            |            |                      | 10 | 12AZ_05 | 电机压力机    | 电气故障    | 靈列           | Sew | 2021-12-15 16:44:16 | 2021-12-15 17:15:36 | 31分20秒         |
|                 | SPS_ZJ_3                              | $\bigcirc$ | $\bigcirc$ | $\bigcirc$           | 11 | JR_5_1  | 萊伯泰科电加热板 | 电气故障    | 触波           | sew | 2021-12-15 16:59:49 | 2021-12-15 16:59:49 |                |
|                 |                                       |            | -          |                      | 12 | 12AZ_05 | 电机压力机    | 电气故障    | <b>R</b> R22 | sew | 2021-12-15 16:44:16 | 2021-12-15 16:44:16 |                |
|                 |                                       |            |            |                      |    |         |          |         |              |     |                     |                     |                |

#### 确定后,按钮会变更为红色,且生成一条安灯明细信息。如图 98

(同时会在维修管理模块生成对应的维修单。)

### 1.3 响应

点击设备所属的响应栏下的按钮。如图 99

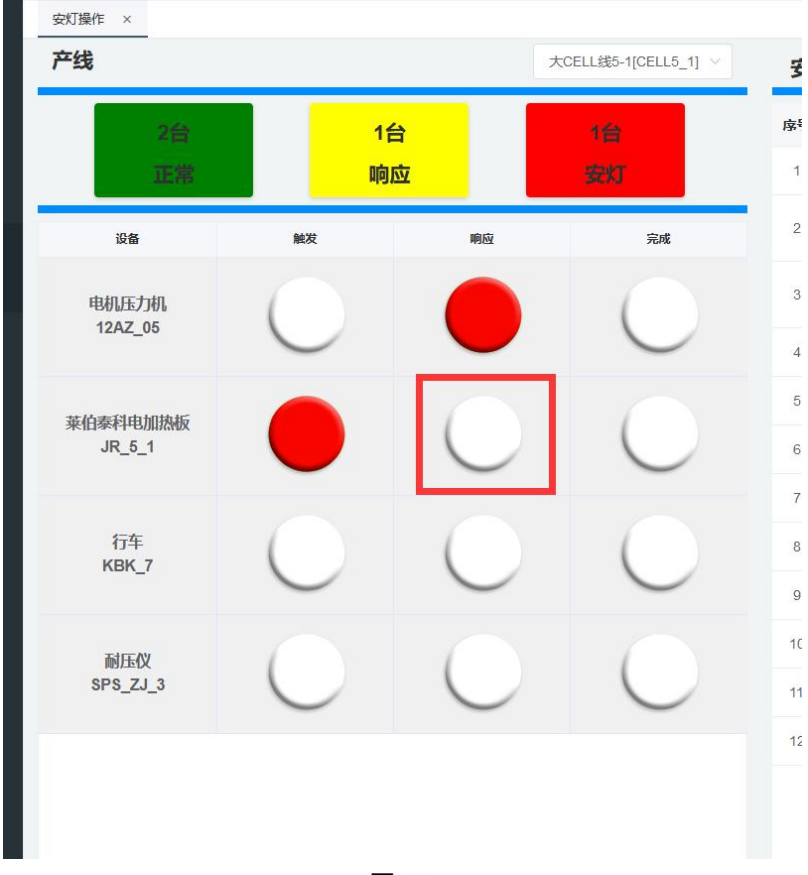

图 99

#### 点击后会弹出异常签到页面,填写相关信息即可。如图 100

| 异常签到   |                  |       |                     | ×  |
|--------|------------------|-------|---------------------|----|
| 安灯信息   |                  | 处理进度  |                     |    |
| 设备信息:  | 莱伯泰科电加热板(JR_5_1) | 安灯触发: | 2021-12-20 16:29:51 |    |
| 故障类型:  | 电气故障             | 操作人员: | sew                 |    |
| 故障说明:  |                  |       |                     |    |
| *签到人员: | 签到人员 🗸 🗸 🗸       |       |                     |    |
|        |                  |       |                     |    |
|        |                  |       | 取消                  | 确定 |
|        |                  |       |                     |    |

#### 图 100

确定后,按钮会变更为红色,且生成一条安灯明细信息。如图 101

| NEME       PERFE         DE DEFE       PERFE       RELEBENTIELLE IT       PERFE         DE GENE       PERFE       RELEBENTIELLE IT       PERFE         DE GENE       PERFE       PERFE       PERFE       PERFE         DE GENE       DE GENE       DE GENE       DE GENE       DE GENE       PERFE       PERFE       PERFE       PERFE         DE GENE       DE GENE       DE GENE       DE GENE       DE GENE       DE GENE       PERFE       PERFE       PE                                                                                                    | SCULUES-1000000000000000000000000000000000000                                                                                                    |        | = 0 0000 KMH | (ALLOCOL)      |          |                      |    |         |          |      |             |     |                     |                     | P oon        |
|----------------------------------------------------------------------------------------------------|----------------------------------------------------------------------------------------------------|--------|--------------|----------------|----------|----------------------|----|---------|----------|------|-------------|-----|---------------------|---------------------|--------------|
| Image: Image:                                                                                                    | X02LUBC-1/02LUL3.1         XXX BIT         XXX BIT                                                                                                    |        | 安灯操作 ×       |                |          |                      |    |         |          |      |             |     |                     |                     |              |
| Note::::::::::::::::::::::::::::::::::::                                                                                                    | 201         202         109         109         109         109         109         109         109         109         109         109         109         109         109         109         109         109         109         109         109         109         109         109         109         109         109         109         109         109         109         109         109         109         109         109         109         109         109         109         109         109         109         109         109         109         109         109         109         109         109         109         109         109         109         109         109         109         109         109         109         109         109         109         109         109         109         109         109         109         109         109         109         109         109         109         109         109         109         109         109         109         109         109         109         109         109         109         109         109         109         109         109         109         109         109         109 <th></th> <th>产线</th> <th></th> <th></th> <th>大CELL线5-1[CELL5_1] &gt;</th> <th>安灯</th> <th>「明细</th> <th></th> <th></th> <th></th> <th></th> <th></th> <th></th> <th></th>                                                                                                    |        | 产线           |                |          | 大CELL线5-1[CELL5_1] > | 安灯 | 「明细     |          |      |             |     |                     |                     |              |
| International       International       International<                                                                                                    | 1:2:3         1:2:3:3         2:3:3         2:3:3         2:3:3         2:3:3         2:3:3         2:3:3         2:3:3         2:3:3         2:3:3         2:3:3         2:3:3         2:3:3         2:3:3         2:3:3         2:3:3         2:3:3         2:3:3         2:3:3         2:3:3         2:3:3         2:3:3         2:3:3         2:3:3         2:3:3         2:3:3         2:3:3         2:3:3         2:3:3         2:3:3         2:3:3         2:3:3         2:3:3         2:3:3         2:3:3         2:3:3         2:3:3         2:3:3         2:3:3         2:3:3         2:3:3         2:3:3         2:3:3         2:3:3         2:3:3         2:3:3         2:3:3         2:3:3         2:3:3         2:3:3         2:3:3         2:3:3         2:3:3         2:3:3         2:3:3         2:3:3         2:3:3         2:3:3         2:3:3         2:3:3         2:3:3         2:3:3         2:3:3         2:3:3         2:3:3         2:3:3         2:3:3         2:3:3         2:3:3         2:3:3         2:3:3         2:3:3         2:3:3         2:3:3         2:3:3         2:3:3         2:3:3         2:3:3         2:3:3         2:3:3         2:3:3         2:3:3         2:3:3         2:3:3         2:3:3:3         2:3:3:3         2:3:3:3                                                                                                    |        | 2台           | 2 <del>(</del> | a 📕      | 06                   | 家号 | 设备编码    | 设备名称     | 异常类型 | 状态          | 操作人 | 开始时间                | 响应时间                | 历时           |
| INTER       INT       INT <th< td=""><td>MR         MR         R           C/D1         C/D1</td><td></td><td>正常</td><td>响日</td><td><u>t</u></td><td>安灯</td><td>1</td><td>JR_5_1</td><td>萊伯泰科电加热板</td><td>电气故障</td><td>89</td><td>sew</td><td>2021-12-20 16:29:51</td><td>2021-12-20 16:36:10</td><td>6分18秒</td></th<>                                                                                                    | MR         MR         R           C/D1         C/D1                                                                                                    |        | 正常           | 响日             | <u>t</u> | 安灯                   | 1  | JR_5_1  | 萊伯泰科电加热板 | 电气故障 | 89          | sew | 2021-12-20 16:29:51 | 2021-12-20 16:36:10 | 6分18秒        |
| SATE         Image: Sate         Image: Sate <thimage: sate<="" th=""> <thim< td=""><td>K         K         K</td><td>  报表管理 ~</td><td>:0:5</td><td>8630</td><td>and Co</td><td>24</td><td>2</td><td>JR_5_1</td><td>莱伯泰科电加热板</td><td>电气故障</td><td>MX</td><td>sew</td><td>2021-12-20 16:29:51</td><td>2021-12-20 16:29:51</td><td></td></thim<></thimage:> | K         K                                                                                                    | 报表管理 ~ | :0:5         | 8630           | and Co   | 24                   | 2  | JR_5_1  | 莱伯泰科电加热板 | 电气故障 | MX          | sew | 2021-12-20 16:29:51 | 2021-12-20 16:29:51 |              |
| Skattle         1122_05         1122_05         0         0         0         0         0         0         0         0         0         0         0         0         0         0         0         0         0         0         0         0         0         0         0         0         0         0         0         0         0         0         0         0         0         0         0         0         0         0         0         0         0         0         0         0         0         0         0         0         0         0         0         0         0         0         0         0         0         0         0         0         0         0         0         0         0         0         0         0         0         0         0         0         0         0         0         0         0         0         0         0         0         0         0         0         0         0         0         0         0         0         0         0         0         0         0         0         0         0         0         0         0         0         0                                                                                                    | Construction         Construction         Construction<                                                                                          |        | 由机压力机        |                |          |                      | 3  | JR_5_1  | 萊伯泰科电加热板 | 电气故障 | 8759        | Sew | 2021-12-15 16:59:49 | 2021-12-16 13:43:32 | 20小时<br>分42彩 |
| ¥di#iHulilikki<br>JR_6_1         Image: Constraint of the state of the state of                                                                                                    | ALBIANS<br>5.1         O         O <th< td=""><td></td><td>12AZ_05</td><td><math>\bigcirc</math></td><td></td><td><math>\bigcirc</math></td><td>4</td><td>JR_5_1</td><td>菜伯泰科电加热板</td><td>电气故障</td><td>259)</td><td>sew</td><td>2021-12-15 16:59:49</td><td>2021-12-16 13:42:12</td><td>20小时<br/>分228</td></th<>                                                                                                    |        | 12AZ_05      | $\bigcirc$     |          | $\bigcirc$           | 4  | JR_5_1  | 菜伯泰科电加热板 | 电气故障 | 259)        | sew | 2021-12-15 16:59:49 | 2021-12-16 13:42:12 | 20小时<br>分228 |
| NR_5_1         O         O         O         6         KBK_7         F7#         He <sup>40</sup> 209         E33         sew         2021-12-15         17.2055         2021-12-15           F7#<br>KBK_7         O         O         O         O         F7#         F7#         He <sup>40</sup> 209         E33         sew         2021-12-15         2021-12-15         2021-12-15           F7#<br>KBK_7         O         O         O         O         F7#         He <sup>40</sup> 209         E33         sew         2021-12-15         2021-12-15           NR_67         F7#         He <sup>40</sup> 209         E33         sew         2021-12-15         2021-12-15         2021-12-15           NR_67         F7#         He <sup>40</sup> 209         E33         sew         2021-12-15         2021-12-15           NR_67         F7#         He <sup>40</sup> 209         E33         sew         2021-12-15         2021-12-15           NR67         F7#         He <sup>40</sup> 209         E33         sew         2021-12-15         2021-12-15           NR67         F7#         He <sup>40</sup> 209         E33         sew         2021-12-15         2021-12-15           NR67         F7#         He <sup>40</sup> 209         E33         sew         2021-12-15         2021-12-15                                                                                                    | Standard         C         Fig. 7         Fig. 7 <td></td> <td>蒂伯泰利中加勒斯</td> <td></td> <td></td> <td></td> <td>6</td> <td>KBK_7</td> <td>行车</td> <td>电气故障</td> <td><b>8779</b></td> <td>sew</td> <td>2021-12-15 17:20:55</td> <td>2021-12-15 17:24:05</td> <td>3分9秒</td>                               |        | 蒂伯泰利中加勒斯     |                |          |                      | 6  | KBK_7   | 行车       | 电气故障 | <b>8779</b> | sew | 2021-12-15 17:20:55 | 2021-12-15 17:24:05 | 3分9秒         |
| Fifty<br>KBK,7         Fifty         Fifty         Fifty         Fifty         Fifty         Seew         2021-12-15         71.12.055         2021-12-15         2021-12-15         2021-12-15         2021-12-15         2021-12-15         2021-12-15         2021-12-15         2021-12-15         2021-12-15         2021-12-15         2021-12-15         2021-12-15         2021-12-15         2021-12-15         2021-12-15         2021-12-15         2021-12-15         2021-12-15         2021-12-15         2021-12-15         2021-12-15         2021-12-15         2021-12-15         2021-12-15         2021-12-15         2021-12-15         2021-12-15         2021-12-15         2021-12-15         2021-12-15         2021-12-15         2021-12-15         2021-12-15         2021-12-15         2021-12-15         2021-12-15         2021-12-15         2021-12-15         2021-12-15         2021-12-15         2021-12-15         2021-12-15         2021-12-15         2021-12-15         2021-12-15         2021-12-15         2021-12-15         2021-12-15         2021-12-15         2021-12-15         2021-12-15         2021-12-15         2021-12-15         2021-12-15         2021-12-15         2021-12-15         2021-12-15         2021-12-15         2021-12-15         2021-12-15         2021-12-15         2021-12-15         2021-12-15         2021-12-15         2021-12-15                                                                                                    | AC         AC         AC<                                                                                                    |        | JR_5_1       | $\bigcirc$     |          | $\bigcirc$           | 6  | KBK_7   | 行车       | 电气故障 | 259)        | sew | 2021-12-15 17:20:55 | 2021-12-15 17:21:05 | 96           |
| fife<br>KEK_7         fife<br>KEK_7         fife<br>KEK_7         fife<br>KEK_7         fife<br>KEK_7         fife<br>KEK_7         kite<br>KEK_7         fife<br>KEK_7         kite<br>KEK_7         sew         2021-12-15 17.16.11         2021-12-15           MEAX<br>SP5_Z_J_3         0         0         KEK_7         fife         kite<br>KEK_8         sew         2021-12-15 17.16.11         2021-12-15           10         KEK_7         fife         kite<br>KEK_8         sew         2021-12-15 17.16.11         2021-12-15           11         12A2_05         multiply         ker         sew         2021-12-15 16.41         2021-12-15                                                                                                    | AC         C         C         C         F         KSK_7         FF         KSH 800         KM         sew         2021-12-15 17/16.11         2021-12-15 17/20.17         2906           AC         O         O         KSK_7         FF         KSH 800         KM         sew         2021-12-15 17/16.11         2021-12-15 17/20.01         1957           IO         KSK_7         FF         KSH 800         KM         sew         2021-12-15 17/16.11         2021-12-15 17/16.11         2021-12-15 17/16.11         2021-12-15 17/16.11         2021-12-15 17/16.11         2021-12-15 17/16.11         2021-12-15 17/16.11         2021-12-15 17/16.11         2021-12-15 17/16.11         2021-12-15 17/16.11         2021-12-15 17/16.11         2021-12-15 17/16.11         2021-12-15 17/16.11         2021-12-15 17/16.11         2021-12-15 17/16.11         2021-12-15 17/16.11         2021-12-15 17/16.11         2021-12-15 17/16.11         2021-12-15 17/16.11         2021-12-15 17/16.11         2021-12-15 17/16.11         2021-12-15 17/16.11         2021-12-15 17/16.11         2021-12-15 17/16.11         2021-12-15 17/16.11         2021-12-15 17/16.11         2021-12-15 17/16.11         2021-12-15 17/16.11         2021-12-15 17/16.11         2021-12-15 17/16.11         2021-12-15 17/16.11         2021-12-15 17/16.11         2021-12-15 17/16.11         2021-12-15 17/16.11         2021-12-15 17/16.11         <                                                                                                    |        | -            |                |          |                      | 7  | KBK_7   | 行车       | 电气故障 | 82          | Sew | 2021-12-15 17:20:55 | 2021-12-15 17:20:55 |              |
| NERK/<br>SP5_2/J.3         O         VEX./7         F74         SCH208         SM         2021-12-15         2021-12-15         2021-12-15         2021-12-15         2021-12-15         2021-12-15         2021-12-15         2021-12-15         2021-12-15         2021-12-15         2021-12-15         2021-12-15         2021-12-15         2021-12-15         2021-12-15         2021-12-15         2021-12-15         2021-12-15         2021-12-15         2021-12-15         2021-12-15         2021-12-15         2021-12-15         2021-12-15         2021-12-15         2021-12-15         2021-12-15         2021-12-15         2021-12-15         2021-12-15         2021-12-15         2021-12-15         2021-12-15         2021-12-15         2021-12-15         2021-12-15         2021-12-15         2021-12-15         2021-12-15         2021-12-15         2021-12-15         2021-12-15         2021-12-15         2021-12-15         2021-12-15         2021-12-15         2021-12-15         2021-12-15         2021-12-15         2021-12-15         2021-12-15         2021-12-15         2021-12-15         2021-12-15         2021-12-15         2021-12-15         2021-12-15         2021-12-15         2021-12-15         2021-12-15         2021-12-15         2021-12-15         2021-12-15         2021-12-15         2021-12-15         2021-12-15         2021-12-15         2021-1                                                                                                    | AZ         O         NBK,7         F7#         NONHONE         BEI         Sew         2021-12-15         17.16         11         2021-12-15         17.16         11         2021-12-15         17.16         11         2021-12-15         17.16         11         2021-12-15         17.16         11         11         12AZ,05         #EM         Sew         2021-12-15         16.4         16         2021-12-15         17.16         11         12AZ,05         #EM         Sew         2021-12-15         16.4         16         2021-12-15         16.4         16         2021-12-15         16.4         16         2021-12-15         16.9         1920           12         -R.S.1         #HBBBH##LINDHME         #EW         Sew         2021-12-15         16.59.49         2021-12-15         15.05.949         2021-12-15         15.05.949                                                                                                    |        | 行车<br>KBK_7  |                |          |                      | 8  | KBK_7   | 行车       | 软件故障 | \$539       | sew | 2021-12-15 17:18:11 | 2021-12-15 17:20:17 | 2分6秒         |
| MH:RX<br>\$P5_2/_3         O         I0         HEX_7         F74         N2HE328         Max         sew         2021-12-15         121-12-15           10         HEX_7         F74         N2HE328         Max         sew         2021-12-15         2021-12-15         2021-12-15         2021-12-15         11         1202-12-15         11         1202-12-15         11         1202-12-15         11         1202-12-15         11         1202-12-15         11         1202-12-15         120-12-15         120-12-15         120-12-15         120-12-15         120-12-15         120-12-15         120-12-15         120-12-15         120-12-15         120-12-15         120-12-15         120-12-15         120-12-15         120-12-15         120-12-15         120-12-15         120-12-15         120-12-15         120-12-15         120-12-15         120-12-15         120-12-15         120-12-15         120-12-15         120-12-15         120-12-15         120-12-15         120-12-15         120-12-15         120-12-15         120-12-15         120-12-15         120-12-15         120-12-15         120-12-15         120-12-15         120-12-15         120-12-15         120-12-15         120-12-15         120-12-15         120-12-15         120-12-15         120-12-15         120-12-15         120-12-15                                                                                                    | ADV         10         MSK_7         F7#         WXH200         86W         2021-12-15 17.16.11         2021-12-15 17.16.11           11         12AZ_05         电机压力机         电气磁加速         58W         2021-12-15 16.44.16         2021-12-15 17.15.31         319.20           12                                                                                                    |        |              | $\bigcirc$     | $\cup$   | $\cup$               | 9  | KBK_7   | 行车       | 软件故障 | 鉴别          | sew | 2021-12-15 17:18:11 | 2021-12-15 17:20:09 | 1分578        |
| SPS_ZJ_3 11 12A2_05 电机压力机 电气磁频 158 sew 2021-12-15 16.44-16 2021-12-15                                                                                                    | ZU_3         11         12.02_05         电机压力机         电气磁频         至射         sew         2021-12-15 16-54 16         2021-12-15 16-59 49         2021-12-15 16-59 49         2021-12-15 16-59 49         2021-12-15 16-59 49         2021-12-15 16-59 49         2021-12-15 16-59 49         2021-12-15 16-59 49         2021-12-15 16-59 49         2021-12-15 16-59 49         2021-12-15 16-59 49         2021-12-15 16-59 49         2021-12-15 16-59 49         2021-12-15 16-59 49         2021-12-15 16-59 49         2021-12-15 16-59 49         2021-12-15 16-59 49         2021-12-15 16-59 49         2021-12-15 16-59 49         2021-12-15 16-59 49         2021-12-15 16-59 49         2021-12-15 16-59 49         2021-12-15 16-59 49         2021-12-15 16-59 49         2021-12-15 16-59 49         2021-12-15 16-59 49         2021-12-15 16-59 49         2021-12-15 16-59 49         2021-12-15 16-59 49         2021-12-15 16-59 49         2021-12-15 16-59 49         2021-12-15 16-59 49         2021-12-15 16-59 49         2021-12-15 16-59 49         2021-12-15 16-59 49         2021-12-15 16-59 49         2021-12-15 16-59 49         2021-12-15 16-59 49         2021-12-15 16-59 49         2021-12-15 16-59 49         2021-12-15 16-59 49         2021-12-15 16-59 49         2021-12-15 16-59 49         2021-12-15 16-59 49         2021-12-15 16-59 49         2021-12-15 16-59 49         2021-12-15 16-59 49         2021-12-15 16-59 49         2021-12-15 16-59 49         2021-12-15 16-59 49         2021-12-15 16-59 4 |        | 耐压仪          |                |          |                      | 10 | KBK_7   | 行车       | 软件故障 | NZ          | Sew | 2021-12-15 17:18:11 | 2021-12-15 17 18:11 |              |
|                                                                                                    | 12 沢 <u>ち</u> _1 薬伯泰科电加熱板 电气放爆 kt Sew 2021-12-15 16 59 49 2021-12-15 16 59 49                                                                                                    |        | SPS_ZJ_3     | $\cup$         | $\cup$   | $\bigcirc$           | 11 | 12AZ_05 | 电机压力机    | 电气故障 | 29          | sew | 2021-12-15 16:44:16 | 2021-12-15 17:15:36 | 31分20        |
| 12 JR_5_1 漏份面料电加热版 电气动频 舰 sew 2021-12-15 16:59:49 2021-12-15                                                                                                    |                                                                                                    |        |              |                |          |                      | 12 | JR_5_1  | 葉伯泰科电加热板 | 电气故障 | 教授          | sew | 2021-12-15 16:59:49 | 2021-12-15 16:59:49 |              |
| 13 12AZ_05 电机压力机 电气动速 解文 sew 2021-12-15 16.44.16 2021-12-15                                                                                                    | 13 12AZ_05 电机压力机 电气器加速 www 2021-12-15 16:44:16 2021-12-15 16:44:16                                                                                                    |        |              |                |          |                      | 13 | 12AZ_05 | 电机压力机    | 电气故障 | 教授          | sew | 2021-12-15 16:44:16 | 2021-12-15 16:44:16 |              |
|                                                                                                    |                                                                                                    |        |              |                |          |                      |    |         |          |      |             |     |                     |                     |              |
|                                                                                                    |                                                                                                    |        |              |                |          |                      |    |         |          |      |             |     |                     |                     |              |
|                                                                                                    |                                                                                                    |        |              |                |          |                      |    |         |          |      |             |     |                     |                     |              |
|                                                                                                    |                                                                                                    |        |              |                |          | 冬                    | 10 | 1       |          |      |             |     |                     |                     |              |

(同时维修管理模块,该维修单状态变更为进行中,维修人员为异常签到时选择的人员。)

### 1.4 完成

点击设备所属的完成栏下的按钮。如图 102

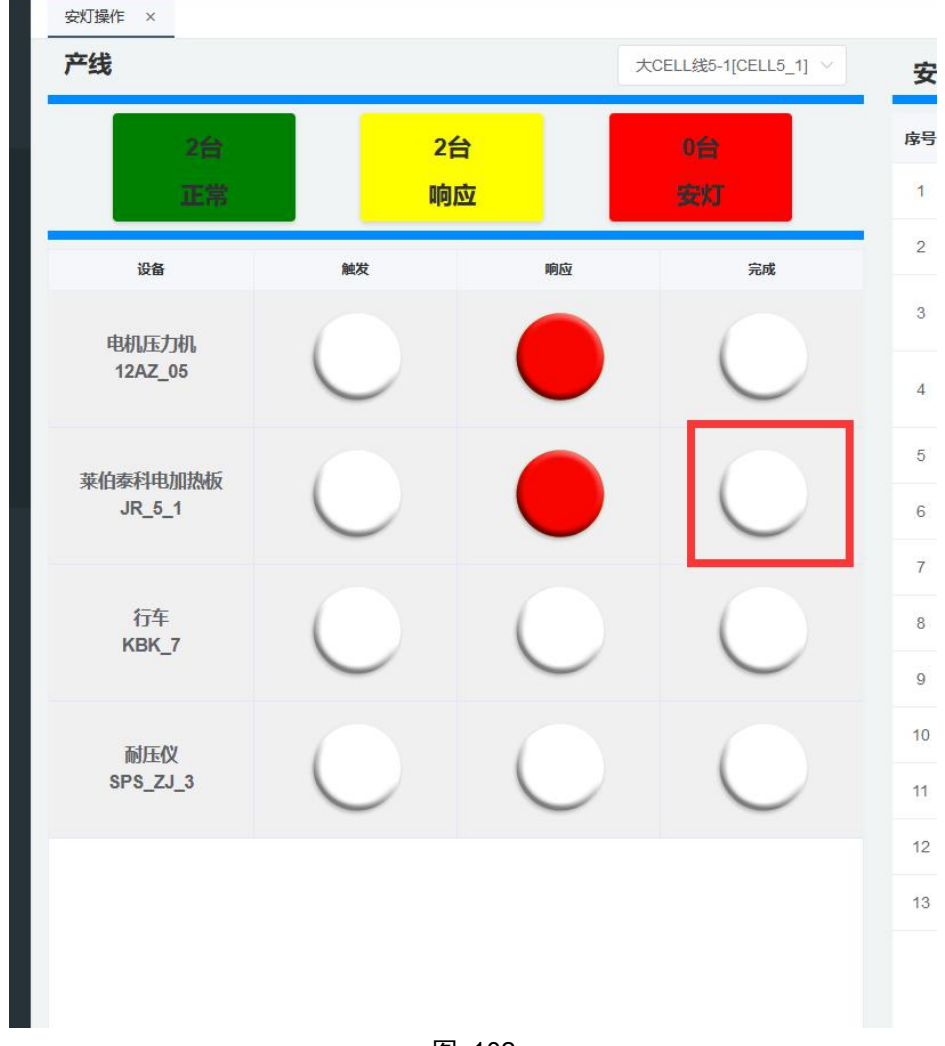

图 102 点击后会弹出异常解除页面,填写相关信息即可。如图 103

| 异常解除   |                  |         |                     | ×  |
|--------|------------------|---------|---------------------|----|
| 安灯信息   |                  | 处理进度    |                     |    |
| 设备信息:  | 莱伯泰科电加热板(JR_5_1) | 安灯触发:   | 2021-12-20 16:29:51 |    |
| *故障类型: | 电气故障 >           | 操作人员:   | sew                 |    |
| 故障说明   |                  | 安灯签到:   | 2021-12-20 16:36:10 |    |
| * 维修结果 | 运行               | 操作人员:   | sew                 |    |
|        |                  |         |                     |    |
|        |                  |         | 取消                  | 确定 |
|        |                  | U NUN_I | 12+                 |    |

图 103

| <u>5</u>                   | □ ○ SEW-设备管      | 理系統        |        |                      |    |         |          |      |               | 2021年1 | 2月20日 16:47:01 星明一  | 2 <sup>60</sup> <u>a</u> 0 | 훩 sew 🗸 🛛 🔀          |
|----------------------------|------------------|------------|--------|----------------------|----|---------|----------|------|---------------|--------|---------------------|----------------------------|----------------------|
| ☆ m¤                       | 安灯操作 ×           |            |        |                      |    |         |          |      |               |        |                     |                            | ~                    |
| 三 基础数据 ~                   | 产线               |            |        | 大CELL錢5-1[CELL5_1] > | 安切 | REAR    |          |      |               |        |                     |                            | _                    |
| 宝 运営中心 ~                   | 3台               | 1台         |        | 00                   | 库号 | 设备编码    | 设备名称     | 异常类型 | 状态            | 操作人    | 开始时间                | 响应时间                       | 历时                   |
| 图 设备管理 人                   | 正常               | 响应         |        | 安灯                   | 1  | JR_5_1  | 萊伯泰科电加熱板 | 电气故障 | \$719.        | sew    | 2021-12-20 16:29:51 | 2021-12-20 16:46:14        | 16分22秒               |
|                            | 305              | 86,72      | 慶府     | ÷#                   | 2  | JR_5_1  | 莱伯泰科电加热板 | 电气故障 | 然到            | sew    | 2021-12-20 16:29:51 | 2021-12-20 16:36:10        | 6 <del>63</del> 1889 |
|                            |                  |            | -      |                      | 3  | JR_5_1  | 莱伯泰科电加热板 | 电气故障 | <b>N</b> 22   | sew    | 2021-12-20 16:29:51 | 2021-12-20 16:29:51        |                      |
| <ul> <li>3 设备点检</li> </ul> | 电机压力机<br>12AZ_05 | $\bigcirc$ |        | $\bigcirc$           | 4  | JR_5_1  | 莱伯赛科电加热板 | 电气故障 | <b>\$559:</b> | sew    | 2021-12-15 16:59:49 | 2021-12-16 13:43:32        | 20小时43<br>分42秒       |
|                            | 亚伯泰利由加热板         |            |        |                      | 5  | JR_5_1  | 萊伯泰科电加熱板 | 电气故障 | 223U          | sew    | 2021-12-15 16:59:49 | 2021-12-16 13:42:12        | 20小时42<br>分22秒       |
|                            | JR_5_1           | $\bigcirc$ | $\cup$ | $\bigcirc$           | 6  | KBK_7   | 行车       | 电气故障 | <b>\$10</b>   | sew    | 2021-12-15 17:20:55 | 2021-12-15 17:24:05        | 33999                |
| □ 安灯管理 ~                   |                  |            |        |                      | 7  | KBK_7   | 行车       | 电气故障 | 29)           | Sew    | 2021-12-15 17:20:55 | 2021-12-15 17:21:05        | 960                  |
|                            | 行车<br>KBK 7      |            |        |                      | 8  | KBK_7   | 行车       | 电气故障 | 8622          | sew    | 2021-12-15 17:20:55 | 2021-12-15 17:20:55        |                      |
|                            | _                | $\cup$     | $\cup$ | $\bigcirc$           | 9  | KBK_7   | 行车       | 软件故障 | <b>\$510</b>  | sew    | 2021-12-15 17:18:11 | 2021-12-15 17:20:17        | 2分6秒                 |
|                            | 耐压仪              |            |        |                      | 10 | KBK_7   | 行车       | 软件故障 | 签列            | SEW    | 2021-12-15 17:18:11 | 2021-12-15 17:20:09        | 1分57秒                |
|                            | SPS_ZJ_3         | $\cup$     | $\cup$ | $\bigcirc$           | 11 | KBK_7   | 行车       | 软件故障 | 88.22         | sew    | 2021-12-15 17:18:11 | 2021-12-15 17:18:11        |                      |
|                            |                  |            |        |                      | 12 | 12AZ_05 | 电机压力机    | 电气故障 | 盤到            | sew    | 2021-12-15 16:44:16 | 2021-12-15 17:15:36        | 31分20秒               |
|                            |                  |            |        |                      | 13 | JR_5_1  | 菜伯泰科电加热板 | 电气故障 | 教技            | sew    | 2021-12-15 16:59:49 | 2021-12-15 16:59:49        |                      |
|                            |                  |            |        |                      | 14 | 12AZ_05 | 电机压力机    | 电气故障 | 8622          | sew    | 2021-12-15 16:44:16 | 2021-12-15 16:44:16        |                      |
|                            |                  |            |        |                      |    |         |          |      |               |        |                     |                            |                      |
|                            |                  |            |        |                      |    |         |          |      |               |        |                     |                            |                      |
|                            |                  |            |        |                      |    |         |          |      |               |        |                     |                            |                      |

确定后,该设备所有按钮会变更为白色,且生成一条安灯明细信息。如图 104

图 104

(注: 1.完成后,对应的维修管理功能下的维修单也会同步完成。2.通过安灯操作完成维修 单不会记录备品备件的消耗,需自行前往备品备件模块添加相应的备件出库单。)

# 七、系统管理(管理员)

## 1 企业管理(管理员)

| MDCenter          | 回 C 工业互联数字化平台                                    | 2021年11月24日 15:08:28 星明三 | ⊠ <sup>®</sup> ⊠ <sup>∰</sup> sew ~ .× |
|-------------------|--------------------------------------------------|--------------------------|----------------------------------------|
| 0 #R              | 企业管理 ×·                                          |                          | v.                                     |
| ± ##### ~         |                                                  |                          | ^                                      |
| 生 返回中心 ジン         |                                                  |                          |                                        |
| · 28888 ·         | 全化OGO 杨熙名称 工业工程数字化子会                             |                          |                                        |
| 🗐 68222           | MDContor · deleter and                           |                          |                                        |
| 国 分析中心 ··         |                                                  |                          |                                        |
| 0                 | 注意:上例ogo情近闪燃为ong, jog且大小不够超过200KB 主要行业 IT 信用化物影响 |                          |                                        |
| ④ 企业管理            | <b>像素目只服为1112*188 建议:图片为透明背景、文字为白色字样</b>         | 3                        |                                        |
| 104 部门管理          | 企业D 1 企业年限 3                                     |                          |                                        |
| ☰ 63將管理 ~         | 社勝日期 🟥 2020-02-16 公司規模 50                        |                          |                                        |
|                   | 型汞有泵 公司局社 www.zhuayu-innovation.co               | n                        |                                        |
| 88 ## <b>1</b> 22 |                                                  |                          |                                        |
| [2 1948]          |                                                  |                          |                                        |
| 国 系统环境            | 注意:上传图片推迟只能为pong、log且大小不能超过2048                  |                          |                                        |
|                   | 主题颜色 ● 野以色 ● 青色 ● 五色 ● 五色                        | Winge                    |                                        |
|                   |                                                  |                          |                                        |
|                   |                                                  |                          |                                        |
|                   |                                                  |                          |                                        |
|                   |                                                  |                          |                                        |
|                   |                                                  |                          |                                        |
|                   |                                                  |                          |                                        |
|                   |                                                  |                          |                                        |
| 上土团山              |                                                  | 计从户白                     | 、<br>トナ/ロナ/とら                          |

点击图片可以更换图片(卜万小字的提示的大小来更换),修改其他信息点击保存信息

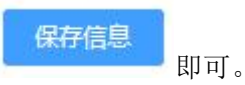

## 2 权限管理(管理员)

2.1 用户管理

### 2.1.1 查询

| MDCenter   | Ξ   | 0    | 工业互联数字化平台      |        |                     |             |                        | 2021年11月25日 14:11:57 星期四 | g@ g                | 幕 sew 🗸 💢 |
|------------|-----|------|----------------|--------|---------------------|-------------|------------------------|--------------------------|---------------------|-----------|
|            | 用户  | 管理   | ĸ              | -      |                     |             |                        |                          |                     | ~         |
|            | 183 | 11 × | 18-28 Q 18-19  |        | ○ BH ○ \$# ± \$##   | KCEL        |                        |                          |                     |           |
|            | 0   |      | 用户名            | 直接地名   | 所跟角色                | 手机号         | AFRO                   | 秋恋                       | 创建时间                | 操作        |
| 网 设备管理 🗸 🗸 |     | 1    | user1          | user   |                     |             |                        | IE W                     | 2021-11-18 13:02:03 | <b>a</b>  |
|            |     | 2    | sew            | sew演示  | sew演示角色             |             |                        | 正常                       | 2021-11-08 09:33:35 | <b>0</b>  |
|            |     | 3    | yanshizhanghao | 演示账号   | 演示人员                |             |                        | 正常                       | 2021-10-11 16:09:31 | <b>a</b>  |
|            |     | 4    | 937            | 额远洋    | 物產還材车间经理            | 18827527319 | 124784568998855@qq.com | 正常                       | 2021-08-07 11:32:02 | 0         |
| ② 系统管理 ^   |     | 5    | cij            | 程模杰    | 鲁泰建材车间经理            | 15172390626 | 879546@qq.com          | 正常                       | 2021-08-07 11:28:53 | 2 📵       |
|            |     | 6    | sjr            | 孙杰瑞    | 工艺人员,鲁泰建材车间经理,生产    | 12345678901 |                        | E#                       | 2021-08-05 16:09:03 | 0         |
|            |     | 7    | Ih             | 标度     | 设备管理员,生产管理员,鲁泰建材…   | 15927111411 |                        | IE#                      | 2021-07-21 09:18:57 | 2 📵       |
| ☰ 权限管理 ^   |     | 8    | chenyongmei    | 陈永梅    | 工艺人员生产管理员生产人员.鲁     | 13911722546 | 358626916@qq.com       | 正常                       | 2021-07-19 10:06:01 | 0         |
| 💄 用户管理     |     | 9    | gr2            | g#2    | 电器一厂管理员             | 12345678901 | 11111111@qq.com        | 正常                       | 2021-07-08 11:30:01 | 0         |
| 🛔 角色管理     |     | 10   | gr.            | 管政     | 工艺人员设备管理员电器一厂管      |             |                        | 正常                       | 2021-07-05 11:00:53 | 0         |
|            |     | 11   | yzg            | 杨志刚    | 生产管理员,IT开发编护员,设备管理… | 13349844060 |                        | Ш <b>ж</b>               | 2021-06-09 11:23:18 | 0         |
|            |     | 12   | sunny          | 周田田    | IT开发维护员             | 18271468396 |                        | 正常                       | 2021-06-09 10:22:38 | 2         |
| □為 日志管理 ~  |     | 13   | xim            | (6800) |                     |             |                        | Ш <b>ж</b>               | 2021-05-09 09:54:14 | 0         |
|            |     | 14   | admin          | 高级管理员  |                     | 13349844060 |                        | 正军                       | 2016-11-11 11:11:11 | 0         |
|            |     |      |                |        |                     |             |                        | 共社会 208月                 | < <b>4</b> 3 3      | 明往 1 页    |

通过选择角色、输入用户名来查询相关用户信息。

### 2.1.2 新增

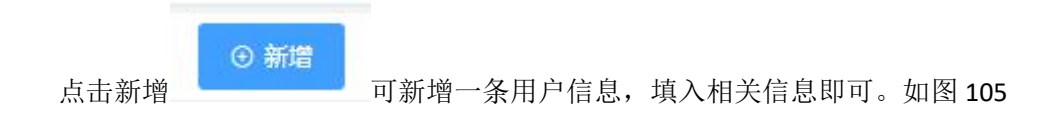

| 新増    |                                         |                 | ×     |
|-------|-----------------------------------------|-----------------|-------|
| 头像    | +                                       |                 |       |
| * 用户名 | 注意:上传头像格式只能为png、jpg、bmp,且大小不能超过<br>查录帐号 | 200KB<br>* 真实姓名 |       |
| * 密码  |                                         | *确认密码           |       |
| 邮箱    |                                         | 手机号             |       |
| 角色配置  | 角色配置                                    | 所属岗位            | ~ ]   |
|       |                                         |                 | 取消 确定 |

图 105

点击 可以添加用户图片。

### 2.1.3 批量删除

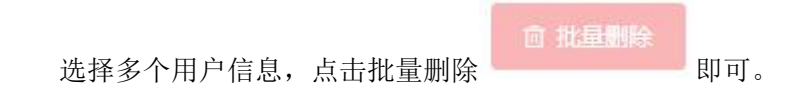

### 2.1.4 启用&禁用

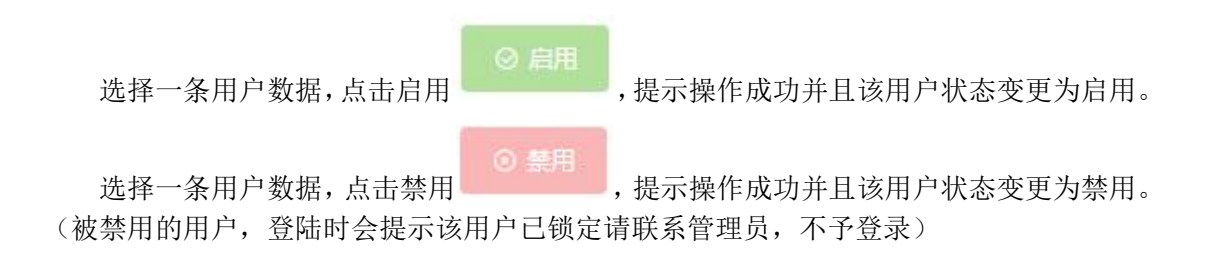

### 2.1.4 导出 Excel

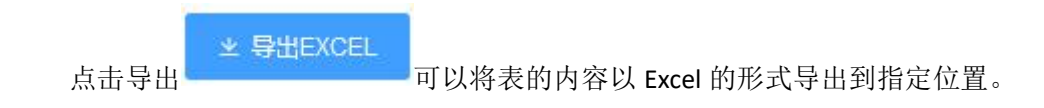

- 114 -

### 2.1.5 修改

选择一条用户信息,点击右侧修改

,进入修改页面,输入相关信息点击确定即

可。如图 106

| 头像               |                                   |                |      |        |
|------------------|-----------------------------------|----------------|------|--------|
|                  |                                   |                |      |        |
|                  | 1                                 |                |      |        |
|                  |                                   |                |      |        |
|                  | 注意: 上传头像格式只能为png、jpg、bmp, 且大小不能超过 | <u>†</u> 200KB |      |        |
| * 用户名            | user1                             | *真实姓名          | user |        |
|                  |                                   | 确认密码           |      |        |
| 密码               |                                   |                |      |        |
| 密码邮箱             |                                   | 手机号            |      |        |
| 密码<br>邮箱<br>争色配置 | #箱<br>角色配置 ~                      | 手机号<br>所属岗位    |      | ,<br>, |

图 106

2.1.6 删除

选择一条用户信息,点击右侧删除 💷 即可。

### 2.2 角色管理

### 2.2.1 查询

| MDCenter   | a    | c  | 工业互联数学化平台  | 2021年11月25日 15.45 21 星期四 | e0 e                | 🐕 sew 🛩 🛛 10 |
|------------|------|----|------------|--------------------------|---------------------|--------------|
| 0 mg       | 角色   | 管理 | <          |                          |                     | ~            |
| 三 新闻的道 ~ ~ | 71.0 | 88 |            |                          |                     |              |
|            | (0)  |    | 角色名称       | 督注                       | काससाज ः            | 操作           |
|            |      | 1  | 17开发摊户员    |                          | 2021-08-10 09:41:22 | 0            |
|            |      | 2  | 设备管理员      |                          | 2021-05-09 10:05:39 | 0            |
|            |      | з  | s evel集示编码 |                          | 2021-11-08 11:41:51 | 0            |
| ○ 素純蓄理 ~   |      | 4  | 生产管理员      | 他产销理员                    | 2021-07-19 10:08:26 | <b>O</b>     |
| ) adt      |      | 5  | 演示人员       |                          | 2021-10-11 16:07:14 | 0            |
| 808 部门管理   |      | 6  | 生产人员       |                          | 2020-03-10 12:06:03 | 0            |
| 三 权限管理 ◇   |      | 7  | 机加工厂级规     |                          | 2021-09-12 16:29:13 | 0            |
| ▲ 用户管理     |      | 8  | 集要讓对车间回道   |                          | 2020-03-13 23:31:37 | 0            |
|            |      | 9  | 工艺人员       |                          | 2020-03-13 23 30 29 | 0            |
| □ 环境配置 ~   | 0    | 10 | 电器一厂管理员    |                          | 2021-08-18 14:58:55 | 0            |
|            |      |    |            |                          |                     |              |
|            |      |    |            |                          |                     |              |
|            |      |    |            |                          |                     |              |
|            |      |    |            |                          |                     |              |
|            |      |    |            |                          |                     |              |
|            |      |    |            |                          |                     |              |
|            |      |    |            |                          |                     |              |
|            |      |    |            |                          |                     |              |
|            |      |    |            |                          |                     |              |
|            |      |    |            | 共 10 条 20 新页             | v ( 1 )             | 前往 1 页       |

通过输入角色名称来查询相关用户信息。

### 2.2.2 新增

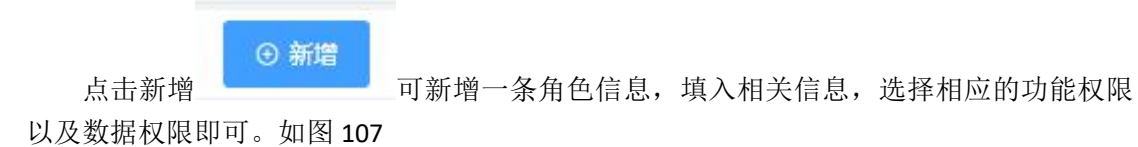

| 1     | 备色文次                                                                                                    | 餐注                                                                                                    |      |
|-------|----------------------------------------------------------------------------------------------------|----------------------------------------------------------------------------------------------------|------|
| 新増    |                                                                                                    |                                                                                                    | ×    |
| *角色名称 |                                                                                                    |                                                                                                    | 0/20 |
| 备注    |                                                                                                    |                                                                                                    |      |
| 功能权限  | <ul> <li>基础数据</li> <li>基础数据</li> <li>重看</li> <li>新增</li> <li>修改</li> <li>删除/批量删除</li> <li>启用/禁用</li> <li>车间信息</li> <li>查看</li> <li>新增</li> <li>修改</li> <li>删除/批量删除</li> <li>启用/禁用</li> <li>一方线信息</li> <li>查看</li> <li>新增</li> <li>修改</li> <li>動除/批量删除</li> <li>高用/禁用</li> </ul> | <ul> <li>▲ 数据权限 - □ 电器—厂</li> <li>▲ 点焊车间</li> <li>□ 点焊线</li> <li>▲ 沖積车间</li> <li>□ 沖压线</li> <li>- □ 电器二厂</li> <li>- □ 咳粉车间</li> <li>- 喷粉</li> <li>- ● 电器四厂</li> <li>- ● 物流</li> <li>- ● 电器三厂</li> <li>- ● 10</li> <li>- ● 10</li> <l< th=""><th></th></l<></ul> |      |
|       | □ 启用/禁用                                                                                                    | ▼ 基板生产线                                                                                                    | ~    |
|       |                                                                                                    | 取消                                                                                                    | 确定   |

图 107

### 2.2.3 批量删除

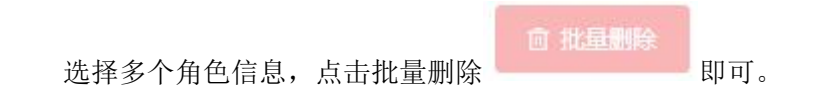

### 2.2.4 复制

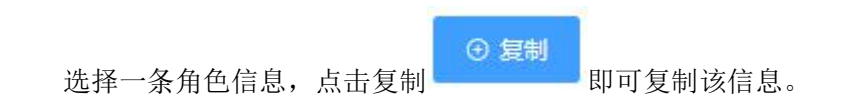

#### 2.2.5 修改

选择一条角色信息,点击右侧修改,进入修改页面,输入相关信息点击确定即可。如图 108

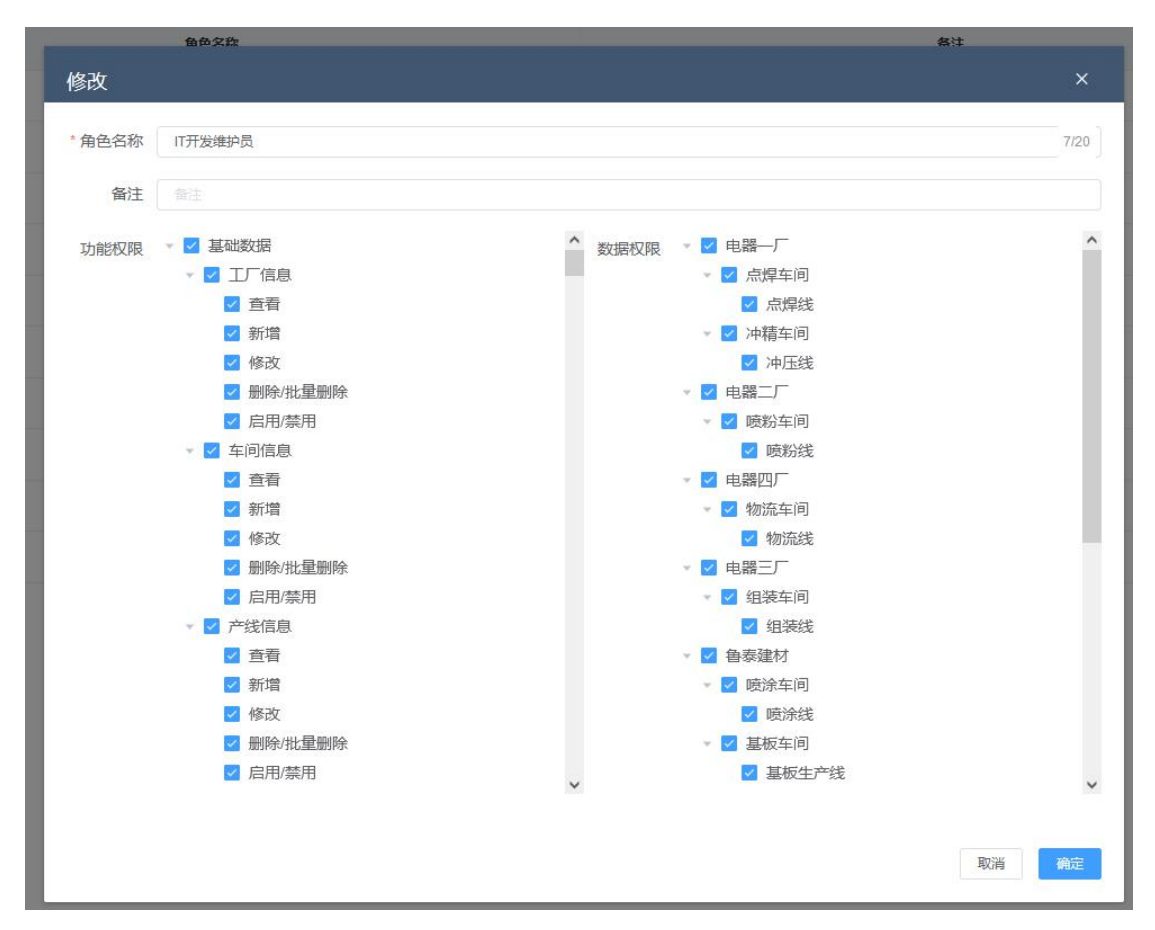

图 108

### 2.2.6 删除

选择一条角色信息,点击右侧删除 即可。

## 3 环境配置(管理员)

### 3.1 定时任务

此功能为开发人员根据需求直接配置,无需手动调整。

### 3.2 系统参数

### 3.2.1 查询

| MDCenter        | □ ○ 工业互联数字化平台 |            |                  | 2021年11月26日 11:49:48 星期五 5 | 3 <sup>8</sup> 2 <sup>6666</sup> sew ~ |
|-----------------|---------------|------------|------------------|----------------------------|----------------------------------------|
|                 | 系统参数 ×        |            |                  |                            | 97:<br>197                             |
|                 | 90% Q 200 0 8 |            |                  |                            |                                        |
|                 |               | 参数名        | 参数值              | 翻注                         | 操作                                     |
|                 | 0 1           | Timesut    | 5                | [lintertel]a               | <b>(2)</b>                             |
|                 | 2             | pushRule   | 1                | 接送规则(1产线2车间.3工厂)           | <b>(2)</b>                             |
|                 | □ 3           | checkRule  | x                | 点检规则(1产线2年间3江厂)            | <b>(2)</b>                             |
| • <b>EREN</b> • | 4             | adminEmail | 984502895@qq.com | 系统问题推进自动                   | 0                                      |
|                 |               |            |                  |                            |                                        |
|                 |               |            |                  |                            |                                        |
|                 |               |            |                  |                            |                                        |
| 日环境配置           |               |            |                  |                            |                                        |
|                 |               |            |                  |                            |                                        |
| □ 系统参数          |               |            |                  |                            |                                        |
| 11 菜林管理         |               |            |                  |                            |                                        |
| Rà Batten ∨     |               |            |                  |                            |                                        |
|                 |               |            |                  |                            |                                        |
|                 |               |            |                  |                            |                                        |
|                 |               |            |                  |                            |                                        |
|                 |               |            |                  |                            |                                        |
|                 |               |            |                  |                            |                                        |
|                 |               |            |                  |                            |                                        |
|                 |               |            |                  |                            |                                        |
|                 |               |            |                  | 其4条 20条页 ·                 | (1) 前往1页                               |

通过输入参数名来查询相关用户信息。

### 3.2.2 新增

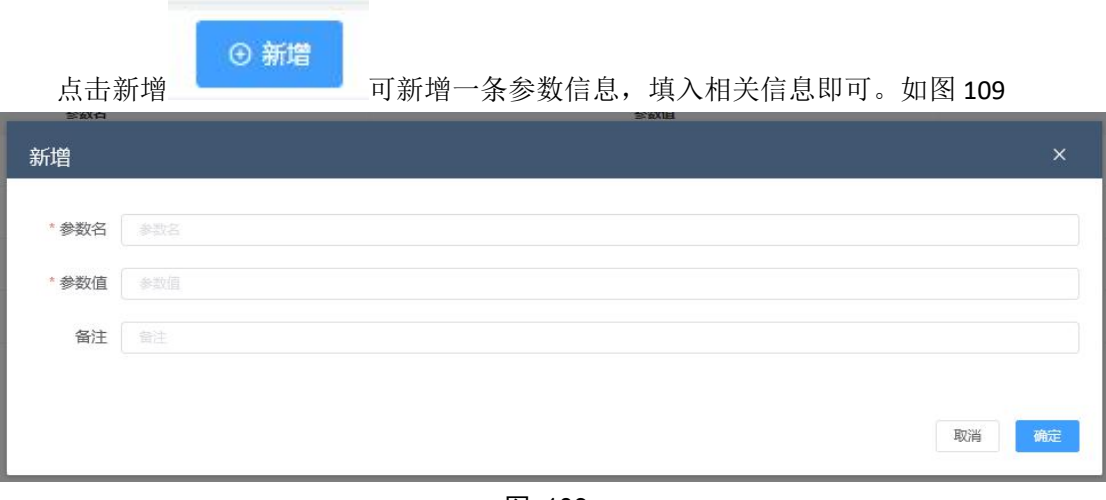

图 109

### 3.2.3 批量删除

选择多个参数信息,点击批量删除

北副制绘即可。

### 3.2.4 初始化表分区

点击后重置各个表分区(慎用)

#### 3.2.5 修改

选择一条参数信息,点击右侧修改

) 进入修改了

,进入修改页面,输入相关信息点击确定即

可。如图 110

|         |                      | ×                    |
|---------|----------------------|----------------------|
| Timeout |                      |                      |
| 5       |                      |                      |
| 超时时间    |                      |                      |
|         |                      |                      |
|         | 取消                   | 确定                   |
|         | Timeout<br>5<br>超时时间 | Timeout<br>5<br>超时时间 |

图 110

### 3.2.6 删除

选择一条参数信息,点击右侧删除 即可。

## 4 菜单管理(管理员)

### 4.1 新增

| 点击新    | ●新增 ●新增 可新增一条菜单信息,填入相关信息即可。如图 111 | L  |
|--------|-----------------------------------|----|
| 新増     |                                   | ×  |
| 类型     | ○ 目录   ② 菜単   ○ 按钮                |    |
| *菜单名称  |                                   |    |
| * 上级菜单 | 一级菜单                              |    |
| 菜单路由   |                                   |    |
| 授权标识   |                                   |    |
| 排序号    | 0                                 |    |
| 菜单图标   | 菜单图标名称                            | 0  |
|        | 取消                                | 确定 |

图 111

### 4.2 修改

选择一条菜单信息,点击右侧修改,进入修改页面,输入相关信息点击确定即可。如图 112

| 名称     |           |          | 十级荣单 | 图标 | 举型 | 推成号 | 菜单URI |
|--------|-----------|----------|------|----|----|-----|-------|
| 修改     |           |          |      |    |    |     | ×     |
|        |           |          |      |    |    |     |       |
| 类型     | ●目录 ○菜单 ○ | 按钮       |      |    |    |     |       |
| *目录名称  | 基础数据      |          |      |    |    |     |       |
| * 上级菜单 | 一级菜单      |          |      |    |    |     |       |
| 排序号    | 0         | <u>∧</u> |      |    |    |     |       |
| 菜单图标   | menu      |          |      |    |    |     | 0     |
|        |           |          |      |    |    |     |       |
|        |           |          |      |    |    |     | 取消 确定 |

图 112

4.3 删除

选择一条菜单信息,点击右侧删除 即可。

## 5 日志管理(管理员)

### 5.1 登录日志

### 5.1.1 查询

|                  |      | 工业互联数字化平台   |                   |          | 2021年11月26日 14:24:21 星明五 🛛     | <sup>2</sup> ≥ <sup>4000</sup> sew ~ |
|------------------|------|-------------|-------------------|----------|--------------------------------|--------------------------------------|
| → 前页             | 登录日志 | ×           |                   |          |                                |                                      |
| 三 38688938 ~     | 用户名  | 开始日期 · 结束日期 | Q 查询 坐 \$P##EXCEL |          |                                |                                      |
| 主 运営中心 ~         | #    | 用户名         | 用户操作              | 执行时长(服秒) | IP地址                           | 创建时间                                 |
|                  | 1    | h           | 用户登录              | 155      | 127.0.0.1                      | 2021-11-26 11:31:19                  |
| J GHEAT          | 2    | h           | 用户登录              | 143      | 127.0.0.1                      | 2021-11-26 11:26:27                  |
| 审我管理 ~           | 3    | h           | 用户登录              | 132      | 127.0.0.1                      | 2021-11-26 10:58:35                  |
| 〕分析中心 ~          | 4    | h           | 用户登录              | 145      | 127.0.0.1                      | 2021-11-26 10:51:28                  |
| · 系統管理 ^         | 5    | admin       | 用户登录              | 145      | 127.0.0.1                      | 2021-11-26 10:50:55                  |
| 6                | 6    | admin       | 用中登录              | 150      | 127.0.0.1                      | 2021-11-26 10:46:02                  |
| O TETERA         | 7    | admin       | 用户登录              | 120      | 127.0.0.1                      | 2021-11-26 10:41:21                  |
| 101 部门管理         | 8    | admin       | 用户登录              | 147      | 127.0.0.1                      | 2021-11-26 10:40:36                  |
| 三 权限管理 🛛 🗸       | 9    | admin       | 用户整录              | 174      | 127.0.0.1                      | 2021-11-26 10:37:50                  |
| □ 环境配置 ~         | 10   | admin       | 用户登录              | 138      | 127.0.0.1                      | 2021-11-26 10:36:52                  |
| 00 #/mmm         | 11   | admin       | 用户登录              | 139      | 127.0.0.1                      | 2021-11-26 10:35:21                  |
| 00 #####         | 12   | Sew         | 用户登录              | 4        | 27.17.73.81, 120.77.210.84     | 2021-11-26 10:34:40                  |
| 日本管理 へ           | 13   | sew         | 用户登录              | 156      | 127.0.0.1                      | 2021-11-26 10:34:23                  |
| 登录日志             | 14   | sew         | 用户登录              | 5        | 27.17.73.81, 120.77.210.84     | 2021-11-26 09:09:13                  |
| □ 操作日志           | 15   | admin       | 用户登录              | 4        | 171.113.232.127, 120.77.210.84 | 2021-11-25 20:53:46                  |
|                  | 16   | admin       | 用户登录              | 172      | 127.0.0.1                      | 2021-11-25 16:15:13                  |
| [10] 3455C3T-982 | 17   | h           | 用户登录              | 172      | 127.0.0.1                      | 2021-11-25 16:10:46                  |
|                  | 18   | h           | 用户登录              | 195      | 127.0.0.1                      | 2021-11-25 16:08:33                  |
|                  | 19   | gx          | 用户登录              | 4        | 27.17.73.81, 120.77.210.84     | 2021-11-25 15:45:08                  |
|                  | 20   | sjr         | 用户登录              | 4        | 27.17.73.81, 120.77.210.84     | 2021-11-25 13:36:41                  |

通过输入用户名和选择日期来查询相关日志信息。

### 5.1.2 导出 Excel

▲ 导出EXCEL 可以将表的内容以 Excel 的形式导出到指定位置。

### 5.2 操作日志

### 5.2.1 查询

| MDCenter      | ≖ 0  | 工业互联数字化平台    |              |                             |                                                               | 2021年11月 | 126日 14:25:52 星明五 🖂 🙆 🖯        | 1999 Sew 🗸 🕺 🕺      |
|---------------|------|--------------|--------------|-----------------------------|---------------------------------------------------------------|----------|--------------------------------|---------------------|
| ☆ #页          | 操作日志 | ×            |              |                             |                                                               |          |                                | ~                   |
|               | 用户名  | 日 开始日期 - 結束日 | a the states |                             |                                                               |          |                                |                     |
|               |      | 用户名          | 用户操作         | 请求方法                        | 请求参数                                                          | 执行时长(彊秒) | IP地址                           | 创建时间                |
|               | 1    | sew          | 传改配置         | com.zhuoyu.modules.sys.cont | D                                                             | 317      | 27.17.73.81, 120.77.210.84     | 2021-11-26 11:56:56 |
| FEI POWIETE   | 2    | admin        | 修改菜单         | com.zhuoyu.modules.sys.cont | [["menuld":"39672a7c7a6376fa25a92aed028cf861","parentld":"a35 | 212      | 127.0.0.1                      | 2021-11-26 10:36:26 |
|               | 3    | admin        | 保存趋势分析配置     | com zhuoyu modules base.co  | [["tpGid":"232b07018605ba7176a2bc5a34dba2eb"]]                | 3        | 171.113.232.127, 120.77.210.84 | 2021-11-25 21:05:04 |
|               | 4    | admin        | 保存趋势分析配置     | com zhuoyu modules base.co  | [["tpGid":"232b07018605ba7176a2bc5a34dba2eb"]]                | 2        | 171.113.232.127, 120.77.210.84 | 2021-11-25 20:59:08 |
| ⑦ 系统管理 ^      | 5    | admin        | 保存趋势分析配置     | com zhuoyu modules base co  | [["tpGid":"232b07018605ba7176a2bc5a34dba2eb"]]                | 2        | 171.113.232.127, 120.77.210.84 | 2021-11-25 20:57:38 |
|               | 6    | admin        | 保存趋势分析配置     | com.zhuoyu.modules.base.co  | [["tpGid":"232b07018605ba7176a2bc5a34dba2eb"]]                | 3        | 171.113.232.127, 120.77.210.84 | 2021-11-25 20:57:30 |
| ① 匹亚原油        | 7    | sjr          | 批量停改算法       | com zhuoyu modules base co  | lffcode":"P","name":"相对功奎硼","states":0,"icon";"PublicImage/ba | 8        | 27.17.73.81, 120.77.210.84     | 2021-11-24 17:30:19 |
|               | 8    | s)r          | 找量修改算法       | com.zhuoyu.modules.base.co  | Ercode1165","name11振進症","states10,"icon11PublicImage#8226     | 13       | 27.17.73.81, 120.77.210.84     | 2021-11-24 17:29:35 |
|               | 9    | sew          | 保存趋势分析配置     | com zhuoyu modules base.co  | [["lpGid":2517b9d7e11a19effe381f75e0b06c77"]]                 | 2        | 27.17.73.81, 120.77.210.84     | 2021-11-24 10:27:05 |
| 日 环境配置 🗸      | 10   | sew          | 保存趋势分析配置     | com zhuoyu modules base co  | [["lpGid":2517b9d7e11a19effe381f75e0b06c77"]]                 | 2        | 27.17.73.81, 120.77.210.84     | 2021-11-24 09:41:12 |
|               | 11   | sew          | 删除设备模板信息     | com.zhuoyu.modules.base.co  | [refe340b2b7f7c180b2c10745b284d9a9","74df74e9fe43e12c4b0a     | 22       | 27.17.73.81, 120.77.210.84     | 2021-11-24 09:39:56 |
| 出,希理管理        | 12   | sew          | 保存趋势分析能量     | com.zhuoyu.modules.base.co  | [["lpGid":"31ef0e82d885cb2410a0224781175fc6"]]                | 4        | 27.17.73.81, 120.77.210.84     | 2021-11-24 09:11:51 |
| 日本管理          | 13   | admin        | 保存趋势分析配置     | com.zhuoyu.modules.base.co  | [["tpGid":"cefd96210b7c78tet5bc50cfa9cttb5a"]]                | 6        | 171.82.186.192, 120.77.210.84  | 2021-11-23 13:41:31 |
|               | 14   | admin        | 保存趋势分析配置     | com zhuoyu modules base.co  | [["tpGid":"cefd96210b7c78fef5bc50cfa9cftb5a"]]                | 2        | 171.82.186.192, 120.77.210.84  | 2021-11-23 13:38:17 |
| 日 操作日志        | 15   | admin        | 保存趋势分析配置     | com zhuoyu modules base.co  | [["tpGid":"cefd96210b7c78fef5bc50cfa9ctfb5a"]]                | 45       | 171.82.186.192, 120.77.210.84  | 2021-11-23 13:35:50 |
|               | 16   | admin        | 保存趋势分析能置     | com.zhuoyu.modules.base.co  | [["tpGid":"cefd96210b7c78fef5bc50cfa9ctfb5a"]]                | 11       | 171.82.114.13, 120.77.210.84   | 2021-11-23 10:49:02 |
| <u>二</u> 永乐环境 | 17   | admin        | 保存趋势分析配置     | com.zhuoyu.modules.base.co  | [["tpGid":"cefd96210b7c78fef5bc50cfa9cttb5a"]]                | 33       | 171.82.114.13, 120.77.210.84   | 2021-11-23 10:48:41 |
|               | 18   | gx           | 保存趋势分析配置     | com.zhuoyu.modules.base.co  | [["tpGid":"6891868103b4c39fec30bcb5bb958dc4"]]                | 2        | 27.17.73.81, 120.77.210.84     | 2021-11-23 09:17:02 |
|               | 19   | sew          | 保存趋势分析配置     | com zhuoyu modules base.co  | [["tpGid":"6891868103b4c39fec30bcb5bb958dc4"]]                | 2        | 27.17.73.81, 120.77.210.84     | 2021-11-22 09:22:23 |
|               | 20   | gx           | 保存趋势分析配置     | com zhuoyu modules base.co  | [["tpGid":"6891868103b4c39fec30bcb5bb958dc4"]]                | 2        | 27.17.73.81, 120.77.210.84     | 2021-11-22 09:16:18 |
|               |      |              |              |                             | 共 2238 <u>象</u> 20集/页 →                                       | < 1 2    | 3 4 5 6 … 1                    | 12 > 前注 1 页         |

通过输入用户名和选择日期来查询相关日志信息。

### 5.2.2 导出 Excel

★ 导出EXCEL 可以将表的内容以 Excel 的形式导出到指定位置。

## 6 系统环境(管理员)

6.1 刷新

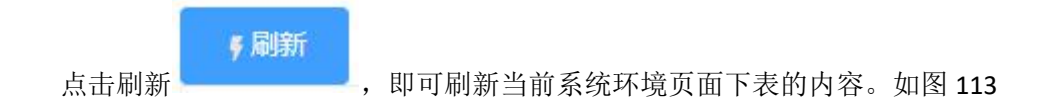

| 2           | = 0      | SEW-设备管理系统 |            |           | 2021年12月20日 15 46 56 副明一 🖂 😂 🔬 🔍 🐥 sew 🗸 💥  |
|-------------|----------|------------|------------|-----------|---------------------------------------------|
| 合 前页        | 系統环境     | ×          |            |           | ×                                           |
|             |          |            |            |           |                                             |
|             | ş (2019) |            |            |           |                                             |
|             |          | 系统名称       | SEW-设备管理系统 | JVM信息     | Java HotSpot(TM) 64-Bit Server VM           |
|             |          | 版本信息       | V1.0       | JVM版本     | 1.8.0_172                                   |
|             |          | 操作系统       | Windows 10 | JAVA_HOME | C:\ITJava\jdk1.8.0_172\jre                  |
| ④ 系統管理 ^    |          | 系统版本       | 10.0       | 工作目录      | C:\T'\prj-tomcats\sew\apache-tomcat-sew\bin |
|             |          | 系统架构       | amd64      | JVM占用内存   | 2801MB                                      |
| 101 部门管理    |          | CPU檢数      | 24         | JVM空闲内存   | 791MB                                       |
| 三 权限管理 ~    |          | 系统内存       | 32725MB    | JVM最大内存   | 7273MB                                      |
| 日 开始配置 ^    |          | 剩余内存       | 13319MB    | 当前用户      | ZHUOYU                                      |
|             |          | 内存占用       | 59.3%      | CPU负载     | 100%                                        |
|             |          | 系统语言       | zh         | 系统时区      | Asia/Shanghai                               |
| 20 BERRY 02 |          |            |            |           |                                             |
|             |          |            |            |           |                                             |
| 1399日本管理 ~  |          |            |            |           |                                             |
| 11 系统环境     |          |            |            |           |                                             |
|             |          |            |            |           |                                             |
|             |          |            |            |           |                                             |
|             |          |            |            |           |                                             |
|             |          |            |            |           |                                             |
|             |          |            |            |           |                                             |
|             |          |            |            |           |                                             |
|             |          |            |            |           |                                             |

图 113

# 八、设备管理系统 APP 端

## 1 首页

1.1 监控中心

### 1.1.1 设备概览

- 可查看设备运行状态、维护状态(维修、保养、点检的状态会显示)
- 可查看产线 OEE 指标、开机运行时长。如图 114

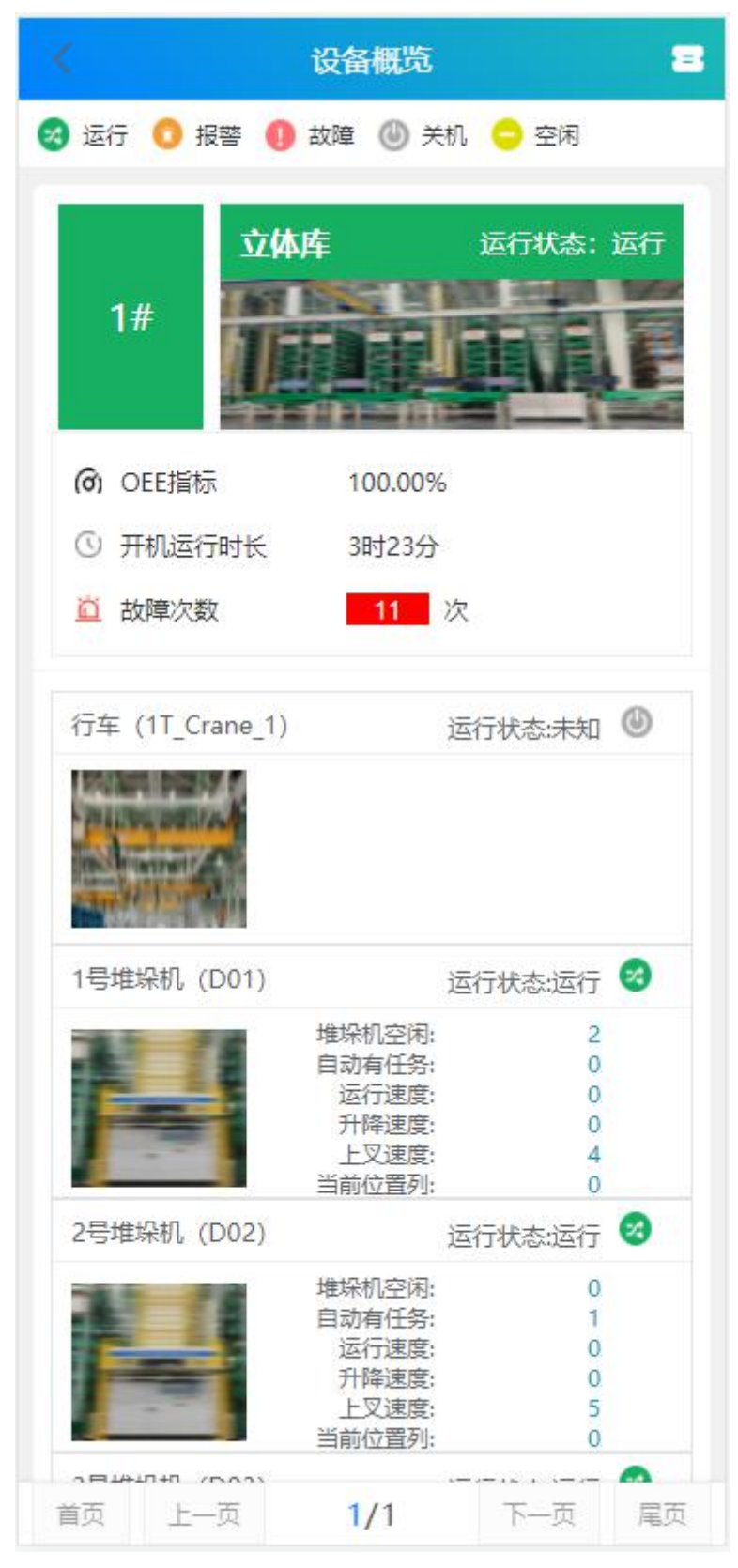

图 114

会统计产线下设备故障次数(依据完成的维修单来统计,统计周期为十分钟统计一次,只取当天的数值)。

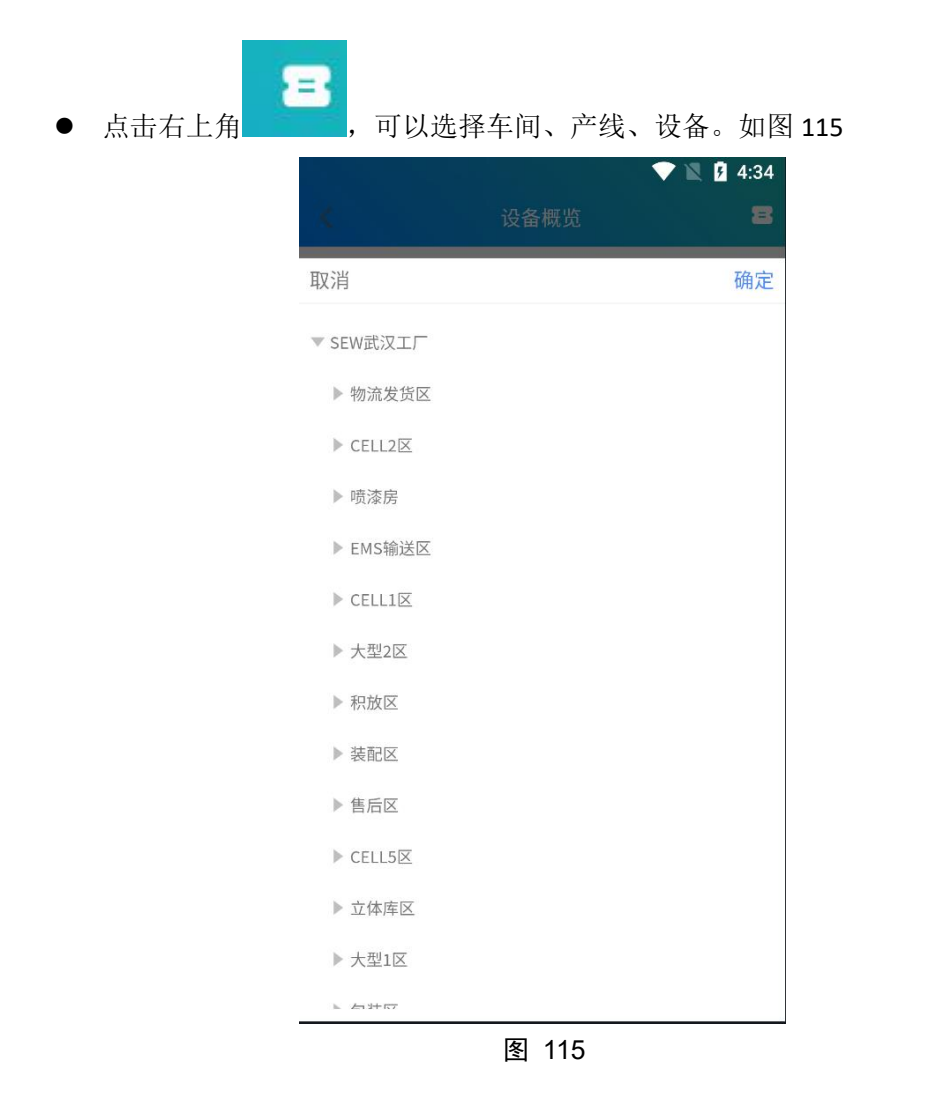

### 1.1.2 设备详情

● 可查看设备相关信息。如图 116

| <       | 设备详情                                                              | 8            |
|---------|-------------------------------------------------------------------|--------------|
| 1号堆垛机(D | 01)                                                               | 运行状态: 运行     |
| H       | 设备编码:D01<br>设备名称:1号堆垛机<br>设备类型:设备<br>设备型号:<br>设备位置:SEW武汉工厂<br>堆垛机 | -立体库区-立体库-1号 |
| 变量      | 故障                                                                | 报警           |
| 运行状态    |                                                                   | 运行           |
| 通信状态    |                                                                   | 正常           |
| 故障代码    |                                                                   | 12           |
| 下叉左到位   |                                                                   | 0            |
| 上叉右到位   |                                                                   | 0            |
| 取货层     |                                                                   | 0            |
| 下叉中位    |                                                                   | 0            |
| 下叉速度    |                                                                   | 0            |
| 水平任务完成  | 戓                                                                 | 0            |
| 目前使用货   | 又号                                                                | 518631       |
| 上叉中位    |                                                                   | 0            |

图 116

- 可从设备概览中,点击设备直接跳转至本页面
- 运行参数及故障信息、报警信息都需在模板管理中配置相应的变量

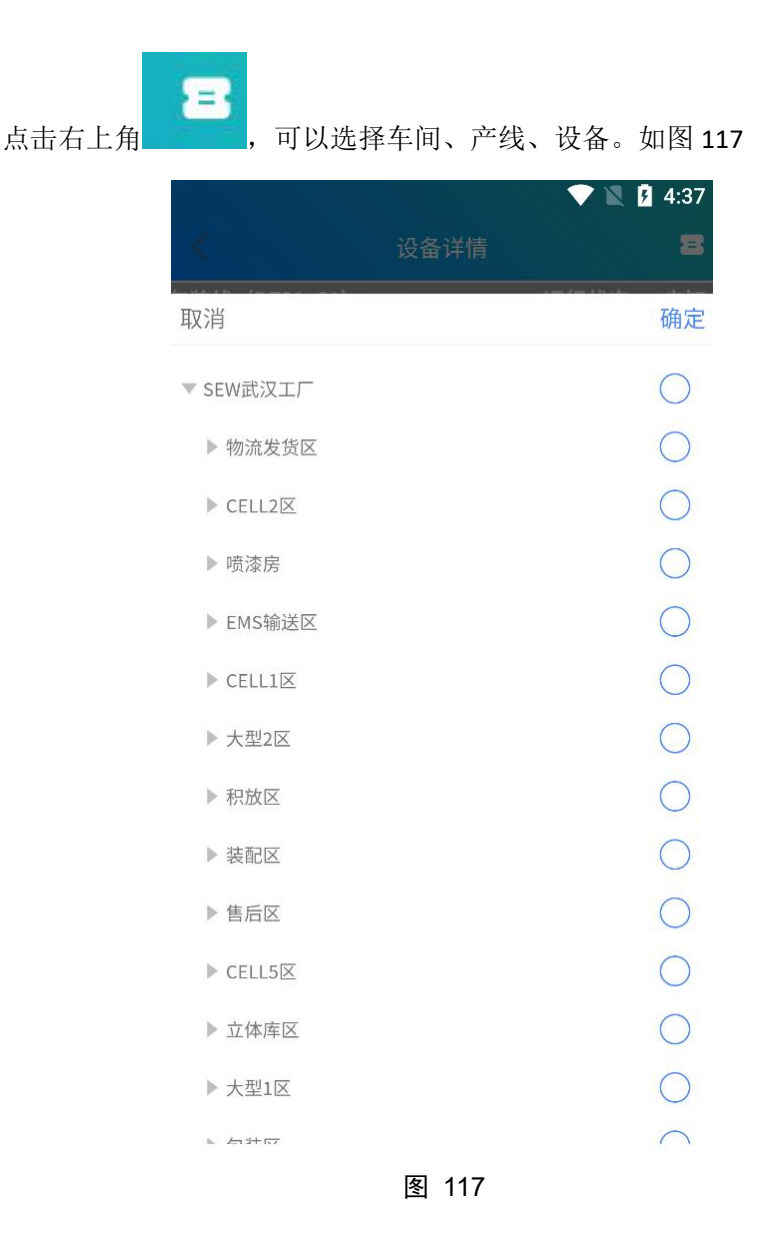

### 1.2 维修管理

### 1.2.1 人工申报

● 输入或选择设备编码或扫码。(会自动带入设备数据)

'设备编码 请输入内容/扫码

依次选择是否停机、维修班组、故障类型,输入问题描述,上传图片,点击提交即可。如图 118

Ξ

|       |                          | 4:48 |
|-------|--------------------------|------|
| <     | 维修申报                     |      |
| 以田当言  | עייין דר (יברע אר אמא פא |      |
| 设备名称  | 请输入内容                    |      |
| 设备型号  | 请输入内容                    |      |
| 设备位置  | 请输入内容                    |      |
| 是否停机  | 🕑 停机 🔵 不停机               |      |
| 维修班组  | 请选择维修班组                  |      |
| *故障类型 | 请选择故障类型                  |      |
| 问题描述  | 请输入问题描述                  |      |
| 上传图片  | <b>十</b><br>选择图片         |      |
|       | 提交                       |      |
|       | 图 118                    |      |

### 1.2.2 维修任务

### 1.2.2.1 查询

点击更多查询条件可以展开。如图 119、如图 120

更多查询条件

图 119

| 设备:       | 请输入内容/扫码                                                                              | Ξ |
|-----------|---------------------------------------------------------------------------------------|---|
|           | 更多查询条件                                                                                | ^ |
| 任务单号:     | 请输入内容/扫码                                                                              | Ξ |
| 任务状态:     | <ul> <li>✓ 未指派</li> <li>✓ 已指派</li> <li>✓ 已确认</li> <li>○ 进行中</li> <li>○ 已完成</li> </ul> |   |
| 设备名称:     | 请输入设备名称                                                                               |   |
| 维修人员:     | 请输入维修员用户名                                                                             |   |
| 报修时间(开始): | 请选择开始时间                                                                               |   |
| 报修时间(结束): | 请选择结束时间                                                                               |   |
|           |                                                                                       |   |

**图 120** 可根据任务单号、任务状态、设备名称、维修人员、报修时间来查询任务单。

### 1.2.2.2 指派人员

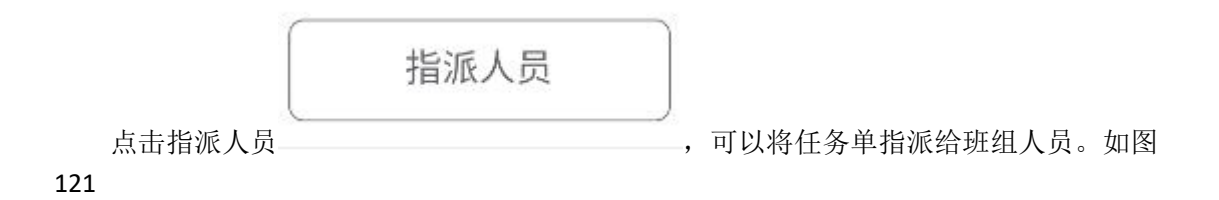

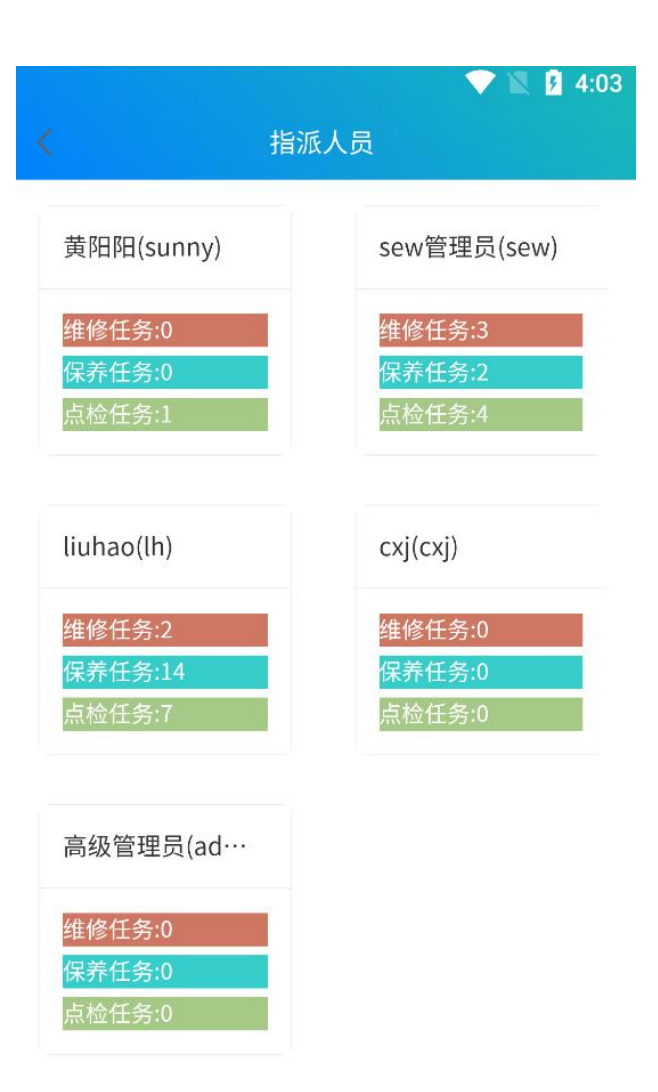

图 121

#### 1.2.2.3 故障图片

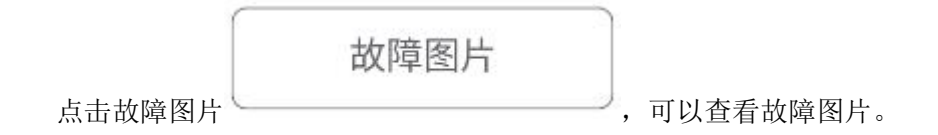

#### 1.2.3 维修响应

#### 1.2.3.1 查询

点击更多查询条件可以展开。如图 122、如图 123

更多查询条件

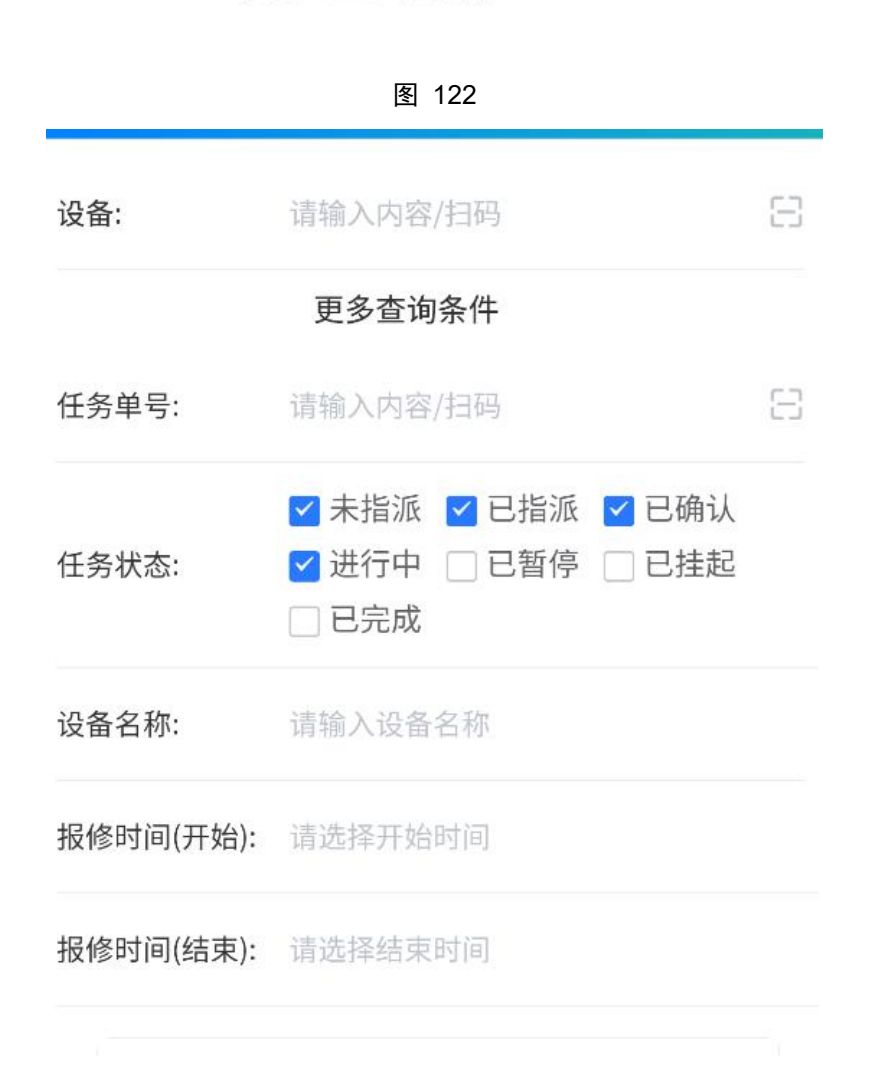

图 123

可根据任务单号、任务状态、设备名称、报修时间来查询任务单。

#### 1.2.3.2 确认

选择状态为未指派或已指派的维修单,点击确认 确认 ,即可确认维修单。(注: 1.未指派的维修单,点击确认可直接认领此维修单,无需上级指派。2.只有人工申报的维修 班组才可以认领维修单。3.确认后,安灯操作页面中,此设备在安灯响应下的按钮变更为红 色,其余按钮为白色。)

#### 1.2.3.3 开始

选择状态为已确认的维修单,点击开始 开始 即可。此时该维修单状态会变更为进

~

行中。如图 **124** 

エシ旦内ホロ

| 进行中   | 1天4小时39分19秒             |
|-------|-------------------------|
| 维修单号: | RB-2201111131-001       |
| 设备名称: | 莱伯泰科电加热板(JR_1_2)        |
| 设备位置: | SEW武汉工厂-CELL1区-CELL1-2线 |
| 维修人员: | sew                     |
| 故障描述: |                         |
| 开始时间: | 2022-01-12 15:21:55     |

#### 1.2.3.4 暂停&继续

### 提示

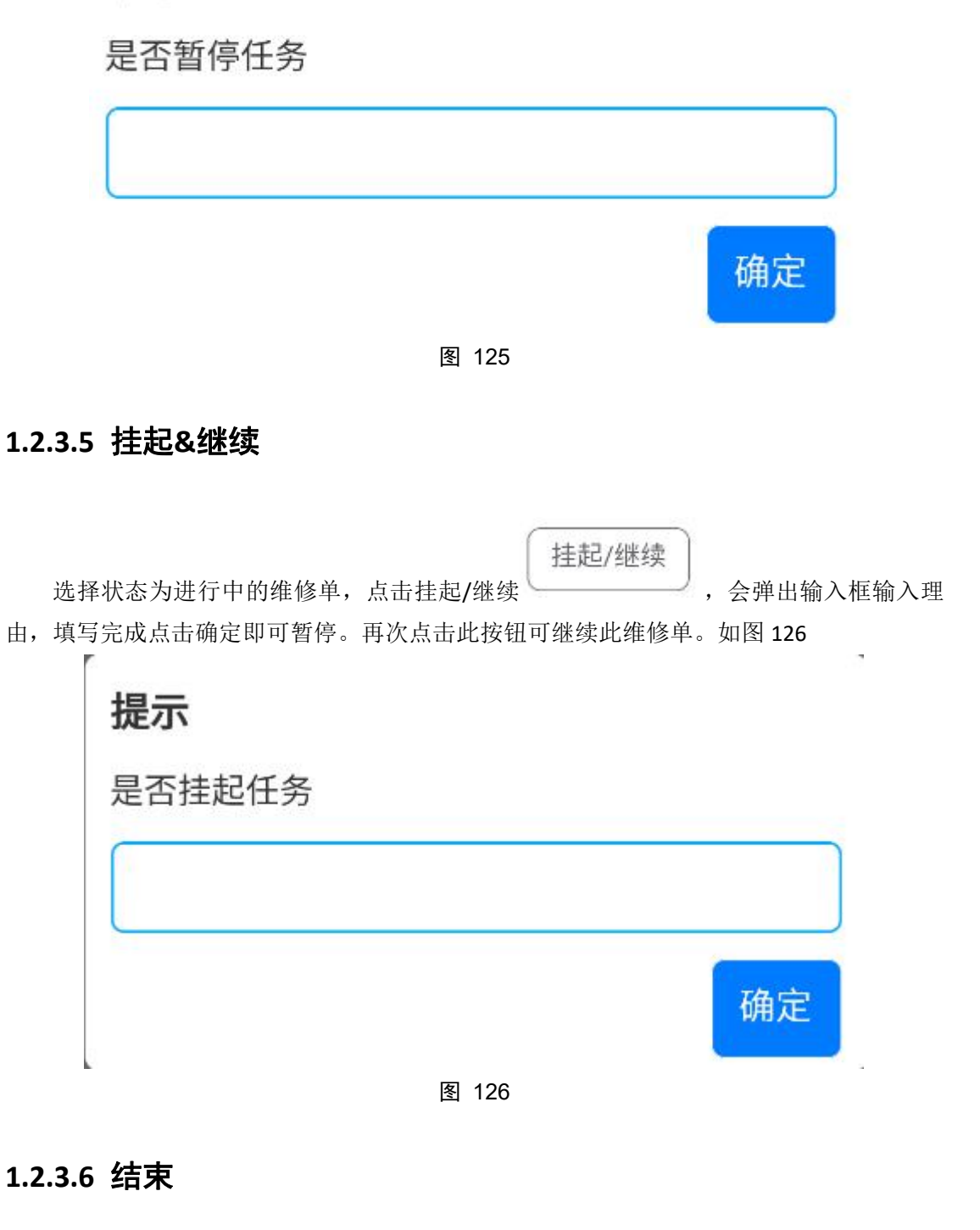

选择状态为进行中的维修单,点击结束,进入到结束任务页面,填写相关信息即可。如图 127

| <      | ▲ 4:13 4:13 4:13        |
|--------|-------------------------|
| 维修单号:  | RB-2201111131-001       |
| 是否停机:  | ◎ 停机 ◎ 不停机              |
| 设备位置:  | SEW武汉工厂-CELL1区-CELL1-2线 |
| *故障类型  | 请选择故障类型    ▼            |
| *维修结果: | ○运行 ○停机                 |
| *故障原因: | 请输入内容                   |
| 消耗备件:  | 添加备件                    |
| 信息上传:  | +<br>选择图片               |
| 协助人员:  | 协助人员                    |
|        | 确定                      |

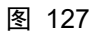

(注: 1.可更改人工申报时填写的故障类型。2.维修结果选择运行或停机会关联到设备监控 模块。3.消耗备件会在备件出库功能中生成对应的出库单且备注为维修消耗)

#### 1.2.3.7 故障图片&维修图片

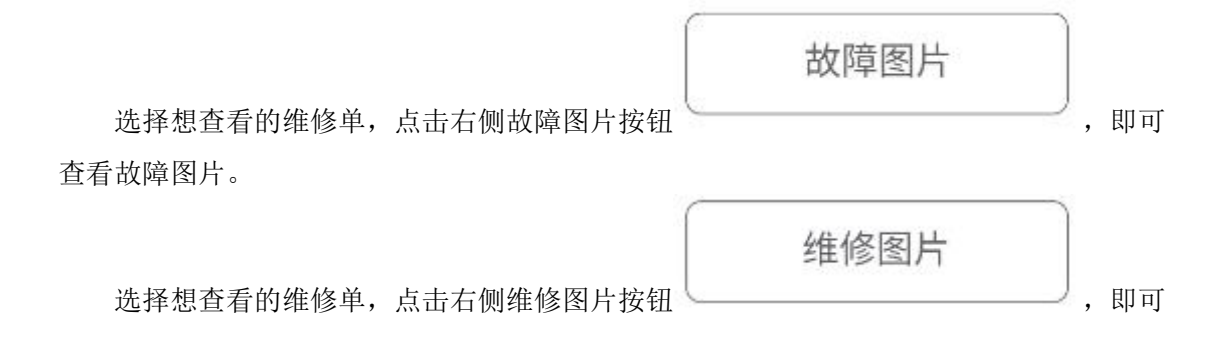

查看维修图片。

### 1.2.3.8 重录结果

选择想修改的维修单,点击右侧重录结果,即可进行维修图片的补录以及故障类型的更改。如图 128

| <     | ✓ 🔌 💆 4:17<br>结束任务       |
|-------|--------------------------|
| 维修单号: | RB-20211223205417-000001 |
| 是否停机: | ● 停机 ● 不停机               |
| 设备位置: | SEW武汉工厂-包装区-包装线          |
| 故障类型  | 请选择故障类型                  |
| 维修结果: | ✓运行 ○ 停机                 |
| 故障原因: | 123                      |
| 消耗备件: | 添加备件                     |
| 信息上传: | <b>十</b><br>选择图片         |
| 协助人员: | 协助人员                     |
|       | 确定                       |
|       | 图 128                    |

1.3 设备点检

### 1.3.1 点检任务

#### 1.3.1.1 查询

点击更多查询条件可以展开。如图 129、如图 130

| 更         | 多查询条件                                                                             |            |
|-----------|-----------------------------------------------------------------------------------|------------|
|           | 图 129                                                                             |            |
| <         | 点检任务                                                                              |            |
| 任务单号:     | 请输入内容/扫码                                                                          | 8          |
|           | 更多查询条件                                                                            | ^          |
| 任务名称:     | 请输入任务名称                                                                           |            |
| 任务状态:     | <ul> <li>✓ 未指派</li> <li>□ 已指派</li> <li>□ 进行中</li> <li>□ 已暂停</li> <li>□</li> </ul> | 已确认<br>已完成 |
| 点检人员:     | 请输入保养人员用户名                                                                        |            |
| 创建时间(开始): | 请选择开始时间                                                                           |            |
| 创建时间(结束): | 请选择结束时间                                                                           |            |
| 未指派       | 15天19小时3                                                                          | 9分43秒      |

图 130

可根据任务单号、任务名称、任务状态、点检人员、创建时间来查询任务单。

### 1.3.1.2 指派人员

|     |        | 指派人员                        |                                                              |
|-----|--------|-----------------------------|--------------------------------------------------------------|
| 点   | 点击指派人员 |                             | ,可以将任务单指派给班组人员。如图                                            |
| 131 | <      | 指派人员                        | ▼ ▲ 4:03                                                     |
|     | :      | 黄阳阳(sunny)                  | sew管理员(sew)                                                  |
|     |        | 维修任务:0<br>保养任务:0<br>点检任务:1  | 维修任务:3<br>保养任务:2<br>点检任务:4                                   |
|     |        | liuhao(lh)                  | cxj(cxj)                                                     |
|     |        | 维修任务:2<br>保养任务:14<br>点检任务:7 | 维修任务:0 <del>保养任务:0                                    </del> |
|     | i      | 高级管理员(ad…                   |                                                              |
|     |        | 维修任务:0<br>保养任务:0<br>点检任务:0  |                                                              |

图 131

### 1.3.2 点检响应

### 1.3.2.1 查询

点击更多查询条件可以展开。如图 132、如图 133

| 图 132                                                               |   |
|---------------------------------------------------------------------|---|
| <b>任务单号:</b> 请输入内容/扫码                                               | 8 |
| 更多查询条件                                                              | ^ |
| 任务名称: 请输入任务名称                                                       |   |
| □ 未指派 🔽 已指派 🔽 已确认                                                   |   |
| 任务状态: 🦳 🔄 🔄 🔄 ビー 🔤 🔤 ビー ビー 🔤 ビー ビー ビー ビー ビー ビー ビー ビー ビー ビー ビー ビー ビー |   |

#### 1.3.2.2 确认

选择状态为未指派或已指派的任务,点击确认 ,即可确认任务单。

### 1.3.2.3 开始

选择状态为已确认的任务单,点击开始 即可。此时该任务单状态会变更为进行中。如图 134

| 进行中   | 8天6小时20分4秒                  |
|-------|-----------------------------|
| 任务单号: | CHECK-20220104101536-000002 |
| 任务名称: | 测试002                       |
| 点检班组: | 维修班组                        |
| 点检人员: | sew                         |
| 计划点检时 | 间:2021-12-21 15:32:46       |

图 134

#### 1.3.2.4 暂停&继续

选择状态为进行中的任务单,点击暂停/继续,会弹出输入框输入暂 停理由,填写完成点击确定即可暂停。再次点击此按钮可继续此任务单。如图 135

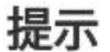

是否暂停任务

|       | 确定 |
|-------|----|
| 图 135 |    |

### 1.3.2.5 结束

|                   | 1    | 结束 |            |       |
|-------------------|------|----|------------|-------|
| 选择状态为进行中的任务单,     | 点击结束 | ,  | 进入到结束任务页面, | 填写相关信 |
| 息即可。如图 <b>136</b> |      |    |            |       |

|         | ▼ ▲ 17:<br>结束任务                                          |
|---------|----------------------------------------------------------|
| 任务名称: 1 |                                                          |
| 协助人员:   | 协助人员                                                     |
| 点检设备:   | 由承加热器                                                    |
| 点检项     |                                                          |
| D001    | 正常                                                       |
| 点检项:    | CELL线传输带清洁1234567<br>8910123456789101234567<br>891111111 |
| *点检结果:  | ✔ 正常 ○ 异常                                                |
| 结果描述:   | 123241241414213123123123123                              |
|         | 上传图片                                                     |

#### 图 136

点击协助人员,可添加协助人员。如图 137

| < C    | 结束任务 |    |
|--------|------|----|
| 取消     |      | 确定 |
| 黄阳阳    |      |    |
| sew管理员 |      |    |
| liuhao |      |    |
| схј    |      |    |
| 高级管理员  |      |    |
|        |      |    |

图 137

点击设备可以切换设备。(点检任务的设备都需要依次完成对应点检项。)如图 138

点检设备: 轴承加热器 🔹

图 138

1.4 设备保养

### 1.4.1 保养任务

#### 1.4.1.1 查询

点击更多查询条件可以展开。如图 139、如图 140

更多查询条件

图 139
|           | ▼                                                            | 🖹 月 7:41   |
|-----------|--------------------------------------------------------------|------------|
| <         | 保养任务                                                         |            |
| 任务单号:     | 请输入内容/扫码                                                     | Ξ          |
|           | 更多查询条件                                                       | ^          |
| 任务名称:     | 请输入任务名称                                                      |            |
| 任务状态:     | <ul> <li>✓ 未指派 □ 已指派 □ i</li> <li>□ 进行中 □ 已暂停 □ i</li> </ul> | 己确认<br>己完成 |
| 保养人员:     | 请输入保养人员用户名                                                   |            |
| 创建时间(开始): | 请选择开始时间                                                      |            |
| 创建时间(结束): | 请选择结束时间                                                      |            |
|           |                                                              |            |

图 140

可根据任务单号、任务名称、任务状态、保养人员、创建时间来查询任务单。

### 1.4.1.2 指派人员

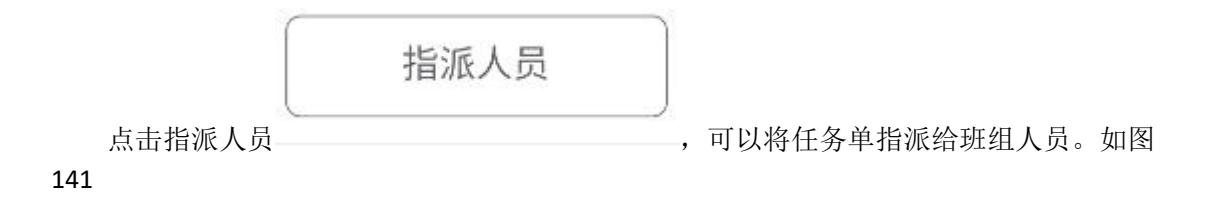

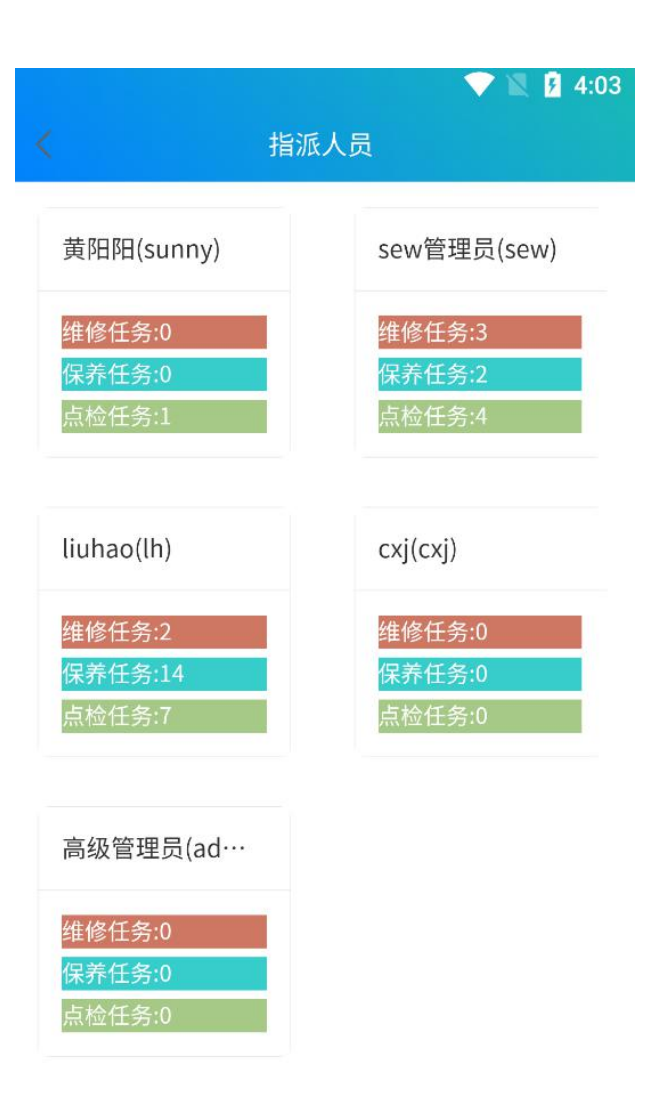

图 141

### 1.4.2 保养响应

#### 1.4.2.1 查询

点击更多查询条件可以展开。如图 142、如图 143

更多查询条件 V

图 142

# 卓喻-设备管理系统

| 任务单号: 请输  | 入内容/扫码                         | 2 |
|-----------|--------------------------------|---|
|           | 更多查询条件                         | / |
| 任务名称: 请输  | 入任务名称                          |   |
| 任务状态: □ 未 | 転指派 ⊻已指派 ⊻已确认<br>注行中 □已暂停 □已完成 |   |
| 伊斯尔多马尔亚英语 | <b>图 143</b>                   |   |

|                  |      | 确认          |          |
|------------------|------|-------------|----------|
| 选择状态为未指派或已指派的任务, | 点击确认 | $\bigcup$ , | 即可确认任务单。 |

### 1.4.2.3 开始

选择状态为已确认的任务单,点击开始 即可。此时该任务单状态会变更为进行中。如图 144

| 进行中   | 8天6小时20分4秒                  |
|-------|-----------------------------|
| 任务单号: | CHECK-20220104101536-000002 |
| 任务名称: | 测试002                       |
| 点检班组: | 维修班组                        |
| 点检人员: | sew                         |
| 计划点检时 | 间:2021-12-21 15:32:46       |

图 144

#### 1.4.2.4 暂停&继续

选择状态为进行中的任务单,点击暂停/继续,会弹出输入框输入暂 停理由,填写完成点击确定即可暂停。再次点击此按钮可继续此任务单。如图 145

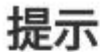

是否暂停任务

|       | 确定 |
|-------|----|
| 图 145 |    |

### 1.4.2.5 结束

|      |              | ſ    | 结束 |           |      |     |
|------|--------------|------|----|-----------|------|-----|
| 选择   | 经状态为进行中的任务单, | 点击结束 | ,  | 进入到结束任务页面 | 面,填写 | 相关信 |
| 息即可。 | 如图 146       |      |    |           |      |     |

|             | 结束任务                                 |                |
|-------------|--------------------------------------|----------------|
| 务名称: 11     |                                      |                |
| 助人员:        |                                      | 协助人员           |
| 养设备: C      | ELL1线主控柜                             |                |
| <b>!</b> 养项 |                                      |                |
| D004        |                                      | 正常             |
| 保养项:        | 保养项012345678910<br>98745215874692524 | 23456<br>87522 |
| *保养结果:      | ✔ 正常 ○ 异常                            |                |
| 结果描述:       | 请输入内容                                |                |
|             | 上传图片                                 |                |
| D005        |                                      | 未保养            |

点击协助人员,可添加协助人员。如图 147

## 卓喻-设备管理系统

| × .    | 结束任务 |    |
|--------|------|----|
| 取消     |      | 确定 |
| 黄阳阳    |      |    |
| sew管理员 |      |    |
| liuhao |      |    |
| cxj    |      |    |
| 高级管理员  |      |    |
|        |      |    |

图 147

点击设备可以切换设备。(点检任务的设备都需要依次完成对应点检项。)如图 148

| 点检设备: | 轴承加热器 |  |
|-------|-------|--|
|       |       |  |

图 148

2 消息

000

消息

点击下方导航栏 如图 149、图 150 图标,可进入到消息页面,查看用户收到的消息。

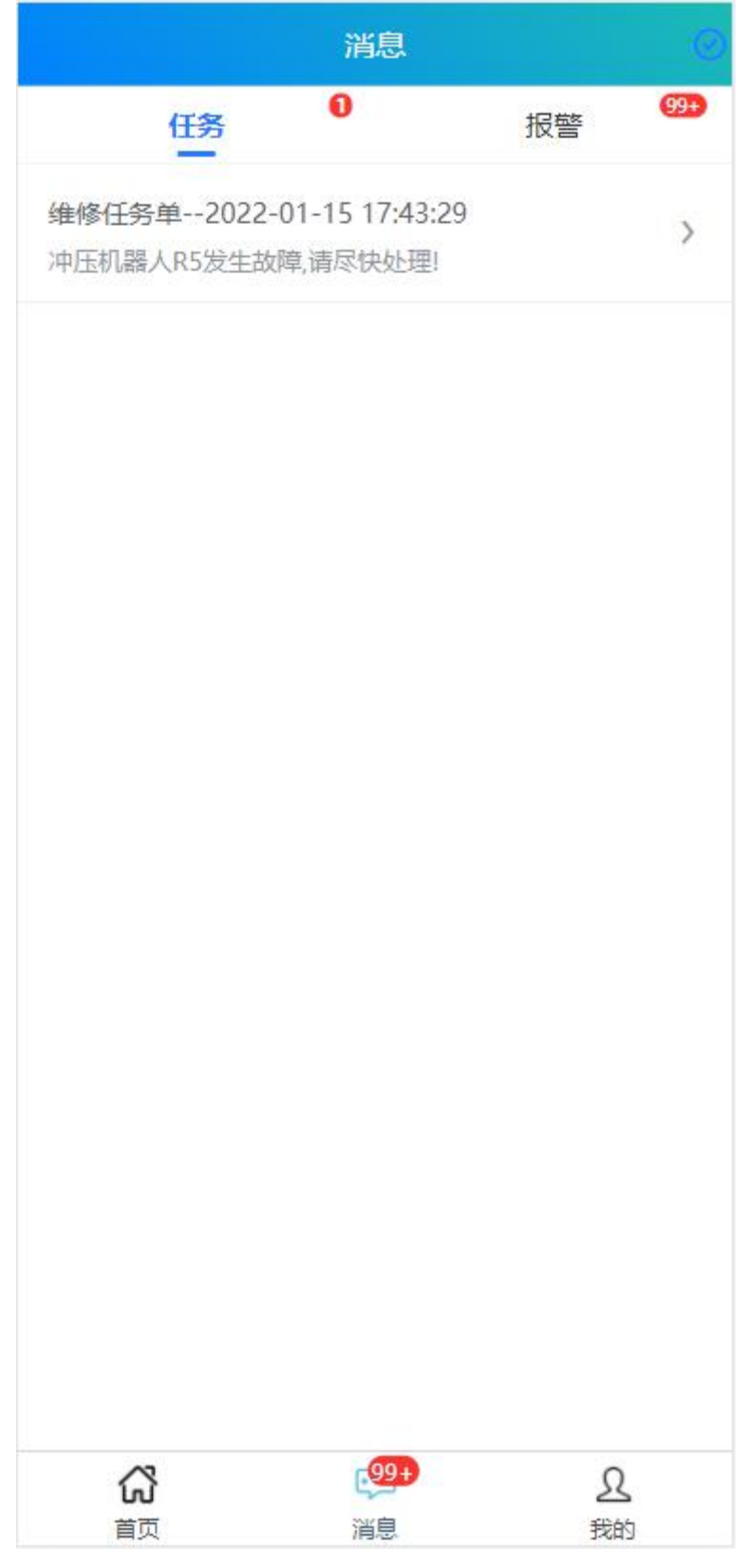

图 149

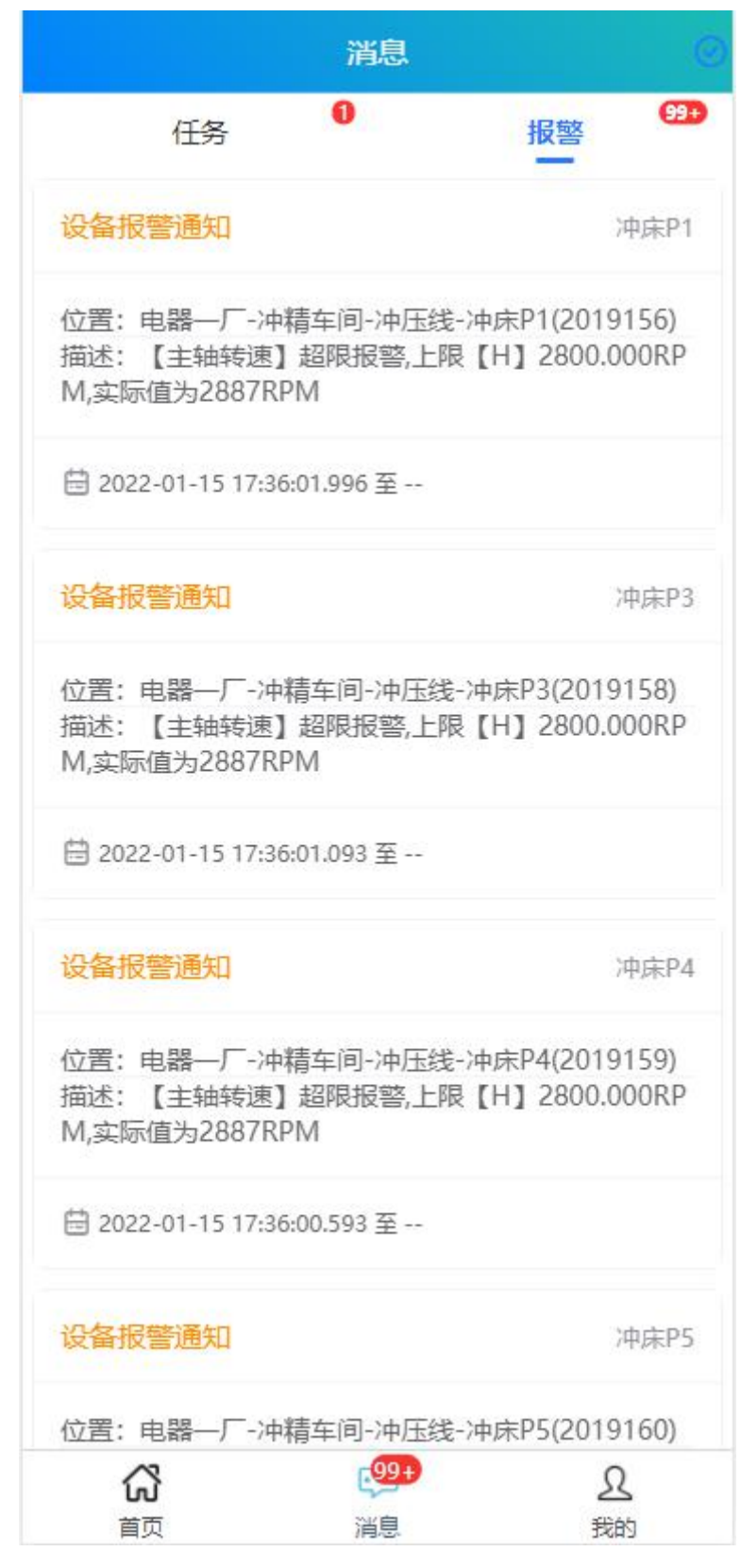

图 150

● 任务 ,主要查看维修、点检、保养通知消息单。

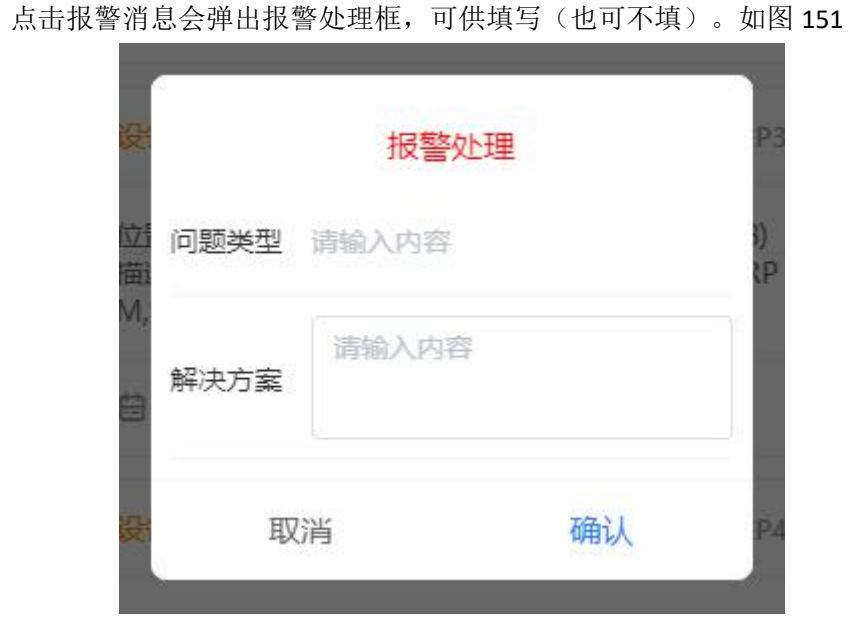

报警 ,主要查看自动采集的设备故障、报警消息。

图 151

● 任务&报警都支持左滑删除消息。如图 152

报警

| 任务                              | 「お」                               | 警<br>99+) |
|---------------------------------|-----------------------------------|-----------|
| 動                               | 中频焊机2                             |           |
| ──厂-点焊车间-点炉<br>5焊接电流】超限报<br>9KA | 犁线-中频焊机2(CY04)<br>警,上限【H】7.800KA, | 已读        |
| -15 17:44:33.892 至 -            | -                                 |           |

图 152

## 3 我的

### 3.1 网络设置

在开发时默认已经配置好了,无需自己手动配置。如图 153 IP:10.9.52.16 端口: 8080

# 卓喻-设备管理系统

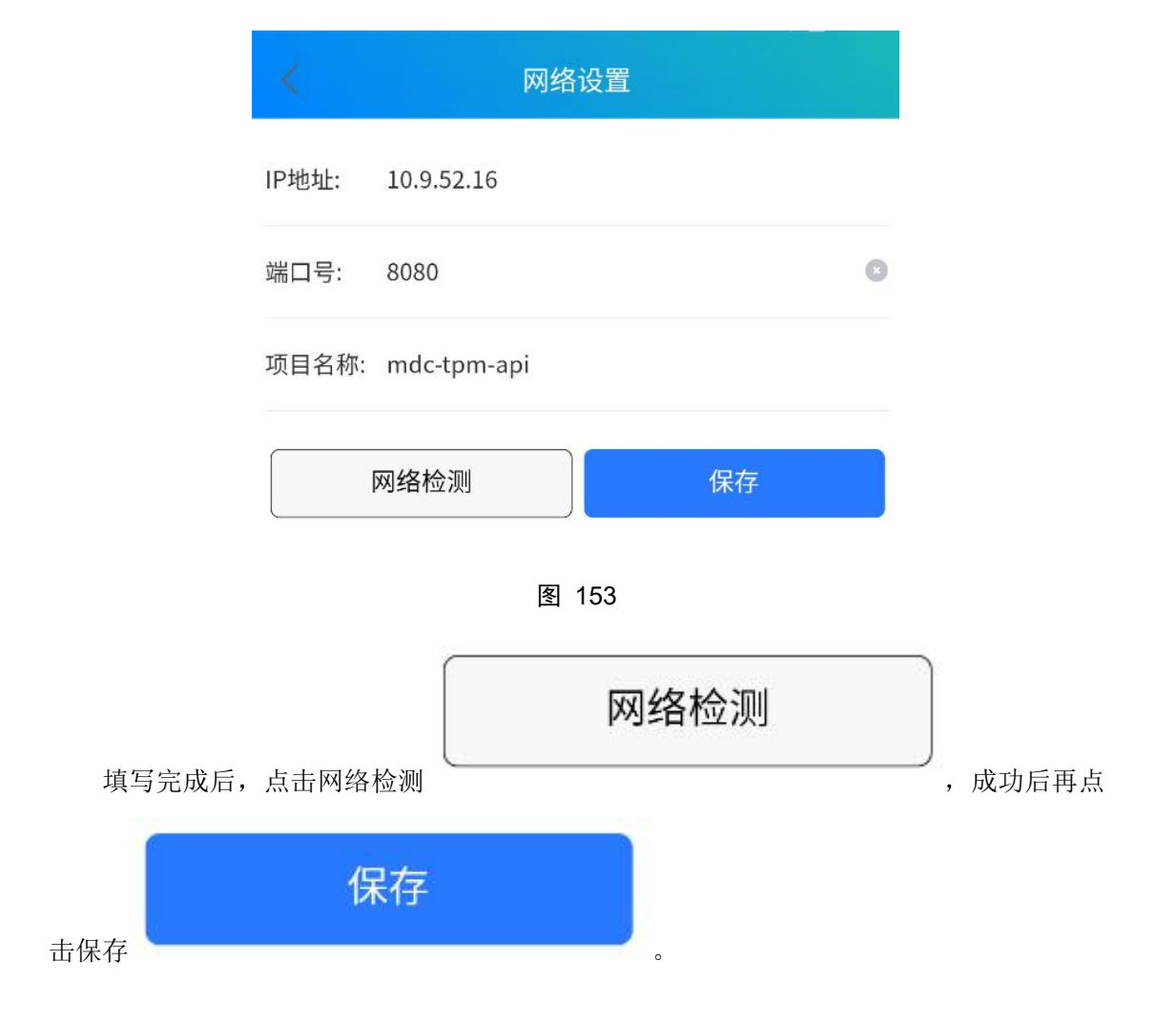

### 3.2 用户管理

### 3.2.1 修改密码

点击修改密码, 弹出修改密码的弹框。输入相关信息点击确认, 即可退回登录页重新登录。(注:修改密码与 WEB 端实时同步) 如图 154

| 修改密码     |         |         |  |  |
|----------|---------|---------|--|--|
| 当前用户:    | sew     |         |  |  |
| 原密码:     | 请输入原密码  | ۲       |  |  |
| 新密码:     | 请输入新密码  | ۲       |  |  |
| 确认密码:    | 请输入确认密码 | $\odot$ |  |  |
| 取消    确认 |         |         |  |  |

图 154

### 3.2.2 退出

点击退出,弹出提示框。点击确认即可返回登录页。如图 155

| 提示    |       |    |
|-------|-------|----|
| 是否退出? |       |    |
| 确定    |       | 取消 |
|       | 图 155 |    |

## 3.3 版本更新

点击版本更新,会提示更新版本。如果是最新版本,则会提示当前已是最新版本。如图 156

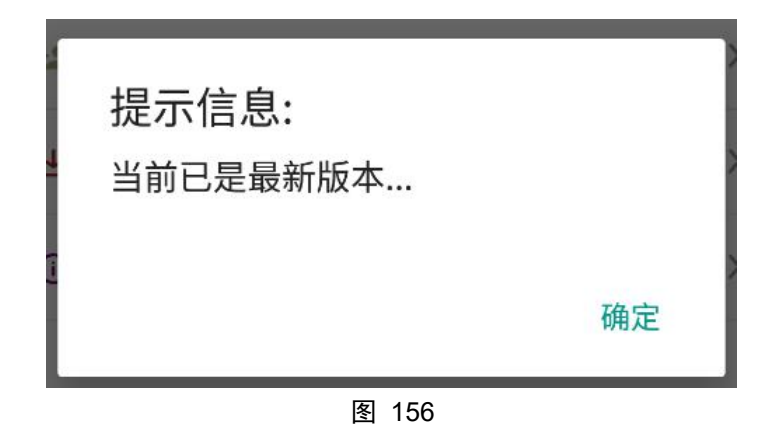

### 3.4 关于

点击关于,可以查看当前软件的版本以及更新的日期。如图 157

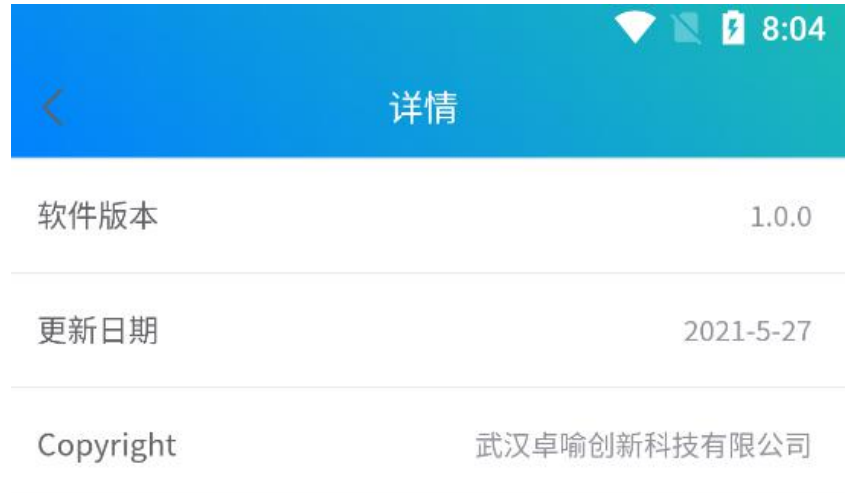

图 157